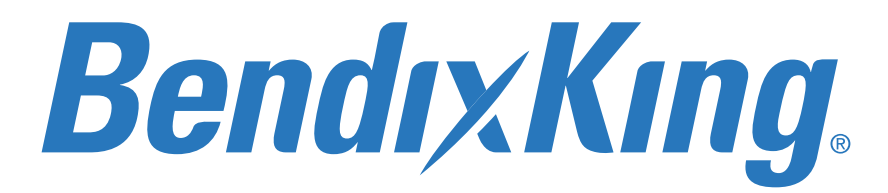

Honeywell International, Inc. 9201-B San Mateo Blvd N.E. Albuquerque, New Mexico 87113 U.S.A. Telephone: 855-250-7027 (Toll Free U.S.A./Canada) Telephone: 602-365-7027 (International Direct)

## XVUE TOUCH PRIMARY FLIGHT DISPLAY SYSTEM INSTALLATION MANUAL

## FOR USE IN NON-CERTIFIED AIRCRAFT

Document P/N 89000109-002 Rev 2

November 2019

This document contains technical data and is subject to U.S. export regulations. These commodities, technology, or software were exported from the United States in accordance with the export administration regulations. Diversion contrary to U.S. law is prohibited. ECCN: 7E994

© Honeywell International Inc. Do not copy without express permission of Honeywell.

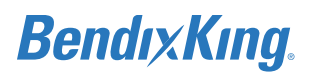

### Legal Notice

#### Proprietary Information

#### **Honeywell - Confidential**

THIS COPYRIGHTED WORK AND ALL INFORMATION ARE THE PROPERTY OF HONEYWELL INTERNATIONAL INC., CONTAIN TRADE SECRETS AND MAY NOT, IN WHOLE OR IN PART, BE USED, DUPLICATED, OR DISCLOSED FOR ANY PURPOSE WITHOUT PRIOR WRITTEN PERMISSION OF HONEYWELL INTERNATIONAL INC. ALL RIGHTS RESERVED.

#### Honeywell Materials License Agreement

The documents and information contained herein ("the Materials") are the proprietary data of Honeywell International Inc. These Materials are provided for the exclusive use of Honeywell Service Centers; Honeywell-authorized repair facilities; operators of Honeywell aerospace products subject to an applicable product support agreement, their wholly owned-subsidiaries or a formally designated third party service provider; and direct recipients of Materials from Honeywell's Aerospace Technical Publication Distribution.

The terms and conditions of this License Agreement govern your use of these Materials, except to the extent that any terms and conditions of another applicable agreement with Honeywell regarding the operation, maintenance, or repair of Honeywell aerospace products conflict with the terms and conditions of this License Agreement, in which case the terms and conditions of the other agreement will govern.

However, this License Agreement will govern in the event of a conflict between its terms and conditions and those of a purchase order or acknowledgment.

(1) License Grant - If you are a party to an applicable product support agreement, a Honeywell Service Center agreement, or an authorized repair facility agreement, Honeywell hereby grants you a limited, non-exclusive license to use these Materials to operate, maintain, or repair Honeywell aerospace products only in accordance with that agreement.

If you are a direct recipient of these Materials from Honeywell's Aerospace Technical Publication Distribution and are not a party to an agreement related to the operation, maintenance or repair of Honeywell aerospace products, Honeywell hereby grants you a limited, non-exclusive license to use these Materials to maintain or repair the subject Honeywell aerospace products only at the facility to which these Materials have been shipped ("the Licensed Facility"). Transfer of the Materials to another facility owned by you is permitted only if the original Licensed Facility retains no copies of the Materials and you provide prior written notice to Honeywell.

(2) Rights In Materials - Honeywell retains all rights in these Materials and in any copies thereof that are not expressly granted to you, including all rights in patents, copyrights, trademarks, and trade secrets. No license to use any Honeywell trademarks or patents is granted under this License Agreement.

(3) Confidentiality - You acknowledge that these Materials contain information that is confidential and proprietary to Honeywell. You agree to take all reasonable efforts to maintain the confidentiality of these Materials.

(4) Assignment And Transfer - This License Agreement may be assigned to a formally designated service designee or transferred to a subsequent owner or operator of an airplane containing the subject Honeywell aerospace products. However, the recipient of any such assignment or transfer must assume all of your obligations under this License Agreement. No assignment or transfer shall relieve any party of any obligation that such party then has hereunder.

(5) Copies of Materials - Unless you have the express written permission of Honeywell, you may not make or permit making of copies of the Materials. Notwithstanding the foregoing, you may make copies of only portions of the Material for your internal use. You agree to return the Materials and any copies thereof to Honeywell upon the request of Honeywell.

(6) Term - This License Agreement is effective until terminated as set forth herein. This License Agreement will terminate immediately, without notice from Honeywell, if you fail to comply with any provision of this License Agreement or will terminate simultaneously with the termination or expiration of your applicable product support agreement, authorized repair facility agreement, or your formal designation as a third party service provider. Upon termination of this License Agreement, you will return these Materials to Honeywell without retaining any copies and will have one of your authorized officers certify that all Materials have been returned with no copies retained.

(7) Remedies - Honeywell reserves the right to pursue all available remedies and damages resulting from a breach of this License Agreement.

(8) Limitation of Liability - Honeywell does not make any representation regarding the use or sufficiency of the Materials. THERE ARE NO OTHER WARRANTIES, WHETHER WRITTEN OR ORAL, EXPRESS, IMPLIED OR STATUTORY, INCLUDING, BUT NOT LIMITED TO, (i) WARRANTIES ARISING FROM COURSE OF PERFORMANCE, DEALING, USAGE, OR TRADE, WHICH ARE HEREBY EXPRESSLY DISCLAIMED, OR (ii) WARRANTIES AGAINST INFRINGEMENT OF INTELLECTUAL PROPERTY RIGHTS OF THIRD PARTIES, EVEN IF HONEYWELL HAS BEEN ADVISED OF ANY SUCH INFRINGEMENT. IN NO EVENT WILL HONEYWELL BE LIABLE FOR ANY INCIDENTAL DAMAGES, CONSEQUENTIAL DAMAGES, SPECIAL DAMAGES, INDIRECT DAMAGES, LOSS OF PROFITS, LOSS OF REVENUES, OR LOSS OF USE, EVEN IF INFORMED OF THE POSSIBILITY OF SUCH DAMAGES. TO THE EXTENT PERMITTED BY APPLICABLE LAW, THESE LIMITATIONS AND EXCLUSIONS WILL APPLY REGARDLESS OF WHETHER LIABILITY ARISES FROM BREACH OF CONTRACT, WARRANTY, TORT (INCLUDING BUT NOT LIMITED TO NEGLIGENCE), BY OPERATION OF LAW, OR OTHERWISE.

(9) Controlling Law - This License shall be governed and construed in accordance with the laws of the State of New York without regard to the conflicts of laws provisions thereof. This license sets forth the entire agreement between you and Honeywell and may only be modified by a writing duly executed by the duly authorized representatives of the parties.

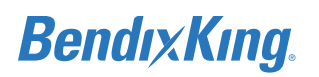

### Safety Advisory

WARNING: BEFORE THE MATERIALS CALLED OUT IN THIS PUBLICATION ARE USED, KNOW THE HANDLING, STORAGE AND DISPOSAL PRECAUTIONS RECOMMENDED BY THE MANUFACTURER OR SUPPLIER. FAILURE TO OBEY THE MANUFACTURERS' OR SUPPLIERS' RECOMMENDATIONS CAN RESULT IN PERSONAL INJURY OR DISEASE.

This publication describes physical and chemical processes which can make it necessary to use chemicals, solvents, paints, and other commercially available materials. The user of this publication must get the Material Safety Data Sheets (OSHA Form 174 or equivalent) from the manufacturers or suppliers of the materials to be used. The user must know the manufacturer/ supplier data and obey the procedures, recommendations, warnings and cautions set forth for the safe use, handling, storage, and disposal of the materials.

### Warranty/Liability Advisory

WARNING: HONEYWELL ASSUMES NO RESPONSIBILITY FOR ANY HONEYWELL EQUIPMENT WHICH IS NOT MAINTAINED AND/OR REPAIRED IN ACCORDANCE WITH HONEYWELL'S PUBLISHED INSTRUCTIONS AND/ OR HONEYWELL'S FAA/SFAR 36 REPAIR AUTHORIZATION. NEITHER DOES HONEYWELL ASSUME RESPONSIBILITY FOR SPECIAL TOOLS AND TEST EQUIPMENT FABRICATED BY COMPANIES OTHER THAN HONEYWELL.

WARNING: INCORRECTLY REPAIRED COMPONENTS CAN AFFECT AIRWORTHINESS OR DECREASE THE LIFE OF THE COMPONENTS. INCORRECTLY FABRICATED SPECIAL TOOLING OR TEST EQUIPMENT CAN RESULT IN DAMAGE TO THE PRODUCT COMPONENTS OR GIVE UNSATISFACTORY RESULTS.

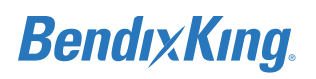

### **Copyright - Notice**

Copyright 2018, 2019 Honeywell International Inc. All rights reserved.

Honeywell is a registered trademark of Honeywell International Inc.

All other marks are owned by their respective companies.

Our products are under continuous research and development. Any information may therefore be changed without prior notice. Honeywell reserves the right to make improvements or changes in the product described in this manual at any time without notice. While reasonable efforts have been made in the preparation of this document to assure its accuracy, Honeywell assumes no liability resulting from any errors or omissions in this document, or from the use of the information contained herein.

Honeywell Aerospace Online Technical Publications Website

Go to the Honeywell Online Technical Publications Website at <u>https://myaerospace.honeywell.com/</u>.

To download or view publications online

- 1. To tell BendixKing of a possible data error in a publication.
- 2. Changes to this manual are provided to users who have registered via the xVue Touch website to receive updates.

#### BendixKing Customer Support

If you need to speak to personnel about Technical matters, the BendixKing Customer Support team provides 24/7 customer service.

- Telephone: 855-250-7027 (Toll Free U.S.A./Canada)
- Telephone: 602-365-7027 (International)
- Website: <u>www.bendixking.com</u>
- Email: techsupport@bendixking.com

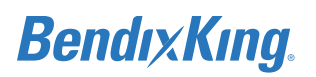

#### **RECORD OF REVISIONS**

NOTE: The revision level for every page of this document will be updated during the revision process. A list of effective pages is, therefore, not required.

| Revision | Revision Date | Description                                   |
|----------|---------------|-----------------------------------------------|
| 0        | 11Apr2018     | Initial release                               |
| 1        | 29June2018    | Rewritten to update design details throughout |
| 2        | 06Nov2019     | Rewritten to update design details throughout |

## TABLE OF CONTENTS

| 1 INTRODUCTION                                                     | 1-1  |
|--------------------------------------------------------------------|------|
| 1.1 How to Use This Manual                                         |      |
| 1.1.1 General                                                      |      |
| 1.1.2 Observance of Manual Instructions                            |      |
| 1.1.3 Symbols                                                      |      |
| 1.1.4 Units of Measure                                             |      |
| 1.1.5 Electrostatic Discharge                                      |      |
| 1.2 References                                                     | 1-2  |
| 1.2.1 BendixKing/Vendor Publications                               |      |
| 1.2.2 Other Publications                                           |      |
| 1.3 Acronyms and Abbreviations                                     |      |
| 1.4 Terminology                                                    |      |
| 2 GENERAL INFORMATION                                              | 2-1  |
| 2.1 Introduction                                                   |      |
| 2.2 Scope                                                          | 2-1  |
| 2.3 xVue Touch Overview                                            | 2-2  |
| 2.3.1 KSD 100EXP Primary Flight Display                            | 2-3  |
| 2.3.2 KCP 100EXP Control Panel                                     | 2-3  |
| 2.3.3 KG 71EXP Air Data Attitude Heading Reference System (ADAHRS) |      |
| 2.3.4 KMG 7010/MD32 Magnetometer                                   |      |
| 2.3.5 KDC 100EXP Data Converter                                    |      |
| 2.3.6 KTP 73 OAT Probe                                             | 2-5  |
| 2.4 Technical Specifications                                       | 2-5  |
| 2.5 Environmental Qualification Form (EQF)                         |      |
| 2.6 Regulatory Compliance                                          | 2-19 |
| 2.7 Databases                                                      | 2-20 |
| 2.7.1 Navigation Database                                          | 2-20 |
| 2.7.2 Cartographic Database                                        | 2-20 |
| 2.7.3 Obstacle Database                                            | 2-20 |
| 2.7.4 Terrain Database                                             | 2-20 |
| 2.7.5 Instrument Procedure Charts Database                         | 2-20 |
| 2.7.6 Low Altitude Database                                        | 2-20 |
| 2.7.7 High Altitude Database                                       | 2-20 |
| 2.7.8 VFR Sectional Database                                       | 2-20 |
| 2.8 Synthetic Vision                                               | 2-20 |
| 2.9 Recommended Standby Instruments                                | 2-21 |
| 2.10 Required GPS Navigator                                        | 2-21 |
| 2.11 Installation Limitations                                      | 2-21 |
| 2.12 Permission                                                    | 2-23 |
| 2.13 Repair and Return                                             | 2-23 |
| 3 XVUE TOUCH SYSTEM INSTALLATION OVERVIEW                          | 3-1  |
| 3.1 Pre-Installation Checklist                                     | 3-3  |
| 3.2 Available Equipment                                            | 3-5  |
| 3.3 Installation Materials                                         | 3-5  |
| 3.3.1 Accessories and Support Equipment Available from BendixKing  | 3-9  |
| 3.3.2 Materials Required but Not Supplied                          | 3-9  |

| 3.3.3 Tools Required but Not Supplied                                       | 3-11 |
|-----------------------------------------------------------------------------|------|
| 3.4 Unpacking and Inspection                                                | 3-12 |
| 3.5 System Interfaces                                                       | 3-13 |
| 3.5.1 Standard Interface Definitions                                        | 3-13 |
| 3.5.1.1 Discrete I/O                                                        | 3-13 |
| 3.5.1.1.1 Discrete Inputs                                                   | 3-13 |
| 3.5.1.1.2 Discrete Outputs                                                  | 3-14 |
| 3.5.1.2 Serial I/O                                                          | 3-14 |
| 3.5.1.3 ARINC 429 I/O                                                       | 3-14 |
| 3.5.1.4 ARINC 453 I/O                                                       | 3-14 |
| 3.6 Installation Considerations                                             | 3-14 |
| 3.6.1 xVue Touch System Interfaces                                          | 3-15 |
| 3.6.2 Instrument Panel                                                      | 3-18 |
| 3.6.3 Standby Instruments                                                   | 3-19 |
| 3.6.3.1 Standby Instrument Location                                         | 3-19 |
| 3.6.3.2 Standby Attitude Indicator                                          | 3-19 |
| 3.6.3.3 Standby Airspeed Indicator                                          | 3-20 |
| 3.6.3.4 Standby Altimeter                                                   | 3-20 |
| 3.6.4 Required GPS Navigator                                                | 3-20 |
| 3.6.5 KSD 100EXP Installation Considerations                                | 3-20 |
| 3.6.5.1 KSD 100EXP – Field of View Considerations                           | 3-20 |
| 3.6.5.2 KSD 100EXP Cooling Considerations                                   | 3-22 |
| 3.6.6 KCP 100EXP Installation Considerations                                | 3-22 |
| 3.6.6.1 KCP 100EXP Location                                                 | 3-22 |
| 3.6.7 KG 71EXP Installation Considerations                                  | 3-23 |
| 3.6.7.1 KG 71EXP Location                                                   | 3-23 |
| 3.6.7.2 KG 71EXP Orientation                                                | 3-24 |
| 3.6.7.3 KG 71EXP Cooling Considerations                                     | 3-25 |
| 3.6.8 KMG 7010/MD32 Installation Considerations                             | 3-25 |
| 3.6.8.1 KMG 7010/MD32 Location                                              | 3-25 |
| 3.6.8.2 KMG 7010/MD32 Orientation                                           | 3-25 |
| 3.6.8.3 Magnetic Interference                                               | 3-26 |
| 3.6.8.3.1 Ground Checks - Prior to Installation of the Magnetometer         | 3-26 |
| 3.6.8.3.2 Ground Checks - After Magnetometer Installation and Compass Swing | 3-26 |
| 3.6.9 KDC 100EXP Installation Considerations                                | 3-27 |
| 3.6.9.1 KDC 100EXP Location                                                 | 3-27 |
| 3.6.9.2 KDC 100EXP Orientation                                              | 3-27 |
| 3.6.10 KTP 73 Installation Considerations                                   | 3-27 |
| 3.6.10.1 KTP 73 Location                                                    | 3-27 |
| 3.7 Placards and Labels                                                     | 3-29 |
| 3.8 Power Distribution                                                      | 3-29 |
| 3.8.1 Circuit Protection                                                    | 3-29 |
| 3.9 Cable and Wiring                                                        | 3-29 |
| 3.9.1 Shield Termination                                                    | 3-30 |
| 3.10 Electrical Bonding Considerations                                      | 3-30 |
| 3.11 Pitot-Static Plumbing Considerations                                   | 3-31 |
| 3.12 External Annunciators                                                  | 3-31 |
| 3.13 External System Interface Considerations                               | 3-31 |
| 3.13.1 Navigation Receiver                                                  | 3-31 |
| 3.13.2 ADS-B Traffic, FIS-B Weather and TFRs                                | 3-31 |

| 3 13 3 Autonilot Interface                                       | 3-31                         |
|------------------------------------------------------------------|------------------------------|
| 3 13 3 1 Autopilot Attitude Indicators/Gyros                     | 3-32                         |
| 3 13 3 2 Autonilot Turn Coordinators                             | 3-32                         |
| 3 13 3 3 Autopilot Altitude Pre-Selector and Remote Annunciators | 3-32                         |
| 3 13 4 Audio Panel                                               | 3-32                         |
| 3 14 Part 121/Part 135 Considerations                            | 3-32                         |
| Δ XVUE TOUCH SYSTEM INSTALLATION PROCEDURES                      | <u>4-1</u>                   |
| 4.1 Introduction                                                 | ····· <b>··</b> ·            |
| 4.1 Introduction                                                 | 4-1                          |
| 4.2 Instrument Parel Preparation Procedure                       | 4-1<br>4 2                   |
| 4.3 KSD 100EKP Installation                                      |                              |
| 4.3.1 K3D 100LXF Connector Assembly                              |                              |
| 4.3.1.2 12 Connector/Configuration Module Assembly               | 4-5<br>Л_Л                   |
| 4.3.2 KSD 100EXP Installation Procedures                         |                              |
| 4.3.2 KSD 100EXP Installation Unit Verification                  | /-4-/<br>/_0                 |
| 4.5.5 KSD 100EXP Installation Only Vernication                   |                              |
| A A 1 KCP 100EXF Installation                                    | 4-10<br>1_10                 |
| 4.4.1 KCP 100EXP Installation Procedures                         | 4-10<br>1_11                 |
| 4.4.2 KCP 100EXP Center Stack installation Frocedures            | 4-11<br>1_11                 |
| 4.4.5 KG 715YD Installation                                      | 4-11<br>1_12                 |
| 4.5 1 KG 71EXP Installation Procedures                           | 4-12<br>1_12                 |
| 4.5.2 KG 71EXP Post Installation Unit Verification               | 4-12<br>1-13                 |
| 4.6 KMG 7010 Installation                                        | + 15<br>A_1A                 |
| 4.6 1 KMG 7010 Installation Procedures                           | 4-14<br><i>A</i> _1 <i>A</i> |
| 4.6.2 KMG 7010 – Post Installation Unit Verification             | 4-16                         |
| 4.7 MD32 Installation                                            | 4-16                         |
| 4 7 1 MD32 – Post Installation Unit Verification                 | 4-16                         |
| 4.8 KDC 100FXP Installation                                      | 4-16                         |
| 4 8 1 KDC 100FXP Installation Procedures                         | 4-17                         |
| 4.8.2 KDC 100FXP – Post Installation Unit Verification           | 4-19                         |
| 4.9 KTP 73 Installation                                          | 4-19                         |
| 4.9.1 KTP 73 Installation Procedures                             | 4-19                         |
| 4.9.2 KTP 73 - Post Installation Unit Verification               | 4-20                         |
| 4.10 xVue Touch System Components and Wiring Location Data       | 4-20                         |
| 4.10.1 Wiring Harness                                            | 4-20                         |
| 4.11 Weight and Balance Analysis                                 | 4-21                         |
| 4.12 Aircraft Electrical Load Analysis (ELA)                     | 4-23                         |
| 4.12.1 Aircraft with Existing ELA                                | 4-23                         |
| 4.12.2 Aircraft without an Existing ELA - Measurement Method     | 4-23                         |
| 4.12.3 Aircraft without an Existing ELA - Analysis Method        | 4-24                         |
| 4.13 Airplane Flight Procedures (AFP)                            | 4-24                         |
| 5 CONNECTOR PINOUT INFORMATION                                   | 5-1                          |
| 5.1 KSD 100FXP                                                   | 5-1                          |
| 5.2 KCP 100EXP                                                   | 5-6                          |
| 5.3 KG 71EXP                                                     | 5-6                          |
| 5.3.1 KG 71EXP Connector – J71                                   | 5-6                          |
| 5.3.2 KG 71EXP Pressure Ports                                    | 5-8                          |
| 5.3.3 KG 71EXP Maintenance Port                                  | 5-9                          |
| 5.4 KMG 7010                                                     | 5-9                          |
|                                                                  |                              |

| 5.5 MD32                                                   | 5-10 |
|------------------------------------------------------------|------|
| 5.6 KDC 100EXP                                             | 5-11 |
| 5.7 KTP 73                                                 | 5-12 |
| 5.8 Configuration Module                                   | 5-12 |
| 6 SYSTEM CONFIGURATION                                     | 6-1  |
| 6.1 Mounting, Wiring, and Power Checks                     | 6-3  |
| 6.2 KSD 100EXP Configuration (PFD) Setup                   | 6-4  |
| 6.2.1 System Configuration Setup                           | 6-8  |
| 6.2.1.1 Lighting                                           | 6-9  |
| 6.2.1.2 External Dimming                                   | 6-9  |
| 6.2.1.3 Aircraft Tail Number                               | 6-12 |
| 6.2.1.4 Aircraft Serial Number                             | 6-13 |
| 6.2.1.5 Aircraft Pitch Bias                                | 6-13 |
| 6.2.1.6 Pilot V-Speed Locking                              | 6-14 |
| 6.2.1.7 Engine Configuration                               | 6-15 |
| 6.2.1.8 Units Configuration                                | 6-15 |
| 6.2.2 PFD Configuration Setup                              | 6-16 |
| 6.2.2.1 Vertical Speed Indicator Range                     | 6-17 |
| 6.2.2.2 Airspeed                                           | 6-18 |
| 6.2.2.3 Master Audio Volume                                | 6-21 |
| 6.2.2.4 Terrain Awareness and Warning System (TAWS) Toggle | 6-22 |
| 6.2.2.5 KSD Altitude Preselect Toggle                      | 6-23 |
| 6.2.3 GPS/NAV Configuration Setup                          | 6-23 |
| 6.2.3.1 GPS Navigation Source                              | 6-25 |
| 6.2.3.2 VLOC Navigation Source                             | 6-26 |
| 6.2.4 Autopilot Configuration Setup                        | 6-29 |
| 6.2.4.1 AP Computer                                        | 6-31 |
| 6.2.4.2 Sync FD Offset                                     | 6-32 |
| 6.2.4.3 Sync FD Gain                                       | 6-32 |
| 6.2.4.4 GPSS K Factor                                      | 6-32 |
| 6.2.5 Broadcast WX Configuration                           | 6-34 |
| 6.2.6 Traffic Configuration Setup                          | 6-35 |
| 6.2.7 Save & Exit Configuration Mode                       | 6-37 |
| 6.3 KG 71EXP Configuration (ADAHRS)                        | 6-37 |
| 6.3.1 KG 71EXP Maintenance Interface Configuration         | 6-38 |
| 6.3.1.1 KG 71EXP Orientation                               | 6-39 |
| 6.3.1.2 KG 71EXP Digital I/O Configuration                 | 6-41 |
| 6.3.1.3 ARINC 429 Transmit Channel Configuration           | 6-42 |
| 6.3.1.3.1 Same as Tx0 (for KSD 100EXP)                     | 6-43 |
| 6.3.1.3.2 Attitude & Heading                               | 6-43 |
| 6.3.1.3.3 Altitude & Temperature                           | 6-43 |
| 6.3.1.3.4 Air Data                                         | 6-44 |
| 6.3.1.3.5 Attitude Interface                               | 6-44 |
| 6.3.1.3.6 Altitude Interface                               | 6-44 |
| 6.3.1.3.7 Custom Configuration                             | 6-44 |
| 6.3.1.4 KG 71EXP Transponder Serial Interface              | 6-47 |
| 6.4 KMG 7010/MD32 Calibration (Magnetometer)               | 6-47 |
| 6.4.1 Magnetometer Installation Orientation                | 6-49 |
| 6.4.2 Magnetometer Compensation                            | 6-51 |
| 6.5 KTP 73 Configuration (Outside Air Temperature Probe)   | 6-53 |

| 7 SYSTEM CHECKOUT                                                                  | 7-1  |
|------------------------------------------------------------------------------------|------|
| 7.1 Recommended Test Equipment                                                     | 7-1  |
| 7.2 xVue Touch System Post Installation System Checkout                            | 7-1  |
| 7.2.1 Attitude Checkout                                                            | 7-2  |
| 7.2.2 Heading Checkout                                                             | 7-2  |
| 7.2.3 Leak Test                                                                    | 7-2  |
| 7.2.4 Altitude Display/Vertical Display and Standby Altimeter Checkout             | 7-2  |
| 7.2.5 Airspeed Display and Standby Airspeed Indicator Checkout                     | 7-4  |
| 7.2.6 Outside Air Temperature Checkout                                             | 7-5  |
| 7.2.7 GPS Receiver.                                                                | 7-5  |
| 7.2.8 NAV Receiver                                                                 | 7-8  |
| 7.2.9 Universal Access Transceiver (UAT) Checkout                                  | 7-11 |
| 7.2.10 Autopilot System Setup                                                      | 7-12 |
| 7.2.10.1 Autopilot & KSD 100EXP Interface                                          | 7-12 |
| 7.2.10.2 Autopilot & KSD 100EXP Interface Checkout Procedures                      | 7-12 |
| 7.2.11 KCP 100EXP Checkout                                                         | 7-13 |
| 7.2.12 Interfaced Subsystem Checkout                                               | 7-13 |
| 7.2.12.1 Navigator                                                                 | 7-13 |
| 7.2.12.2 TAWS/Traffic                                                              | 7-13 |
| 7.2.13 Lighting Checkout                                                           | 7-13 |
| 7.3 EMI Interaction Checkout                                                       | 7-14 |
| 7.4 Post Installation Flight Checks                                                | 7-14 |
| 7.5 Post Installation Activities                                                   | 7-14 |
| 7.5.1 Database Updates                                                             | 7-14 |
| 7.5.1.1 USB Database Loading                                                       | 7-15 |
| 7.5.1.2 Wi-Fi Database Loading                                                     | 7-19 |
| 7.5.1.2.1 Wingman Services Databases                                               | 7-19 |
| 7.5.1.2.2 Seattle Avionics Databases                                               | 7-22 |
| 7.5.1.3 Database Loading Errors                                                    | 7-27 |
| 7.5.1.3.1 USB Database Loading Errors                                              | 7-27 |
| 7.5.1.3.2 Wi-Fi Database Loading Errors                                            | 7-28 |
| 7.5.2 xVue Touch Flight Software Update                                            | 7-30 |
| 7.5.2.1 KSD 100EXP Software Update                                                 | 7-30 |
| 7.5.2.1.1 KSD 100EXP Software Field Loading Procedure                              | 7-31 |
| 7.5.2.2 KSD 100EXP Software Loading Errors.                                        | 7-34 |
| 7.5.2.3 KG 71EXP Software Update                                                   | 7-34 |
| 8 TROUBLESHOOTING                                                                  | 8-1  |
| 8.1 Built-in-Test (BIT) Function                                                   | 8-4  |
| 8.1.1 P-BIT                                                                        | 8-4  |
| 8.1.2 C-BIT                                                                        | 8-5  |
| 8.2 KSD 100EXP Touch Calibration                                                   | 8-7  |
| 8.2.1 KSD 100EXP Manual Touch Calibration                                          | 8-7  |
| 8.2.2 Default Touch Calibration                                                    | 8-10 |
| 8.3 KG 71EXP Troubleshooting                                                       | 8-12 |
| 8.4 KMG 7010/MD32 Troubleshooting                                                  | 8-17 |
| 8.4.1 Troubleshooting – Continuous Measurement Disturbances                        | 8-17 |
| 8.4.2 Troubleshooting – Significant Difference between Required and Sensed Heading | 8-17 |
| 8.5 Alerts                                                                         | 8-17 |
| 8.6 Repair and Return                                                              | 8-23 |

| 9 INSTRUCTIONS FOR CONTINUED AIRWORTHINESS                | 9-1              |
|-----------------------------------------------------------|------------------|
| 9.1 Purpose                                               | 9-1              |
| 9.2 ICA Content                                           | 9-1              |
| 9.2.1 Description of System and Installation              | 9-1              |
| 9.2.2 Airworthiness Limitations and Scheduled Maintenance | 9-1              |
| 9.2.2.1 Airworthiness Limitations                         | 9-1              |
| 9.2.2.2 Scheduled Maintenance Checks                      | 9-1              |
| 9.2.3 Control and Operating Information                   | 9-1              |
| 9.2.4 Unscheduled Maintenance                             | 9-1              |
| 9.2.4.1 Cleaning                                          | 9-1              |
| 9.2.4.2 Screen Cleaning                                   | 9-2              |
| 9.2.4.3 IR Bar Cleaning                                   | 9-2              |
| 9.2.4.4 Inspection                                        | 9-3              |
| 9.2.4.5 Configuration Module Inspection                   | 9-3              |
| 9.2.4.6 xVue Touch System Bonding Inspection              | 9-3              |
| 9.2.4.7 Inspection Criteria                               | 9-4              |
| 9.2.4.8 Adjustments                                       | 9-8              |
| 9.2.4.9 Testing                                           | 9-8              |
| 9.2.4.10 Lubrication                                      | 9-8              |
| 9.2.5 Servicing Information                               | 9-8              |
| 9.2.6 Troubleshooting                                     | 9-8              |
| 9.2.7 Storage Limitation                                  | 9-8              |
| 9.2.8 Removal and Reinstallation Information              | 9-8              |
| 9.2.8.1 Removal                                           | 9-8              |
| 9.2.8.1.1 KSD 100EXP Removal                              | 9-8              |
| 9.2.8.1.2 KCP 100EXP Removal                              | 9-9              |
| 9.2.8.1.3 KTP 73 Removal                                  | 9-9              |
| 9.2.8.1.4 KG 71EXP Removal                                | 9-9              |
| 9.2.8.1.5 KMG 7010 Removal                                | 9-9              |
| 9.2.8.1.6 MD32 Removal                                    | 9-9              |
| 9.2.8.1.7 KDC 100EXP Removal                              | 9-9              |
| 9.2.8.2 Reinstallation                                    | 9-10             |
| 9.2.8.2.1 KSD 100EXP Reinstallation                       | 9-10             |
| 9.2.8.2.2 KCP 100EXP Reinstallation9                      | <del>)</del> -10 |
| 9.2.8.2.3 KTP 73 Reinstallation                           | 9-10             |
| 9.2.8.2.4 KG 71EXP Reinstallation                         | 9-10             |
| 9.2.8.2.5 KMG 7010 Reinstallation                         | <del>)</del> -10 |
| 9.2.8.2.6 MD32 Reinstallation                             | <del>)</del> -10 |
| 9.2.8.2.7 KDC 100 EXP Reinstallation                      | 9-10             |
| 9.2.8.3 Return to Service                                 | <del>)</del> -11 |
| APPENDIX A OUTLINE AND INSTALLATION DRAWINGS              | 4-1              |
| APPENDIX B INTERCONNECT DIAGRAMS                          | B-1              |
| APPENDIX C XVUE TOUCH SYSTEM INSTALLATION WORKSHEET       | C-1              |
| APPENDIX D MD32 INSTALLATION MANUAL                       | <b>D-1</b>       |

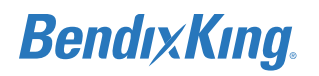

## LIST OF FIGURES

| Figure 1-1 Symbols 1-1                                                   |
|--------------------------------------------------------------------------|
| Figure 2-1 xVue Touch System Components 2-2                              |
| Figure 2-2 xVue Touch System Block Diagram 2-3                           |
| Figure 2-3 Standby Instrument Power Requirements 2-22                    |
| Figure 3-1 Example Instrument Panel Modification                         |
| Figure 3-2 xVue Touch System Interfaces                                  |
| Figure 3-3 KSD 100EXP Primary Field of View                              |
| Figure 3-4 KSD 100EXP Location (Attitude Indicator)                      |
| Figure 3-5 Supported KG 71EXP Installation Orientations 3-24             |
| Figure 3-6 Lightning Zones 3-28                                          |
| Figure 3-7 Termination Procedure                                         |
| Figure 4-1 KSD 100EXP (Back View)                                        |
| Figure 4-2 BendixKing Backshell Assembly                                 |
| Figure 4-3 KSD 100EXP J1 Connector Assembly                              |
| Figure 4-4 KSD 100EXP J2 Connector Assembly 4-4                          |
| Figure 4-5 Configuration Module Circuit Card Assembly (Primary Side) 4-4 |
| Figure 4-6 Configuration Module Inside J2 Backshell 4-5                  |
| Figure 4-7 Wired Configuration Module Circuit Card Assembly 4-6          |
| Figure 4-8 Bottom Side of J2 Backshell 4-6                               |
| Figure 4-9 KSD 100EXP Grip Installation (Sheet 1 of 2) 4-7               |
| Figure 4-10 KSD 100EXP Grip Installation (Sheet 2 of 2) 4-8              |
| Figure 4-11 KSD 100EXP Installation 4-9                                  |
| Figure 4-12 KCP 100EXP Installation 4-10                                 |
| Figure 4-13 KCP 100EXP Landscape Center Stack Installation 4-11          |
| Figure 4-14 KG 71EXP ADAHRS Installation Diagram 4-12                    |
| Figure 4-15 KG 71EXP Pressure Fitting Identification Diagram 4-13        |
| Figure 4-16 KMG 7010 Magnetometer 4-14                                   |
| Figure 4-17 KMG 7010 Magnetometer Installation Diagram 4-15              |
| Figure 4-18 KDC 100EXP Connector 4-16                                    |
| Figure 4-19 KDC 100EXP Data Connector Installation Diagram 4-18          |
| Figure 4-20 KTP 73 Installation Diagram 4-20                             |
| Figure 5-1 Pressure Port Fitting(s) 5-8                                  |
| Figure 5-2 KMG 7010 Backshell 5-10                                       |
| Figure 5-3 KDC 100EXP Backshell 5-11                                     |
| Figure 6-1 KSD 100EXP Installation/Maintenance Functional Diagram        |
| Figure 6-2 KG 71EXP Installation/Maintenance Functional Diagram          |
| Figure 6-3 Database Acknowledge Screen                                   |
| Figure 6-4 APM Configuration Mismatch Screen 6-5                         |
| Figure 6-5 Config Mode Screen                                            |
| Figure 6-6 Configuration Preview Window                                  |
| Figure 6-7 Installer Main Menu 6-7                                       |
| Figure 6-8 System Config Sub-Menu 6-8                                    |
| Figure 6-9 Lighting Sub-Menu 6-9                                         |

| Figure 6-10 External Dimming Calibration Sub-Menu             | 5-9 |
|---------------------------------------------------------------|-----|
| Figure 6-11 Minimum Brightness Level 6-2                      | -10 |
| Figure 6-12 Maximum Brightness Levels                         | -11 |
| Figure 6-13 A/C Tail # Keypad 6-2                             | -12 |
| Figure 6-14 A/C Tail Number 6-1                               | -12 |
| Figure 6-15 A/C Serial # Keypad 6-                            | -13 |
| Figure 6-16 A/C Serial # 6-1                                  | -13 |
| Figure 6-17 Pitch Bias Keypad 6-                              | -14 |
| Figure 6-18 Pitch Bias                                        | -14 |
| Figure 6-19 Pilot V-Spd Locked/Unlocked Toggle                | -15 |
| Figure 6-20 Engine Configuration                              | -15 |
| Figure 6-21 Units Configuration                               | -15 |
| Figure 6-22 Message Center Caution for V-Speed Unit Changes   | -16 |
| Figure 6-23 PFD Sub-Menu                                      | -16 |
| Figure 6-24 Vertical Speed Tape Examples (1/2 PFD View)       | -17 |
| Figure 6-25 VSI Selection Menu                                | -18 |
| Figure 6-26 V-Speed Tape Illustration                         | -19 |
| Figure 6-27 Airspeed Sub-Menu                                 | -20 |
| Figure 6-28 VNE V-Speed Keypad Example                        | -21 |
| Figure 6-29 Master VOL Sub-Menu                               | -22 |
| Figure 6-30 TAWS Toggle                                       | -22 |
| Figure 6-31 GPS/NAV Sub-Menu                                  | -23 |
| Figure 6-32 GPS 1 Sub-Menu                                    | -25 |
| Figure 6-33 GPS2 Sub-Menu                                     | -26 |
| Figure 6-34 VLOC1 Sub-Menu                                    | -27 |
| Figure 6-35 VLOC2 Sub-Menu                                    | -28 |
| Figure 6-36 Autopilot Sub-Menu                                | -29 |
| Figure 6-37 AP Computer Sub-Menu                              | -31 |
| Figure 6-38 AP Computer                                       | -32 |
| Figure 6-39 GPSS K Factor Keypad 6-2                          | -33 |
| Figure 6-40 GPSS K Factor                                     | -33 |
| Figure 6-41 Broadcast WX Sub-Menu 6-3                         | -34 |
| Figure 6-42 Broadcast LRU Sub-Menu                            | -35 |
| Figure 6-43 Traffic Sub-Menu                                  | -36 |
| Figure 6-44 ADS-B Sub-Menu                                    | -36 |
| Figure 6-45 Installer Menu Closed 6-2                         | -37 |
| Figure 6-46 CMT Startup Screen                                | -38 |
| Figure 6-47 CMT Main Configuration Screen                     | -39 |
| Figure 6-48 KG 71EXP Orientation Drop-Down List               | -40 |
| Figure 6-49 CMT Confirmation of Orientation and Offsets Store | -41 |
| Figure 6-50 CMT Page for Digital I/O Configuration            | -42 |
| Figure 6-51 KG 71EXP ARINC Transmit Drop-down List            | -43 |
| Figure 6-52 ARINC Transmit Channel Custom Configuration       | -46 |
| Figure 6-53 KMG 7010 Calibration Page 6                       | -49 |
| Figure 6-54 X, Y, Z Axis Positive Direction                   | -50 |
| Figure 6-55 KMG 7010/MD32 Calibration Reading 6-2             | -52 |

| Figure 6-56 Completion of Magnetometer Calibration               | 6-53 |
|------------------------------------------------------------------|------|
| Figure 7-1 KSD 100EXP Screen                                     | 7-1  |
| Figure 7-2 Menu Button                                           | 7-1  |
| Figure 7-3 PFD Setup Sub-Menu                                    | 7-4  |
| Figure 7-4 Airspeed Labels Button                                | 7-4  |
| Figure 7-5 CDI Source Sub-Menu (Options Shown For Reference)     | 7-5  |
| Figure 7-6 Main Menu                                             | 7-6  |
| Figure 7-7 PFD Menu                                              | 7-6  |
| Figure 7-8 Bearing Pointers Sub-Menu                             | 7-7  |
| Figure 7-9 Pointer 1 Sub-Menu                                    | 7-7  |
| Figure 7-10 CRS Button (Value Shown for Reference Only)          | 7-9  |
| Figure 7-11 SYNC Button (Value Shown for Reference Only)         | 7-9  |
| Figure 7-12 UAT Fail Message                                     | 7-12 |
| Figure 7-13 System Tools Menu                                    | 7-15 |
| Figure 7-14 Database Loading Tool Button                         | 7-15 |
| Figure 7-15 Database Loading Menu                                | 7-16 |
| Figure 7-16 Database Loading Page (Unpacking)                    | 7-16 |
| Figure 7-17 Database Loading Page                                | 7-17 |
| Figure 7-18 Database Install Buttons                             | 7-17 |
| Figure 7-19 Database Loading in Progress Screen                  | 7-18 |
| Figure 7-20 Database Loading Complete                            | 7-18 |
| Figure 7-21 KSD 100 Wi-Fi Connection Enabled                     | 7-19 |
| Figure 7-22 Connected to KSD Wi-Fi                               | 7-20 |
| Figure 7-23 DataManager Lite Main Page                           | 7-20 |
| Figure 7-24 Wi-Fi Webpage with Selected Database                 | 7-21 |
| Figure 7-25 Uploading Databases to KSD 100EXP                    | 7-21 |
| Figure 7-26 Verifying Databases                                  | 7-21 |
| Figure 7-27 Wi-Fi Database Loading Complete                      | 7-22 |
| Figure 7-28 Restart KSD 100EXP Window                            | 7-22 |
| Figure 7-29 FlyQ App Main Screen                                 | 7-23 |
| Figure 7-30 ChartData Manager Screen                             | 7-24 |
| Figure 7-31 FlyQ Application Detected Window                     | 7-25 |
| Figure 7-32 FlyQ Database Update Available Window                | 7-26 |
| Figure 7-33 Performing FlyQ Database Update Window               | 7-26 |
| Figure 7-34 Performing FlyQ Database Update Progress Window      | 7-26 |
| Figure 7-35 Database(s) Update Complete Window                   | 7-27 |
| Figure 7-36 Database Loading Completed with Errors Window        | 7-28 |
| Figure 7-37 Wi-Fi Serial Number Mismatch Example                 | 7-28 |
| Figure 7-38 FlyQ Database Update Error Message                   | 7-29 |
| Figure 7-39 FlyQ Wi-Fi Connection Failed Message                 | 7-30 |
| Figure 7-40 Software Loading Sub-Menu (Check for USB Updates)    | 7-31 |
| Figure 7-41 Software Loading Sub-Menu (New Software Found)       | 7-32 |
| Figure 7-42 Software Loading Pop-Up Window (Initiate)            | 7-32 |
| Figure 7-43 Software Loading Pop-Up Window (Loading In Progress) | 7-32 |
| Figure 7-44 Software Loading Pop-Up Window (Loading Complete)    | 7-33 |
| Figure 7-45 Software Loading Pop-Up Window (Power Cycle)         | 7-33 |
|                                                                  | -    |

| Figure 7-46 Restore Data to APM 7-33                                               |
|------------------------------------------------------------------------------------|
| Figure 8-1 Screen Maint Menu                                                       |
| Figure 8-2 Manual Touch Calibration Menu                                           |
| Figure 8-3 Example of Touch Calibration Utility Screen                             |
| Figure 8-4 Example of the Touch Calibration Utility Test Screen                    |
| Figure 8-5 Reverting Touch Calibration Screen 8-10                                 |
| Figure 8-6 Restore Def. Touch Cal. Screen 8-10                                     |
| Figure 8-7 Restoration of Default Values Successful Screen 8-11                    |
| Figure A-1 KSD 100EXP Center of Gravity A-1                                        |
| Figure A-2 KSD 100EXP Panel Cutout Dimensions A-2                                  |
| Figure A-3 KCP 100EXP Dimensions and Center of Gravity - Portrait Orientation A-3  |
| Figure A-4 KCP 100EXP Dimensions and Center of Gravity - Landscape Orientation A-4 |
| Figure A-5 KCP 100EXP Panel Cutout Dimensions A-5                                  |
| Figure A-6 KG 71EXP Dimensions and Center of Gravity A-6                           |
| Figure A-7 KG 71EXP Mounting Hole Pattern Diagram A-7                              |
| Figure A-8 KMG 7010 Outline and Mounting Drawing (Sheet 1 of 2) A-8                |
| Figure A-9 KMG 7010 Outline and Mounting Drawing (Sheet 2 of 2 A-9                 |
| Figure A-10 MD32 Outline Drawing A-10                                              |
| Figure A-11 KDC 100EXP Outline and Mounting Drawing (Sheet 1 of 2) A-11            |
| Figure A-12 KDC 100EXP Outline and Mounting Drawing (Sheet 2 of 2) A-12            |
| Figure A-13 KTP 73 Dimensions and Center of Gravity A-13                           |
| Figure A-14 KTP 73 Mounting Hole Pattern A-14                                      |
| Figure A-15 KTP 73 Generic Doubler (for 0.016 - 0.032 Inch Skin Thickness) A-14    |
| Figure B-1 xVue Touch Power Connection Diagrams B-1                                |
| Figure B-2 Autopilot Interconnect Diagram B-2                                      |
| Figure B-3 Weather and Traffic Interconnect Diagram B-3                            |
| Figure B-4 Navigation Interconnect Diagram B-4                                     |
| Figure B-5 Audio Panel Interconnect Diagram B-5                                    |
| Figure B-6 KSD 100EXP LRU Interconnect Diagram B-6                                 |
| Figure B-7 KG 71 LRU Interconnect Diagram - 1 B-7                                  |
| Figure B-8 KG 71 LRU Interconnect Diagram - 2 B-8                                  |
| Figure B-9 KG 71 LRU Interconnect Diagram - 3 B-9                                  |
| Figure B-10 KG 71 LRU Interconnect Diagram - 4 B-10                                |
| Figure C-1 xVue Touch System Components and Cable Routing (Top View) C-2           |
| Figure C-2 xVue Touch System Components and Cable Routing (Side View) C-3          |
| Figure C-3 xVue Touch System Circuit Breakers and Switch Locations C-3             |

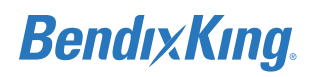

## LIST OF TABLES

| Table 1-1 BendixKing/Vendor References1-2                                                      |
|------------------------------------------------------------------------------------------------|
| Table 1-2 Standard References1-2                                                               |
| Table 1-3 Acronyms and Abbreviations                                                           |
| Table 2-1 xVue Touch System Components                                                         |
| Table 2-2 KSD 100EXP Primary Flight Display Specifications         2-5                         |
| Table 2-3 KCP 100EXP Control Panel Specifications    2-5                                       |
| Table 2-4 KG 71EXP ADAHRS Specifications                                                       |
| Table 2-5 KG 71EXP ADAHRS Performance Characteristics                                          |
| Table 2-6 KMG 7010 Magnetometer Specifications                                                 |
| Table 2-7 MD32 Magnetometer Specifications                                                     |
| Table 2-8 KDC 100EXP Data Converter Specifications       2-8                                   |
| Table 2-9 KTP 73 Outside Air Temperature Probe Specifications                                  |
| Table 2-10 KSD 100EXP Environmental Qualification Form (EQF)                                   |
| Table 2-11 KCP 100EXP Environmental Qualification Form (EQF)                                   |
| Table 2-12 KG 71EXP Environmental Qualification Form (EQF)       2-13                          |
| Table 2-13 KMG 7010 Environmental Qualification Form (EQF)2-15                                 |
| Table 2-14 MD32 Environmental Qualification Form (EQF)                                         |
| Table 2-15 KDC 100EXP Environmental Qualification Form (EQF)       2-18                        |
| Table 2-16 KTP 73 Environmental Qualification Form (EQF)                                       |
| Table 2-17 xVue Touch System Component Regulatory Compliance       2-19                        |
| Table 3-1 Pre-Installation Checklist    3-3                                                    |
| Table 3-2 xVue Touch System Components and Kits       3-5                                      |
| Table 3-3 Installation Kit, Backshell Assembly – KSD 100EXP, PN 89000120-002                   |
| Table 3-4 Installation Kit, Configuration Module & Connectors – KSD 100EXP,                    |
| PN 89000120-003                                                                                |
| Table 3-5 Installation Kit, Mounting Hardware and Grip - KSD 100EXP, PN 89000120-007 3-7       |
| Table 3-6 KCP 100EXP Control Panel Installation Kit for Portrait Mounting, PN 89000126-004 3-7 |
| Table 3-7 KCP 100EXP Control Panel Installation Kit for Landscape Mounting,                    |
| PN 89000126-005                                                                                |
| Table 3-8 KG 71EXP Installation Kit PN 89000123-007                                            |
| Table 3-9 KMG 7010 Installation Kit PN 050-03643-0000                                          |
| Table 3-10 MD32 Connector Kit PN 9019092-1                                                     |
| Table 3-11 KDC 100EXP Installation Kit PN 89000138-002                                         |
| Table 3-12 xVue Touch System Accessories and Support Equipment                                 |
| Table 3-13 Installation Materials Required but Not Supplied                                    |
| Table 3-14 Tools Required But Not Supplied                                                     |
| Table 3-15 KSD 100EXP Discrete Input Ground/Open (DIGO) States                                 |
| Table 3-16 KSD 100EXP Discrete Input 5V/Open (DI5VO) States                                    |
| Table 3-17 KSD 100EXP Discrete Input 15V/Open (DI5VO) States                                   |
| Table 3-18 KSD 100EXP Discrete Input 28V/Open (DI28VO) States                                  |
| Table 3-19 KSD 100EXP Discrete Output Ground/Open (DOGO) States                                |
| Table 3-20 KSD 100EXP Discrete Output 5V/Open (DO5VO) States                                   |
| Table 2.24 KCD 4005VD Diserts Output 201/(On an (DO201/O) States 2.44                          |
| Table 3-21 KSD 100EXP Discrete Output 28V/Open (DO28VO) States                                 |

| Table 3-23 Supported Receivers                                         | 31              |
|------------------------------------------------------------------------|-----------------|
| Table 4-1 Configuration Module (J2 Backshell) Pin Descriptions         | <b>1</b> -5     |
| Table 4-2 Wiring Harness Equipment                                     | 21              |
| Table 4-3 xVue Touch System Component Weights & Centers of Gravity     | 21              |
| Table 4-4 Typical LRU Current Draw4-2                                  | 23              |
| Table 5-1 KSD 100EXP J1 Pin Descriptions (Viewed from LRU)5            | 5-1             |
| Table 5-2 KSD 100EXP J2 Pin Descriptions (Viewed from LRU)5            | 5-3             |
| Table 5-3 KCP 100EXP J1 Pin Descriptions (Viewed from LRU)5            | 5-6             |
| Table 5-4 KG 71EXP J71 Pin Descriptions (Viewed from LRU)5             | 5-6             |
| Table 5-5 Pressure Port Descriptions5                                  | 5-8             |
| Table 5-6 KG 71EXP Maintenance Port Pin Descriptions (Viewed from LRU) | 5-9             |
| Table 5-7 KMG 7010 DB-9 Pin Descriptions (Viewed from LRU)             | 5-9             |
| Table 5-8 MD32 DB-9 Pin Descriptions (Viewed from LRU)5-2              | 10              |
| Table 5-9 KDC 100EXP Pin Descriptions (Viewed from LRU)5-2             | 11              |
| Table 5-10 KTP 73 Wire Descriptions5-2                                 | 12              |
| Table 5-11 Configuration Module (J2 Backshell) Pin Descriptions        | 12              |
| Table 6-1 Supported Navigation Sources         6-2                     | 24              |
| Table 6-2 Supported Autopilots6-2                                      | 30              |
| Table 6-3 Supported Broadcast WX Sources6-3                            | 34              |
| Table 6-4 Supported ADS-B Traffic Sources6-3                           | 35              |
| Table 6-5 KG 71EXP AHRS Output Labels6-4                               | 45              |
| Table 6-6 KG 71EXP Air Data Output Labels6-4                           | 45              |
| Table 6-7 KMG 7010/MD32 Installation Orientation Options6-4            | 48              |
| Table 7-1 Test Tolerance from 14 CFR Part 43 Appendix E Table 1        | 7-3             |
| Table 7-2 Available Database7-2                                        | 15              |
| Table 7-3 USB Database Loading Error Messages         7-2              | 27              |
| Table 7-4 Wi-Fi Database Loading Errors7-2                             | 29              |
| Table 7-5 Software Loading Error         7-3                           | 34              |
| Table 8-1 xVue Touch System Troubleshooting Chart8                     | 3-1             |
| Table 8-2 P-BIT Failures Troubleshooting Chart8                        | 3-4             |
| Table 8-3 C-BIT Failures Troubleshooting Chart8                        | 3-6             |
| Table 8-4 KG 71EXP Installation Troubleshooting8-:                     | 12              |
| Table 8-5 KG 71EXP Event Codes8-2                                      | 14              |
| Table 8-6 Alerts Troubleshooting Chart       8-2                       | 17              |
| Table 9-1 ICA Inspection Criteria9                                     | <del>)</del> -4 |
| Table C-1 xVue Touch System Component LocationsC                       | 2-1             |
| Table C-2 Electrical Load Analysis - Normal Operating Conditions       | ]-4             |

## **1 INTRODUCTION**

## 1.1 How to Use This Manual

### 1.1.1 General

- (1) This publication gives installation and maintenance instructions for the equipment shown on the Title page.
- (2) Standard maintenance procedures that technicians must know are not given in this manual.
- (3) Warnings, cautions, and notes in this manual give the data that follows:

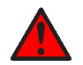

The WARNING symbol indicates a condition or tells personnel what part of an operation or maintenance procedure, which if not obeyed, can cause injury or death.

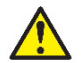

The CAUTION symbol indicates a condition or tells personnel what part of an operation or maintenance procedure, which if not obeyed, can cause damage to the equipment.

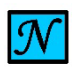

The NOTE symbol indicates data, not commands. The NOTE helps personnel when they do the related instruction.

(4) Warnings and cautions precede the applicable paragraph or step. Notes follow the applicable paragraph or step.

### 1.1.2 Observance of Manual Instructions

- (1) Make sure that you carefully obey all safety, quality, operation, and shop procedures for the unit.
- (2) All personnel who operate equipment and do maintenance specified in this manual must know and obey the safety precautions.

### 1.1.3 Symbols

- (1) The symbols and special characters are in alignment with IEEE Publication 260 and IEC Publication 27. Special characters in text are spelled out.
- (2) The signal mnemonics, unit control designators, and test designators are shown in capital letters.
- (3) The signal names followed by an "\*" show an active low signal.
- (4) The symbols in Figure 1-1 show ESDS and moisture sensitive devices.

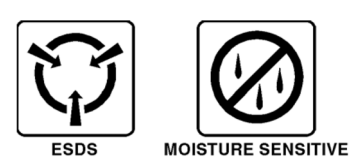

Figure 1-1 Symbols

### 1.1.4 Units of Measure

Measurements, weights, temperatures, dimensions, and other values are expressed in the USMS followed by the appropriate SI metric units in parentheses. Some standard tools or parts such as drills, taps, bolts, nuts, etc. do not have an equivalent.

### 1.1.5 Electrostatic Discharge

Handle the items susceptible to electrostatic discharge in accordance with MIL-HDBK-263. Refer to MIL-STD-1686 for definition of the standards and conditions.

### 1.2 References

### 1.2.1 BendixKing/Vendor Publications

The publications listed in Table 1-1 are BendixKing/Vendor references. Check for latest version of publication.

| Document Number | Description                                                                                                    |
|-----------------|----------------------------------------------------------------------------------------------------|
| D201804000013   | xVue Touch Pilot's Guide                                                                                                    |
| 89800109-004    | xVue Touch Airplane Flight Procedures (AFP)                                                                                  |
| 006-10662-0007  | KSG 7200 ADHARS and KMG 7010 Magnetometer Installation Manual (Included as reference material for the KMG 7010 Magnetometer) |
| 9019050         | Installation Manual and Operating Instructions Model MD32 Series Remote Magnetometer                                         |
| D201804000014   | xVue Touch Experimental Installation and Procedures Documentation                                                            |

| Table 1-1 | BendixKing/Vendor | References |
|-----------|-------------------|------------|
|-----------|-------------------|------------|

### **1.2.2 Other Publications**

The publications listed in Table 1-2 are standard references. Check for latest version of publication.

#### Table 1-2 Standard References

| Document Number       | Description                                                                                                    |
|-----------------------|----------------------------------------------------------------------------------------------------|
|                       | United States GPO Style Manual (available at http://www.gpo.gov/fdsys/pkg/<br>GPOSTYLEMANUAL-2008/content-detail.html)                    |
| 14 CFR Part 43        | Title 14 of Code of Federal Regulations (14 CFR) Part 43 – MAINTENANCE, PREVENTIVE MAINTENANCE, REBUILDING, AND ALTERATION                |
| IEEE STD 260.1        | Standard Letter Symbols for Units of Measurement (available from the American National Standards Institute at http://www.ansi.org)        |
| ARINC 429             | Digital Information Transfer System (DITS)                                                                                                |
| ARINC 453             | Very High Speed (VHS) Bus                                                                                                    |
| ARP5414A              | SAE Aerospace Recommended Practice Aircraft Lighting Zoning                                                                               |
| ASME Y14.38           | Abbreviations for Use on Drawings and Related Documents (available from the American National Standards Institute at http://www.ansi.org) |
| ASME Y14.5            | Dimensioning and Tolerancing (available from the American National Standards Institute at http://www.ansi.org)                            |
| ANSI/IEEE STD 91      | Graphic Symbols for Logic Functions (available from the American National Standards Institute at http://www.ansi.org)                     |
|                       | H4/H8 CAGE Codes (available from DLA Logistics Information Services at http://www.logisticsinformationservice.dla.mil)                    |
| ANSI/NEMA WC<br>27500 | Standard for Aerospace and Industrial Electrical Cable, nongovernmental standard replacement for MIL-DTL-27500                            |

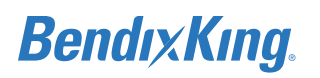

| Document Number      | Description                                                                                                    |
|----------------------|----------------------------------------------------------------------------------------------------|
| IEEE 315/ANSI Y32.2  | Graphic Symbols for Electrical and Electronics Diagrams (available from the American National Standards Institute at http://www.ansi.org)                                                                                                 |
| IEEE 802.3           | Ethernet Standards                                                                                                    |
| MIL-C-17             | Military Specification: Cables, Radio Frequency, Flexible and Semi-rigid                                                                                                    |
| MIL-DTL-5541         | Military Specification, Chemical Conversion Coatings on Aluminum and Aluminum Alloys                                                                                                    |
| MIL-DTL-27500        | Detail Specification: Cable, Power, Electrical and Cable Special Purpose,<br>Electrical Shielded and Unshielded                                                                                                    |
| MIL-HDBK-263         | Electrostatic Discharge Control Handbook for Protection of Electrical and<br>Electronic Parts, Assemblies and Equipment (Excluding Electrically Initiated<br>Explosive Devices) (Metric) (available from any military standards database) |
| MIL-STD-1686         | Electrostatic Discharge Control Program for Protection of Electrical and<br>Electronic Parts, Assemblies and Equipment (Excluding Electrically Initiated<br>Explosive Devices) (Metric) (available from any military standards database). |
| RS-232/ ANSI TIA-232 | Recommended Standard - Serial Interface                                                                                                    |
| RS-422/ ANSI TIA-422 | Recommended Standard - Electrical Characteristics of Balanced Voltage<br>Differential Interface Circuits                                                                                                    |

#### Table 1-2 Standard References

### **1.3 Acronyms and Abbreviations**

- (1) The abbreviations are used in agreement with ASME Y14.38.
- (2) Acronyms and non-standard abbreviations used in this publication are as follows in Table 1-3.

#### Acronyms and Definition Abbreviations # Number A Amp AC Advisory Circular A/C Aircraft ADAHRS Air Data and Attitude Heading Reference System ADS-B Automatic Dependent Surveillance AFCS Automatic Flight Control System AFM Airplane Flight Manual AHRS Attitude and Heading Reference System AI Attitude Indicator ALT Altitude

Table 1-3 Acronyms and Abbreviations

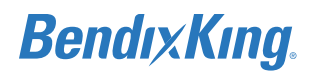

| Acronyms and<br>Abbreviations | Definition                                                                                            |  |  |
|-------------------------------|----------------------------------------------------------------------------------------------------|--|--|
| AML                           | Approved Model List                                                                                   |  |  |
| Amdt                          | Amendment                                                                                             |  |  |
| AMP                           | Ampere                                                                                                |  |  |
| ANSI                          | American National Standards Institute                                                                 |  |  |
| AP                            | Autopilot                                                                                             |  |  |
| APM                           | Aircraft Personality Module (also referred to as the Configuration Module)                            |  |  |
| AR                            | As Required                                                                                           |  |  |
| ARINC                         | Aeronautical Radio, Incorporated                                                                      |  |  |
| ARM                           | Distance between designated point on the aircraft<br>and the CG of the unit installed on the aircraft |  |  |
| AS                            | Aerospace Standard                                                                                    |  |  |
| ASME                          | American Society of Mechanical Engineers                                                              |  |  |
| AWG                           | American Wire Gauge                                                                                   |  |  |
| A429                          | ARINC 429 Data Transfer Standard                                                                      |  |  |
| BL                            | Backlight                                                                                             |  |  |
| BNR                           | Binary Number                                                                                         |  |  |
| С                             | Celsius                                                                                               |  |  |
| CAGE                          | Commercial and Government Entity                                                                      |  |  |
| CAN                           | Controller Area Network                                                                               |  |  |
| CBIT                          | Continuous Built-in Test                                                                              |  |  |
| CCA                           | Circuit Card Assembly                                                                                 |  |  |
| CFR                           | Code of Federal Regulations                                                                           |  |  |
| CG                            | Center of Gravity                                                                                     |  |  |
| СМ                            | Configuration Module                                                                                  |  |  |
| CMD                           | Command                                                                                               |  |  |
| CMT                           | Configuration and Maintenance Tool                                                                    |  |  |
| COMP                          | Composite                                                                                             |  |  |
| CPU                           | Central Processing Unit                                                                               |  |  |
| CRS                           | Course                                                                                                |  |  |
| DAL                           | Design Assurance Level                                                                                |  |  |
| DC                            | Direct Current                                                                                        |  |  |

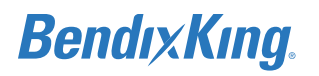

#### Acronyms and Definition Abbreviations DEV Deviation DIGO Discrete Input Ground/Open DI15VO Discrete Input 15V/Open DI5VO Discrete Input 5V/Open DI28VO Discrete Input 28V/Open DOGO Discrete Output Ground/Open D05V0 Discrete Output 5V/Open DO28VO Discrete Output 28V/Open EFIS Electronic Flight Instrument System EIS **Engine Information System** ESD Electrostatic Discharge ESDS **Electrostatic Discharge Sensitive** EGPWS Enhanced Ground Proximity Warning System EQF **Environmental Qualification Form** ETH Ethernet F Fahrenheit FAA Federal Aviation Administration FCS Flight Control System FD **Flight Director** FIS-B Flight Information Services-Broadcast FPM Feet Per Minute GB Gigabyte GPO **Government Printing Office** GPS **Global Positioning System** GS Glideslope HDG Heading HSI Horizontal Situation Indicator I/O Input/Output ICA Instructions for Continued Airworthiness ID Identification International Electrotechnical Commission IEC

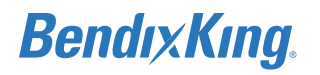

| Acronyms and<br>Abbreviations | Definition                                        |  |  |
|-------------------------------|---------------------------------------------------|--|--|
| IEEE                          | Institute of Electrical and Electronics Engineers |  |  |
| IFD                           | Integrated Flight Display                         |  |  |
| IFR                           | Instrument Flight Rules                           |  |  |
| IM                            | Installation Manual                               |  |  |
| in-lb                         | inch-pound                                        |  |  |
| IR                            | Infrared                                          |  |  |
| kbps                          | kilobytes per second                              |  |  |
| kg                            | Kilogram                                          |  |  |
| kPa                           | Kilopascal                                        |  |  |
| КТ                            | Knots                                             |  |  |
| lb                            | Pound                                             |  |  |
| LED                           | Light-Emitting Diode                              |  |  |
| Lgnd                          | Legend                                            |  |  |
| LOC                           | Localizer                                         |  |  |
| LRU                           | Line Replaceable Unit                             |  |  |
| m                             | Meter                                             |  |  |
| Mbit                          | Megabit                                           |  |  |
| MEMS                          | Micro-Electromechanical Sensors                   |  |  |
| MIL                           | Military                                          |  |  |
| MLS                           | Microwave Landing System                          |  |  |
| mm                            | Millimeter                                        |  |  |
| MM                            | Maintenance Manual                                |  |  |
| NA                            | Not Applicable                                    |  |  |
| NAV                           | Navigation                                        |  |  |
| NAVAID                        | Navigational Aid                                  |  |  |
| NEMA                          | National Electrical Manufacturers Association     |  |  |
| No.                           | Number                                            |  |  |
| Nm                            | Newton Meter                                      |  |  |
| NVM                           | Non-Volatile Memory                               |  |  |
| OAT                           | Outside Air Temperature                           |  |  |
| PFD                           | Primary Flight Display                            |  |  |

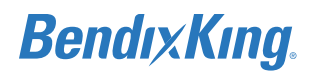

#### Acronyms and Definition Abbreviations PBIT Power-up Built-in Test PC Personal Computer PMA Parts Manufacturer Approval ΡN Part Number POH Pilot's Operating Handbook PWR Power RAM Random Access Memory REF Reference RF **Radio Frequency** Rngs RIngs RTCA **Radio Technical Commission for Aeronautics** RTD **Resistance Temperature Detectors** RTN Return RX Receive s Second SDI Serial Digital Interface SEL Select SI International System of Units SN Serial Number SPI Serial Peripheral Interface SS **Stainless Steel** STD Standard SVS Synthetic Vision System SW Software SXM XM Satellite Data TAWS Terrain Awareness and Warning System TC Type Certificate TCDS Type Certificate Data Sheet TIS-B Traffic Information Service-Broadcast TSO Technical Standard Order ТΧ Transmit

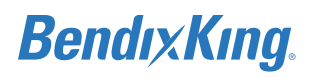

| Acronyms and<br>Abbreviations | Definition                               |  |  |  |
|-------------------------------|------------------------------------------|--|--|--|
| UAT                           | Universal Access Transceiver             |  |  |  |
| USB                           | Universal Serial Bus                     |  |  |  |
| USMS                          | United States Measurement System         |  |  |  |
| V                             | Volt                                     |  |  |  |
| VDC                           | Volts Direct Current                     |  |  |  |
| VFR                           | Visual Flight Rule                       |  |  |  |
| VSD                           | Vertical Situational Display             |  |  |  |
| VSI                           | Vertical Speed Indicator                 |  |  |  |
| WAAS                          | Wide Area Augmentation System            |  |  |  |
| WUXGA                         | Widescreen Ultra Extended Graphics Array |  |  |  |

#### Table 1-3 Acronyms and Abbreviations

## 1.4 Terminology

For the purposes of this installation manual, "metal" airplane refers to airplane with an aluminum skin. Non-metallic aircraft refers to all other aircraft, fiberglass or composite skin and aircraft with tube and fabric construction.

# **BendixKing**

## 2 GENERAL INFORMATION

## 2.1 Introduction

The information in this installation manual applies to the physical, mechanical, and electrical characteristics, as well as instructions, conditions, and limitations, for the installation and approval of the xVue Touch System. The information in this document is subject to change without notice. To download or view publications online, visit the Honeywell Online Technical Publications Website (https:// myaerospace.honeywell.com/). Visit the BendixKing Website (www.bendixking.com) for additional materials, information on current updates, and supplemental information concerning the operation of this and other BendixKing products.

Operating instructions are provided in the xVue Touch Pilot's Guide.

Except where specifically required, references to xVue Touch System apply to the complete system that includes the components as shown in Table 2-1.

| Part Number                                                                                                    | Description                                                                 |  |
|----------------------------------------------------------------------------------------------------|-----------------------------------------------------------------------------|--|
| 89000120-001-[]                                                                                                    | KSD 100EXP Primary Flight Display (PFD)                                     |  |
| 89000126-001-[]<br>89000126-003-[] <sup>(1)</sup>                                                                                                    | KCP 100EXP Control Panel (Portrait)<br>KCP 100EXP Control Panel (Landscape) |  |
| 89000123-001-[]                                                                                                    | KG 71EXP Air Data Attitude Heading Reference System (ADAHRS)                |  |
| 065-00189-0101                                                                                                    | KMG 7010 Magnetometer<br>OR                                                 |  |
| 6420032-[ ]                                                                                                    | MD32 Magnetometer                                                           |  |
| 89000138-001 -[ ] <sup>(2)</sup>                                                                                                    | KDC 100EXP Data Converter                                                   |  |
| 89000025-001-[]                                                                                                    | KTP 73 OAT Probe                                                            |  |
| 89400020-064                                                                                                    | Programmed Configuration Module                                             |  |
| The -[] included in the part numbers are placeholders for the major/minor dash number designation. Parts will be marked with a four digit extension (e.g0000). |                                                                             |  |

| Table  | 2-1 | xVue           | Touch  | System   | Components |
|--------|-----|----------------|--------|----------|------------|
| i abio | ~ . | <b>X T U U</b> | 104011 | 0,010111 | oomponomo  |

Note <sup>(1)</sup> Alternate part number is used for the Landscape version of the Control Panel.

Note <sup>(2)</sup> Included with the MD32 Magnetometer.

## 2.2 Scope

This installation manual applies to the modification of non-type certificated aircraft to install the xVue Touch. This installation manual is not a substitute for an approved airframe-specific flight and/or maintenance manuals, installation drawings, or other approved aircraft-specific documentation.

The content of this installation manual assumes use by competent and qualified avionics engineering personnel and/or avionics installation specialists using standard aviation maintenance practices in accordance with Title 14 of the Code of Federal Regulations and other relevant accepted practices.

## 2.3 xVue Touch Overview

The xVue Touch System is a touch-controlled Smart Primary Flight Display (PFD) and Multifunction Display (MFD) that replaces the traditional 6- and 8-pack flight instruments. The xVue Touch System is illustrated in Figure 2-1 and consists of:

- (1) KSD 100EXP Primary Flight Display
- (2) KCP 100EXP Control Panel
- (3) KG 71EXP Air Data Attitude Heading Reference System (ADAHRS)
- (4) KMG 7010 Magnetometer or MD32 Magnetometer
- (5) KDC 100EXP Data Converter (included with MD32 Magnetometer)
- (6) KTP 73 Outside Air Temperature (OAT) Probe
- (7) Configuration Module

The xVue Touch System is depicted in Figure 2-1 and Figure 2-2.

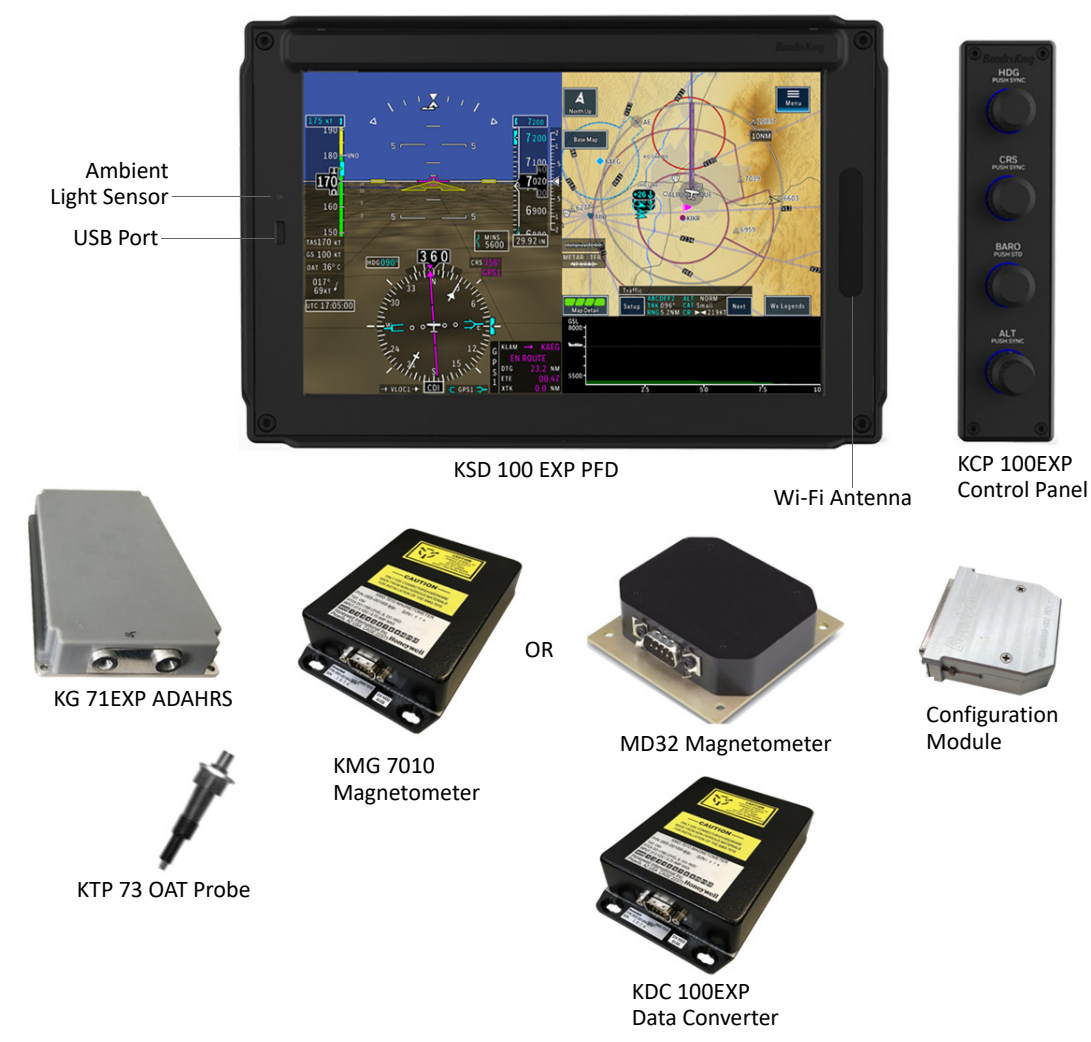

Figure 2-1 xVue Touch System Components

The xVue Touch System provides primary flight and multi-function information integrated into one display for reduced workload, improved safety, and better reliability. The KSD 100EXP display includes Attitude, Horizontal Situation Indication, Turn Coordinator, Airspeed, Altimeter, Vertical Speed Indication, and Course Deviations. Additionally, the KSD 100EXP has the capability to display Moving

Map, VFR Sectional and IFR charts, Instrument Procedures charts, Synthetic Vision, and ADS-B Traffic and Weather.

The xVue Touch System may also be referenced throughout this document as KFD 900EXP or abbreviated to KFD 900.

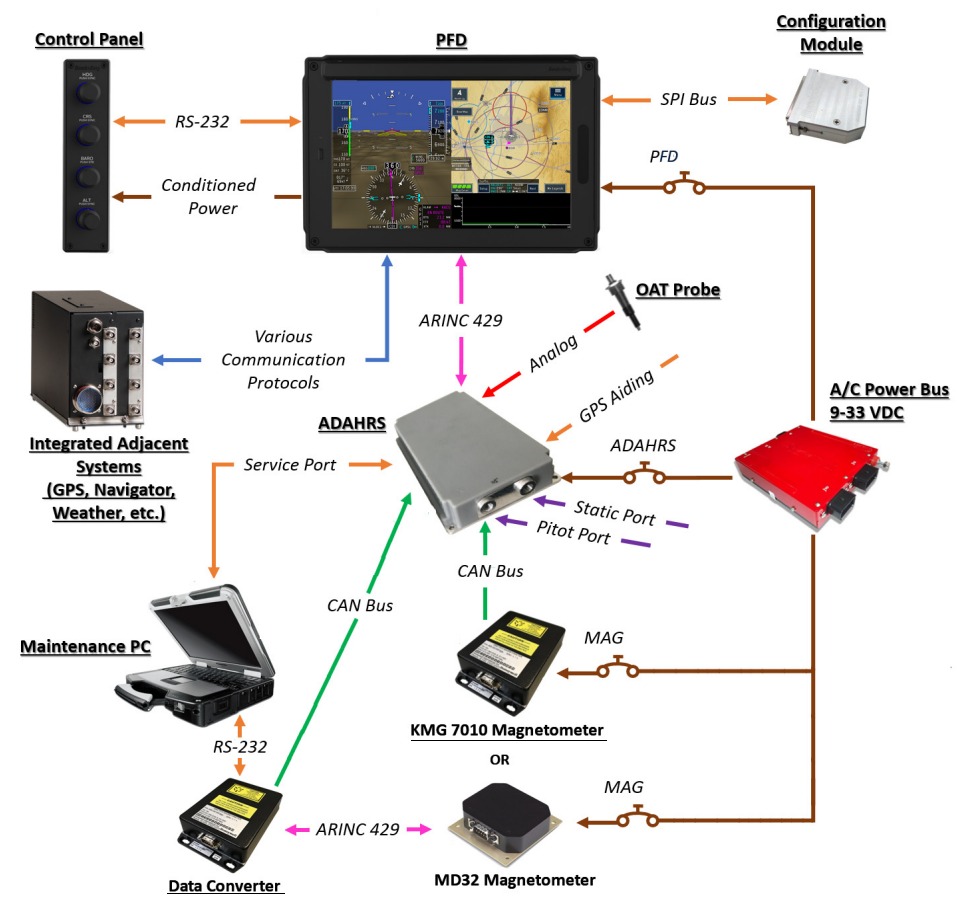

Figure 2-2 xVue Touch System Block Diagram

### 2.3.1 KSD 100EXP Primary Flight Display

The KSD 100EXP is a 10.1-inch high-resolution (WUXGA) Liquid Crystal Display (LCD) with Infrared (IR) Smart Touch technology. The Smart Touch technology allows operation with a finger, pen, or glove. The display has a light sensor that detects cockpit lighting conditions for automatic dimming of the display. Dimming can also be controlled manually. The KSD 100EXP includes a USB port for database uploads and maintenance functions.

The KSD 100EXP PFD is referenced throughout this manual as either KSD 100EXP or abbreviated as KSD 100.

### 2.3.2 KCP 100EXP Control Panel

The KCP 100EXP is a control panel that consists of three rotary push button knobs and one dual concentric push button knob. The KCP 100EXP provides an alternative to the KSD 100EXP touch control capability for entering barometric pressure, selected altitude, course and heading parameters. The KCP 100EXP receives its power and LED backlight dimming input from the KSD 100EXP.

The KCP 100EXP Control Panel is referenced throughout this manual as either KCP 100EXP or abbreviated as KCP 100.

### 2.3.3 KG 71EXP Air Data Attitude Heading Reference System (ADAHRS)

The KG 71EXP provides attitude, altitude, airspeed, air temperature, vertical speed and heading information for the xVue Touch System. The air data parameters are calculated based on total pressure, static pressure, and air temperature. The attitude and heading reference system provides current airplane attitude based on inertial sensors and an aiding source (GPS or airspeed). The heading value is stabilized using the KMG 7010/MD32 Magnetometer measurement.

For the KG 71EXP to be fully functional it requires connection to the airplane pitot-static system and data from the KMG 7010/MD32 Magnetometer and the KTP 73 OAT Probe and connection with a WAAS GPS source. Only the GPS units identified in this install manual will be authorized to provide inputs to the KG 71EXP. The approved WAAS GPS sources include the BendixKing KSN series, the Garmin GNS-W (only the GNS 430W and GNS 530W are certified WAAS navigators) and GTN series; and the Avidyne IFD series that include GPS.

The KG 71EXP communicates with the KSD 100EXP via a dedicated ARINC 429 interface. Additionally, the KG 71EXP provides two ARINC 429 transmit channels which can be configured as required for interface to other airplane avionics. The configuration options include either a pre-defined configuration, or the option for a custom list of labels including transmit rates. Both transmit channels have the option to be configured for either high speed ARINC or low speed ARINC.

The KG 71EXP communication with the KMG 7010 Magnetometer is via a dedicated Controller Area Network (CAN) bus. The KG 71EXP communication with the MD32 Magnetometer is via the KDC 100EXP data converter.

The KG 71EXP has a dedicated connection to receive temperature data from the KTP 73 Outside Air Temperature Probe.

The KG 71EXP receives GPS WAAS data from a connected GPS via an ARINC 429 receive channel. The KG 71EXP requires the following GPS data, present position latitude/longitude, ground speed and track angle. The transmit channel on the GPS source is connected to both the KG 71EXP and the KSD 100EXP.

The KG 71EXP includes an RS-232 transmit channel to provide altitude data to a connected traffic device such as a transponder that outputs Traffic Information System (TIS) data.

The KG 71EXP also includes a dedicated RS-232 channel for communication with the maintenance computer to support configuration of the KG 71EXP and KMG 7010/MD32.

The KG 71EXP ADAHRS is referenced throughout this document as either KG 71EXP or abbreviated as KG 71.

### 2.3.4 KMG 7010/MD32 Magnetometer

The KMG 7010/MD32 is a magnetometer that senses Earth's magnetic field and provides magnetic heading data to the KG 71EXP. The KMG 7010/MD32 sensing unit is located internally in the airplane wing or in the empennage, separated from all devices generating electromagnetic fields (motors, ferrous metal, wiring, magnets, antennas or anything else causing magnetic interference). The measurements of the Earth's magnetic field is transmitted by a CAN Bus interface to the KG 71EXP (through the KDC 100EXP with MD32). The data from the KMG 7010/MD32 is used for long-term heading output stabilization.

### 2.3.5 KDC 100EXP Data Converter

The KDC 100EXP is a data converter that converts ARINC 429 messages from the MD32 Magnetometer to CAN BUS, transmitting it to the KG 71EXP (raw data).

### 2.3.6 KTP 73 OAT Probe

The KTP 73 OAT probe measures air temperature and provides the data to the KG 71EXP. Total air temperature is sensed by the independent probe. The temperature probe is a platinum 500 Ohm thermal sensor. Total air temperature is used to calculate the OAT and is required for the true airspeed calculation.

### 2.4 Technical Specifications

| Table 2-2 KSD 100EXP Prima | ry Flight Display Specifications |
|----------------------------|----------------------------------|
|----------------------------|----------------------------------|

| Characteristic         | Specification                                                                                                    |
|------------------------|----------------------------------------------------------------------------------------------------|
| Dimensions             | 6.897 x 10.45 x 4.08 inches (175.18 x 265.43 x 103.63 mm)                                                                                                   |
| Mounting Information   | Front mount                                                                                                    |
| Weight                 | 7.59 lbs. (3.44 kgs.) Max. Weight                                                                                                    |
| Current Draw           | Typical (28VDC): 1.33 AMP<br>Typical (14VDC): 2.66 AMP                                                                                                    |
| Operating Voltage      | 9.0 to 32.2 VDC<br>(9VDC on battery backup, 11VDC for power-up, and 32.2VDC max)                                                                            |
| Circuit Breaker        | 2 AMP for 28 VDC, 3 AMP for 14 VDC systems                                                                                                    |
| Cooling                | Convection cooled (does not required forced air cooling within the unit operational temperature range, refer to Section 3.6.5.2 for cooling considerations) |
| Connectors             | 2 D-sub connectors (Female 78-pin and Male 78-pin)                                                                                                    |
| Viewing Angle Envelope | 80 degree max viewing angle from all directions                                                                                                    |

#### Table 2-3 KCP 100EXP Control Panel Specifications

| Characteristic       | Specification                                                                                                    |
|----------------------|----------------------------------------------------------------------------------------------------|
| Dimensions           | 1.48 x 6.25 x 3.67 inches (37.6 x 158.8 x 93.2 mm)                                                                                               |
| Mounting Information | Front mount                                                                                                    |
| Weight               | 1.02 lbs. (0.46 kgs.) Max. Weight                                                                                                    |
| Current Draw         | The KCP 100EXP is powered from KSD 100EXP and the KCP 100EXP current draw is included with the KSD 100EXP values shown in Table 2-2.             |
| Operating Voltage    | Operating Voltage is provided by the KSD 100EXP.                                                                                                 |
| Circuit Breaker      | The KCP 100EXP is powered from KSD 100EXP. The circuit breaker defined under the KSD 100EXP Primary Flight Display Specifications is sufficient. |
| Cooling              | Convection cooled (does not required forced air cooling within the unit operational temperature range)                                           |
| Connectors           | Male 9-pin D-Sub                                                                                                    |

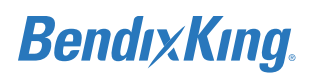

#### Table 2-4 KG 71EXP ADAHRS Specifications

| Characteristic    | Specification                                                                                                    |
|-------------------|----------------------------------------------------------------------------------------------------|
| Dimensions        | 8.65 x 5.1 x 1.4 inches (219.72 x 129.43 x 35.56 mm)                                                                                                    |
| Weight            | 2.2 lbs. (1.0 kgs.) Max. Weight                                                                                                    |
| Current Draw      | Typical (28VDC): 0.2 AMP<br>Typical (14VDC): 0.4 AMP                                                                                                    |
| Operating Voltage | 9.0 to 32.2 VDC<br>(9VDC on battery backup, 11VDC for power-up, and 32.2VDC max)                                                                            |
| Circuit Breaker   | 2 AMP for 28 VDC, 3 AMP for 14 VDC systems                                                                                                    |
| Cooling           | Convection cooled (does not required forced air cooling within the unit operational temperature range, refer to Section 3.6.7.3 for cooling considerations) |
| Connectors        | Male 50-pin D-sub<br>Female 9-pin D-sub (Maintenance port)                                                                                                  |

#### Table 2-5 KG 71EXP ADAHRS Performance Characteristics

| Characteristic            | Specification                               |
|---------------------------|---------------------------------------------|
| Time to Initialize        | Up to 3 min                                 |
| Airspeed Range            | 20 to 350 kts                               |
| Altitude Range            | -1,000 to 35,000 ft                         |
| Vertical Speed Range      | -20,000 to 20,000 ft/min                    |
| Baro-Correction Range     | 22 to 31.50 InHg                            |
| Roll/Pitch Accuracy       | DO 334 Category A4                          |
| Roll/Pitch Range          | Roll: ± 180 Degrees<br>Pitch: ± 90 Degrees  |
| Heading Accuracy          | DO 334 Category H4                          |
| Heading Range             | ±180 Degrees                                |
| Slip/Skid Accuracy        | DO 334 Category T3                          |
| Slip/Skid Range           | DO 334 Category T3, Max. range ±8.5 Degrees |
| Turn Rate Output Accuracy | DO 334 Category T3                          |
| Turn Rate Output Range    | ±128 Degrees/Second                         |
| Max Pitch/Roll/Yaw Rate   | ± 245 deg/sec                               |
| Max Sustained G           | ± 4g                                        |

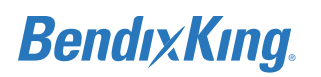

| Characteristic                | Specification                                                                                                    |
|-------------------------------|----------------------------------------------------------------------------------------------------|
| Dimensions                    | 3.70 x 5.83 x 1.33 inches (93.98 x 148.08 x 37.78 mm)                                                                                                    |
| Weight                        | 0.99 lbs (0.45 kgs) Max. Weight                                                                                                    |
| Temperature                   | -55 °C to +70°C                                                                                                    |
| Altitude                      | 55,000 ft.                                                                                                    |
| Operating Voltage             | 9.0 to 32.2 VDC<br>(9VDC on battery backup, 11VDC for power-up, and 32.2VDC max)                                                                                              |
| Current Draw<br>(at 27.5 VDC) | 80 mA Nominal, 25°C, after 2 minute warmup<br>200 mA Nominal, -55°C, after 2 minute warmup<br>700 mA Maximum, -55°C<br>Typical (28VDC): 0.08 AMP<br>Typical (14VDC): 0.16 AMP |
| Circuit Breaker               | 1 AMP for 28 VDC, 2 AMP for 14 VDC systems                                                                                                    |
| Signal Inputs/Outputs         | Serial CAN Bus                                                                                                    |
| Cooling                       | Convection cooled. No external cooling required.                                                                                                    |
| Connector                     | Male 9-pin D-sub                                                                                                    |
| Certifications                | TSO-C6d/ETSO-C6d (partial)                                                                                                    |

#### Table 2-6 KMG 7010 Magnetometer Specifications

### Table 2-7 MD32 Magnetometer Specifications

| Characteristic                           | Specification                                               |
|------------------------------------------|-------------------------------------------------------------|
| Dimensions<br>(not incl. connector mate) | 3.0 x 2.75 x 0.81 inches (LxWxH) (76.20 x 69.85 x 20.57 mm) |
| Weight                                   | 3.0 oz (.085 kg)                                            |
| Temperature                              | -55 °C to +70°C (-67°F to +158°F)                           |
| Altitude                                 | 55,000 ft.                                                  |
| Operating Voltage                        | 7.0 to 32 VDC                                               |
| Output Data                              | ARINC 429 (proprietary format)                              |
| Mating Connector                         | MCI P/N 8017287                                             |
| Certifications                           | TSO-C6e                                                     |

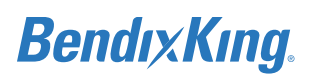

| Characteristic                | Specification                                                                                                    |
|-------------------------------|----------------------------------------------------------------------------------------------------|
| Dimensions                    | 3.70 x 5.83 x 1.33 inches (93.98 x 148.08 x 37.78 mm)                                                               |
| Weight                        | 0.99 lbs (0.45 kgs) Max. Weight                                                                                     |
| Temperature                   | -55 °C to +70°C                                                                                                    |
| Altitude                      | 55,000 ft.                                                                                                    |
| Operating Voltage             | 14 to 28 VDC                                                                                                    |
| Current Draw<br>(at 27.5 VDC) | 80 mA Nominal, 25°C, after 2 minute warmup<br>200 mA Nominal, -55°C, after 2 minute warmup<br>700 mA Maximum, -55°C |
| Circuit Breaker               | 1 AMP for 28 VDC, 2 AMP for 14 VDC systems                                                                          |
| Signal Inputs/Outputs         | Serial CAN Bus                                                                                                    |
| Cooling                       | Convection cooled. No external cooling required.                                                                    |
| Connector                     | Male 15-pin                                                                                                    |
| Certifications                | TSO-C6d/ETSO-C6d (partial)                                                                                          |

#### Table 2-8 KDC 100EXP Data Converter Specifications

#### Table 2-9 KTP 73 Outside Air Temperature Probe Specifications

| Characteristic    | Specification                                                         |  |
|-------------------|-----------------------------------------------------------------------|--|
| Dimensions        | 1.65 x 1.75 x 1.00 inches (41.91 x 44.45 x 25.4 mm)                   |  |
| Weight            | 0.17 lbs (0.07 kgs) Max. Weight                                       |  |
| Current Draw      | NA, not connected to the airplane power bus.                          |  |
| Operating Voltage | Connected to the ADAHRS, no interface to the airplane power.          |  |
| Circuit Breaker   | NA                                                                    |  |
| Cooling           | Mounted outside the airplane. No cooling required.                    |  |
| Connectors        | 5 ft. 3-conductor shielded wire lead, spliced into AC wiring harness. |  |
| Certifications    | TSO-C106 (Incomplete)                                                 |  |

## 2.5 Environmental Qualification Form (EQF)

The following table provides the DO-160G Environmental categories for the xVue Touch System components.

| DO-160G<br>Section | Conditions                                                 | Category              | Notes                                                                                                    |
|--------------------|------------------------------------------------------------|-----------------------|----------------------------------------------------------------------------------------------------|
| 4.0                | Temperature and Altitude                                   | A1/C1                 | -20°C/+55°C, -40°C/+70°C Short Term,<br>-55°C/+85°C Storage, 35,000 ft./-15,000ft<br>In-flight Loss of Cooling (Not Applicable) |
| 5.0                | Temperature Variation                                      | С                     | 2°C/minute                                                                                                    |
| 6.0                | Humidity                                                   | A                     |                                                                                                    |
| 7.0                | Operational Shocks and Crash Safety                        | В                     | A/C Type 3, Test R                                                                                                    |
| 8.0                | Vibration                                                  | S (curve M)           | Zone 2                                                                                                    |
| 9.0                | Explosive Atmosphere                                       | x                     |                                                                                                    |
| 10.0               | Waterproofness                                             | x                     |                                                                                                    |
| 11.0               | Fluids Susceptibility                                      | x                     |                                                                                                    |
| 12.0               | Sand and Dust                                              | x                     |                                                                                                    |
| 13.0               | Fungus Resistance                                          | x                     |                                                                                                    |
| 14.0               | Salt Fog                                                   | х                     |                                                                                                    |
| 15.0               | Magnetic Effect                                            | Z                     |                                                                                                    |
| 16.0               | Power Input                                                | BXX                   |                                                                                                    |
| 17.0               | Voltage Spike                                              | A                     |                                                                                                    |
| 18.0               | Audio-Frequency Conducted<br>Susceptibility                | B<br>(See Note 1)     |                                                                                                    |
| 19.0               | Induced Signal Susceptibility                              | ZCX<br>(See Note 2)   |                                                                                                    |
| 20.0               | Radio Frequency Susceptibility<br>(Radiated and Conducted) | Q<br>(See Note 4 & 5) |                                                                                                    |
| 21.0               | Emission of Radio Frequency Energy                         | м                     |                                                                                                    |
| 22.0               | Lightning Induced Transient Susceptibility                 | A3J3L3                |                                                                                                    |
| 23.0               | Lightning Direct Effects                                   | x                     |                                                                                                    |
| 24.0               | lcing                                                      | х                     |                                                                                                    |
| 25.0               | Electrostatic Discharge                                    | А                     |                                                                                                    |
| 26.0               | Fire, Flammability                                         | C<br>(See Note 3)     |                                                                                                    |

#### Table 2-10 KSD 100EXP Environmental Qualification Form (EQF)

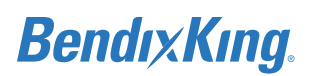

#### Table 2-10 KSD 100EXP Environmental Qualification Form (EQF)

| DO-160G<br>Section                                                                   | Conditions | Category | Notes |  |
|--------------------------------------------------------------------------------------|------------|----------|-------|--|
| Notes:<br>1. Duplicate testing not required per DO-160G Section 16.6.1.2's Note      |            |          |       |  |
| 2. No test performed since the Line Replaceable Unit (LRU) has a metallic enclosure. |            |          |       |  |
| 3. Analysis - Enclosure is constructed of metal on five sides                        |            |          |       |  |
| <ul> <li>Test – Polycarbonate display with 12 second vertical burn</li> </ul>        |            |          |       |  |

- Test Grip (Santoprene) with horizontal burn
- Test Bezel Seal Neoprene Cord with horizontal burn
- 4. Conducted Susceptibility (CS) testing was performed using DO-160E Cat A per FAA Policy PS-ACE-23-10.

5. Radiated Susceptibility (RS) testing was performed using the following levels per FAA Policy PS-ACE-23-10:

|                 | DO-160G          | V/m   |     |
|-----------------|------------------|-------|-----|
| Frequency       | Sect 20 Category | sw/cw | РМ  |
| 100 - 200 MHz   | Cat G            | 100   | -   |
| 200 - 400 MHz   | Cat G            | 100   | -   |
| 400 - 700 MHz   | Cat F            | 25    | 350 |
| 700 MHz – 1 GHz | Cat F            | 50    | 350 |
| 1 - 2 GHz       | Cat D            | 50    | 500 |
| 2 - 4 GHz       | Cat D            | 50    | 750 |
| 4 - 6 GHz       | Cat D            | 50    | 750 |
| 6 - 8 GHz       | Cat D            | 50    | 250 |
| 8 - 12 GHz      | Cat D            | 75    | 750 |
| 12 - 18 GHz     | Cat D            | 50    | 500 |
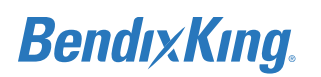

| DO-160G<br>Section | Conditions                                              | Category              | Notes                                                                                                    |
|--------------------|---------------------------------------------------------|-----------------------|----------------------------------------------------------------------------------------------------|
| 4.0                | Temperature and Altitude                                | A1/C1                 | -20°C/+55°C, -40°C/+70°C Short Term,<br>-55°C/+85°C Storage, 35,000 ft./-15,000ft<br>In-flight Loss of Cooling (Not Applicable) |
| 5.0                | Temperature Variation                                   | C                     | 2°C/minute                                                                                                    |
| 6.0                | Humidity                                                | А                     |                                                                                                    |
| 7.0                | Operational Shocks and Crash Safety                     | В                     | A/C Type 3, Test R                                                                                                    |
| 8.0                | Vibration                                               | S (curve M)           | Zone 2                                                                                                    |
| 9.0                | Explosive Atmosphere                                    | х                     |                                                                                                    |
| 10.0               | Waterproofness                                          | х                     |                                                                                                    |
| 11.0               | Fluids Susceptibility                                   | х                     |                                                                                                    |
| 12.0               | Sand and Dust                                           | х                     |                                                                                                    |
| 13.0               | Fungus Resistance                                       | х                     |                                                                                                    |
| 14.0               | Salt Fog                                                | х                     |                                                                                                    |
| 15.0               | Magnetic Effect                                         | Z                     |                                                                                                    |
| 16.0               | Power Input                                             | BXX                   |                                                                                                    |
| 17.0               | Voltage Spike                                           | A                     |                                                                                                    |
| 18.0               | Audio-Frequency Conducted<br>Susceptibility             | B<br>(See Note 1)     |                                                                                                    |
| 19.0               | Induced Signal Susceptibility                           | ZCX<br>(See Note 2)   |                                                                                                    |
| 20.0               | Radio Frequency Susceptibility (Radiated and Conducted) | Q<br>(See Note 4 & 5) |                                                                                                    |
| 21.0               | Emission of Radio Frequency Energy                      | М                     |                                                                                                    |
| 22.0               | Lightning Induced Transient Susceptibility              | A3J3L3                |                                                                                                    |
| 23.0               | Lightning Direct Effects                                | х                     |                                                                                                    |
| 24.0               | Icing                                                   | х                     |                                                                                                    |
| 25.0               | Electrostatic Discharge                                 | A                     |                                                                                                    |
| 26.0               | Flammability                                            | C<br>(See Note 3)     |                                                                                                    |

| Table 2-11 | KCP | 100EXP | Environmental | Qualification | Form | (EQF) |
|------------|-----|--------|---------------|---------------|------|-------|
|------------|-----|--------|---------------|---------------|------|-------|

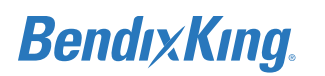

400 - 700 MHz

700 MHz – 1 GHz

1 - 2 GHz

2 - 4 GHz

4 - 6 GHz

6 - 8 GHz

8 - 12 GHz

12 - 18 GHz

#### Table 2-11 KCP 100EXP Environmental Qualification Form (EQF)

| DO-160G<br>Section                                                                                                    | Conditions                                               |                | Category | Notes |    |  |  |
|----------------------------------------------------------------------------------------------------|----------------------------------------------------------|----------------|----------|-------|----|--|--|
| Notes:                                                                                                    | lotes:                                                   |                |          |       |    |  |  |
| 1. Duplicate testing not required per DO-160G Section 16.6.1.2's Note.                                                                                                    |                                                          |                |          |       |    |  |  |
| 2. No 1                                                                                                    | 2. No test performed since LRU has a metallic enclosure. |                |          |       |    |  |  |
| 3. Ana                                                                                                    | lysis - Enclosure is constructed o                       | f metal on fiv | ve sides |       |    |  |  |
| <ul> <li>Test – Lighted faceplate with horizontal burn</li> <li>4. Conducted Susceptibility (CS) testing was performed using DO-160E Cat A per FAA Policy PS-ACE-23-10.</li> <li>5. Radiated Susceptibility (RS) testing was performed using the following levels per FAA Policy PS-ACE-23-10:</li> </ul> |                                                          |                |          |       |    |  |  |
|                                                                                                    |                                                          | C              | 00-160G  | V/    | 'n |  |  |
|                                                                                                    | Frequency                                                | Frequency Sect |          | sw/cw | PM |  |  |
|                                                                                                    | 100 - 200 MHz                                            |                | Cat G    | 100   | -  |  |  |
|                                                                                                    | 200 - 400 MHz                                            |                | Cat G    | 100   | -  |  |  |

Cat F

Cat F

Cat D

Cat D

Cat D

Cat D

Cat D

Cat D

25

50

50

50

50

50

75

50

350

350

500

750

750

250

750

500

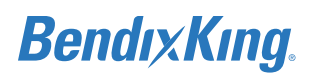

| DO-160G<br>Section | Conditions                                  | Category                | Notes                                                                                                    |
|--------------------|---------------------------------------------|-------------------------|----------------------------------------------------------------------------------------------------|
| 4.0                | Temperature and Altitude                    | A1/B2/C1                | -45°C/70°C, -45°C/70°C Short Term<br>-55°C/85°C Storage, 35,000 ft./-15,000 ft<br>In-flight Loss of Cooling (Not Applicable) |
| 5.0                | Temperature Variation                       | В                       | 5°C/minute                                                                                                    |
| 6.0                | Humidity                                    | В                       |                                                                                                    |
| 7.0                | Operational Shocks and Crash Safety         | B<br>(See Note 4)       | Aircraft Type 3, Test F                                                                                                    |
| 8.0                | Vibration                                   | S (curve M)             |                                                                                                    |
| 9.0                | Explosive Atmosphere                        | Х                       |                                                                                                    |
| 10.0               | Waterproofness                              | Y                       | (Condensing water)                                                                                                    |
| 11.0               | Fluids Susceptibility                       | Х                       |                                                                                                    |
| 12.0               | Sand and Dust                               | Х                       |                                                                                                    |
| 13.0               | Fungus Resistance                           | Х                       |                                                                                                    |
| 14.0               | Salt Fog                                    | Х                       |                                                                                                    |
| 15.0               | Magnetic Effect                             | Z                       |                                                                                                    |
| 16.0               | Power Input                                 | BXX<br>(See Note 1)     |                                                                                                    |
| 17.0               | Voltage Spike                               | А                       |                                                                                                    |
| 18.0               | Audio-Frequency Conducted<br>Susceptibility | Z<br>(See Note 1)       |                                                                                                    |
| 19.0               | Induced Signal Susceptibility               | ZCX<br>(See Note 2)     |                                                                                                    |
| 20.0               | Radio Frequency Susceptibility              | Q<br>(See Note 5, 6, 7) |                                                                                                    |
| 21.0               | Emission of Radio Frequency Energy          | М                       |                                                                                                    |
| 22.0               | Lightning Induced Transient Susceptibility  | A3J3L3                  |                                                                                                    |
| 23.0               | Lightning Direct Effects                    | х                       |                                                                                                    |
| 24.0               | Icing                                       | х                       |                                                                                                    |
| 25.0               | Electrostatic Discharge                     | А                       |                                                                                                    |
| 26.0               | Flammability                                | C<br>(See Note 3)       |                                                                                                    |

## Table 2-12 KG 71EXP Environmental Qualification Form (EQF)

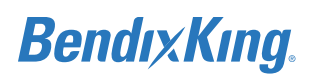

### Table 2-12 KG 71EXP Environmental Qualification Form (EQF)

| DO-160G<br>Section | Conditions                |                       | Category              |                 | Notes                  |
|--------------------|---------------------------|-----------------------|-----------------------|-----------------|------------------------|
| Notes:             |                           |                       |                       |                 |                        |
| 1. Dupl            | icate testing not require | d per DO-160G Secti   | on 16.6.1.2's Note.   |                 |                        |
| 2. No to           | est performed since LRU   | has a metallic enclo  | sure.                 |                 |                        |
| 3. Anal            | ysis only – Metallic encl | osure, no vent holes  |                       |                 |                        |
| 4. Up/[            | Down= 3.0g, Fwd/Aft/Sic   | le=20.0g              |                       |                 |                        |
| 5. Cond            | ducted Susceptibility (CS | ) testing was perforn | ned using DO-160E C   | at A per FAA    | Policy PS-ACE-23-10.   |
| 6. Radi            | ated Susceptibility (RS)  | esting was performe   | d using the following | g levels per FA | A Policy PS-ACE-23-10: |
|                    |                           | DO 1606               | N/                    | m               |                        |
|                    | Frequency                 | DO-160G               |                       |                 |                        |
|                    |                           | Sect 20 Categor       | y SW/CW               | PM              |                        |
|                    | 100 - 200 MHz             | Cat G                 | 100                   | -               |                        |
|                    | 200 - 400 MHz             | Cat G                 | 100                   | -               |                        |
|                    | 400 - 700 MHz             | Cat F                 | 25                    | 350             |                        |
|                    | 700 MHz – 1 GHz           | Cat F                 | 50                    | 350             |                        |
|                    | 1 - 2 GHz                 | Cat D                 | 50                    | 500             |                        |
|                    | 2 - 4 GHz                 | Cat D                 | 50                    | 750             |                        |
|                    | 4 - 6 GHz                 | Cat D                 | 50                    | 750             |                        |
|                    | 6 - 8 GHz                 | Cat D                 | 50                    | 250             |                        |
|                    | 8 - 12 GHz                | Cat D                 | 75                    | 750             |                        |
|                    | 0 12 6/12                 |                       |                       |                 |                        |
|                    | 12 - 18 GHz               | Cat D                 | 50                    | 500             |                        |

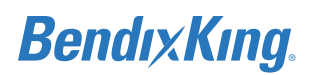

| DO-160G<br>Section | Condition                                               | Category                                                 | Notes                                                                                                    |
|--------------------|---------------------------------------------------------|----------------------------------------------------------|----------------------------------------------------------------------------------------------------|
| 4.0                | Temperature and Altitude                                | A2F2                                                     | Ground Survival Low Temp: -55°C<br>Operating Low Temp: -55°C<br>Ground Survival High Temp: +85°C<br>Short-time Operating High Temp: +70°C<br>Operating High Temp: +70°C<br>Altitude certified to 55,000 feet<br>Decompression 8K to 55K ≤ 15 sec.<br>Overpressure 170 kPa<br>In-flight Loss of Cooling (Not Applicable) |
| 5.0                | Temperature Variation                                   | В                                                        | 5°C/minute                                                                                                    |
| 6.0                | Humidity                                                | В                                                        | Severe Humidity Environment                                                                                                    |
| 7.0                | Operational Shocks and Crash Safety                     | В                                                        | 3 shocks, 6g, each orientation<br>1 shock, 20g, each orientation<br>3 sec. minimum, 20g, each orientation                                                                                                    |
| 8.0                | Vibration                                               | S (curves E, L, M &<br>T)<br>R (curve G)<br>(See Note 1) | Fixed Wing – Zone 5<br>Helicopter – Zone 1b.                                                                                                    |
| 9.0                | Explosive Atmosphere                                    | E                                                        | Environment II<br>Supplemental Analysis Performed – beyond<br>DO-160D:<br>DO-160G Section 9 analysis to meet Skydrol-<br>vapor Minimum Ignition Energy / HPN: 004-<br>02256-6232                                                                                                    |
| 10.0               | Waterproofness                                          | W                                                        | Drip Proof                                                                                                    |
| 11.0               | Fluids Susceptibility                                   | x                                                        | Not Tested<br>Supplemental Testing beyond DO-160D<br>DO-160G Section 11 Cat F / HPN: 004-02256-<br>6232                                                                                                    |
| 12.0               | Sand and Dust                                           | х                                                        | Not Tested                                                                                                    |
| 13.0               | Fungus Resistance                                       | х                                                        | Not Tested                                                                                                    |
| 14.0               | Salt Fog                                                | х                                                        | Not Tested                                                                                                    |
| 15.0               | Magnetic Effect                                         | Z                                                        | ≤ 1 degree deflection less than 0.3m                                                                                                    |
| 16.0               | Power Input                                             | В                                                        | From 10 VDC to 32.3 VDC.<br>Additional test of 200ms interrupt.                                                                                                    |
| 17.0               | Voltage Spike                                           | A                                                        | 600 Volt Spike                                                                                                    |
| 18.0               | Audio Frequency Conducted Susceptibility                | BZ                                                       | DC Powered equipment.                                                                                                    |
| 19.0               | Induced Signal Susceptibility                           | Z<br>(See Note 2)                                        | Interference-Free Operation Required                                                                                                    |
| 20.0               | Radio Frequency Susceptibility (Radiated and Conducted) | RR                                                       |                                                                                                    |
| 21.0               | Emission or Radio Frequency Energy                      | М                                                        |                                                                                                    |
| 22.0               | Lightning Induced Transient Susceptibility              | A4J33                                                    |                                                                                                    |

### Table 2-13 KMG 7010 Environmental Qualification Form (EQF)

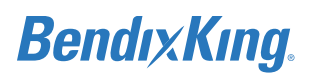

| DO-160G<br>Section                                         | Condition                     | Category       | Notes                                                                                                |  |
|------------------------------------------------------------|-------------------------------|----------------|----------------------------------------------------------------------------------------------------|--|
| 23.0                                                       | Lightning Direct Effects      | х              | Not Tested                                                                                           |  |
| 24.0                                                       | Icing                         | А              |                                                                                                    |  |
| 25.0                                                       | Electrostatic Discharge (ESD) | А              |                                                                                                    |  |
| N/A                                                        | Fire, Flammability            | Not Applicable | Supplemental Testing beyond DO-160D<br>DO-160G Section 26 Cat C Labels only / HPN:<br>004-02256-6232 |  |
| Notes:<br>1. Supplemental Vibration Testing beyond DO-160D |                               |                |                                                                                                    |  |

#### Table 2-13 KMG 7010 Environmental Qualification Form (EQF)

Fan Blade Off (FBO) DO-160E methodology/HPN: 004-02256-6220

| Zone 18   | UUT         | Frequency |           |           |           |          |
|-----------|-------------|-----------|-----------|-----------|-----------|----------|
| CMCF      |             | 30.5-28.5 | 28.5-25.5 | 25.5-22.5 | 22.5-18.5 | 18.5-9.5 |
|           |             | Pk (g)    | Pk (g)    | Pk (g)    | Pk (g)    | Pk (g)   |
| Х         | Х           | 1.51      | 2.58      | 2.46      | 2.39      | 1.36     |
| Y         | Y           | 2.50      | 2.50      | 2.50      | 3.57      | 2.08     |
| Z         | Z           | 5.30      | 9.39      | 10.92     | 6.29      | 2.89     |
| Sweep Rat | te (Hz/sec) | .0055     | .0062     | .0666     | .0041     | .0090    |

Higher Levels DO-160E methodology/HPN: 004-02256-6232 DO-160G Vibration Qualification level: Cat R (Curves (E, E1) High Power: Frequency Range (Hz) 70-140 Sweep Rate (Hz/sec) 0.05 Peak Accel (g) = 2.5

#### Windmilling:

| Frequency | Sweep   | Peak Accel (g) |     |     |
|-----------|---------|----------------|-----|-----|
| Range     | Rate    | X1             | Y1  | Z1  |
| 10.0-15.5 | 0.00833 | 1.0            | 3.0 | 2.8 |
| 15.5-19.5 | 0.00417 | 1.0            | 4.1 | 3.1 |
| 19.5-22.5 | 0.00167 | 1.0            | 3.4 | 1.9 |
| 22.5-26.5 | 0.00111 | 1.0            | 3.7 | 2.1 |
| 26.5-31.0 | 0.00833 | 1.0            | 2.2 | 1.2 |

2. Section 19.3.1 was not run due to the magnetic fields generated during the test. Since the KMG 7010 measures magnetic fields and the fields generated during the test would be larger than the earth's magnetic field, the unit cannot be expected to pass and therefore, was not tested.

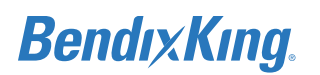

| DO-160G<br>Section     | Condition                                               | Category                   | Notes                                                                             |
|------------------------|---------------------------------------------------------|----------------------------|-----------------------------------------------------------------------------------|
| 4.0                    | Temperature and Altitude                                | F2                         | Operating Low Temp = -55C<br>Operating High Temp = +70C<br>Altitude = +55,000 ft. |
| 5.0                    | Temperature Variation                                   | S2                         |                                                                                   |
| 6.0                    | Humidity                                                | В                          |                                                                                   |
| 7.0                    | Operational Shocks and Crash Safety                     | В                          |                                                                                   |
| 8.0                    | Vibration                                               | R (curves E, E1)<br>[REE1] |                                                                                   |
| 9.0                    | Explosion                                               | Х                          |                                                                                   |
| 10.0                   | Waterproofness                                          | W                          |                                                                                   |
| 11.0                   | Fluids                                                  | Х                          |                                                                                   |
| 12.0                   | Sand and Dust                                           | х                          |                                                                                   |
| 13.0                   | Fungus Resistance                                       | х                          |                                                                                   |
| 14.0                   | Salt Fog                                                | S                          |                                                                                   |
| 15.0                   | Magnetic Effect                                         | Z                          |                                                                                   |
| 16.0                   | Power Input                                             | Z                          |                                                                                   |
| 17.0                   | Voltage Spike                                           | А                          |                                                                                   |
| 18.0                   | Audio Frequency Conducted Susceptibility                | Z                          |                                                                                   |
| 19.0                   | Induced Signal Susceptibility                           | ZC                         |                                                                                   |
| 20.0                   | Radio Frequency Susceptibility (Radiated and Conducted) | WF                         |                                                                                   |
| 21.0                   | Emission or Radio Frequency Energy                      | М                          |                                                                                   |
| 22.0                   | Lightning Induced Transient Susceptibility              | B3K3L3                     | B3 (pin injection)<br>K3L3 (cable bundle)                                         |
| 23.0                   | Lightning Direct Effects                                | Х                          |                                                                                   |
| 24.0                   | Icing                                                   | Х                          |                                                                                   |
| 25.0                   | Electrostatic Discharge (ESD)                           | А                          |                                                                                   |
| N/A                    | Fire, Flammability                                      | х                          |                                                                                   |
| Notes:<br>Sections 20: | Radiated susceptibility complies with Category G fi     | rom 100-400MHz and C       | Category F from 400-18,000MHz.                                                    |

#### Table 2-14 MD32 Environmental Qualification Form (EQF)

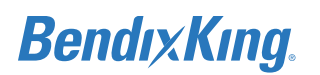

### Table 2-15 KDC 100EXP Environmental Qualification Form (EQF)

| DO-160G<br>Section | Conditions  | Category  | Notes                                                                   |
|--------------------|-------------|-----------|-------------------------------------------------------------------------|
| 4.0                | Temperature | B2        | Operating Low Temperature = -45°C<br>Operating High Temperature = +70°C |
| 8.0                | Vibration   | S Curve M |                                                                         |

### Table 2-16 KTP 73 Environmental Qualification Form (EQF)

| DO-160G<br>Section | Conditions                                                 | Category       | Notes                                                                                                    |
|--------------------|------------------------------------------------------------|----------------|----------------------------------------------------------------------------------------------------|
| 4.0                | Temperature and Altitude                                   | D2             | -55°C/70°C, -55°C/70°C Short Term<br>-55°C/85°C Storage, 50,000 ft<br>In-flight Loss of Cooling (Not Applicable) |
| 5.0                | Temperature Variation                                      | A              | 10°C per minute                                                                                                  |
| 6.0                | Humidity                                                   | С              |                                                                                                    |
| 7.0                | Operational Shocks and Crash Safety                        | A              | 6 g, 11 ms Pulse<br>Crash Safety (Impulse & Sustained) – no test<br>performed                                    |
| 8.0                | Vibration                                                  | S(Curve M & T) | Zone 2 & Zone 5                                                                                                  |
| 9.0                | Explosive Atmosphere                                       | х              |                                                                                                    |
| 10.0               | Waterproofness                                             | S              |                                                                                                    |
| 11.0               | Fluids Susceptibility                                      | F              | (Solvents & Cleaning Fluids, De-Icing Fluid)                                                                     |
| 12.0               | Sand and Dust                                              | х              |                                                                                                    |
| 13.0               | Fungus Resistance                                          | Х              |                                                                                                    |
| 14.0               | Salt Fog                                                   | S              |                                                                                                    |
| 15.0               | Magnetic Effect                                            | Z              |                                                                                                    |
| 16.0               | Power Input                                                | х              |                                                                                                    |
| 17.0               | Voltage Spike                                              | х              |                                                                                                    |
| 18.0               | Audio-Frequency Conducted<br>Susceptibility                | х              |                                                                                                    |
| 19.0               | Induced Signal Susceptibility                              | х              |                                                                                                    |
| 20.0               | Radio Frequency Susceptibility<br>(Radiated and Conducted) | х              |                                                                                                    |
| 21.0               | Emission of Radio Frequency Energy                         | х              |                                                                                                    |
| 22.0               | Lightning Induced Transient Susceptibility                 | х              |                                                                                                    |
| 23.0               | Lightning Direct Effects                                   | XX2A           |                                                                                                    |
| 24.0               | Icing                                                      | Х              |                                                                                                    |
| 25.0               | Electrostatic Discharge                                    | х              |                                                                                                    |
| 26.0               | Flammability                                               | С              | Analysis Only                                                                                                    |

# 2.6 Regulatory Compliance

Table 2-17 xVue Touch System Component Regulatory Compliance

| Component      | Function                                   | Approval Type    |
|----------------|--------------------------------------------|------------------|
| KSD 100EXP     | Display                                    | PMA              |
| KCP 100EXP     | Display Control                            | PMA              |
| KG 71EXP       | Air Data, Attitude and Heading<br>Computer | РМА              |
| КТР 73         | Temperature Probe                          | TSO-C106 INCOMP  |
| KMG 7010<br>OR | Direction Instrument, Magnetic             | TSO-C6d/ETSO-C6d |
| MD32           |                                            | TSO-C6e/ETSO-C6e |
| KDC 100EXP     | Data Converter                             | N/A              |

# 2.7 Databases

The KSD 100EXP requires various databases for proper operation. The databases are stored in the internal memory of the KSD 100EXP. Each database is described below. Navigation, Cartographic, Obstacle and Terrain databases are preloaded in the KSD 100EXP. A subscription is required to update these databases to current versions. A separate subscription is required to acquire Instrument Procedure Chart, VFR Sectional, High Altitude and Low Altitude databases

# 2.7.1 Navigation Database

Navigation database contains aeronautical data such as Navigational Aids (NAVAIDs), Instrument Landing System (ILS)/Microwave Landing System (MLS), airport reference point with full name, airport runways, named waypoints, unnamed waypoints, airways.

# 2.7.2 Cartographic Database

The KSD 100EXP utilizes the Cartography Database to render the cartographic and geopolitical information, aiding the pilot with situational awareness. Cartographic data includes highways, roads, rail lines, city and state names.

# 2.7.3 Obstacle Database

The obstacle database is made up of human-made obstacles, which may be considered hazardous to air navigation. Obstacle symbols are positioned on the lateral map display, at the location corresponding to the obstacle latitude and longitude.

# 2.7.4 Terrain Database

The Terrain Database is used to render the terrain to create a realistic view of the terrain, thus helping pilots acquire terrain situational awareness.

# 2.7.5 Instrument Procedure Charts Database

Contains airport diagrams, approach plates, departure, and arrival charts for each airport by chart type.

# 2.7.6 Low Altitude Database

Contains digitized FAA IFR Low Altitude Enroute charts for display.

# 2.7.7 High Altitude Database

Contains digitized FAA IFR High Altitude Enroute charts for display.

# 2.7.8 VFR Sectional Database

Contains digitized FAA VFR sectional charts for display.

# 2.8 Synthetic Vision

SVS is used to improve overall flight safety by increasing crew situational awareness of the general nature of the terrain ahead of the airplane. This SVS 3D representation serves as a background for standard PFD symbols to create an ambient, natural, and continuous presentation of the terrain environment.

SVS renders the terrain to simulate natural terrain shading and accent terrain contouring. Terrain colors are varied with terrain elevation, similar to standard aviation topographical charts. Water is presented as dark blue areas with water-like effects. Terrain-related objects, such as terrain grid lines, terrain range rings, man-made obstacles, airport runways, and arrival airport symbology, are also added to the view. Runways depictions are further detailed with a runway identifier, centerline, threshold markings, and

displaced area markings. SVS shows a standard blue/brown background when terrain is deselected or unavailable for any reason.

# 2.9 Recommended Standby Instruments

Although there is no regulatory requirement requiring the use of standby instruments in the aircraft, BendixKing recommends the installation of standby instruments in the aircraft if flying in any condition other than Day VFR. In the event of a failure of thexVue Touch or a failure of the electrical system, standby instruments provide a secondary reference altitude, altimeter, and airspeed indication.

# 2.10 Required GPS Navigator

Installation of the xVue Touch System requires at least one GPS/SBAS navigator. The xVue Touch System has the capability to support dual navigator installations. Refer to Table 3-22 for a list of compatible navigators.

# 2.11 Installation Limitations

- (1) The xVue Touch System installation is for use in non-certified aircraft.
- (2) The xVue Touch is a primary instrument indicator for installation in airplanes with a maximum altitude of 35,000 ft (10,668 m) or less.
- (3) The KG71EXP meets the performance requirements of RTCA DO-334 category A4/H4/T3.
- (4) If installing standby instruments which require electrical power, it is highly recommended that the installer electrically isolate the standby instruments from the xVue Touch System.

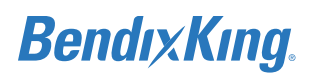

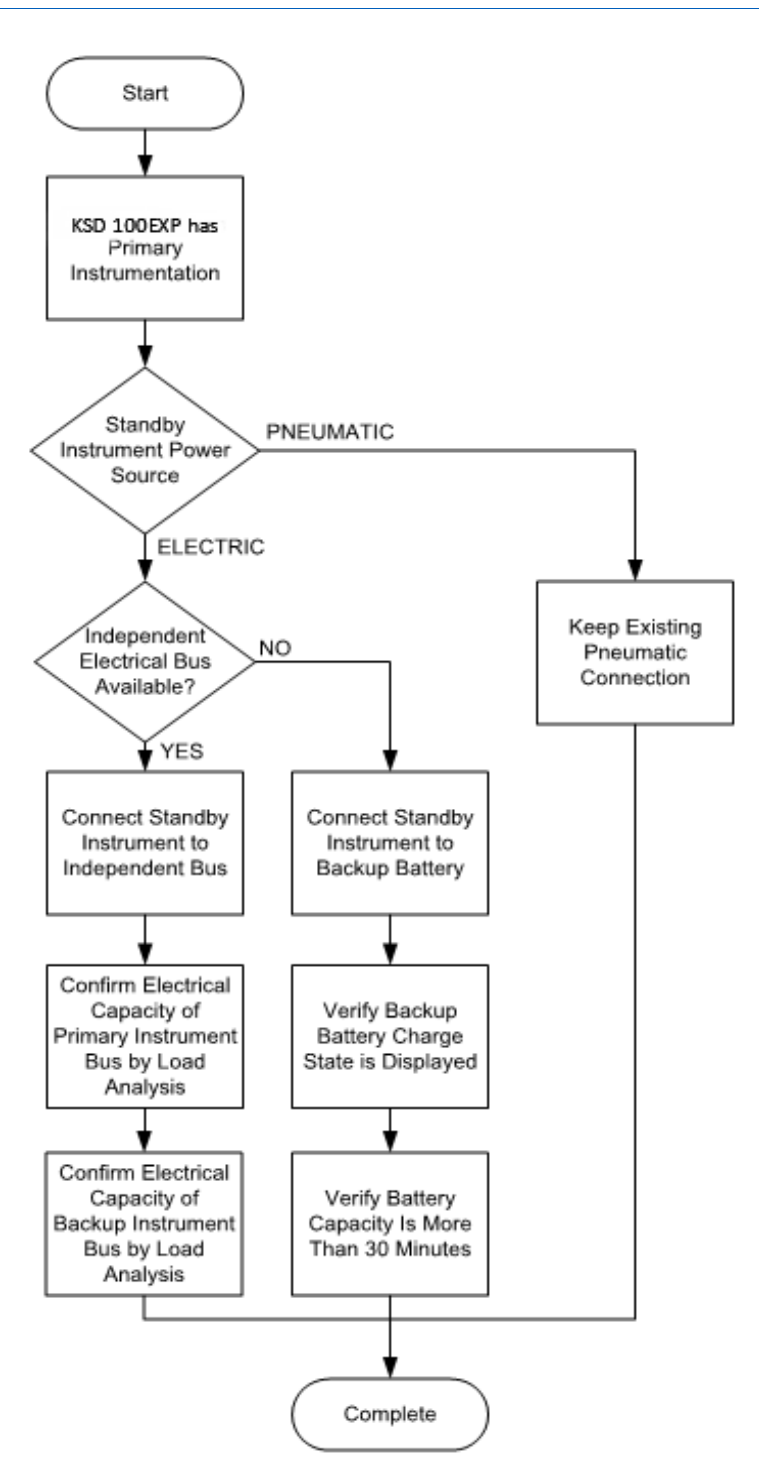

Figure 2-3 Standby Instrument Power Requirements

# 2.12 Permission

An airplane specific permission letter is not required to use this data. The complete data package is available for download on the BendixKing Website at <u>www.bendixking.com</u>.

# 2.13 Repair and Return

Refer to the troubleshooting instructions in Section 8 Troubleshooting. If repair is necessary, the unit must be sent to a BendixKing certificated repair facility. The xVue Touch System components are not field repairable.

For information on returning a unit, contact BendixKing support.

Telephone: (855) 250-7027 (Toll Free U.S.A./Canada) Telephone: (505) 903-6148 (International Direct) Website: <u>www.bendixking.com</u> E-mail: techsupport@bendixking.com

MD32 is manufactured by MidContinent and is sold separately. Refer to Appendix D MD32 Installation Manual for more information on repair and return.

# **3 XVUE TOUCH SYSTEM INSTALLATION OVERVIEW**

The xVue Touch System is designed to replace the standard six pack instrumentation. Standby instruments (attitude, airspeed and altimeter) are required. A typical installation is shown in Figure 3-1.

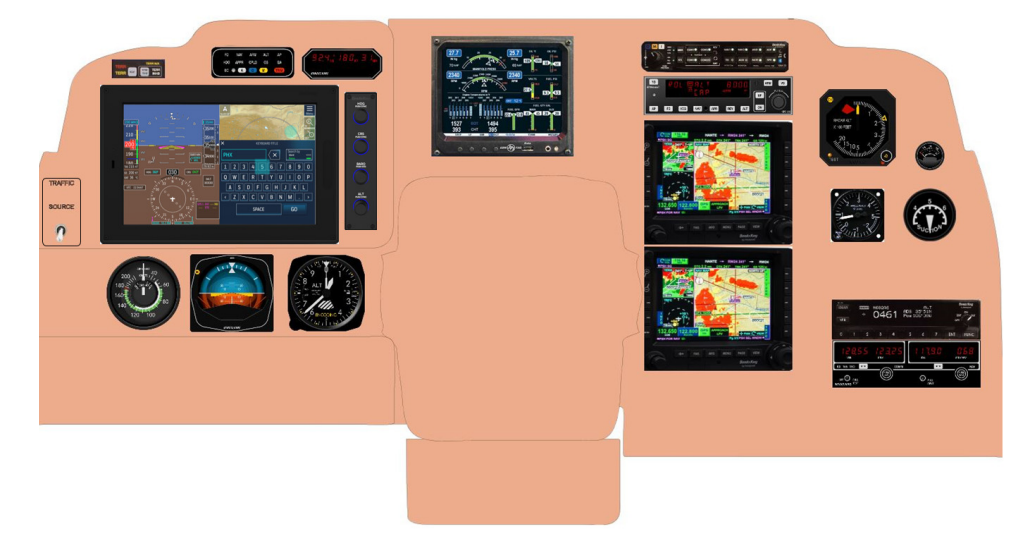

Figure 3-1 Example Instrument Panel Modification

Installations should be accomplished using the guidelines of FAA Advisory Circular 43.13-1B "Acceptable Methods, Techniques, and Practices - Aircraft Inspection and Repair", AC 43.13-2B "Acceptable Methods, Techniques, and Practices - Aircraft Alterations" and AC 43.18 Change 1 "Fabrication of Aircraft Parts by Maintenance Personnel." If the instructions in this manual conflict with, and are more stringent than, the information in the Advisory Circulars, then the instructions in this manual shall take precedence.

Follow the installation considerations in Section 3.6 along with the installation procedures in Section 4, as they are presented, to accomplish a successful installation. Read the entire sections before beginning the work.

Prior to installation, consider the structural integrity of each component of the xVue Touch System as defined in Section 4. Review the airplane logbooks for all equipment that are installed in the airplane to ensure complementing equipment remains installed and to allow for proper systems operation.

Complete an electrical load analysis in accordance with the instructions in Section 4.12 on the airplane prior to starting the modification to ensure the airplane capable of carrying the additional xVue Touch electrical load.

Once the installation is complete, perform the post installation checkout described in Section 7 before closing the work area to ensure the installation was successful.

When working with avionics equipment, be aware of the following warnings and cautions.

## CAUTION

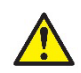

SERVICE TECHNICIANS MUST OBEY STANDARD SAFETY PRECAUTIONS, SUCH AS WEARING SAFETY GLASSES, TO PREVENT PERSONAL INJURY WHILE INSTALLING OR PERFORMING SERVICE ON THIS UNIT.

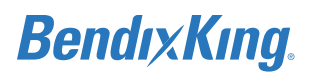

## CAUTION

TURN OFF POWER BEFORE DISCONNECTING WIRING. DISCONNECTING WIRING WITHOUT TURNING POWER OFF MAY CAUSE VOLTAGE TRANSIENTS THAT CAN DAMAGE THE SYSTEM.

### CAUTION

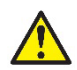

THIS EQUIPMENT INCLUDES ITEMS THAT ARE ELECTROSTATIC DISCHARGE SENSITIVE (ESDS) DEVICES. ESDS DEVICES ARE SUBJECT TO DAMAGE BY EXCESSIVE LEVELS OF VOLTAGE AND/OR CURRENT. THE LOW-ENERGY SOURCE THAT MOST COMMONLY DESTROYS ESDS DEVICES IS THE HUMAN BODY, WHICH, IN CONJUNCTION WITH NONCONDUCTIVE GARMENTS AND FLOOR COVERINGS, GENERATES AND RETAINS STATIC ELECTRICITY. TO ADEQUATELY PROTECT ESDS DEVICES, THE DEVICE AND EVERYTHING THAT CONTACTS IT MUST BE BROUGHT TO GROUND POTENTIAL BY PROVIDING A CONDUCTIVE SURFACE AND DISCHARGE PATHS. USE STANDARD INDUSTRY PRECAUTIONS TO KEEP RISK OF DAMAGE TO A MINIMUM WHEN REMOVING, SERVICING, OR HANDLING THE EQUIPMENT.

# 3.1 Pre-Installation Checklist

Before beginning a xVue Touch System installation, it is important to ensure the airplane meets the prerequisites for the installation of the xVue Touch System. The following checklist is provided to aid the installer in determining the necessary requirements that must be met before beginning installation of the xVue Touch System in a specific airplane. Ensure each of the items outlined are completed as necessary before beginning the modification.

| Table 3-1 | <b>Pre-Installation</b> | Checklist |
|-----------|-------------------------|-----------|
|           |                         |           |

| Item                                                                                                    | Reference                                                                                                    | Complete |
|----------------------------------------------------------------------------------------------------|----------------------------------------------------------------------------------------------------|----------|
| Airplane Instrument Panel is aluminum.                                                                                                    | Section 3.6.2 Instrument Panel                                                                                                    |          |
| Third party equipment interfaces are compatible with the xVue Touch System.                                                               | Section 3.6.1 xVue Touch System<br>Interfaces                                                                                        |          |
| Acceptable KSD 100EXP instrument panel location within the primary field of view.                                                         | Section 3.6.5 KSD 100EXP<br>Installation Considerations                                                                              |          |
| Acceptable standby instruments are available in an appropriate location.                                                                  | Section 3.6.3 Standby Instruments                                                                                                    |          |
| Standby instruments (if installed) provided with an appropriate power source.                                                             | Section 3.6.3 Standby Instruments                                                                                                    |          |
| A compatible WAAS GPS system is installed in the airplane<br>and has sufficient spare I/O to interface to the KSD 100EXP<br>and KG 71EXP. | Section 2.3.3 KG 71EXP Air Data<br>Attitude Heading Reference<br>System (ADAHRS) and Section<br>6.2.3 GPS/NAV Configuration<br>Setup |          |
| Autopilot (if installed) is compatible with the xVue Touch System.                                                                        | Section 6.2.4 Autopilot<br>Configuration Setup                                                                                       |          |
| Acceptable location for the KG 71EXP ADAHRS.                                                                                              | Section 3.6.7.1 KG 71EXP Location                                                                                                    |          |
| Acceptable location for the KTP 73 OAT.                                                                                                   | Section 3.6.10.1 KTP 73 Location                                                                                                    |          |
| Acceptable location for the KMG 7010/MD32<br>Magnetometer.                                                                                | Section 3.6.8 KMG 7010/MD32<br>Installation Considerations                                                                           |          |

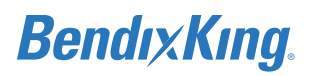

### Table 3-1 Pre-Installation Checklist

| Item                                                                                           | Reference                                                                                                    | Complete |
|------------------------------------------------------------------------------------------------|----------------------------------------------------------------------------------------------------|----------|
| Acceptable location for the KDC 100EXP Data Converter Box                                      | Section 3.6.9 KDC 100EXP<br>Installation Considerations                                                                                                    |          |
| The airplane has an audio panel through which audio alerts can be played.                      | Section 3.13.4 Audio Panel and<br>Section 6.2.2.3 Master Audio<br>Volume                                                                                              |          |
| Installation/operational limitations reviewed to ensure no adverse impact to the installation. | Section 2.11 Installation<br>Limitations, Section 9.2.2<br>Airworthiness Limitations and<br>Scheduled Maintenance, and see<br>xVue AFP for operational<br>limitations |          |
| Airplane electrical system is sufficient for xVue Touch.                                       | Section 4.12 Aircraft Electrical<br>Load Analysis (ELA)                                                                                                    |          |
| Airplane weight and balance with xVue Touch addition is available.                             | Section 4.11 Weight and Balance<br>Analysis                                                                                                    |          |

# 3.2 Available Equipment

The xVue Touch System may be configured based on the combinations of equipment and install kits shown in Table 3-2.

Table 3-2 xVue Touch System Components and Kits

| Description                                                                                                    | PN                               |  |
|----------------------------------------------------------------------------------------------------|----------------------------------|--|
| KSD 100EXP Primary Flight Display                                                                                                    | 89000120-001-[]                  |  |
| KCP 100EXP Control Panel (Portrait)                                                                                                    | 89000126-001-[]                  |  |
| KCP 100EXP Control Panel (Landscape)                                                                                                    | 89000126-003-[]                  |  |
| KG 71EXP ADAHRS                                                                                                    | 89000123-001-[]                  |  |
| KMG 7010 Magnetometer<br>OR                                                                                                    | 065-00189-0101 <sup>(1)</sup>    |  |
| MD32 Magnetometer                                                                                                    | 6420032-[ ]                      |  |
| KDC 100EXP Data Converter                                                                                                    | 89000138-001 -[ ] <sup>(2)</sup> |  |
| KTP 73 OAT Probe                                                                                                    | 89000025-001-[]                  |  |
| KSD 100EXP Backshell Assembly Install Kit                                                                                                    | 89000120-002                     |  |
| KSD 100EXP Configuration Module & Connectors Install Kit                                                                                       | 89000120-003                     |  |
| KSD 100EXP Mounting Hardware and Grip Install Kit                                                                                              | 89000120-007                     |  |
| KCP 100EXP Control Panel Install Kit for Portrait Mounting                                                                                     | 89000126-004                     |  |
| KCP 100EXP Control Panel Install Kit for Landscape<br>Mounting                                                                                 | 89000126-005 <sup>(3)</sup>      |  |
| KG 71EXP ADAHRS Install Kit                                                                                                    | 89000123-007                     |  |
| KMG 7010 Magnetometer Install Kit                                                                                                    | 050-03643-0000<br>REV E          |  |
| MD32 Magnetometer Connector Kit                                                                                                    | 9019092-1                        |  |
| KDC 100EXP Data Converter Install Kit                                                                                                    | 89000138-002                     |  |
| Note <sup>(1)</sup> Either a KMG 7010 or MD32 and KDC 100EXP can be configured to provide the magnetometer function for the xVue Touch System. |                                  |  |
| Note <sup>(2)</sup> Included with the MD32 Magnetometer.                                                                                       |                                  |  |
| and to be used in conjunction with the KCP 100EXP Control Panel Installation Kit.                                                              |                                  |  |

# **3.3 Installation Materials**

| Part Number  | Description                 | Qty | UM |
|--------------|-----------------------------|-----|----|
| 89499999-002 | Backshell Cover             | 2   | EA |
| 89499999-003 | Backshell Base              | 2   | EA |
| MS3367-7-9   | Self-Cinching Tiedown Strap | 2   | EA |

| Part Number | Description                           | Qty | UM |
|-------------|---------------------------------------|-----|----|
| MS51959-17  | Phillips Flat Head Countersunk Screws | 4   | EA |
| 7024206-10  | Captive Socket Head Cap Screws        | 4   | EA |
| MS51957-13  | Phillips Pan Head Screws              | 22  | EA |
| MS35335-57  | Lock Washers                          | 22  | EA |

### Table 3-3 Installation Kit, Backshell Assembly – KSD 100EXP, PN 89000120-002

| Part Number  | Description                                             | Qty | UM |
|--------------|---------------------------------------------------------|-----|----|
| 89400020-064 | Circuit Card Assembly, Programmed, Configuration Module | 1   | EA |
| 53504890-1   | 78-pin D-Sub Male Connector                             | 1   | EA |
| 53504891-2   | Connector Contact Crimp Pin Size 22                     | 78  | EA |
| 53501676-2   | 78-pin D-Sub Female Connector                           | 1   | EA |
| 53504891-1   | Connector Contact Crimp Socket Size 22                  | 78  | EA |

### Table 3-5 Installation Kit, Mounting Hardware and Grip - KSD 100EXP, PN 89000120-007

| Part Number   | Description                             | Qty | UM |
|---------------|-----------------------------------------|-----|----|
| 89500020-024  | KSD 100EXP Grip                         | 1   | EA |
| MS51957-1B    | #2-56 X 1/8 inch Pan Head Screws        | 8   | EA |
| NAS1352-08-10 | #8-32 X 5/8 inch Socket Head Cap Screws | 4   | EA |

### Table 3-6 KCP 100EXP Control Panel Installation Kit for Portrait Mounting, PN 89000126-004

| Part Number | Description                 | Qty | UM  |
|-------------|-----------------------------|-----|-----|
| 53504988-1  | Connector, SD Series, 9 Pin | 1   | EA  |
| 53504891-3  | Contacts – Size 20          | 9   | EA  |
| D9000GE0/AA | Connector Backshell         | REF | REF |

### Table 3-7 KCP 100EXP Control Panel Installation Kit for Landscape Mounting, PN 89000126-005

| Part Number    | Description                     |   | UM |
|----------------|---------------------------------|---|----|
| 89500026-010   | KCP 100 Center Stack Adapter    | 1 | EA |
| MS51957-33     | #6-32 X 7/8 inch Pan Head Screw | 4 | EA |
| 089-02353-0001 | #6-32 Self Locking Clip Nut     | 4 | EA |

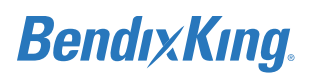

| Part Number   | Description                              | Qty | UM |
|---------------|------------------------------------------|-----|----|
| 53501396-4    | 50-pin D-Sub Female Connector            | 1   | EA |
| M39029-63-368 | Contacts                                 | 50  | EA |
| 53504975-1    | Connector Backshell, D-Sub, w/Jackscrews | 1   | EA |

#### Table 3-8 KG 71EXP Installation Kit PN 89000123-007

#### Table 3-9 KMG 7010 Installation Kit PN 050-03643-0000

| Part Number    | Description                                                  | Qty | UM  |
|----------------|--------------------------------------------------------------|-----|-----|
| 030-03519-0001 | Connector, D-Sub, Receptacle, Hsg, Brass Shell, 9-<br>Pos    | 1   | EA  |
| 155-01771-0000 | KMG 7010 Installation Drawing                                | REF | REF |
| 001-01299-0000 | Instruction For Harness Assembly Parts                       | REF | REF |
| 010-00068-0002 | Crimp Terminal 4S                                            | 1   | EA  |
| 030-01157-0011 | Socket Crimp 20G                                             | 9   | EA  |
| 030-01499-0011 | Connector, D-Sub, Hood, EMI/RFI, Metal,<br>Jackscrews, 9-Pos | 1   | EA  |
| 057-05944-0044 | TSO Label, KMG 7010                                          | 1   | EA  |
| 089-02162-0055 | Nut Lock 10-32                                               | 4   | EA  |
| 089-06015-0010 | Screw Flat Head Phillips 10-32 X 5/8                         | 4   | EA  |
| 089-06293-0003 | Screw Flat Head Phillips 3-48 X 3/16                         | 1   | EA  |
| 089-06298-0005 | Screw Flat Head Phillips 3-48 X 5/16                         | 4   | EA  |
| 089-06298-0008 | Screw Flat Head Phillips 3-48 X 1/2                          | 2   | EA  |
| 089-08029-0040 | Passivated SS Non-Magnetic Flat Std. #10 Washer              | 4   | EA  |

#### Table 3-10 MD32 Connector Kit PN 9019092-1

| Part Number | Description                                               | Qty | UM |
|-------------|-----------------------------------------------------------|-----|----|
| 9019092-1   | Connector, D-Sub, Receptacle, Hsg, Brass Shell, 9-<br>Pos | 1   | EA |

#### Table 3-11 KDC 100EXP Installation Kit PN 89000138-002

| Part Number | Description      | Qty | UM |
|-------------|------------------|-----|----|
| 53505633-1  | Connector, D-Sub | 1   | EA |

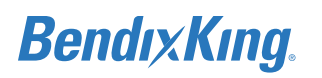

| 53505184-1         | Connector Accessory, D-Sub | 1  | EA |
|--------------------|----------------------------|----|----|
| M39029/63-368      | Contact, Socket            | 15 | EA |
| MS24693-C273       | Screw, Machine, Flat       | 4  | EA |
| NAS1149-<br>C0332R | Washer, Flat               | 4  | EA |
| MS21083-N3         | Nut, Self Locking          | 4  | EA |

#### Table 3-11 KDC 100EXP Installation Kit PN 89000138-002

# 3.3.1 Accessories and Support Equipment Available from BendixKing

Table 3-12 xVue Touch System Accessories and Support Equipment

| Unit PN            | Description                           | Note                                                                                                    |
|--------------------|---------------------------------------|----------------------------------------------------------------------------------------------------|
| 89600023-006.01.01 | Configuration and<br>Maintenance Tool | Test/calibration PC software to be used<br>with Maintenance PC for configuring the<br>KG 71EXP and MD32, and performing the<br>post installation compass verification. |

## 3.3.2 Materials Required but Not Supplied

The xVue Touch System is intended for use with standard aviation accessories. The following items are required for installation but not supplied:

| Description                                        | PN or Specification    | Quantity    | Note                                                                                                   |
|----------------------------------------------------|------------------------|-------------|----------------------------------------------------------------------------------------------------|
| Wire 22, 20, 18, 16 AWG                            | M22759/16-X-Y          | As Required | ETFE jacket<br>X = Size Y=COLOR                                                                        |
| Twisted Shielded Pair Wire 22 AWG                  | M27500-22              | As Required | TE, TG or ETFE jacket                                                                                  |
| Twisted Shielded Triple Wire 22<br>AWG             | M27500-22              | As Required | TE, TG or ETFE jacket                                                                                  |
| Wire 24 AWG                                        | M27500-24              | As Required | TE, TG or ETFE jacket                                                                                  |
| Twisted Shielded Single Wire 22<br>AWG             | M27500-22              | As Required | TE, TG or ETFE jacket                                                                                  |
| 77 OHM Jacket Coax Cable                           | MIL-C-17/176-<br>00002 | As Required | For A708/ 453 connections                                                                              |
| DB-9 (Female) Connector                            | 205203-3               | 1           | KG 71EXP Maintenance Port                                                                              |
| #4, 6, 8, 10, ¼ inch Ring Terminals                | MS25036-XXX            | As Required | XXX = Size                                                                                             |
| Environmental Splices                              | M81824/1-X             | As Required | X = Size                                                                                               |
| Solder Sleeves                                     | M83519-1-X             | As Required | X = Size                                                                                               |
| Push/Pull (manually resettable)<br>Circuit Breaker | MS26574-X              | 3           | Refer to Section 2.4<br>Technical Specifications for<br>Circuit Breaker size<br>requirements. X = Size |

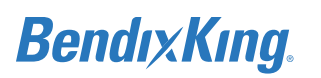

| Description                                                                              | PN or Specification         | Quantity    | Note                                                                               |
|------------------------------------------------------------------------------------------|-----------------------------|-------------|------------------------------------------------------------------------------------|
| Straight AN816-4D to 1/8 inch, NPT<br>Male or<br>Elbow AN822-4D to 1/8 inch, NPT<br>Male | Commercially<br>Available   | 1           | Fitting (Static)                                                                   |
| Straight AN816-4D to 1/8 inch, NPT<br>Male or<br>Elbow AN822-4D to 1/8 inch, NPT<br>Male | Commercially<br>Available   | 1           | Fitting (Pitot)                                                                    |
| Pitot/Static Hose (match to individual aircraft's needs)                                 | Commercially<br>Available   | A/R         | A combination of different<br>materials can be used for<br>the pitot /static lines |
| Nutplates #8-32                                                                          | MS21061L08 or<br>MS21071L08 | 4           | Orientation is optional as<br>long as minimum edge<br>distance is maintained       |
| Nutplates #4-40                                                                          | MS21069L04 or<br>MS21071L04 | 4           | Orientation is optional as<br>long as minimum edge<br>distance is maintained       |
| Rivets                                                                                   | MS20426AD3-X                | 16          | X = size                                                                           |
| #10-32 Rivet nuts                                                                        | NAS1329A3KXX                | 4           | XX = size                                                                          |
| Stainless Steel Mounting Screws #6-<br>32                                                | MS35206-230                 | 4           |                                                                                    |
| Washer head screws                                                                       | AN525-10R                   | 4           |                                                                                    |
| Washers                                                                                  | AN960-10                    | 4           |                                                                                    |
| Tie Wraps or Lacing Cord                                                                 | Commercially<br>Available   | As Required |                                                                                    |
| Non-pressure vessel mounting sealant, DOW Corning 3145                                   | MIL-A-46146                 | As Required |                                                                                    |
| Pressure vessel mounting sealant, PS<br>870B-1/2                                         | MIL-PRF-81733D              | As Required |                                                                                    |
| Thread-locking compound                                                                  | Commercially<br>Available   | As Required |                                                                                    |
| Bonderite M-CR 1132 Aero -<br>Conversion coating                                         | 1445846                     | As Required |                                                                                    |
| Thread-seal tape (PTFE)                                                                  | Commercially<br>Available   | As Required |                                                                                    |
| Self-Fusing Silicon Tape, 3M 83010                                                       | Commercially<br>Available   | As Required |                                                                                    |

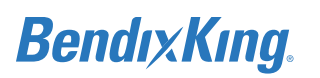

| Description                                                                        | PN or Specification       | Quantity    | Note |
|------------------------------------------------------------------------------------|---------------------------|-------------|------|
| 1/4 inch Braid                                                                     | Commercially<br>Available | As Required |      |
| 32 GB USB drive with Type-C form<br>factor or<br>32 GB USB drive and USB-C adapter | Commercially<br>Available | As Required |      |

#### Table 3-13 Installation Materials Required but Not Supplied

# 3.3.3 Tools Required but Not Supplied

The following tools are required for installation but not supplied:

 Table 3-14 Tools Required But Not Supplied

| Part Number or Specification                                                                                          | Description                                | Notes                                                        |  |
|----------------------------------------------------------------------------------------------------|--------------------------------------------|--------------------------------------------------------------|--|
| Commercially Available                                                                                                | Screwdriver                                |                                                              |  |
| Commercially Available                                                                                                | Torque Wrench                              |                                                              |  |
| Commercially Available                                                                                                | Milliohm Meter & Multi Meter               |                                                              |  |
| Commercially Available                                                                                                | Clamp-on In-Circuit Ammeter                |                                                              |  |
| KS5549                                                                                                    | Kell-Strom Pro 360 Digital<br>Inclinometer | Equivalent inclinometer<br>with accuracy of ± 0.1<br>degrees |  |
| Commercially Available                                                                                                | Pitot/static tester                        |                                                              |  |
| Commercially Available                                                                                                | NAV/ILS Signal Generator                   |                                                              |  |
| Commercially Available                                                                                                | Aircraft Power Unit                        |                                                              |  |
| Commercially Available                                                                                                | Ring/Terminal Crimper                      |                                                              |  |
| Commercially Available                                                                                                | Environmental Crimper                      | GMT232/ M22520/37-01                                         |  |
| Commercially Available                                                                                                | Maintenance PC                             | Loaded with the CMT                                          |  |
| Commercially Available                                                                                                | USB to Serial Converter/Adapter            |                                                              |  |
| D-sub 78 Pin Socket and Pin Connector Tools for the KSD 100 EXP Backshell Assembly Installation Kit<br>(89000120-002) |                                            |                                                              |  |
| M81969/1-04 Green and White Metal                                                                                     | Insert/Removal Tools                       |                                                              |  |
| AFM8                                                                                                    | Crimp Tool                                 | M22520/2-01                                                  |  |
| K42                                                                                                    | Crimper Turret Head, Positioner            | M22520/2-09                                                  |  |

| D-sub 9 Pin Socket and Pin Connector Tools for the KCP 100EXP Control Panel Installation Kit<br>(89000126-004) |                      |             |  |
|----------------------------------------------------------------------------------------------------|----------------------|-------------|--|
| M81969/1-02 Red and White Metal                                                                                | Insert/Removal Tools |             |  |
| AFM8                                                                                                    | Crimp Tool           | M22520/2-01 |  |

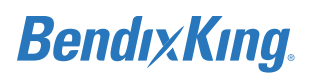

| Part Number or Specification                                                                      | Description                                          | Notes                |  |
|---------------------------------------------------------------------------------------------------|------------------------------------------------------|----------------------|--|
| 9502-10-0-0 K694                                                                                  | Crimper Turret Head, Positioner                      | Positronic           |  |
| D-sub 50 Socket and Pin Cor                                                                       | nnector Tools for the KG 71EXP ADA<br>(89000123-007) | HRS Installation Kit |  |
| M81969/1-04 RED and White Metal                                                                   | Insert/Removal Tools                                 |                      |  |
| AMF8                                                                                              | Crimp Tool                                           | M22520/2-01          |  |
| К13-1                                                                                             | Crimper Turret Head, Positioner                      | M22520/2-08          |  |
| D-sub 9 Socket Connector Tools for the KMG 7010 Magnetometer Installation Kit<br>(050-03643-0000) |                                                      |                      |  |
| M81969/1-02 Red and White Metal                                                                   | Insert/Removal Tools                                 |                      |  |
| AFM8                                                                                              | Crimp Tool                                           | M22520/2-01          |  |
| 9502-10-0-0 K694                                                                                  | Crimper Turret Head, Positioner                      | Positronic           |  |
| D-sub 9 Socket Connector Tools for the MD32 Magnetometer Connector Kit<br>(9019092-1)             |                                                      |                      |  |
| M81969/1-02 Red and White Metal                                                                   | Insert/Removal Tools                                 |                      |  |
| AFM8                                                                                              | Crimp Tool                                           | M22520/2-01          |  |
| 9502-10-0-0 K694                                                                                  | Crimper Turret Head, Positioner                      | Positronic           |  |
| D-sub 9 Socket Connector Tools for the KDC 100EXP Installation Kit<br>(89000138-002)              |                                                      |                      |  |
| M81969/1-02 Red and White Metal                                                                   | Insert/Removal Tools                                 |                      |  |
| AFM8                                                                                              | Crimp Tool                                           | M22520/2-01          |  |
| 9502-10-0-0 K694                                                                                  | Crimper Turret Head, Positioner                      | Positronic           |  |

### Table 3-14 Tools Required But Not Supplied

# 3.4 Unpacking and Inspection

Exercise caution when unpacking the xVue Touch System equipment. Confirm receipt of all installation components refer to, Table 3-2, for the appropriate part lists. Inspect all components for any damage, contact BendixKing Customer Support if any parts are missing or damaged. The shipping container and all packing materials must be retained in the event that storage or reshipment of the equipment is necessary. If a damage claim is needed, the shipping container and all packing materials will be used to substantiate your claim. The claim must be filed as soon as possible.

#### NOTE

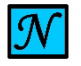

THE KSD 100EXP, KCP 100EXP, KG 71EXP AND KMG 7010/MD32 EXTERNAL CONNECTORS SHOULD BE PROTECTED WITH AN ESD COVER WHEN NOT INSTALLED ON THE AIRPLANE.

# 3.5 System Interfaces

## 3.5.1 Standard Interface Definitions

Unless otherwise stated, the following interface definitions will apply.

## 3.5.1.1 Discrete I/O

### 3.5.1.1.1 Discrete Inputs

Refer to the tables below for the discrete input states.

#### Table 3-15 KSD 100EXP Discrete Input Ground/Open (DIGO) States

| State    | Voltage Level |
|----------|---------------|
| Active   | 0 VDC         |
| Inactive | Open Circuit  |

#### Table 3-16 KSD 100EXP Discrete Input 5V/Open (DI5VO) States

| State    | Voltage Level |
|----------|---------------|
| Active   | 5 VDC         |
| Inactive | Open Circuit  |

#### Table 3-17 KSD 100EXP Discrete Input 15V/Open (DI5VO) States

| State    | Voltage Level |
|----------|---------------|
| Active   | 15 VDC        |
| Inactive | Open Circuit  |

#### Table 3-18 KSD 100EXP Discrete Input 28V/Open (DI28VO) States

| State    | Voltage Level |
|----------|---------------|
| Active   | 28 VDC        |
| Inactive | Open Circuit  |

### 3.5.1.1.2 Discrete Outputs

#### Table 3-19 KSD 100EXP Discrete Output Ground/Open (DOGO) States

| State    | Voltage Level |
|----------|---------------|
| Active   | 0 VDC         |
| Inactive | Open Circuit  |

#### Table 3-20 KSD 100EXP Discrete Output 5V/Open (DO5VO) States

| State    | Voltage Level |
|----------|---------------|
| Active   | 5 VDC         |
| Inactive | Open Circuit  |

#### Table 3-21 KSD 100EXP Discrete Output 28V/Open (DO28VO) States

| State    | Voltage Level |
|----------|---------------|
| Active   | 28 VDC        |
| Inactive | Open Circuit  |

### 3.5.1.2 Serial I/O

RS-232: Electrical characteristics are per ANSI TIA/EIA-232-F.

RS-422: Electrical characteristics are per ANSI TIA/EIA-422-A.

## 3.5.1.3 ARINC 429 I/O

Electrical characteristics are per ARINC 429.

## 3.5.1.4 ARINC 453 I/O

This bus format is 1600 bit Manchester bi-phase per ARINC 708A. The data rate on this bus is 1 Mbit/s.

# 3.6 Installation Considerations

In general, equipment must be installed in a location convenient for operation, inspection, and maintenance, and in an area free from excessive vibration, heat, and EMI noise generating sources.

The location consideration for each of the xVue Touch System components is described in this section.

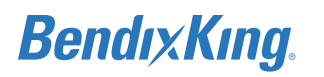

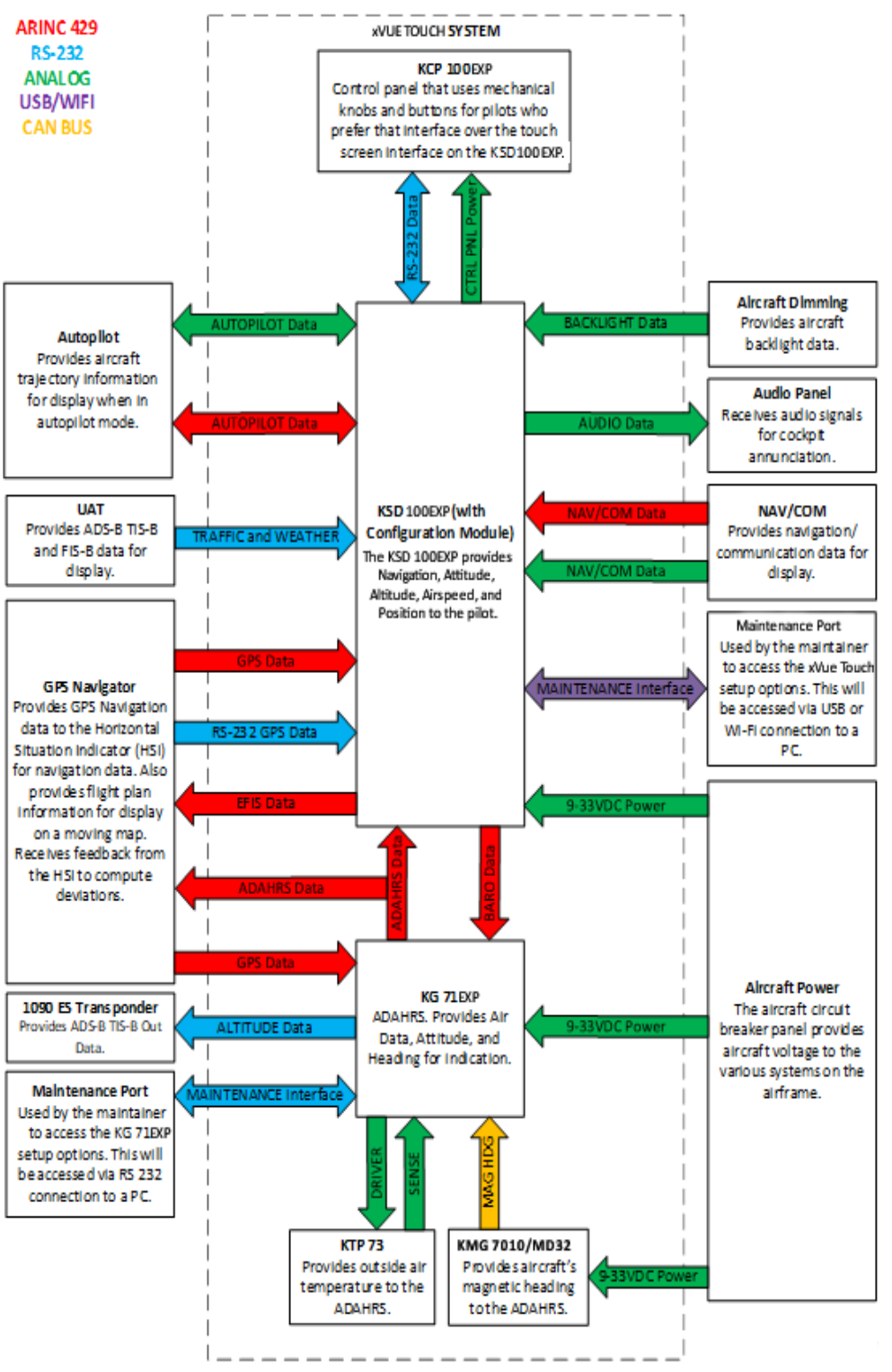

Figure 3-2 xVue Touch System Interfaces

# 3.6.1 xVue Touch System Interfaces

The xVue Touch System components can interface with a variety of other avionics equipment. The following list includes the proven interfaces. There may be other devices that can be configured the same as the ones listed below but have not been tested by BendixKing.

 Table 3-22 xVue Touch Compatible Equipment

| Category            | Vendor                 | Model                                                                                 |
|---------------------|------------------------|---------------------------------------------------------------------------------------|
| Audio Panel         | BendixKing or<br>Other | KMA 30 or<br>Equivalent audio panel with available<br>510 ohms unswitched audio input |
| Autopilot Computers | BendixKing             | KC 140                                                                                |
|                     |                        | КС 190                                                                                |
|                     |                        | KC 191                                                                                |
|                     |                        | KC 192                                                                                |
|                     |                        | КС 225                                                                                |
|                     |                        | КС 295                                                                                |
| Traffic/TAWS        | BendixKing             | КМН 820                                                                               |
|                     |                        | КМН 920                                                                               |
|                     |                        | KTA 810                                                                               |
|                     |                        | KTA 910                                                                               |
| ADS-B Traffic       | BendixKing             | KGX 130x                                                                              |
|                     |                        | KGX 150x                                                                              |
|                     | FreeFlight Systems     | FDL-978-XVRL                                                                          |
|                     |                        | FDL-978-XVR                                                                           |
|                     |                        | FDL-978-XVR/G                                                                         |
|                     |                        | FDL-978-XVRD                                                                          |
|                     |                        | FDL-978-XVRD/G                                                                        |

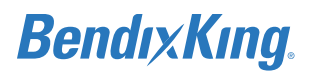

| Category             | Vendor             | Model          |
|----------------------|--------------------|----------------|
| GPS Navigators       | BendixKing         | KSN 765        |
|                      | Garmin             | GNC 420W       |
|                      |                    | GPS 400W       |
|                      |                    | GPS 500W       |
|                      |                    | GTN 625        |
|                      |                    | GTN 635        |
|                      |                    | GTN 725        |
|                      | Avidyne            | IFD 410        |
|                      |                    | IFD 510        |
|                      |                    | IFD 545        |
| Radio Navigators     | BendixKing         | KX 155         |
|                      |                    | KX 155A        |
|                      |                    | KX 165         |
|                      |                    | KX 165A        |
|                      | Garmin             | GNC 255        |
| GPS/Radio Navigators | BendixKing         | KSN 770        |
|                      | Garmin             | GNS 430W       |
|                      |                    | GNS 530W       |
|                      |                    | GTN 650        |
|                      |                    | GTN 750        |
|                      | Avidyne            | IFD 440        |
|                      |                    | IFD 540        |
|                      |                    | IFD 550        |
| FIS-B Weather and    | BendixKing         | KGX 130x       |
| TFRs                 |                    | KGX 150x       |
|                      | FreeFlight Systems | FDL-978-XVRL   |
|                      |                    | FDL-978-XVR    |
|                      |                    | FDL-978-XVR/G  |
|                      |                    | FDL-978-XVRD   |
|                      |                    | FDL-978-XVRD/G |
| ADAHRS               | BendixKing         | KG 71EXP       |

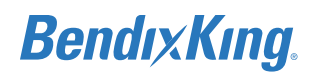

| Category       | Vendor                                 | Model      |
|----------------|----------------------------------------|------------|
| Magnetometer   | BendixKing                             | KMG 7010   |
| Magnetometer   | MidContinent Instruments<br>+ Avionics | MD32       |
| Data Converter | BendixKing                             | KDC 100EXP |
| OAT Probe      | BendixKing                             | КТР 73     |

#### Table 3-22 xVue Touch Compatible Equipment

#### NOTE

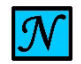

GPS DATA IS AVAILABLE FROM KSN 770/765 NAVIGATORS THROUGH A RS-232 OUTPUT BUS (P-EXPRESS BUS). RS-232 SPECIFICATION REQUIRES THIS BUS TO BE A POINT TO POINT CONNECTION AND IT NOT INTENDED TO BE FANNED OUT. DEPENDING ON INSTALLATION NEEDS THERE MAY BE MORE THAN ONE DEVICE THAT REQUIRES GPS RS-232 DATA. DEVICES THAT REQUIRE GPS RS-232 DATA INCLUDE KGX 130X, KT 74 TRANSPONDER, ETC. ONE WAY TO OBTAIN ADDITIONAL GPS RS-232 DATA IS BY USING A KGX 150X. THE KGX 150X HAS INTERNAL GPS, WHICH ELIMINATES THE NEED FOR A RS-232 GPS INPUT FOR THIS DEVICE. IN ADDITION, THE KGX 150X PROVIDES A RS-232 OUTPUT THAT CAN SUPPLY GPS DATA TO ANOTHER DEVICE SUCH AS A KT 74 TRANSPONDER. IF A KGX 150X IS USED IT WILL REQUIRE A GPS ANTENNA.

### 3.6.2 Instrument Panel

#### NOTE

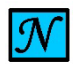

INSTALLATION OF THE KSD 100EXP ON COMPOSITE INSTRUMENT PANELS IS NOT COVERED BY THIS MANUAL.

#### NOTE

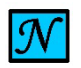

INSTALLER IS RESPONSIBLE FOR ENSURING STRUCTURAL ADEQUACY OF THE INSTRUMENT PANEL WITH MODIFIED LAYOUT.

The instrument panel must meet the minimum material thickness of 0.063 inches. It is recommended to prepare a blank instrument panel prior to installation of the KSD 100EXP and KCP 100EXP. The instrument panel may be fabricated using the existing Type Certified panel as a template (refer to design considerations listed below) or blank panel versions may be purchased from the airplane manufacturer.

When fabricating a new panel, the following requirements must be met:

- (1) New panel design should be close to the original design. All aspects of the original panel should be kept (material, panel thickness, structural attachment method, etc.).
- (2) If the original panel material data is not available, the avionics installer may use 2024-T3 aluminum. For airplane with original panel thickness of less than 0.063 inches, the new panel thickness must increase to the minimum required, 0.063 inches. For airplane with original panel thickness of 0.063 inches or greater, the new panel thickness must match the original panel

thickness.

(3) If the original panel utilizes a tighter bend radius than the minimum bend radius appropriate to material and thickness (refer to AC 43.13-1B, Chapter 4, Section 4), a softer material may be used to match the original design and then heat treated to match the hardness and strength of the original design. It is the installer's responsibility to ensure the heat treatment has been properly performed.

The instrument panel must be aluminum to meet the electrical bonding requirements between the KSD 100EXP unit and the airplane panel, reference Section 3.10.

The xVue Touch system equipment dimensions and installation templates are provided in Appendix A Outline and Installation Drawings. Refer to AC 43.13-1B for edge distance guidance. For KSD 100EXP mounting holes, refer to Appendix A Outline and Installation Drawings.

### NOTE

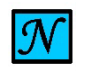

CERTAIN MODELS MAY REQUIRE A MOUNTING ADAPTER TO ACHIEVE THE MINIMUM MOUNTING HOLE TO CUTOUT DISTANCE, PLEASE CONTACT BENDIXKING CUSTOMER SUPPORT FOR ASSISTANCE.

## 3.6.3 Standby Instruments

The xVue Touch System recommends a standby attitude indicator, airspeed indicator, and altimeter be installed. If the indicator is used as the altitude/attitude source to a system that remains installed on the airplane, it should be retained. In many cases the existing instruments may be retained for use as standby instruments. Either two-inch or three-inch standby instruments may be used.

## 3.6.3.1 Standby Instrument Location

Standby instrument locations are recommended per AC 23.1311-1C, Section 15, to be within 35 degrees from the pilot view centerline. This is within 21 inches (533 mm) from the reference center line, based on a viewing distance of 30 inches from the panel.

### NOTE

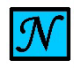

INSTALL THE STANDBY INSTRUMENTS IN PROXIMITY TO THE KSD 100EXP.

The preferred order, if the standby instruments are installed vertically is attitude indicator (top), airspeed indicator, and altimeter (bottom). If there are space constraints the alternate vertical installation is airspeed indicator (top), attitude indicator, and altimeter (bottom). The preferred order if the standby instruments are installed horizontally is: airspeed indicator (left), attitude indicator, and altimeter (right). If space limitations prevent the installation of the standby instruments either vertically or horizontally, any order is acceptable provided the instruments are located within the recommendation of AC 23.1311-1C.

## 3.6.3.2 Standby Attitude Indicator

For airplanes with an existing autopilot, the interfacing Attitude Indicator (AI) must be moved, if it is located in the installation location required by the PFD. Since the AI is supplying attitude information to the autopilot, it must be retained. The AI may be used as a standby indicator and may be relocated to an

approved location for standby instruments.

Any air-driven AI may be used to provide back-up attitude. If an electronic standby AI is used, it must be connected to a bus that receives power as soon as the battery master switch is turned on. If the airplane has multiple power buses, the xVue Touch System and the standby AI should be connected to the "essential" bus. If there is more than one "essential" bus, the standby AI should be connected to a different "essential" bus than the xVue Touch System equipment. The electronic AI requires a battery pack or emergency power system that meets the 30 minute operational requirement. If using a standby attitude indicator that allows for configuration between fixed and movable roll indication, fixed pointer should be used.

# 3.6.3.3 Standby Airspeed Indicator

The existing airplane Airspeed Indicator (ASI) may be retained for use as a standby instrument. Either two-inch or three-inch standby instruments may be used. If an electronic standby ASI is used, it must be connected to a bus that receives power as soon as the battery master switch is turned on. If the airplane has multiple power buses, thexVue Touch System and the standby ASI should be connected to a different "essential" bus. If there are more than one "essential" bus, the standby ASI should be connected to a different "essential" bus than the xVue Touch System equipment. The electronic ASI needs a battery pack or an emergency power system that meets the 30 minute operational requirement.

### CAUTION

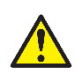

IF THE ORIGINAL AIRSPEED INDICATOR IS PART OF THE AIRSPEED WARNING SYSTEM IT MUST BE RETAINED IN THE INSTALLATION.

# 3.6.3.4 Standby Altimeter

The existing airplane altimeter must be retained for use as a standby instrument if it is used as the altitude source to a retained system. Either two-inch or three-inch standby instruments may be used. If an electronic standby altimeter is used, it must be connected to a bus that receives power as soon as the battery master switch is turned on. If the airplane has multiple power buses, the xVue Touch System and the standby altimeter should be connected to the "essential" bus. If there are more than one "essential" bus, the standby altimeter should be connected to a different "essential" bus than the xVue Touch System equipment. The electronic altimeter needs a battery pack or an emergency power system that meets the 30 minute operational requirement.

The static port and airspeed tape / altimeter must be verified in accordance with 14 CFR Part 91.411 and Part 43 Appendix E.

# 3.6.4 Required GPS Navigator

Interfacing the xVue Touch System to the GPS Navigator is required for proper system operation. GPS information is used by the xVue Touch System for the moving map and for the KG 71EXP GPS aided attitude. At least one WAAS/ GPS navigator is required although the xVue Touch System can support two independent Navigators. Different model navigators may be used. See Section 3.6.1 xVue Touch System Interfaces for applicable navigators.

## 3.6.5 KSD 100EXP Installation Considerations

The KSD 100EXP dimensions and installation template are provided in Appendix A Outline and Installation Drawings.

## 3.6.5.1 KSD 100EXP – Field of View Considerations

The KSD 100EXP PFD must be installed in the instrument panel of the airplane and shall be mounted in place of the six primary instruments. The KSD 100EXP must be installed in a location where the pilot is able to reach and view the screen. The location shall protect the KSD 100EXP display from glare and reflections that might interfere with the pilot's vision. The location must allow for the KSD 100EXP display to be viewed without being obstructed by the glareshield or the control column and yoke.

#### NOTE

THE KSD 100EXP MUST BE INSTALLED PER 14 CFR 23.1321(a). IF CROSS-COCKPIT OPERATION IS DESIRED, THE POSITION OR ORIENTATION OF THE KSD 100EXP SHOULD BE AS SUCH TO PUT THE CROSS-COCKPIT POSITION WITHIN THE 14 CFR 23.1321(a) FIELD OF VIEW WINDOW.

#### NOTE

RECORD CROSS-COCKPIT CONFIGURATION STATUS IN THE AIRPLANE FLIGHT PROCEDURES (AFP) (REFER TO SECTION 4.13).

The following paragraphs provide specific mounting requirements based on FAA guidance and are recommended for the xVue Touch System installation.

The primary field of view is measured in both the horizontal and vertical fields as illustrated in Figure 3-3 (reference AC 23.1311-1C, Section 15) in accordance with 14 CFR Part 23.1321(a). The viewing angles are from the pilot's perspective (eye reference point) looking at the display.

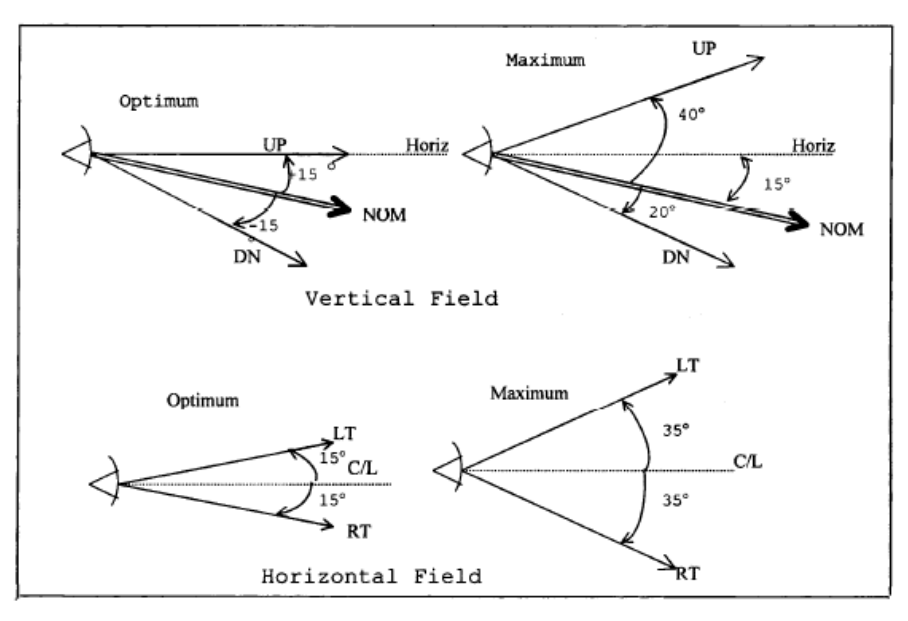

Figure 3-3 KSD 100EXP Primary Field of View

It is the responsibility of the avionics installer to determine that the required airplane viewing envelope is within this specified primary field of view.

The placement of the KSD 100EXP is recommended per AC 23.1311-1C to be within 2 inches of the pilot

view centerline. The acceptable installation location for the KSD 100EXP is to have its AI not dramatically differ from the location of the original type certificated AI. This is accomplished by installing KSD 100EXP such that its AI display overlaps the original type certificated "AI" location. The AI area is in the top half of the KSD 100EXP display as illustrated in Figure 3-4.

The original AI location is illustrated with an outline of the overlaid AI in the figure.

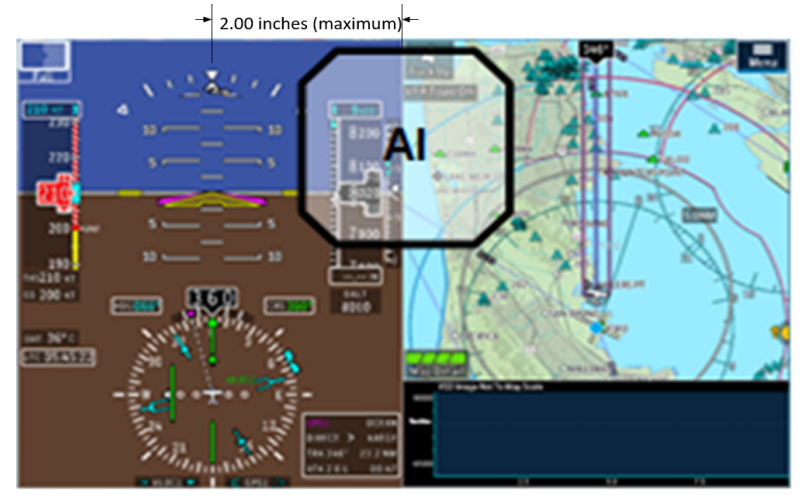

Figure 3-4 KSD 100EXP Location (Attitude Indicator)

# 3.6.5.2 KSD 100EXP Cooling Considerations

The KSD 100EXP does not require forced air cooling within the unit's operational temperature range, provided the following conditions are met:

- (1) The minimum separation distance from other active instruments is 0.5 inch (12.7 mm) from the top or bottom of the KSD 100EXP cutout to the instrument.
- (2) The installed location is away from heat sources (including electronic instruments). Heat generating sources should not be installed below the KSD 100EXP.
- (3) Adequate space is provided for installation of cables and connectors.

If the conditions listed above are not met, additional forced air cooling is required and is the responsibility of the installer.

### NOTE

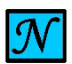

IF THE AIR TEMPERATURE BEHIND THE PANEL IS +130°F (+55°C) OR GREATER, WHEN THE KSD 100EXP UNIT IS POWERED ON IT IS POSSIBLE FOR THE AIR NEAR THE KSD 100EXP TO REACH TEMPERATURE OF +160°F (+70°C). IT IS THE INSTALLER'S RESPONSIBILITY TO EVALUATE THE POSSIBLE IMPACT TO OTHER INSTRUMENTS AND PROVIDE ADDITIONAL COOLING IF NEEDED. IT IS RECOMMENDED THAT AIR BEHIND THE PANEL BE KEPT MOVING BY VENTILATION OR A FAN.

## 3.6.6 KCP 100EXP Installation Considerations

## 3.6.6.1 KCP 100EXP Location

The location of the KCP 100EXP is determined by the technician and must be placed where the pilot can easily reach and see the panel. The location of the KCP 100EXP control panel will be allocated by the

technician. If the available area on the instrument panel allows, install the KCP 100EXP close to the KSD 100EXP. The KCP 100EXP may be located on any side of the KSD 100EXP based on user preference. The KCP 100EXP dimensions allow for it to be installed in the radio stack as an alternative location. The KCP 100EXP can only be installed in the orientation that it was designed for (portrait or landscape).

### NOTE

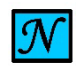

IF CROSS-COCKPIT OPERATION IS DESIRED, THE KCP 100EXP SHALL BE POSITIONED SO THAT IT IS EASILY ACCESSED AND SEEN FROM BOTH PILOT POSITIONS.

### NOTE

RECORD CROSS-COCKPIT CONFIGURATION STATUS IN THE AFP (REFER TO SECTION 4.13).

## 3.6.7 KG 71EXP Installation Considerations

## 3.6.7.1 KG 71EXP Location

The KG 71EXP ADAHRS is recommended to be installed in an avionics bay area provided in the nose or tail section of the airplane. The KG 71EXP must be mounted rigidly to the airplane structure. Do not use shock mounting. Avoid areas prone to severe vibration (i.e. near engine mounts and landing gear) and heat generating sources. Vibration outside of the DO-160G vibration level may result in degraded accuracy. Verify the KG 71EXP is not the lowest point in the pitot/static system to reduce the chance of allowing moisture to enter the unit.

The locations chosen for the KG 71EXP, and the method of installation, will vary with each specific type of airplane. The unit should be installed in a convenient location for accessibility for inspection and maintenance. The location should be close to the CG but not at the expense of a "hard to remove or test" access point

### NOTE

THE KG 71EXP SETUP REQUIRES ACCESS TO THE MAINTENANCE PORT. WHEN INSTALLING THE KG 71EXP IN A REMOTE LOCATION, ENSURE THAT THIS PORT IS ACCESSIBLE TO A MAINTENANCE PC WHILE ENGINES ARE RUNNING.

### NOTE

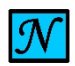

THE KG 71EXP IS NOT APPROVED FOR INSTALLATION INSIDE THE CABIN FOR AIRPLANES WITH A STALL SPEED ( $V_{SO}$ )GREATER THAN 64 KNOTS.

REFER TO SECTION 6.2.2.2 FOR AIRPLANE STALL SPEED (V<sub>SO</sub>) AND SETUP ON THE KSD.

Use the dimensions shown in Figure A-7 to prepare the mounting holes for the KG 71EXP (also refer to the 1:1 scale drawing - available for download on the BendixKing Website - Dealer Portal).

# 3.6.7.2 KG 71EXP Orientation

The KG 71EXP supports four installation orientations:

- (1) Pitot-static ports facing the airplane nose (Unit X axis is aligned with airplane X axis)
- (2) Pitot-static ports facing the right wing (Unit Y axis is aligned with airplane X axis)
- (3) Pitot-static ports facing the airplane tail (Unit X axis is aligned with airplane X axis)
- (4) Pitot-static ports facing the left wing (Unit Y axis is aligned with airplane X axis)

The KG 71EXP installation orientation and alignment with the airplane axis X (longitudinal axis from tail to nose) is illustrated in Figure 3-5.

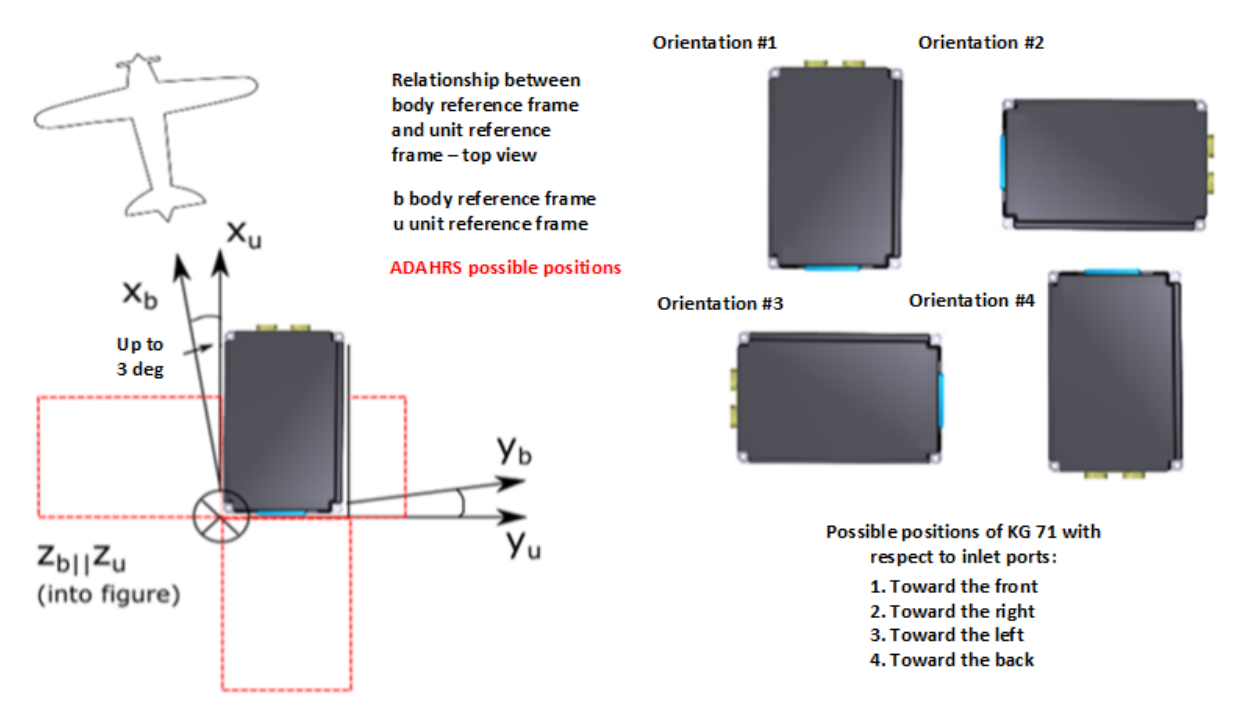

Figure 3-5 Supported KG 71EXP Installation Orientations

NOTE

 ${\mathcal N}$ 

DO NOT MOUNT THE KG 71EXP ON ITS EDGE OR UPSIDE DOWN.

The KG 71EXP (either shelf or rack mounted) must be leveled with the airplane's pitch and roll within ± 15 degrees. Many airplane models have an airplane-level reference shelf that is in alignment with the actual airplane's pitch and roll "level". A digital inclinometer with an accuracy of 0.1 degree or better should be used to level the shelf to the airplane's pitch and roll "level". The airplane maintenance manual should identify the airplane "level" and leveling procedures.

KG 71EXP offsets in the pitch and roll axis can be compensated up to  $\pm$ 15 degrees in each axis. The offsets in pitch and roll are compensated for by software offsets stored into the KG 71EXP non-volatile memory (NVM). The KG 71EXP provides measured offset information to the installer via the CMT tool (when the airplane is leveled) and these offsets are stored into NVM.

No external measurement of the KG 71EXP pitch and roll installation offsets is required. However, it is important to mechanically align the KG 71EXP in the longitudinal axis to be within ±3 degrees of the
airplane heading. A higher error will impact attitude accuracy output primarily under high pitch or roll angle conditions.

### 3.6.7.3 KG 71EXP Cooling Considerations

The KG 71EXP does not require forced air-cooling. A minimum separation distance of 1 inch (25.4 mm) around the top and sides of the unit is recommended to allow for air movement and cooling of the unit.

#### 3.6.8 KMG 7010/MD32 Installation Considerations

#### 3.6.8.1 KMG 7010/MD32 Location

The KMG 7010/MD32 must be mounted to a rigid portion of the airplane structure in a location where the dynamic change in local attitude to the KMG 7010/MD32 is minimized (should not exceed 1 degree of movement); it is recommended to utilize a previously installed magnetometer location for mounting the KMG 7010/MD32. When mounted, the three KMG 7010/MD32 primary axes must be parallel within ±5 degrees of each of the longitudinal, lateral and vertical axes of the level airplane.

The KMG 7010/MD32 should be located as far as possible from all sources of magnetic disturbance or ferrous materials such as nickel, iron, steel, cobalt or magnetic field inducing wire.

#### NOTE

IF A LEGACY BENDIXKING COMPASS SYSTEM, SUCH AS THE KCS 55A, IS REPLACED BY THE XVUE TOUCH SYSTEM, THE EXISTING WIRING FOR FLUX VALVE DETECTOR, KMT 112, MAY BE REUSED IF THE EXISTING WIRING MEETS THE SAME SHIELDING AND EMI TERMINATION REQUIREMENTS FOR THE KMG 7010/MD32. THE KMT 112 INSTALLATION LOCATION MAY ALSO BE ACCEPTABLE FOR INSTALLATION OF THE KMG 7010/MD32.

#### NOTE

DO NOT INSTALL THE MAGNETOMETER IN A STORAGE AREA, SUCH AS A COMPARTMENT, AS THESE AREAS MAY HAVE VARYING MAGNETIC FIELDS DEPENDING ON WHAT IS BEING STORED.

#### 3.6.8.2 KMG 7010/MD32 Orientation

Pitch and roll offsets for the KMG 7010/MD32 must be measured by the technician during installation and stored into the KG 71EXP Non-Volatile Memory (NVM) during configuration. The technician must align the KMG 7010/MD32 with the airplane's X-axis; error in this alignment will impact heading accuracy indication. The maximum acceptable installation error for the KMG 7010/MD32 is ±5.0 degrees.

#### NOTE

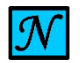

 ${\mathcal M}$ 

USE A DIGITAL INCLINOMETER TO MEASURE ACTUAL AIRPLANE PITCH AND ROLL ATTITUDE DURING SYSTEM INSTALLATION.

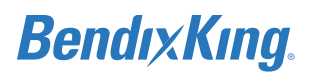

#### NOTE

REFER TO AIRPLANE DOCUMENTATION TO DETERMINE A LOCATION AND ORIENTATION FOR THE KMG 7010/MD32. REFER TO THE AIRPLANE'S MAINTENANCE MANUAL FOR THE RECOMMENDED METHOD OF LEVELING THE AIRPLANE.

#### NOTE

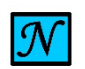

FOR PROPER OPERATION, THE KMG 7010/MD32 MUST BE ELECTRICALLY BONDED TO THE AIRPLANE.

### 3.6.8.3 Magnetic Interference

#### 3.6.8.3.1 Ground Checks - Prior to Installation of the Magnetometer

Prior to the installation of the KMG 7010/MD32, check for the following effects to locate an installation area that does not have a distorting or varying magnetic field:

- (1) Hard Iron Effects: Ensure that the magnetometer mounting location is away from ferrous materials (i.e., iron, carbon steel, stainless steel, nickel and cobalt) which can distort sensing of Earth's magnetic field. A precision compass can be used to ascertain whether there is a hard iron effect by checking for needle swing when moving it near the proximity of the magnetometer.
- (2) Soft Iron Effects and Motion Induced Eddy Currents: Ensure that the potential magnetometer mounting location is away from wires carrying high, intermittent, alternating current, and rotational surfaces which can induce heading errors. A precision compass can be used by checking for no needle swing when the electrical state of all nearby wires is varied (energized/deenergized) and all rotational components nearby moved.
- (3) Electrical Current Return Paths: When an airplane device is grounded through the airframe the electrical current returning to the power source will flow through the airframe. This returning current can cause significant magnetic field interference when the magnetometer is located alongside it. Isolate the specific electrical device causing the current and ground the device using a wire rather than the airframe. The wire should be routed alongside the devices power wire to minimize the generated magnetic field.

#### 3.6.8.3.2 Ground Checks - After Magnetometer Installation and Compass Swing

Each of the steps of this procedure are to be performed at the four major compass rose orientations, North, East, South and West, after a compass swing has been completed. The procedure should be performed at magnetically undisturbed portion of the apron. Magnetic heading should be determined either by using calibrated compass rose area or by calibrated magnetic compass. One acceptable method of obtaining heading at a compass rose is to align both main landing gear on a given compass rose radial line and the resultant aircraft heading will be perpendicular to the radial line.

- (1) Check the extent to which the magnetometer heading value varies as the electrical state of each nearby wire is energized/de-energized and each nearby electro-mechanical component (rotational component) is exercised through its range of motion.
- (2) The proceeding step can be accomplished by setting the correct magnetometer orientation and tilt angles in the KG 71EXP configuration and maintenance tool (CMT) application. Then power up the complete xVue Touch System in normal mode (prior compass compensation) and observe

heading changes directly on the KSD 100EXP as the scenarios listed below are evaluated.

- (3) If the magnetometer heading changes by more than ±2.0 degrees, isolate the wire(s) which should be moved away from the magnetometer. Alternately, magnetically shielding the wire or relocating the magnetometer may be a solution.
- (4) Check the extent to which the magnetometer heading value changes as nearby rotational components are moved.
- (5) If the magnetometer heading changes by more than ±2.0 degrees, the magnetometer should be moved further away from the rotational component. Alternately, relocation of the magnetometer may be required.

### 3.6.9 KDC 100EXP Installation Considerations

### 3.6.9.1 KDC 100EXP Location

The KDC 100EXP Data Converter can be mounted with other adjacent avionics equipment. No special mounting considerations are required for this LRU.

### 3.6.9.2 KDC 100EXP Orientation

The orientation of the KDC 100EXP does not matter, however, the orientation of the MD32 does - it has 24 different installation orientations.

#### NOTE

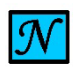

FOR PROPER OPERATION, THE KDC 100EXP MUST BE ELECTRICALLY BONDED TO THE AIRPLANE.

### 3.6.10 KTP 73 Installation Considerations

### 3.6.10.1 KTP 73 Location

To ensure accurate temperature readings, the KTP 73 OAT probe must be mounted to the wing or fuselage and away from heat sources, e.g. exhaust, engine cowlings, propeller wash. For a single engine airplane, it is recommended the probe be placed under the wing out of the exhaust stream and not in direct sunlight. For a twin engine airplane, it is recommended the probe be placed on the underside of the outer wing, under, or on the side of the nose fuselage outside of the exhaust stream and not in direct sunlight. It is recommended that the KTP 73 OAT probe be placed near an access panel. A doubler may be needed based on the skin thickness at the mounting location; check the mounting location for similarly sized OEM cutouts to determine if a doubler is required. If a doubler is needed, refer to Figure A-15 for a generic doubler definition to be used with airplane skin thicknesses from 0.016 to 0.032 inches; this generic doubler defines the minimum thickness, size, and number of rivets required for the KTP 73 installation.

#### NOTE

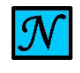

THE KTP 73 OAT PROBE HAS NO ICING PROTECTION. IF ICE ACCUMULATES ON THE KTP 73 OAT PROBE, ITS ACCURACY IS UNRELIABLE AND AIR TEMPERATURE MEASUREMENTS MAY BE INCORRECT.

The KTP 73 must be located in Lightning Zone 2A or 3; refer to the lightning zones illustrated in Figure 3-6 below; or, refer to SAE Aerospace Recommended Practice Aircraft Lighting Zoning document ARP5414 for more details on lightning zones. The sensor tip should extend out of the airplane structure sufficient to extend the tip into the free-stream. Ensure adequate space for sensor lead cable routing is available. Refer to the airplane maintenance manual for additional information on the location of lighting zones.

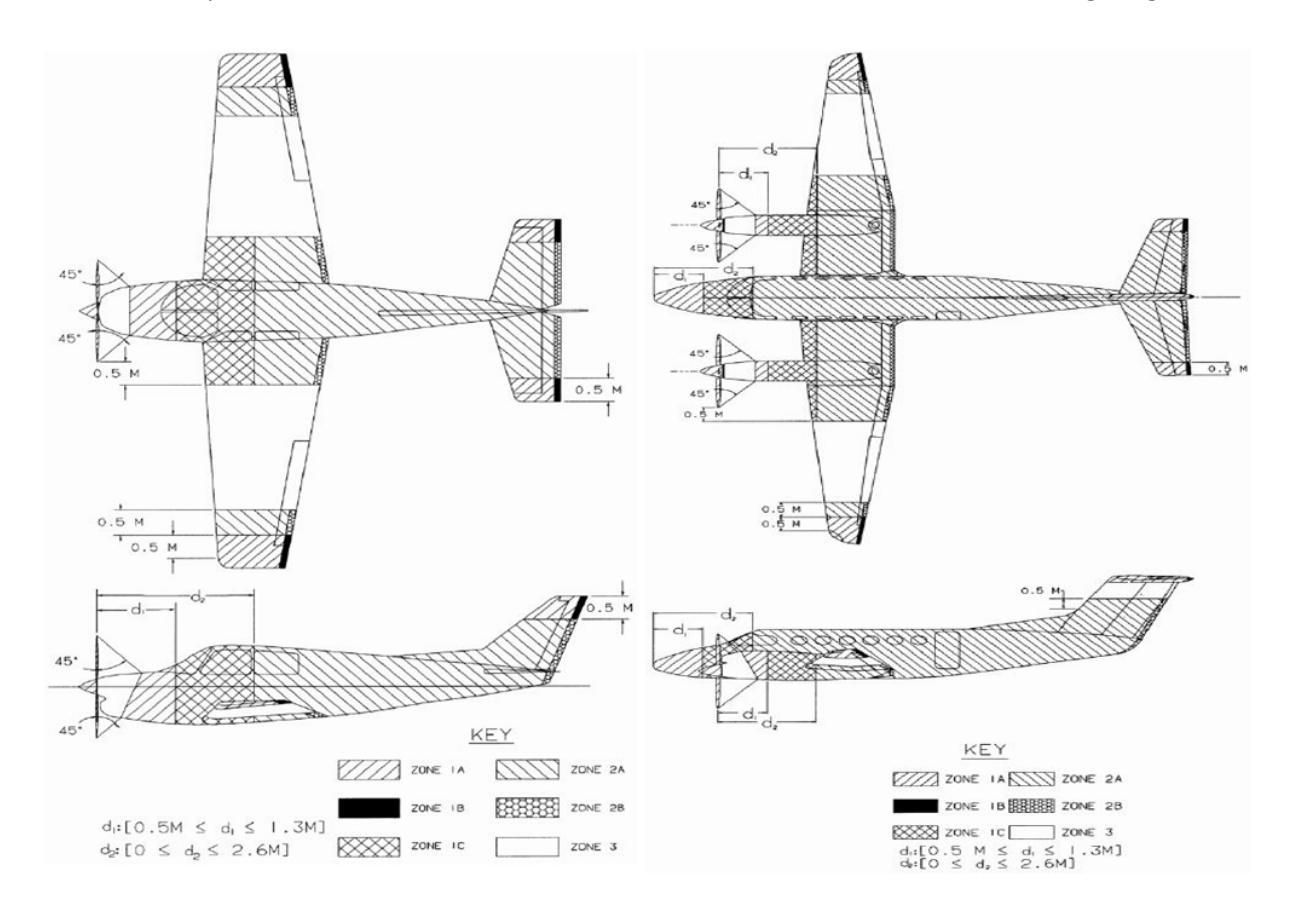

#### Figure 3-6 Lightning Zones

#### NOTE

 ${\mathcal N}$ 

THE KTP 73 COMES WITH A NOMINAL LENGTH OF WIRE. THIS WIRE MAY NOT BE LONG ENOUGH TO REACH THE DESIRED MOUNTING LOCATION, AND IT MAY BE NECESSARY TO EXTEND THE WIRING. ENSURE YOU MATCH THE WIRE SIZE USED ON THE EXISTING WIRE PROVIDED ON THE KT 73. IT IS ACCEPTABLE TO USE SPLICING OR IN-LINE CONNECTORS AND IT IS RECOMMENDED TO CARRY THE SHIELD THROUGH THE SPLICE OR CONNECTORS.

## 3.7 Placards and Labels

All placards and labels must be readable in all cockpit lighting conditions. New circuit breakers installed for the KFD 900 must be labeled as follows:

- "PFD" for the KSD 100EXP and KCP 100EXP
- "ADAHRS" for the KG 71EXP
- "MAG" for the KMG 7010/MD32 and KDC 100EXP

If the installation of the xVue Touch System causes existing placard(s) to be relocated, the new placard(s) must meet the following requirements:

- The font size of the new placard must be the same size as the original placard
- The color of the new placard must be the same as the color of the original placard
- The text on the new placard must be the same as the text on the original placard
- The new placard must be readable in all lighting conditions
- The new placard must be located within an acceptable location per previous guidance

## 3.8 Power Distribution

The xVue Touch System can operate on either 14 VDC or 28 VDC. The xVue Touch must be powered from the airplane's primary power bus through three independent circuit breakers. All required xVue Touch System components must be connected to the same power bus. If there is more than one power bus on the airplane, the xVue Touch System components and the electronic standby instruments should be connected to the "essential" bus. If the airplane has more than one "essential" bus, the xVue Touch System components should be connected to one "essential" bus and the electronic standby instruments connected to the other "essential" bus.

For the KSD 100EXP, a 3 amp circuit breaker is required for 14 VDC installations and a 2 amp circuit breaker is required for 28 VDC installations. The KCP 100EXP is powered by the KSD 100EXP through this same circuit breaker. For the KG 71EXP, a 3 amp circuit breaker is required for 14 VDC installations and a 2 amp circuit breaker is required for 28 VDC installations. For the KMG 7010/MD32, a 2 amp circuit breaker is required for 14 VDC installations and a 1 amp circuit breaker is required for 28 VDC installations. Refer to Figure B-1 for the connection of the xVue Touch System to the airplane's power distribution system.

#### 3.8.1 Circuit Protection

Circuit protection devices for the xVue Touch System shall be manually resettable circuit breakers. The xVue Touch System components should be connected to individual circuit breakers. Refer to Figure B-1 for details on the electrical installation and circuit breaker ratings.

## 3.9 Cable and Wiring

Wiring should be installed in accordance with AC 43.13-1B Chapter 11:

- Section 8 Wiring Installation Inspection Requirements
- Section 10 Service Loop Harnesses
- Section 11 Clamping
- Section 15 Grounding and Bounding
- Section 16 Wire Marking

Refer to Section 5 Connector Pinout Information and Appendix B Interconnect Diagrams System Interconnect for the appropriate wiring connections to assemble the wiring connector.

When installing the xVue Touch System, the following cabling requirements must be met:

- (1) Wire size for the KSD 100EXP, KCP 100EXP, KG 71EXP, and KMG 7010/MD32 and KDC 100EXP:
  - (a) For power and signaling lines, use 22 AWG minimum

### 3.9.1 Shield Termination

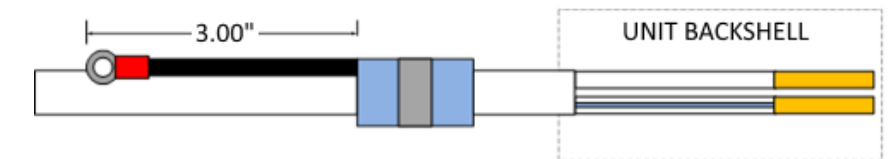

WHEN TERMINATING SHIELD GROUNDS TO THE OUTSIDE OF xVue Touch SYSTEM BACKSHELLS, IT IS RECOMMENDED TO APPLY THE SOLDER SLEEVE AS SHOWN IN THIS FIGURE. THIS IS TO PREVENT OVERCROWDING INSIDE THE BACKSHELL WHILE STILL PROVIDING AN ACCEPTABLE METHOD OF GROUNDING THE SHIELD.

Figure 3-7 Termination Procedure

# **3.10 Electrical Bonding Considerations**

All rack mount/remote mount units must be electrically bonded to the airframe. This is accomplished by ensuring that the mating surfaces between the component mounting tray (or component mounting feet if a tray is not used) provides a low impedance electrical path.

The mating surfaces must be free of all paint and other non-conductive elements and should be burnished to ensure a good bond. If the airplane mating surface is not conductive, a bonding strap of at least 1/4inch wide (preferably 1/2inch wide) tin coated copper braid should be used between the component mounting tray (or component itself if a tray is not used) and the nearest airframe grounding point.

Electrical bonding begins with the equipment attach point(s) such as the mounting rack or the instrument panel. Ensure good metal-to-metal bonding as brackets and shelves are assembled and installed. The electrical bond between the following shall be less than or equal to 2.5 milliohms:

KSD 100EXP:

- (1) KSD 100EXP and the airplane instrument panel
- (2) KSD 100EXP and the mating backshell

KCP 100EXP:

- (3) KCP 100EXP and the airplane instrument panel
- (4) KCP 100EXP and the mating backshell

KG 71EXP:

- (5) KG 71EXP and the airplane local structure
- (6) KG 71EXP and the mating backshell

KMG 7010/MD32 and KDC 100EXP:

- (7) KMG 7010/MD32 and KDC 100EXP and the airplane local structure
- (8) KMG 7010//MD32 and KDC 100EXP and the mating backshell

KTP 73:

(9) KTP 73 and the airplane ground

Compliance should be verified using a calibrated milliohm meter. Any paint removed from the instrument panel to meet the bonding requirement should have a corrosion resistant protective coating applied that meets the specification found in AC 43.13-1B.

## 3.11 Pitot-Static Plumbing Considerations

The pitot-static plumbing originally connected to the pilot's side instruments must be connected to the KG 71EXP ports and the standby instruments. Post installation, altimeter system and altitude reporting equipment tests and inspections are required to ensure errors have not been introduced. The integrated system must be tested and inspected per 14 CFR Part 91.411 and 91.413.

## **3.12 External Annunciators**

The KSD 100EXP does not provide any external annunciations. All external annunciator panels must remain installed in the airplane.

Existing external annunciators, that are not part of the xVue Touch System, must remain in the required Field of View in accordance with their respective installation criteria.

## 3.13 External System Interface Considerations

The KSD 100EXP is capable of displaying the lateral and vertical deviation from GPS sources and navigation receivers in the airplane. It is not recommended to use external CDI in conjunction with the xVue Touch System.

External serial data sources intended to for use with xVue Touch System should be checked for compatibility before installation.

When the xVue Touch System is installed with external sensors, these sensors must be installed in accordance with manufactures data. Installation of any external sensors not approved by this manual is beyond the scope of this manual.

### 3.13.1 Navigation Receiver

Interfacing the KSD 100EXP to a navigation receiver allows VOR and ILS information to be displayed on the PFD Horizontal Situation Indicator (HSI). The KSD 100EXP supports interfacing to three independent navigation receivers.

### 3.13.2 ADS-B Traffic, FIS-B Weather and TFRs

The xVue Touch System can support ADS-B Traffic, FIS-B Weather and TFRs. The following are the only supported receivers for traffic and weather.

| BendixKing         | KGX 130x       |  |
|--------------------|----------------|--|
|                    | KGX 150x       |  |
| FreeFlight Systems | FDL-978-XVRL   |  |
|                    | FDL-978-XVR    |  |
|                    | FDL-978-XVR/G  |  |
|                    | FDL-978-XVRD   |  |
|                    | FDL-978-XVRD/G |  |

#### Table 3-23 Supported Receivers

### 3.13.3 Autopilot Interface

The xVue Touch System is able to interface with a variety of autopilots.

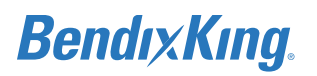

### NOTE

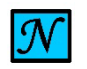

PRIOR TO XVUE TOUCH INSTALLATION, VERIFY COMPATIBILITY WITH THE INTENDED AUTOPILOT.

Refer to Table 6-2 for the list of supported autopilots.

#### 3.13.3.1 Autopilot Attitude Indicators/Gyros

Als which interface with the autopilot installed on the airplane, must be used as a standby instrument for the xVue Touch System. The AI needs to be installed in an approved standby instrument location. The existing AI system provides the data to the autopilot. Do no remove the existing AI/Gyro wiring from the autopilot system.

#### 3.13.3.2 Autopilot Turn Coordinators

Instrument panel mounted turn coordinators, which interface with the existing autopilot on the airplane, must be retained and may require relocation; refer to AC 23.1311-1C. Due to space constraints it may be necessary to blind mount the unit. The installer must ensure that the relocated turn coordinator is installed in accordance with its installation manual for panel incline and other applicable requirements.

#### 3.13.3.3 Autopilot Altitude Pre-Selector and Remote Annunciators

Retain the altitude pre-selector as the KSD 100EXP does not provide this altitude pre-selector function. Retain the remote autopilot annunciators as the KSD 100EXP does not provide these annunciations. Relocate the remote annunciator manufacturer installation guidance.

#### 3.13.4 Audio Panel

The audio panel must have an un-switched audio-in available.

## 3.14 Part 121/Part 135 Considerations

Not Applicable.

# **4 XVUE TOUCH SYSTEM INSTALLATION PROCEDURES**

Prior to installation of any xVue Touch System components, complete all power, ground, and continuity checks. Any faults or discrepancies must be corrected before proceeding to component installations.

## 4.1 Introduction

The xVue Touch System installation encompasses the following major activities:

- (1) Physical installation of system components into an airplane (including wiring). This step will require a portion of the existing instrumentation be removed and/or relocated.
- (2) Update of software for system components (if needed)
- (3) Configuration of the KSD 100EXP (including configuration of interfaces)
- (4) Configuration of the KCP 100EXP (Control Panel Lighting)
- (5) Configuration of the KG 71EXP (including configuration of interfaces)
- (6) Reconfiguration of already installed systems which are newly connected with the xVue Touch System (if needed)
- (7) On ground checks
- (8) In Air checks
- (9) Troubleshooting of installation problems (if any are found)

## 4.2 Instrument Panel Preparation Procedure

#### NOTE

MAINTAIN A MINIMUM OF TWO TIMES THE RIVET DIAMETER FOR CENTER OF RIVET HOLES TO THE CUTOUT EDGE.

#### NOTE

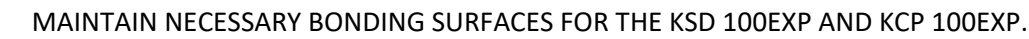

- ${\mathcal N}$ 
  - (1) Ensure the instrument panel is prepared per Section 3.6.2 and the locations for the KSD 100EXP PFD and KCP 100EXP Control Panel are determined based on considerations in Section 3.6.5 and Section 3.6.6, respectively.
  - (2) Cut the panel for the KSD 100EXP using the template provided in Figure A-2 KSD 100EXP Panel Cutout Dimensions (also refer to the 1:1 scale drawing and associated electronic format .dxf template available for download on the BendixKing Website Dealer Portal).
  - (3) Cut the panel for the KCP 100EXP using the template provided in Figure A-5 KCP 100EXP Panel Cutout Dimensions (also refer to the 1:1 scale drawing and associated electronic format .dxf template - available for download on the BendixKing Website - Dealer Portal).
  - (4) Prepare nutplate locations (on the back of the instrument panel at each of the mounting holes) as bonding points such that the bonding resistance conforms to the guidelines listed in Section 3.10 Electrical Bonding Considerations.
  - (5) Apply conversion coating material conforming to MIL-C-81706 per AC 43.13-1B, to exposed metal surfaces.
  - (6) Install four #8-32 nutplates on the back side of the instrument panel at the KSD 100EXP mounting hole locations provisioned in steps (4) and (5).

- (7) Install four #4-40 nutplates on the back side of the instrument panel at the KCP 100EXP mounting hole locations provisioned in steps (4) and (5).
- (8) Finish the instrument panel as needed and install in airplane.

## 4.3 KSD 100EXP Installation

## 4.3.1 KSD 100EXP Connectors/Configuration Module

The J1 and J2 LRU connectors attach to the P1 (upper) and P2 (lower) wiring harness connectors; refer to Figure 4-1. Each 78-pin D-sub connector housing, provided in the KSD 100EXP Installation Kit - Configuration Module And Connectors, is mounted inside a BendixKing Backshell Assembly, provided in the KSD 100EXP Installation Kit - Backshell Assembly. See Figure 4-2 for exploded view diagram and part number references of the backshell assembly.

The Configuration Module is a circuit card assembly (CCA) provided in the KSD 100EXP Installation Kit - Configuration Module. The Configuration Module is installed in the J2 connector. See Section 4.3.1.2 for Configuration Module installation instructions.

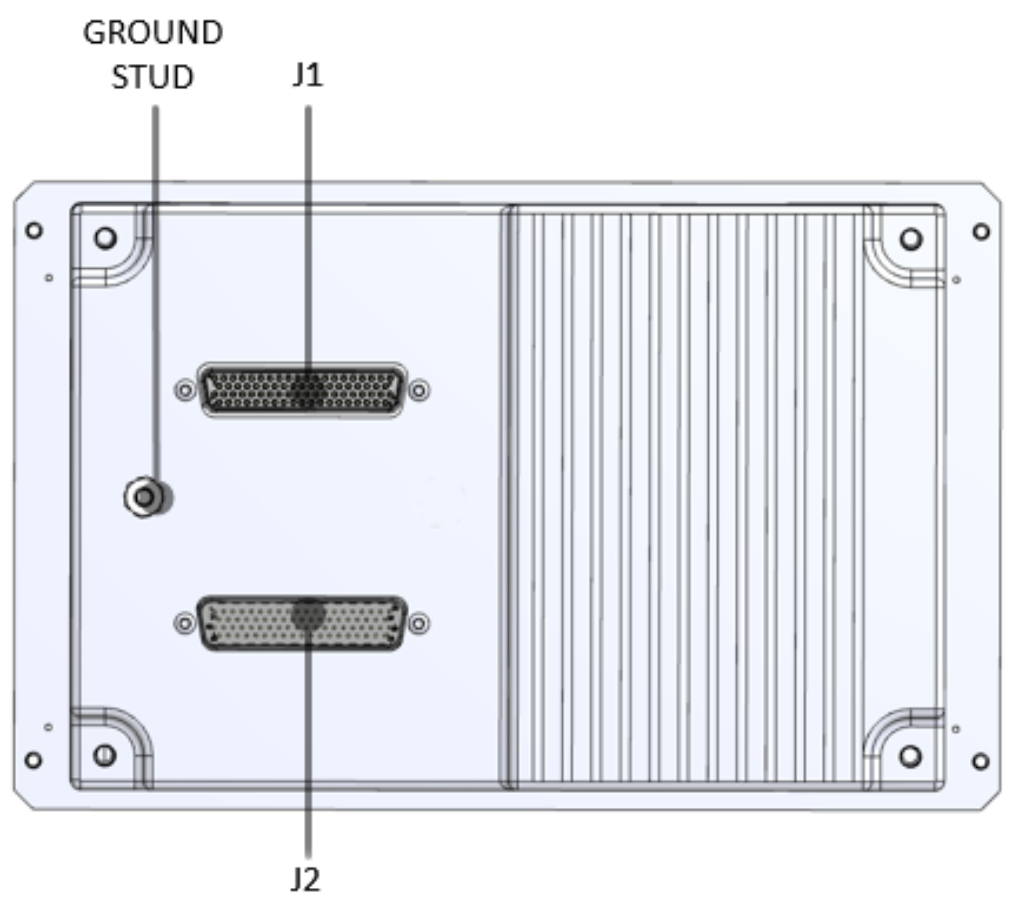

Figure 4-1 KSD 100EXP (Back View)

For Use in Non-Certified Aircraft

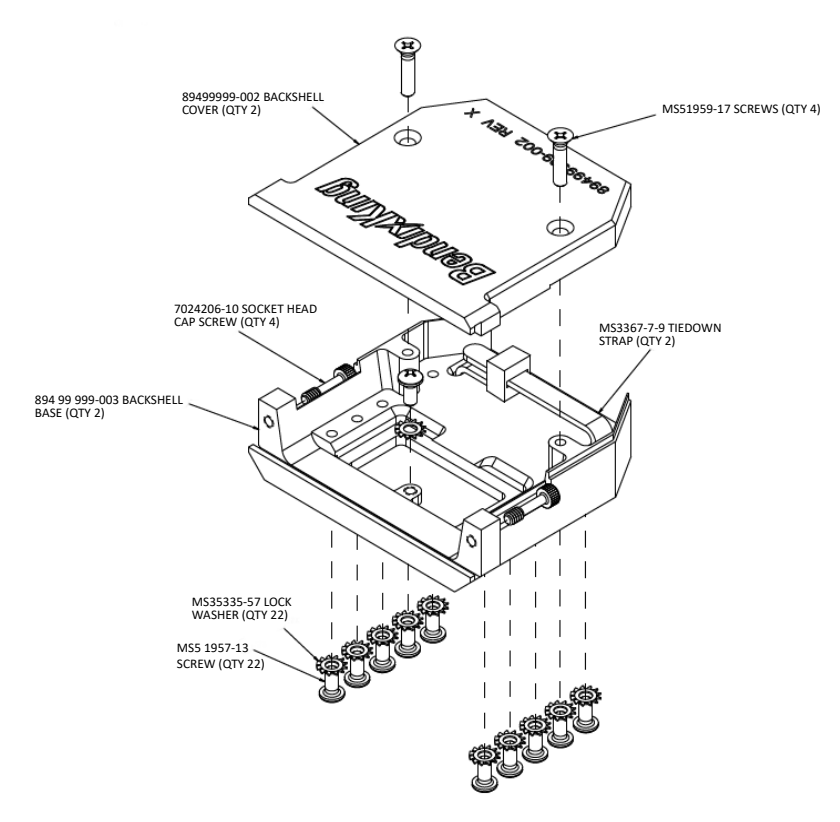

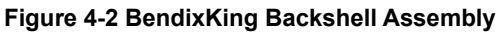

### 4.3.1.1 J1 Connector Assembly

The KSD 100EXP J1 Connector mounts to the upper D-Sub receptacle (P1) on the back of the KSD 100EXP. See Figure 4-2 and Figure 4-3 for exploded view diagrams and part descriptions. See Table 5-1 KSD 100EXP J1 Pin Descriptions (Viewed from LRU) for pin designations.

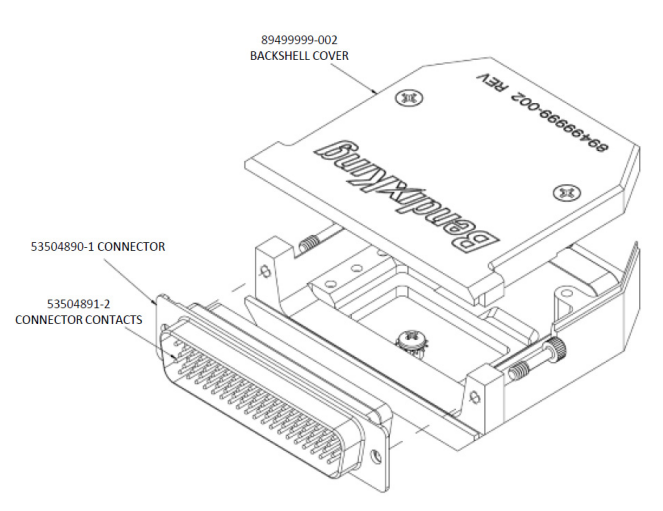

Figure 4-3 KSD 100EXP J1 Connector Assembly

Using the KSD 100EXP Installation Kit - Backshell Assembly and the KSD 100EXP Installation Kit - Configuration Module and Connectors:

(1) Prepare the J1 wire harness by stripping wire ends and applying crimped pin connector contacts.

- (2) Insert pinned wires into J1 connector housing per Table 5-1 KSD 100EXP J1 Pin Descriptions (Viewed from LRU).
- (3) Insert the J1 connector housing into the backshell base and secure with the two captive socket head jack post screws.
- (4) Insert the tiedown strap in the backshell base and secure the wire bundle.
- (5) Install the backshell cover to the backshell base with the two countersunk screws. Torque screws to  $4 \pm 0.4$  in-lbs (0.45  $\pm 0.05$  Nm).
- (6) Secure each cable harness shield ground to the J1 backshell assembly with the button head ground screws and lock washers, see Figure 4-8 Bottom Side of J2 Backshell. Torque screws to  $4 \pm 0.4$  in-lbs (0.45  $\pm 0.05$  Nm).

### 4.3.1.2 J2 Connector/Configuration Module Assembly

The KSD 100 J2 Connector/Configuration Module Assembly mounts to the lower D-Sub receptacle (P2) located on the back of the KSD 100EXP. The Configuration Module CCA is installed in the backshell assembly of the J2 connector.

See Figure 4-2 BendixKing Backshell Assembly, Figure 4-4 KSD 100EXP J2 Connector Assembly, and Figure 4-5 Configuration Module Circuit Card Assembly (Primary Side) for exploded view diagrams and part number references. See Table 5-2 KSD 100EXP J2 Pin Descriptions (Viewed from LRU) and Table 4-1 Configuration Module (J2 Backshell) Pin Descriptions pin designation.

#### CAUTION

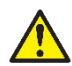

THE CONFIGURATION MODULE CCA SHOULD BE HANDLED AS AN ESD SENSITIVE (ESDS) ITEM DURING INSTALLATION INTO THE CONNECTOR BACKSHELL.

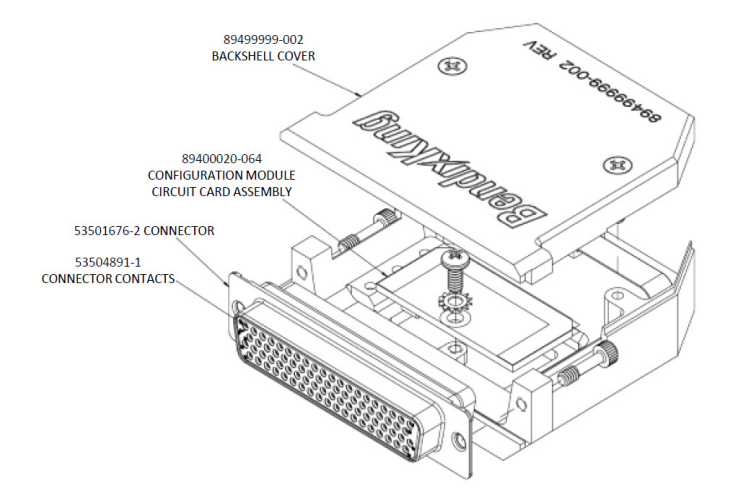

#### Figure 4-4 KSD 100EXP J2 Connector Assembly

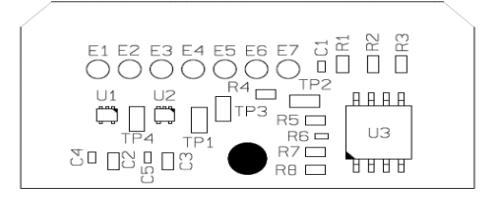

#### Figure 4-5 Configuration Module Circuit Card Assembly (Primary Side)

| J2 Pin | Signal Name       | In/Out | CCA | Wire Color<br>(Recommended) |
|--------|-------------------|--------|-----|-----------------------------|
| 64     | APM Master Out    | Out    | E1  | Orange                      |
| 65     | APM Master In     | In     | E2  | Blue                        |
| 66     | APM Clock         | In     | E3  | Yellow                      |
| 67     | APM Chip Select   | In     | E4  | Green                       |
| 68     | APM Write Protect | In     | E5  | White                       |
| 69     | APM Power         | PWR    | E6  | Red                         |
| 70     | APM Return        | GND    | E7  | Black                       |

| Table 4.4 Configuration | Madula / I  |               | D:  | Decembrations | _ |
|-------------------------|-------------|---------------|-----|---------------|---|
| Table 4-1 Configuration | i woaule (J | iz Backsnell) | PIN | Descriptions  | 5 |

The bottom side of the J2 Backshell is illustrated in Figure 4-8, showing the ground connections for the shielding. The wired configuration module in the J2 Backshell is illustrated in Figure 4-6.

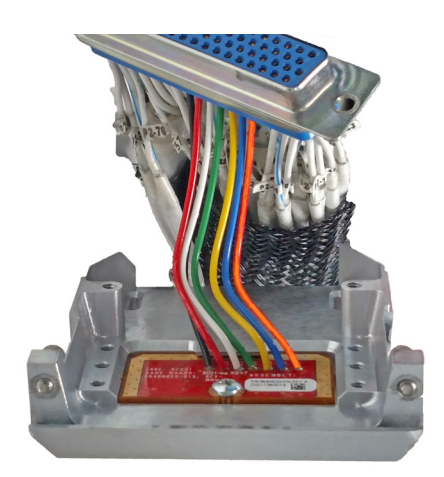

Figure 4-6 Configuration Module Inside J2 Backshell

- (1) Cut seven lengths of 22AWG wire (M22759/16-22-XX), per Table 4-1, to  $2.5 \pm 0.5$  inches.
- (2) Solder the seven lengths of wire per J-STD-001 to the Configuration Module CCA provided in the KSD 100EXP Installation Kit -Configuration Module using Table 4-1 Configuration Module (J2 Backshell) Pin Descriptions.

#### NOTE

 ${\mathcal N}$ 

WIRES ARE INSERTED IN THE CIRCUIT CARD THROUGH HOLES FROM THE SECONDARY SIDE AND SOLDERED TO THE PRIMARY SIDE OF THE CARD (REFER TO FIGURE 4-7). VERIFY SOLDER JOINTS DO NOT PROTRUDE MORE THAN 0.080 INCHES FROM THE CARD SURFACE (PRIMARY SIDE). For Use in Non-Certified Aircraft

# BendıxKıng.

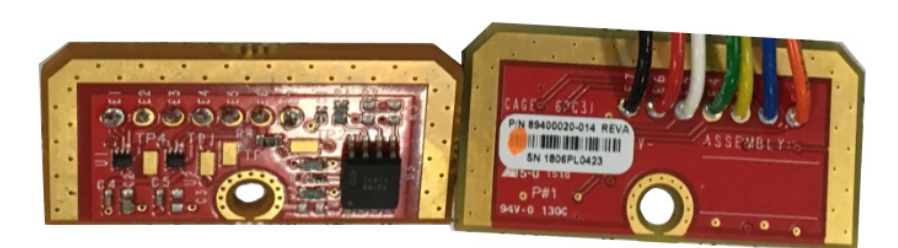

Figure 4-7 Wired Configuration Module Circuit Card Assembly

- (3) Strip the remaining end of the seven lengths of wire and crimp on socket connector contacts included in the KSD 100EXP Configuration Module and Connector Installation Kit per IPC-A-610. Set aside.
- (4) From the KSD 100EXP Configuration Module And Connector Installation Kit, prepare J2 wire harness by stripping wire ends and applying crimped socket connector contacts.
- (5) Prepare J2 wire harness by crimping remaining socket connector contacts and inserting into J2 housing, provided in the KSD 100EXP Backshell Assembly Installation Kit, per Table 5-2 KSD 100EXP J2 Pin Descriptions (Viewed from LRU).
- (6) Insert the seven socket connector contacts from the Configuration Module into J2 housing per Table 4-1 Configuration Module (J2 Backshell) Pin Descriptions.
- (7) Inside the backshell base, insert the Configuration Module CCA with the primary side (populated side) facing down. Reference Figure 4-5 Configuration Module Circuit Card Assembly (Primary Side).
- (8) Secure the Configuration Module CCA with the center mounting screw and lock washer. Torque screw to  $4 \pm 0.4$  in-lbs (0.45  $\pm 0.05$  Nm).
- (9) Insert the J2 connector housing into the backshell base and secure with the two captive socket head jack post screws.
- (10) Insert the tiedown strap in the backshell base and secure the wire bundle.
- (11) Install backshell cover to the backshell base with the two countersunk screws. Torque screws to 4  $\pm$  0.4 in-lbs (0.45  $\pm$  0.05 Nm).
- (12) Secure each cable harness shield ground to the J2 backshell assembly with the button head ground screws and lock washers. Torque screw to  $4 \pm 0.4$  in-lbs (0.45  $\pm 0.05$  Nm).

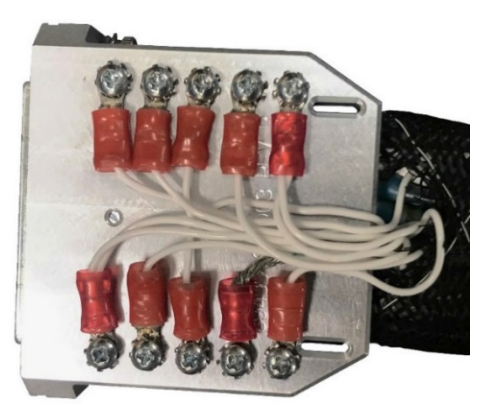

Figure 4-8 Bottom Side of J2 Backshell

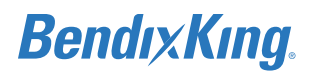

#### 4.3.2 KSD 100EXP Installation Procedures

#### NOTE

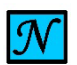

DO NOT REMOVE THE PROTECTIVE FILM FROM THE DISPLAY GLASS UNTIL THE UNIT IS INSTALLED.

- (1) Prepare the KSD 100EXP for installation:
  - (a) Using the KSD 100EXP Mounting Hardware and Grip Installation Kit, install the Santoprene<sup>™</sup> Grip by sliding the grip from the back of the KSD 100EXP and snapping it over the front edge of the KSD 100EXP LCD mount.

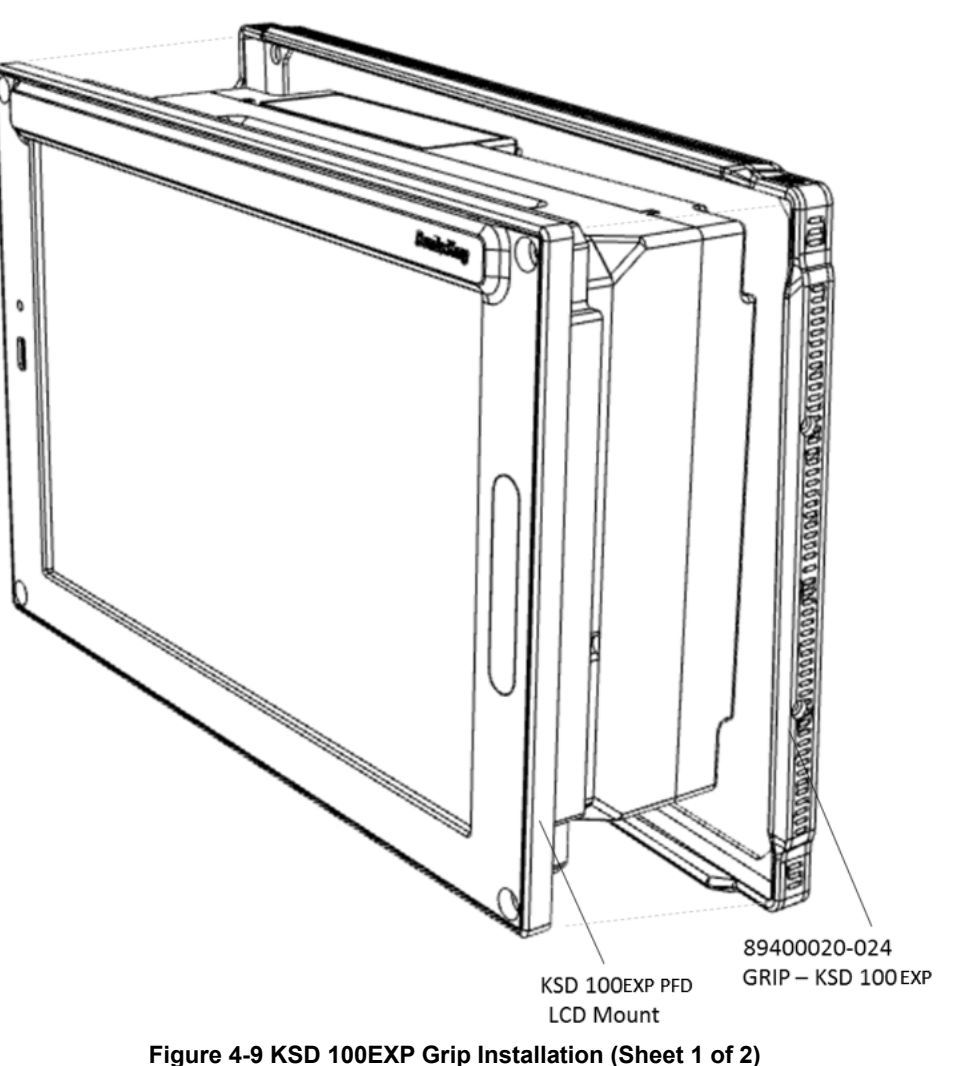

(b) Secure the Santoprene<sup>™</sup> Grip to the LCD mount using the eight #2-56 screws with threadlocking compound. Torque screws to 2 in-lbs (0.22 Nm) maximum.

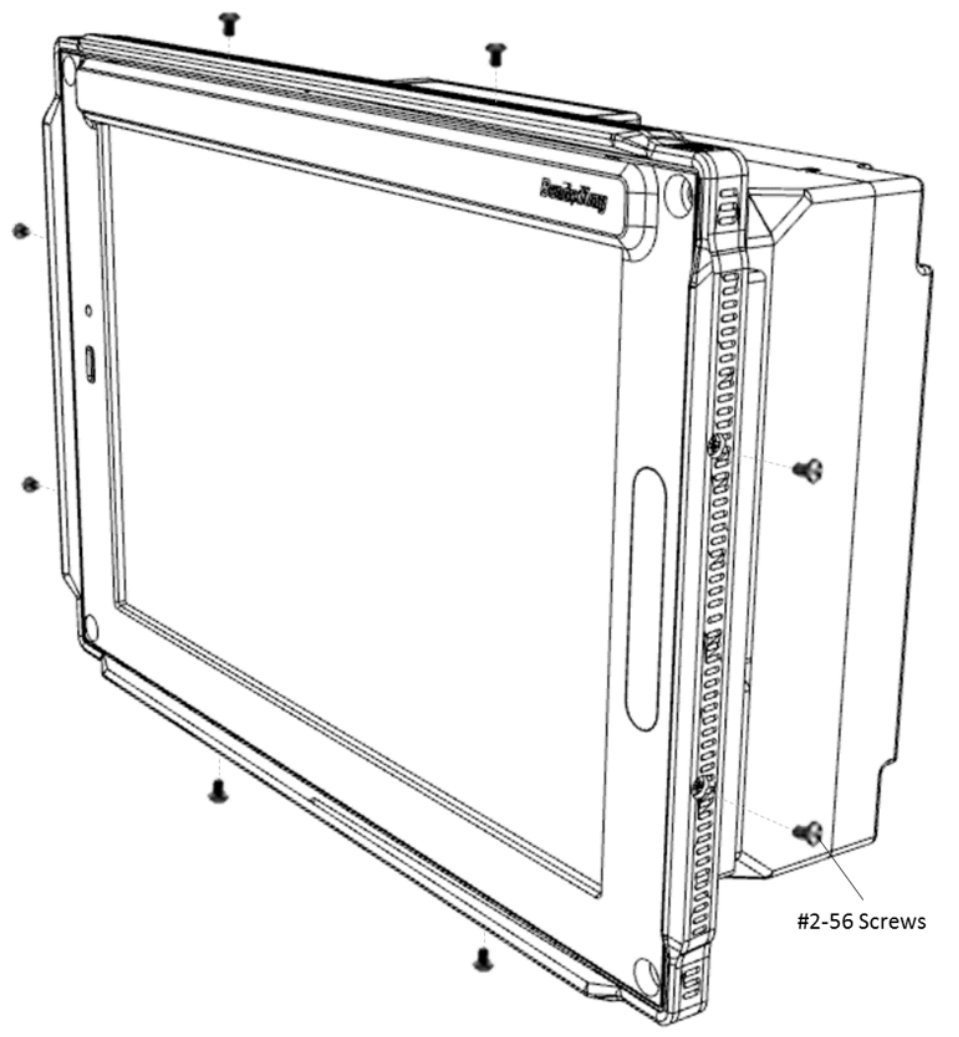

Figure 4-10 KSD 100EXP Grip Installation (Sheet 2 of 2)

- (2) Ensure all wiring and power checks have been completed per Section 6.1. Ensure the airplane instrument panel has been prepared per Section 4.2.
- (3) Ensure all power is removed from the airplane.
- (4) Verify grounding for the KSD 100EXP (see note below). If utilizing the center ground stud located on the back of the KSD 100EXP (refer to Figure 4-1):
  - (a) Remove the ground stud nut on the back of the KSD 100EXP.
  - (b) Attach an airframe ground wire to the center ground stud.
  - (c) Reinstall the ground stud nut using thread-locking compound and torque existing nut to  $20 \pm 2$  in-lbs (2.26  $\pm$  0.22 Nm).

#### NOTE

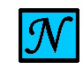

GROUNDING OF THE KSD 100EXP MAY BE ACCOMPLISHED THROUGH USE OF THE GROUND STUD. USE OF THE GROUND STUD IS NOT REQUIRED IF THE UNIT IS ALREADY GROUNDED (RESISTANCE OF NO MORE THAN 2.5 MILLIOHMS) TO THE INSTRUMENT PANEL/AIRFRAME.

- (5) Secure the DB-78 J1 and J2 connectors, to the KSD 100EXP (refer to Figure 4-1 KSD 100EXP (Back View)). Torque the four jack post connector screws (two per connector) to  $4 \pm 0.4$  in-lbs (0.45  $\pm$  0.05 Nm).
- (6) Verify the electrical bond between the backshell and the KSD 100EXP conforms to the guidelines listed in Section 3.10 Electrical Bonding Considerations.
- (7) Install the KSD 100EXP into the instrument panel while ensuring that the USB port is located on the left side of the unit (from the pilot's perspective) and secure using the four #8-32 socket head mounting screws. Torque screws to  $20 \pm 2$  in-lbs ( $2.26 \pm 0.22$  Nm).

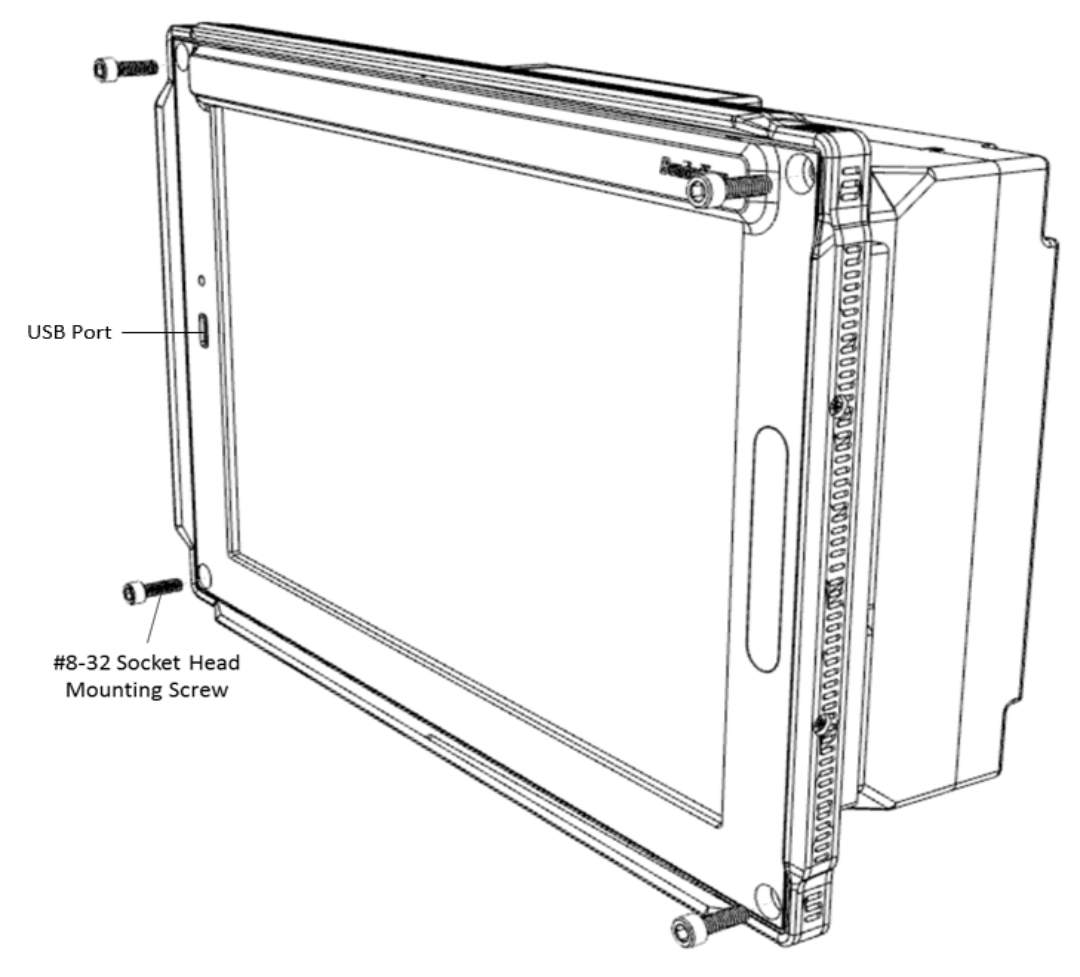

Figure 4-11 KSD 100EXP Installation

(8) Verify the electrical bond between the KSD 100EXP and the airplane instrument panel conforms to the guidelines listed in 3.10 Electrical Bonding Considerations.

## 4.3.3 KSD 100EXP Installation Unit Verification

Complete the KSD 100EXP System Configuration procedure in Section 6.2 prior to executing post installation checkout documented in Section 7.

## 4.4 KCP 100EXP Installation

The KCP 100EXP is available in either a landscape or portrait configuration and may be installed directly in the instrument panel, refer to Section 4.4.1, or in the center stack (for the landscape configuration), refer to Section 4.4.2.

Refer to Section 4.10.1 for connections of the KCP 100EXP wiring harness. Overbraid is required for the wiring interconnect between the KCP 100EXP and KSD 100EXP. Refer to Table 3-13 for the overbraid specifications. For the instrument panel cutout dimensions, refer to Figure A-5.

### 4.4.1 KCP 100EXP Instrument Panel Installation Procedures

- (1) Ensure all wiring and power checks have been completed per Section 6.1.
- (2) Ensure airplane instrument panel has been prepared per Section 4.2.
- (3) Ensure all power is removed from the airplane.
- (4) Secure the DB-9 connector (J1) to the KCP 100EXP. Torque two jack post connector screws to 4  $\pm$  0.4 in-lbs (0.45  $\pm$  0.05 Nm).
- (5) Verify the electrical bond between the backshell and the KCP 100EXP conforms to the guidelines listed in Section 3.10 Electrical Bonding Considerations.
- (6) Install the KCP 100EXP into the instrument panel using the four #4-40 captive socket head mounting screws. Torque screws to  $4 \pm 0.4$  in-lbs (.45 Nm).

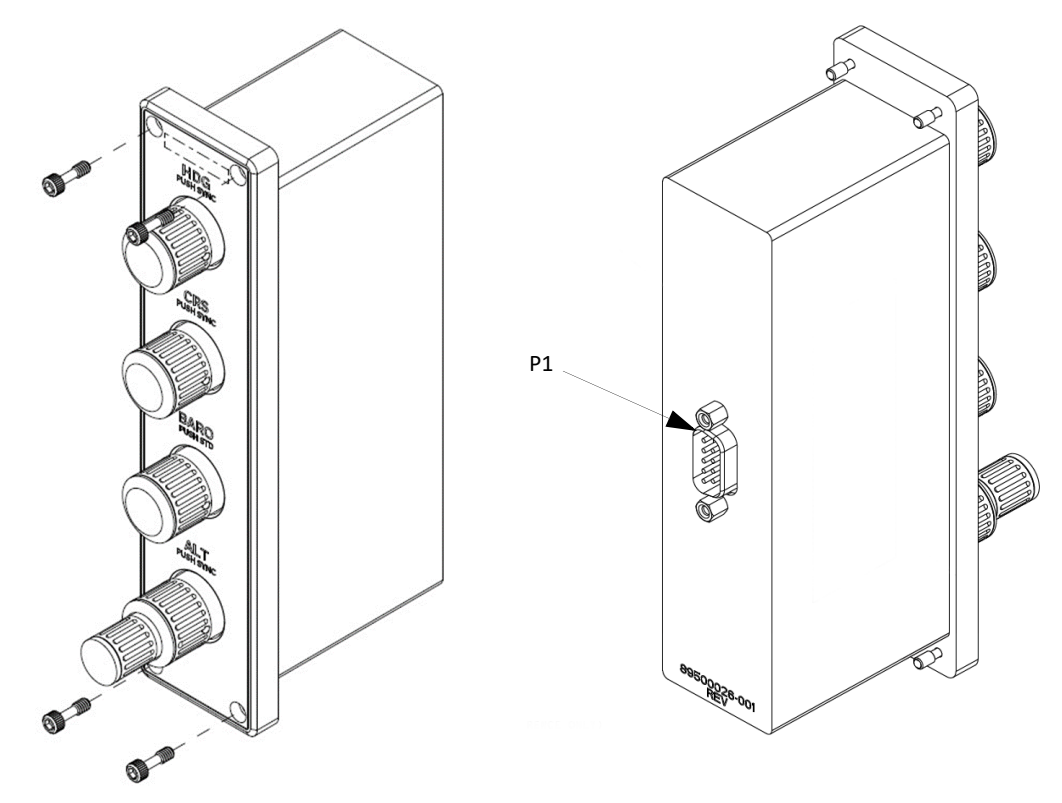

#### Figure 4-12 KCP 100EXP Installation

(7) Verify the electrical bond between the KCP 100EXP and the instrument panel conforms to the guidelines listed in Section 3.10 Electrical Bonding Considerations.

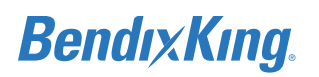

#### 4.4.2 KCP 100EXP Center Stack Installation Procedures

#### NOTE

THE FOLLOWING PROCEDURE IS FOR DZUS RAIL MOUNTING OF THE LANDSCAPE KCP 100EXP. THE LANDSCAPE KCP 100EXP MAY BE DIRECTLY MOUNTED TO THE INSTRUMENT PANEL FOLLOWING THE PROCEDURES OUTLINED IN SECTION 4.4.1 KCP 100EXP INSTRUMENT PANEL INSTALLATION PROCEDURES.

- (1) Ensure all wiring and power checks have been completed per Section 6.1.
- (2) Ensure a location is available in the center stack for DZUS rail mounting the KCP 100EXP.
- (3) Ensure all power is removed from the airplane.
- (4) Secure the DB-9 connector (J1) to the KCP 100EXP. Torque two jack post connector screws to 4  $\pm$  0.4 in-lbs (0.45  $\pm$  0.05 Nm).
- (5) Using the KCP 100EXP Control Panel Installation Kit for Landscape Mounting install the Center Stack Adapter, Landscape KCP 100EXP
  - (a) Locate the Center Stack Adapter and match drill the mounting hole locations.
  - (b) Install Center Stack Adapter using the four #6-32 pan head screws and clip nuts (refer to Figure 4-13 KCP 100EXP Landscape Center Stack Installation).
- (6) Install the KCP 100EXP to the Center Stack Adapter using the four #4-40 captive socket head mounting screws. Torque screws to  $4 \pm 0.4$  in-lbs (.45 Nm).

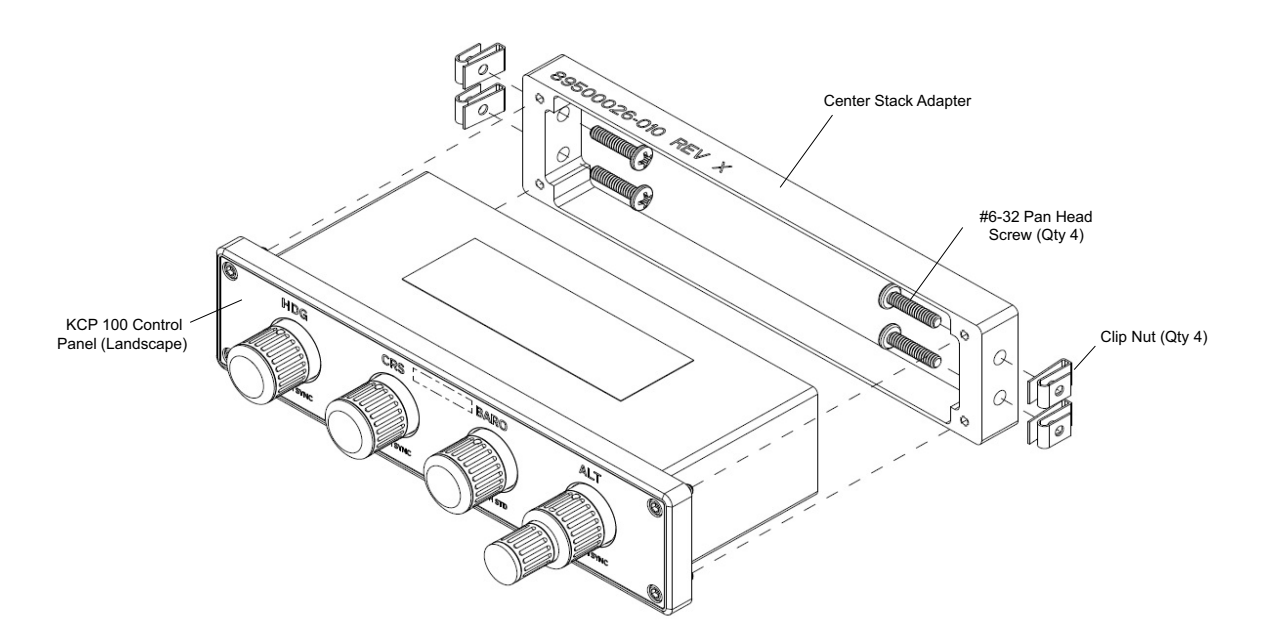

#### Figure 4-13 KCP 100EXP Landscape Center Stack Installation

### 4.4.3 KCP 100EXP Post Installation Unit Verification

Complete the KCP 100EXP Control Panel lighting configuration in Section 6.2.1.1 prior to executing post installation checkout in Section 7.2.11 KCP 100EXP Checkout.

## 4.5 KG 71EXP Installation

### 4.5.1 KG 71EXP Installation Procedures

- (1) Ensure all wiring and power checks have been completed per Section 6.1.
- (2) Ensure all power is removed from airplane.
- (3) Locate and drill mounting holes using Figure A-6 KG 71EXP Dimensions and Center of Gravity and Figure A-7 KG 71EXP Mounting Hole Pattern Diagram. The KG 71EXP must be mounted to an avionics shelf or other rigid structure to reduce airplane vibration effects.
- (4) Prepare mounting rivet nut locations as bonding points such that the bonding resistance conforms to the guidelines listed in Section 3.10 Electrical Bonding Considerations.
- (5) Apply conversion coating material conforming to MIL-C-81706 per AC 43-13-1B, to exposed metal surfaces.
- (6) Install four #10-32 rivet nuts, one at each of the four located mounting holes referenced in step (3) and (4).
- (7) Secure the KG 71EXP at the four mounting hole locations with the four #10-32 washer head screws and four washers. Apply thread locking compound and install the mounting screws in the following order (screw, washer, KG 71EXP unit, avionics shelf, rivet nut). Torque fasteners to 28 ± 2.8 in-lbs (3.16 ± 0.32 Nm). See Figure 4-14.

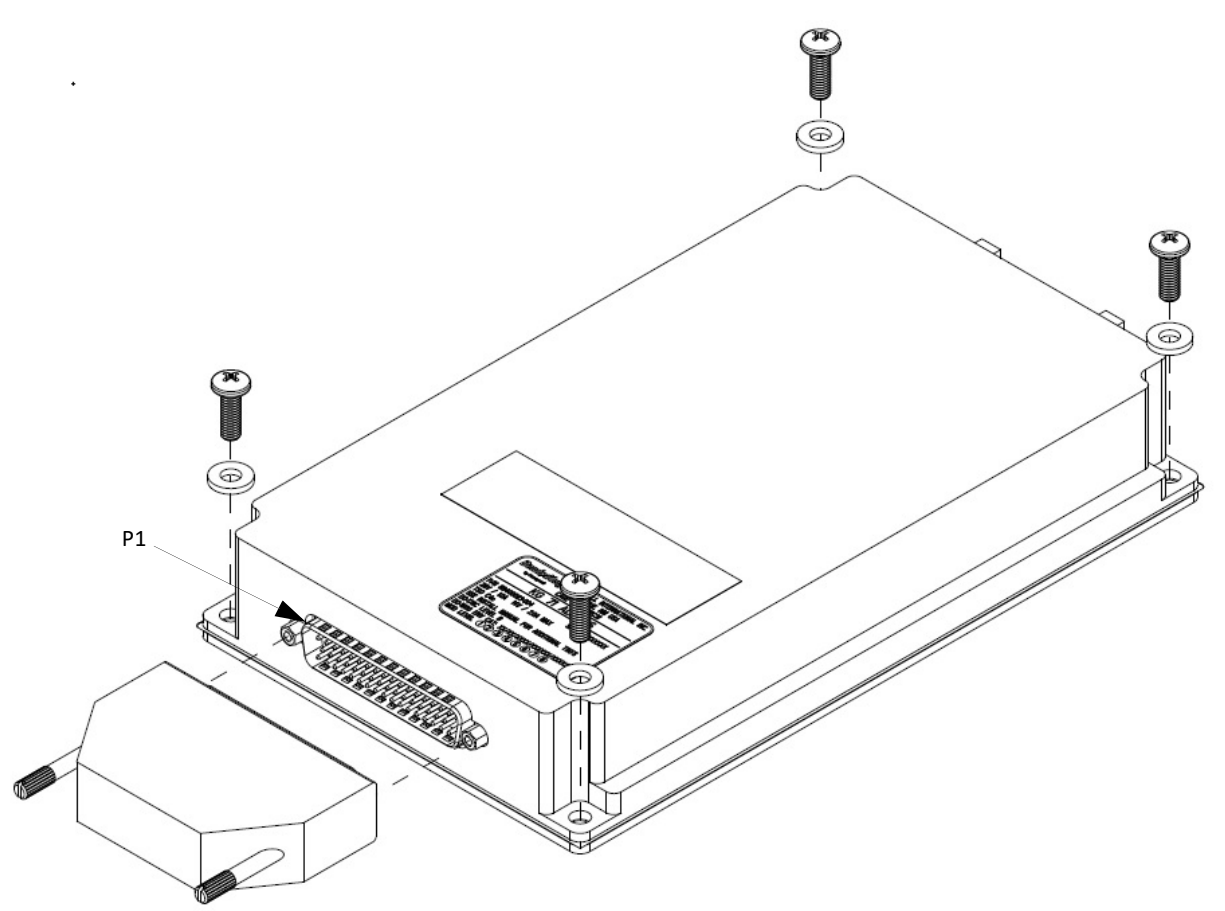

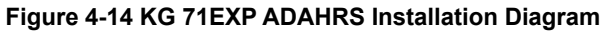

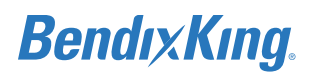

- (8) Verify KG 71EXP is mounted within orientation parameters listed in Section 3.6.7.2.
- (9) Verify that pitot-static drain ports are below the KG 71EXP to prevent condensation accumulation and drainage into the unit.

#### CAUTION

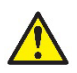

PITOT/STATIC DRAIN PORTS MUST BE PRESENT AND LOCATED THE LOWEST POINT OF THE KG 71EXP SYSTEM INSTALLATION. A SECONDARY DRAIN OR SUMP BOTTLE MAY BE REQUIRED TO PREVENT CONDENSATATION ACCUMULATION IN THE KG 71EXP.

(10) On the KG 71EXP, apply thread-seal tape and attach the pitot line fitting and static line fitting to the KG 71EXP, refer to Figure 4-15. Torque fittings to 50 in-lbs. (5.7 Nm) minimum, 60 in-lbs. (6.8 Nm) maximum - DO NOT OVER TIGHTEN.

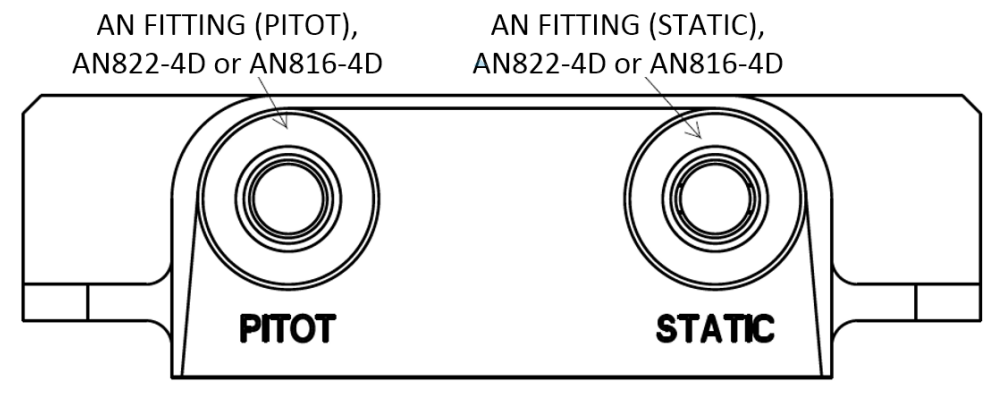

Figure 4-15 KG 71EXP Pressure Fitting Identification Diagram

- (11) Verify the pitot and static pressure lines are correctly designated and clearly labeled with permanently affixed labels at the attaching ends.
- (12) Attach the pitot and static lines to their corresponding fitting on the KG 71EXP, 60 in-lbs. (6.8 Nm) maximum DO NOT OVERTIGHTEN. The KG 71EXP is labeled "PITOT" and "STATIC" at the fitting sites to provide guidance.

#### CAUTION

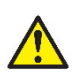

PITOT AND STATIC LINES MUST BE INSTALLED TO THE CORRESPONDING FITTING. THE KG 71EXP WILL NOT FUNCTION CORRECTLY WITH IMPROPER INSTALLATION.

- (13) Attach the J71 connector to the KG 71EXP. Secure the two connector thumbscrews and torque to  $4 \pm 0.4$  in-lbs (0.45  $\pm 0.05$  Nm).
- (14) Verify the electrical bond between the KG 71EXP and the airframe conforms to the guidelines listed in Section 3.10 Electrical Bonding Considerations.

#### 4.5.2 KG 71EXP Post Installation Unit Verification

Perform the following procedures of this manual to configure the KG 71EXP:

(1) Section 6.3 KG 71EXP Configuration (ADAHRS)

Perform the following Post Installation Checkout procedures:

- (1) Section 7.2.10.1 Autopilot & KSD 100EXP Interface
- (2) Section 7.2.10.2 Autopilot & KSD 100EXP Interface Checkout Procedures
- (3) Section 7.2.1 Attitude Checkout
- (4) Section 7.2.3 Leak Test
- (5) Section 7.2.4 Altitude Display/Vertical Display and Standby Altimeter Checkout

## 4.6 KMG 7010 Installation

The KMG 7010 Magnetometer (Figure 4-16) must be installed in an area that is free of magnetic disturbances from either ferrous materials or locally generated magnetic fields.

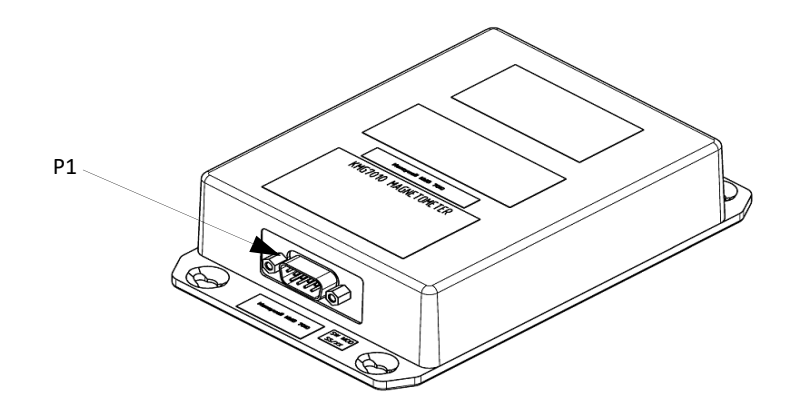

#### Figure 4-16 KMG 7010 Magnetometer

The KMG 7010 supports variability related to its orientation. The connector of the KMG 7010 can be oriented towards the airplane nose or tail, towards left or right wing or can be oriented down.

The KMG 7010 can be rotated to 4 orientations around the axis which is oriented towards the magnetometer connector.

The only restriction is that, once the KMG 7010 is installed, the KMG 7010 pitch and roll offsets should be within ±5 degrees from the airplane pitch and roll. The total count of acceptable installation orientations is 24, see Table 6-7 KMG 7010/MD32 Installation Orientation Options.

#### 4.6.1 KMG 7010 Installation Procedures

- (1) Ensure all wiring and power checks have been completed per Section 6.1.
- (2) Ensure all power is removed from airplane.
- (3) See Table 6-7 KMG 7010/MD32 Installation Orientation Options for mounting options and Figure A-8 KMG 7010 Outline and Mounting Drawing (Sheet 1 of 2) for unit dimensions and center of gravity information.
- (4) Fabricate a mounting adapter plate (if needed).
- (5) Prepare mounting hole locations as bonding points such that the bonding resistance conforms to the guidelines listed in Section 3.10 Electrical Bonding Considerations. Ensure the installation provides a 10.0 milliohm max impedance bond from the harness backshell to the airplane ground.
- (6) Apply conversion coating material conforming to MIL-C-81706 per AC 43-13-1B, to exposed metal surfaces.
- (7) Install mounting adapter plate (as applicable).
- (8) Using the KMG 7010 Installation Kit, mount the KMG 7010 with the four #10-32 mounting screws,

washers and lock nuts (refer to Figure 4-17). Torque fasteners to  $27.5 \pm 2.5$  in-lbs ( $3.11 \pm .28$  Nm). All mounting hardware and brackets must be made from non-ferrous materials to avoid interference with the magnetic field. Note the KMG 7010 orientation using the orientation numbers in Table 6-7 KMG 7010/MD32 Installation Orientation Options. This will be used during the KMG 7010 calibration steps in Section 6.4.

- (9) Mount the KMG 7010 on a rigid surface such that the three KMG 7010 primary axes are parallel within 5 degrees of the longitudinal, lateral, and vertical axes of the level airplane. The KMG 7010 may be mounted parallel to the lateral (pitch), longitudinal (roll) or vertical (yaw) axis of the airplane.
- (10) Connect the J71 mating connector from the KG 71EXP wire harness to the KMG 7010. Torque the two connector thumbscrews and torque to  $4 \pm 0.4$  in-lbs (0.45  $\pm 0.05$  Nm).

#### NOTE

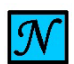

SHIELD WIRING MUST REMAIN IN THE BACKSHELL (CONNECT TO GROUND LUG INSIDE THE BACKSHELL).

(11) Verify the electrical bond between the KMG 7010 and the airframe conforms to the guidelines listed in Section 3.10 Electrical Bonding Considerations. Verify the electrical bond between the harness backshell and the airplane ground is less than or equal to 10.0 milliohms.

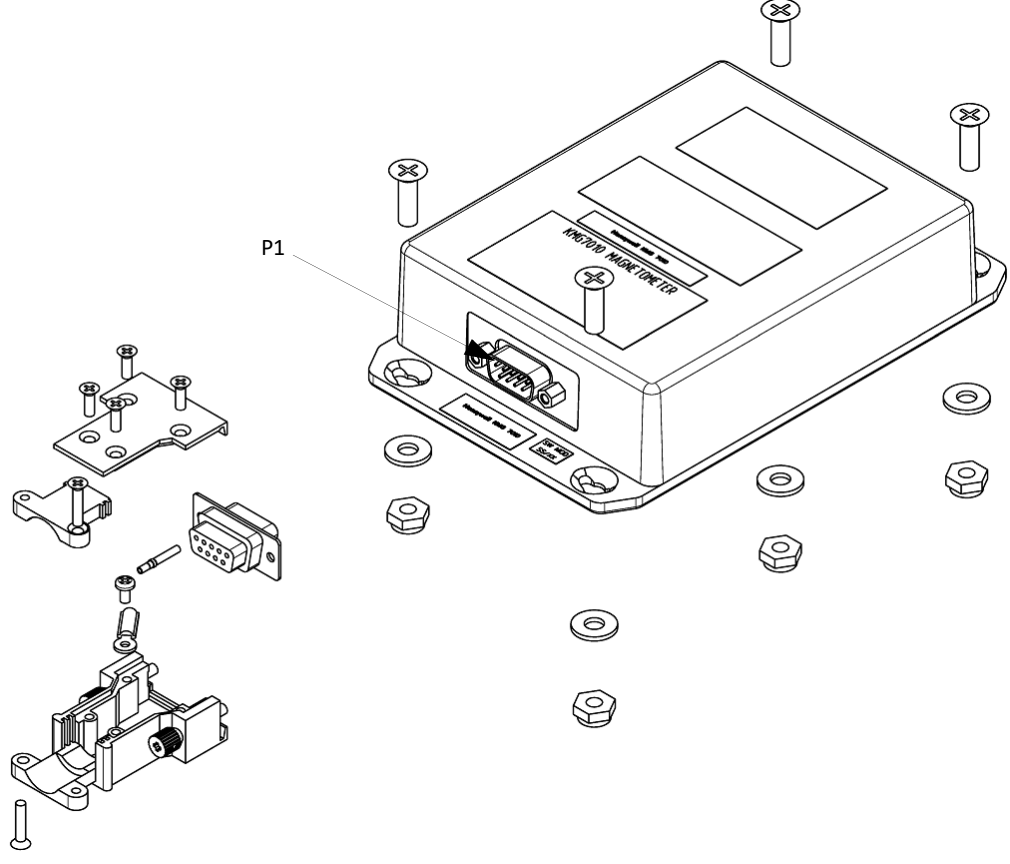

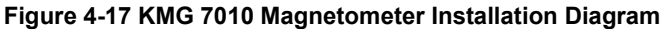

### 4.6.2 KMG 7010 – Post Installation Unit Verification

Accomplish the following steps in this manual before return to service:

- (1) Perform Magnetometer Alignment (Section 6.4 KMG 7010/MD32 Calibration (Magnetometer)).
- (2) Perform Ground Checks in Section 3.6.8.3.2 Ground Checks After Magnetometer Installation and Compass Swing.
- (3) Perform autopilot heading course verification. Refer to the autopilot installation and/or maintenance manual for the autopilot installed in the airplane and perform the "Set Installation Offsets" test for Heading and Course Datum.

## 4.7 MD32 Installation

#### NOTE

 ${\mathcal N}$ 

THE MD32 MAGNETOMETER MUST BE INSTALLED IN AN AREA THAT IS FREE OF MAGNETIC DISTURBANCES FROM EITHER FERROUS MATERIALS OR LOCALLY GENERATED MAGNETIC FIELDS.

Install the MD32 Magnetometer per its installation manual (see Appendix D MD32 Installation Manual).

### 4.7.1 MD32 – Post Installation Unit Verification

Accomplish the following steps in this manual before return to service:

- (1) Perform Magnetometer Alignment (Section 6.4 KMG 7010/MD32 Calibration (Magnetometer)).
- (2) Perform Ground Checks in Section 3.6.8.3.2 Ground Checks After Magnetometer Installation and Compass Swing.
- (3) Perform autopilot heading course verification. Refer to the autopilot installation and/or maintenance manual for the autopilot installed in the airplane and perform the "Set Installation Offsets" test for Heading and Course Datum.

## 4.8 KDC 100EXP Installation

The KDC 100EXP data converter (Figure 4-18) supports variability related to its orientation.

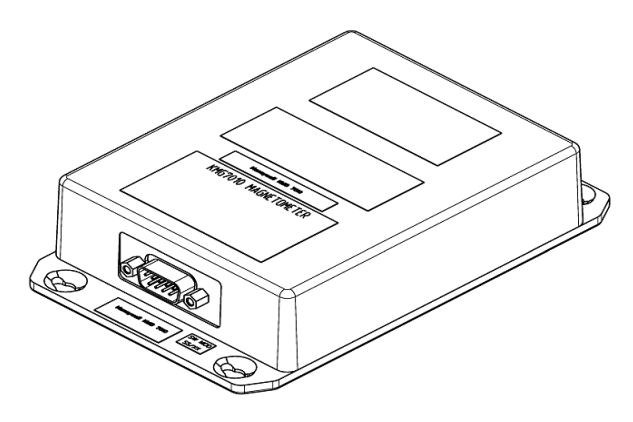

Figure 4-18 KDC 100EXP Connector

### 4.8.1 KDC 100EXP Installation Procedures

- (1) Install the MD32 Magnetometer per the instructions in Appendix D.
- (2) Ensure all wiring and power checks have been completed per Section 6.1.
- (3) Ensure all power is removed from airplane.
- (4) See Table 6-7 KMG 7010/MD32 Installation Orientation Options for mounting options and Figure A-8 KMG 7010 Outline and Mounting Drawing (Sheet 1 of 2) for unit dimensions and center of gravity information.
- (5) Fabricate a mounting adapter plate (if needed).
- (6) Prepare mounting hole locations as bonding points such that the bonding resistance conforms to the guidelines listed in Section 3.10 Electrical Bonding Considerations. Ensure the installation provides a 10.0 milliohm max impedance bond from the harness backshell to the airplane ground.
- (7) Apply conversion coating material conforming to MIL-C-81706 per AC 43-13-1B, to exposed metal surfaces.
- (8) Install mounting adapter plate (as applicable).
- (9) Using the KDC 100EXP Installation Kit, mount the KDC 100EXP with the four #10-32 mounting screws, washers and lock nuts (refer to Figure 4-16). Torque fasteners to 27.5 ± 2.5 in-lbs (3.11 ± .28 Nm). All mounting hardware and brackets must be made from non-ferrous materials to avoid interference with the magnetic field.
- (10) Mount the KDC 100EXP on a rigid surface such that the three KDC 100EXP primary axes are parallel within 5 degrees of the longitudinal, lateral, and vertical axes of the level airplane. The KDC 100EXP may be mounted parallel to the lateral (pitch), longitudinal (roll) or vertical (yaw) axis of the airplane.
- (11) Mount the KDC 100EXP on a rigid surface of the airplane and connect it to the MD32 Magnetometer and KG 71EXP ADAHRS.
- (12) Connect the J71 mating connector from the KG 71EXP wire harness to the KDC 100EXP. Torque the two connector thumbscrews and torque to  $4 \pm 0.4$  in-lbs (0.45  $\pm$  0.05 Nm).

#### NOTE

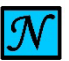

SHIELD WIRING MUST REMAIN IN THE BACKSHELL (CONNECT TO GROUND LUG INSIDE THE BACKSHELL).

(13) Verify the electrical bond between the KDC 100EXP and the airframe conforms to the guidelines listed in Section 3.10 Electrical Bonding Considerations. Verify the electrical bond between the harness backshell and the airplane ground is less than or equal to 10.0 milliohms.

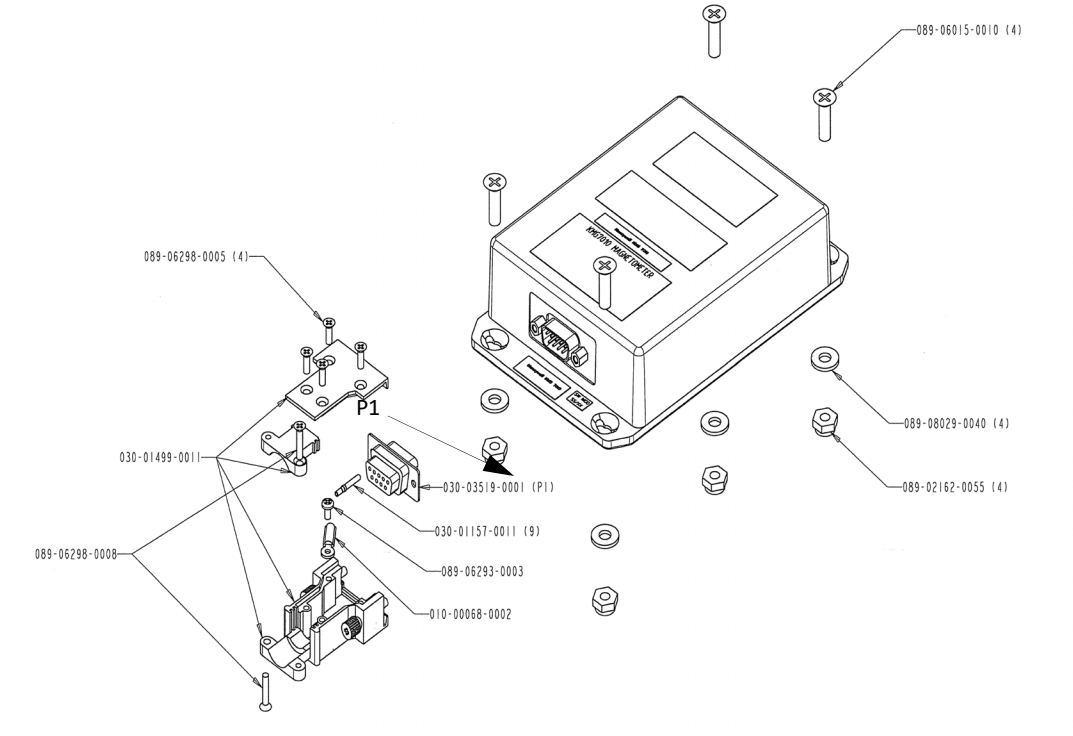

Figure 4-19 KDC 100EXP Data Connector Installation Diagram

### 4.8.2 KDC 100EXP – Post Installation Unit Verification

Accomplish the following steps in this manual before return to service:

- (1) Perform Magnetometer Alignment (Section 6.4 KMG 7010/MD32 Calibration (Magnetometer)).
- (2) Perform Ground Checks in Section 3.6.8.3.2 Ground Checks After Magnetometer Installation and Compass Swing.
- (3) Perform autopilot heading course verification. Refer to the autopilot installation and/or maintenance manual for the autopilot installed in the airplane and perform the "Set Installation Offsets" test for Heading and Course Datum.

## 4.9 KTP 73 Installation

### 4.9.1 KTP 73 Installation Procedures

- (1) Ensure all power is removed from airplane.
- (2) At the selected location for the KTP 73 locate and drill four mounting holes and center hole in airplane skin shown in Figure A-14 KTP 73 Mounting Hole Pattern (also refer to the 1:1 scale drawing - available for download on the BendixKing Website - Dealer Portal). See Figure 4-20 for additional reference information.
- (3) A reinforcement doubler is required with the KTP 73 installation if the aircraft skin does not have unreinforced holes of 0.20 inch diameter or larger in the nearby area. A generic doubler and its installation is shown in Figure A-15 for use with aircraft skins from 0.016 to 0.032 inch thickness. The number rivets can be increased and shape of the doubler modified to suit the particular installation. For thicker skins a separate approval is required. Do not install the KTP 73 in skin thinner than 0.016 inch.
- (4) Prepare airplane skin mounting hole locations as bonding points such that a bonding resistance of no more than 2.5 milliohms is achieved as measured between the mounting block and airplane skin.
- (5) Apply conversion coating material conforming to MIL-C-81706 per AC 43-13-1B, to exposed metal surfaces.
- (6) Install four #6-32 stainless steel mounting screws through the outside of the airplane skin into mounting block using thread-locking compound. Torque fasteners to a minimum of 10 ± 1 in- lbs. (1.13 ± .11 NM). Once installed, screws must have a minimum of three full screw threads exposed above the mounting block.
- (7) Apply sealer around the sensor block, doubler plate (if installed), and airplane skin penetration to prevent the ingress of moisture to the airframe.
- (8) Splice and shield KTP 73 lead wires into airplane wiring harness. Connections for the lead wires and shield to be accomplished using heat-shrink butt-splices. Additional lead wire may be added using M27500-22TE3T14 wire or similar. Refer to Table 5-4 KG 71EXP J71 Pin Descriptions (Viewed from LRU) for KTP 73 wiring to the KG71EXP ADAHRS and refer to Table 5-10 KTP 73 Wire Descriptions.
- (9) Extend shield/overbraid and bond to the KG 71EXP.
- (10) Verify the electrical bond between the mounting block and the airplane skin conforms to the guidelines Section 3.10 Electrical Bonding Considerations.

For Use in Non-Certified Aircraft

# **BendıxKıng**.

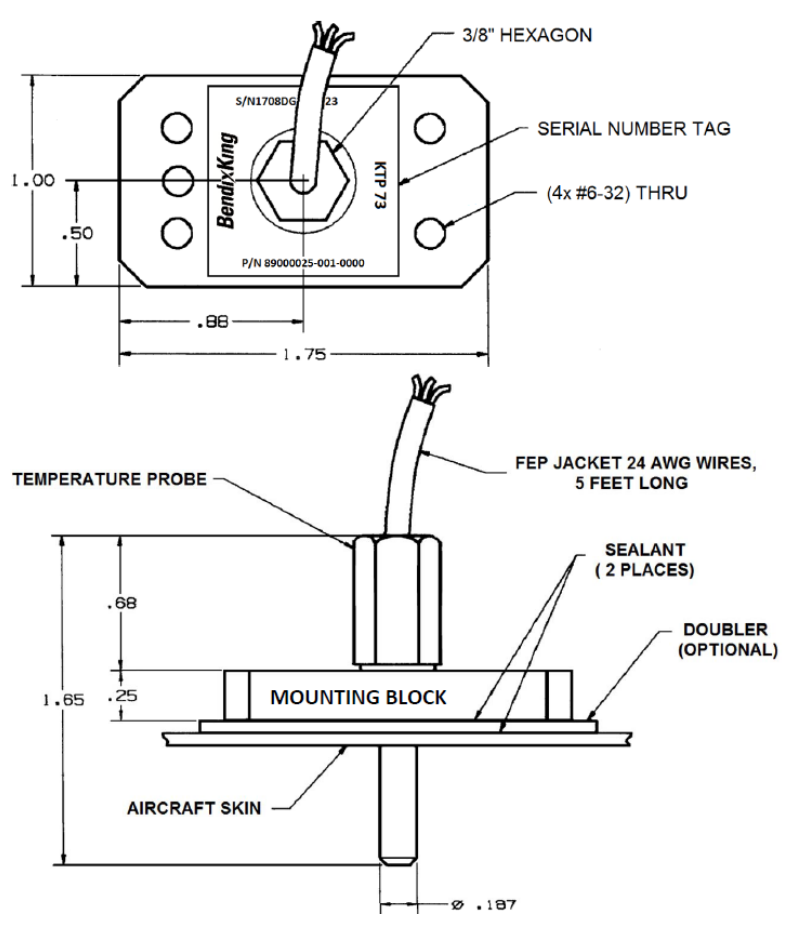

Figure 4-20 KTP 73 Installation Diagram

## 4.9.2 KTP 73 - Post Installation Unit Verification

Refer to Section 7.2.6 Outside Air Temperature Checkout for post installation verification procedures.

# 4.10 xVue Touch System Components and Wiring Location Data

The Appendix C xVue Touch System Installation Worksheets and Diagrams must be completed by the avionics installer. The xVue Touch System component locations and wire routing information must be detailed enough to enable maintenance personnel to troubleshoot, repair and service the electrical system. The diagrams should also include a method of determining the connector type (if other than the connectors supplied in the xVue Touch System Installation Kits), wire type, and wire size. The system wiring diagrams are descriptive data of the systems used on the airplane and are part of the Instructions for Continued Airworthiness (ICA).

### 4.10.1 Wiring Harness

The wiring harness is not available from Honeywell. Refer to Appendix B Interconnect Diagrams for the appropriate wiring connections to fabricate the xVue Touch wiring harness. The wiring diagrams cover the basic, and some optional, installations for the xVue Touch and its interface to the equipment on the airplane. The equipment approved for installation is referenced in Section 3.6.1.

For new installations utilize the connectors, circuit card assembly, etc. included in the xVue Touch System Installation Kits or in Installation Materials Required but Not Supplied and referenced in Table 4-2:

| Description                                                       | Installation Kit PN | Additional Information |
|-------------------------------------------------------------------|---------------------|------------------------|
| KSD 100EXP Backshell Assembly Installation Kit                    | 89000120-002        | Table 3-3              |
| KSD 100EXP Configuration Module and Connector<br>Installation Kit | 89000120-003        | Table 3-4              |
| KCP 100EXP Control Panel Installation Kit                         | 89000126-004        | Table 3-6              |
| KG 71EXP ADAHRS Installation Kit                                  | 89000123-007        | Table 3-8              |
| KMG 7010 Magnetometer Installation Kit                            | 050-03643-0000      | Table 3-9              |
| MD32 Connector Kit                                                | 9019092-1           | Table 3-9              |
| KDC 100EXP Installation Kit                                       | 89000138-002        | Table 3-11             |
| Overbraid                                                         | N/A                 | Table 3-13             |

#### Table 4-2 Wiring Harness Equipment

Wire routing, bend radius, and harness preparation should be in accordance with AC 43.13-1B Chapter 11 Sections 8 through 11. It is the installers' responsibility to ensure the airworthiness of any additional equipment interfaced to the xVue Touch System.

## 4.11 Weight and Balance Analysis

A revised weight and balance computation is required after the installation of the xVue Touch System. The weight and balance report must be carried out in accordance with the guidance in AC 43.13-1B, Chapter 10, Section 2, Paragraphs 10-16 through 10-23, pages 10-12 through 10-23.

Prepare a weight and balance report for the airplane records and verify that the airplane does not exceed the authorized weight and Center of Gravity (CG) limits as shown in the Type Certificate Data Sheet (TCDS) and airplane specification(s).

The various xVue Touch System components and associated nominal weights are listed in Table 4-3 below. Note: The connector and backshell weights are not included.

| xVue Touch System Components                                                   | Part Number                        | Weight (lb) | Weight (kg) | C of G         |
|--------------------------------------------------------------------------------|------------------------------------|-------------|-------------|----------------|
| KSD 100EXP Primary Flight Display                                              | 89000120-001-[]                    | 6.9         | 3.13        | See Figure A-1 |
| KSD 100EXP Installation Kit<br>(Mounting Hardware and Grip)                    | 89000120-007                       | 0.75        | 0.34        | N/A            |
| KG 71EXP ADAHRS                                                                | 89000123-001-[]                    | 2.0         | 0.91        | SeeFigure A-6  |
| KCP 100EXP Control Panel (Portrait)<br>KCP 100EXP Control Panel<br>(Landscape) | 89000126-001-[]<br>89000126-003-[] | 0.93        | 0.42        | See Figure A-3 |
| KCP 100EXP Installation Kit (Center Stack - Landscape)                         | 89000026-005                       | 0.1         | 0.05        | N/A            |

Table 4-3 xVue Touch System Component Weights & Centers of Gravity

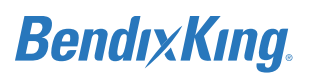

|                              | <i>,</i>        | U           |             |                |
|------------------------------|-----------------|-------------|-------------|----------------|
| xVue Touch System Components | Part Number     | Weight (lb) | Weight (kg) | C of G         |
| KMG 7010 Magnetometer        | 065-00189-0101  | 0.9         | 0.41        | See Figure A-8 |
| MD32 Magnetometer            | 6420032-[]      | 0.19        | 0.085       | N/A            |
| KDC 100EXP Data Converter    | 89000138-001-[] | 0.9         | 0.41        | See Figure A-8 |
| KTP 73 OAT Probe             | 89000025-001-[] | 0.15        | 0.07        | N/A            |

#### Table 4-3 xVue Touch System Component Weights & Centers of Gravity

# 4.12 Aircraft Electrical Load Analysis (ELA)

An Electrical Load Analysis (ELA) must be completed to confirm that the airplane electrical system is capable of supporting the xVue Touch System. For airplanes in the normal, utility and acrobatic category this ELA can be by analysis or by measurements; the ELA accounts for the electrical loads applied to the electrical system in probable combination and for probable durations.

| LRU        | 14 VDC Typical | 28 VDC Typical | Note                                                                                                    |
|------------|----------------|----------------|----------------------------------------------------------------------------------------------------|
| KSD 100EXP | 2.66 A         | 1.33 A         |                                                                                                    |
| KCP 100EXP | N/A            | N/A            | The KCP 100EXP is powered by the KSD 100EXP.<br>KSD 100EXP current draw accounts for the KCP<br>100EXP.                                                                       |
| KG 71EXP   | 0.40 A         | 0.20 A         |                                                                                                    |
| KMG 7010   | 0.16 A         | 0.08 A         | 80 mA Nominal, 25°C, after 2 minute warmup<br>200 mA Nominal, -55°C, after 2 minute warmup<br>700 mA Maximum, -55°C<br>Typical (28VDC): 0.08 AMP<br>Typical (14VDC): 0.16 AMP |
| MD32       | 0.04 A         | 0.02 A         |                                                                                                    |
| KDC 100EXP | 0.16A          | 0.08 A         | 80 mA Nominal, 25°C, after 2 minute warmup<br>200 mA Nominal, -55°C, after 2 minute warmup<br>700 mA Maximum, -55°C<br>Typical (28VDC): 0.08 AMP<br>Typical (14VDC): 0.16 AMP |
| КТР 73     | N/A            | N/A            | No interface to airplane electrical power.                                                                                                    |

#### Table 4-4 Typical LRU Current Draw

Airplanes with an existing ELA shall use Section 4.12.1, and airplanes without an ELA may perform either Section 4.12.3 or Section 4.12.2.

## 4.12.1 Aircraft with Existing ELA

If the airplane has an existing ELA, update the ELA to reflect the addition of the xVue Touch System. The updated ELA must show the alternator/generator has adequate capacity to supply power to the modified systems in all anticipated conditions. The typical current draw for the xVue Touch System is provided in Table 4-4 and should be added to the existing ELA under continuous operating conditions. Verify the new electrical load does not exceed 80% of the alternator/generator data plate rated capacity or the maximum load value (if published in the Airplane Flight Manual). In addition, in the event of a complete loss of the primary electrical system the battery(s) must be capable of providing at least 30 minutes of electrical power to those loads that are essential to continued safe flight and landing.

### 4.12.2 Aircraft without an Existing ELA - Measurement Method

An acceptable method of performing an ELA is to determine the electrical loads by measurement. The measured electrical loads must include all the probable combinations and durations expected during normal aircraft operation. Verify the maximum electrical demand does not exceed 80% of the alternator/ generator data plate rated capacity or the maximum load value (if published in the Airplane Flight Manual). In addition, in the event of a complete loss of the primary electrical system the battery(s) must

be capable of providing at least 30 minutes of electrical power to those loads that are essential to continued safe flight and landing.

For guidance on how to prepare an ELA using analysis by measurement it is recommended to follow ASTM F2490-05: Standard Guide for Aircraft Electrical Load and Power Source Capacity Analysis.

### 4.12.3 Aircraft without an Existing ELA - Analysis Method

An ELA must be completed to show the capacity of the aircraft electrical system is sufficient for the additional electrical load from the KFD 900 System. The typical current draw for the KFD 900 System is provided in Table and should be used for the ELA values. Verify the aircraft electrical load does not exceed 80% of the alternator/generator data plate rated capacity or the maximum load value (if published in the Airplane Flight Manual). In addition, in the event of a complete loss of the primary electrical system, the battery(s) must be capable of providing at least 30 minutes of electrical power to those loads that are essential to continued safe flight and landing.

For guidance on how to prepare an ELA it is recommended to follow ASTM F2490-05: Standard Guide for Aircraft Electrical Load and Power Source Capacity Analysis.

## 4.13 Airplane Flight Procedures (AFP)

The xVue Touch Airplane Flight Procedures (AFP), PN 89800109, information must be filled out and provided to the airplane owner. Complete the information on page i of the AFP (Make and Model Airplane, Airplane Registration # and Serial #) and information on page 1-2 relating to installed equipment and cross-cockpit usage.

## **5 CONNECTOR PINOUT INFORMATION**

## 5.1 KSD 100EXP

Table 5-1 KSD 100EXP J1 Pin Descriptions (Viewed from LRU)

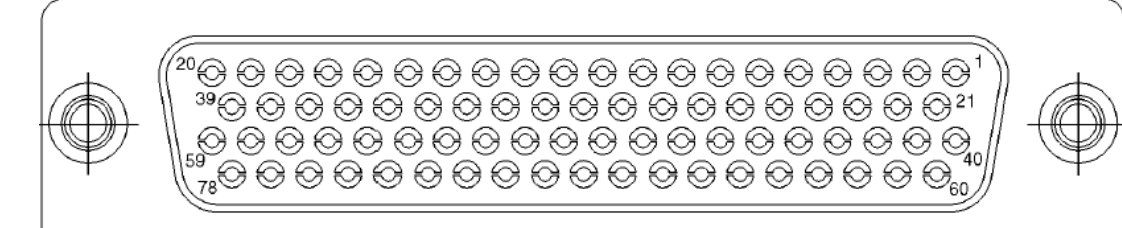

| J1 Pin | Description                | I/O | Initial Certification |
|--------|----------------------------|-----|-----------------------|
| 1      | CAMERA_COMP_IN_VIDEO       | In  | Reserved              |
| 2      | CAMERA_COMP_IN_VGND        | In  | Reserved              |
| 3      | EGPWS_A453_RX_H            | In  | Reserved              |
| 4      | EGPWS_A453_RX_L_TERM       | In  | Reserved              |
| 5      | EGPWS_A429_TX_A            | Out | Reserved              |
| 6      | WX_RADAR_A453_RX_H         | In  | Reserved              |
| 7      | WX_RADAR_A429_TX_A         | Out | Reserved              |
| 8      | UAT_WX_RS232_RX            | In  | Included              |
| 9      | UAT_WX_RS232_TX            | Out | Included              |
| 10     | NAV1_2_ROLL_STR_VAL_DO28VO | Out | Reserved              |
| 11     | NAV1_ROLL_STR_VALID_DI28VO | In  | Reserved              |
| 12     | WX_RADAR_ON_DOGO           | Out | Reserved              |
| 13     | AP_DISC_VISUAL_ANN_DIGO    | In  | Reserved              |
| 14     | GPS_SEL_DOGO               | Out | Included              |
| 15     | PITCH_TRIM_FAIL_ANN_DIGO   | In  | Reserved              |
| 16     | AFCS_A429_RX_B             | In  | Reserved              |
| 17     | AFCS_A429_RX_A             | In  | Reserved              |
| 18     | AFCS_A429_TX_B             | Out | Reserved              |
| 19     | AFCS_A429_TX_A             | Out | Reserved              |
| 20     | GPS_2_GAMA_429_RX_A        | In  | Included              |
| 21     | EGPWS_A453_RX_L            | In  | Reserved              |
| 22     | EGPWS_A429_TX_B            | Out | Reserved              |
| 23     | WX_RADAR_A453_RX_L_TERM    | In  | Reserved              |
| 24     | WX_RADAR_A453_RX_L         | In  | Reserved              |
| 25     | WX_RADAR_A429_TX_B         | Out | Reserved              |
| 26     | UAT_WX_RS232_GND           | GND | Included              |

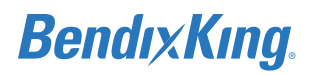

| J1 Pin | Description               | I/O | Initial Certification |
|--------|---------------------------|-----|-----------------------|
| 27     | SPARE_BOX_RS422_RX_B      | In  | Reserved              |
| 28     | SPARE_BOX_RS422_RX_A      | In  | Reserved              |
| 29     | SPARE_BOX_RS422_TX_B      | Out | Reserved              |
| 30     | SPARE_BOX_RS422_TX_A      | Out | Reserved              |
| 31     | NAV1_ROLL_STR_IN_N        | In  | Reserved              |
| 32     | NAV1_ROLL_STR_IN_P        | In  | Reserved              |
| 33     | LOC_ENERGIZE              | Out | Included              |
| 34     | HEADING_VALID_DOGO        | Out | Included              |
| 35     | ADAHRS1_A429_RX_B         | In  | Included              |
| 36     | ADAHRS1_A429_RX_A         | In  | Included              |
| 37     | ADAHRS1_A429_TX_B         | Out | Included              |
| 38     | ADAHRS1_A429_TX_A         | Out | Included              |
| 39     | GPS_2_GAMA_429_RX_B       | In  | Included              |
| 40     | SPARE_A429_RX_B           | In  | Reserved              |
| 41     | SPARE_A429_RX_A           | In  | Reserved              |
| 42     | KA_52-57_P15V_PWR         | PWR | Reserved              |
| 43     | AFCS_DATUM_VAL_DO5VO      | Out | Reserved              |
| 44     | AFCS_CRS_DATUM_OUT        | Out | Included              |
| 45     | AFCS_CMD_BAR_RTRCT_DI15VO | In  | Included              |
| 46     | AFCS_CMD_BAR_ROLL_IN_N    | In  | Included              |
| 47     | AFCS_CMD_BAR_ROLL_IN_P    | In  | Included              |
| 48     | AFCS_CMD_BAR_PITCH_IN_N   | In  | Included              |
| 49     | AFCS_CMD_BAR_PITCH_IN_P   | In  | Included              |
| 50     | NAV1_2_ROLL_STR_OUT_REF   | GND | Reserved              |
| 51     | GS_FLAG                   | GND | Included              |
| 52     | GS_+_DOWN                 | GND | Included              |
| 53     | NAV_FLAG                  | GND | Included              |
| 54     | NAV_DEV_+_LT              | GND | Included              |
| 55     | AFCS_DATUM_OUT_REF        | GND | Included              |
| 56     | ADAHRS2_A429_RX_B         | In  | Reserved              |
| 57     | ADAHRS2_A429_RX_A         | In  | Reserved              |
| 58     | GPS_1_GAMA_429_RX_B       | In  | Included              |
| 59     | GPS_1_GAMA_429_RX_A       | In  | Included              |
| 60     | EFIS_CTL_429_TX_B         | Out | Included              |
| 61     | EFIS_CTL_429_TX_A         | Out | Included              |
| 62     | KA_52-57_N15V_PWR         | PWR | Reserved              |

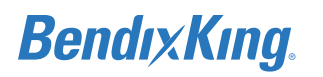

| J1 Pin | Description           | I/O | Initial Certification |
|--------|-----------------------|-----|-----------------------|
| 63     | GPS_2_RS232_IN        | In  | Included              |
| 64     | KA_52-57_PWR_RTN      | GND | Reserved              |
| 65     | GPS_1_RS232_IN        | In  | Included              |
| 66     | KSD100_DEMO_MODE_DIGO | In  | Reserved              |
| 67     | AFCS_AP_MODE_EN_DIGO  | In  | Reserved              |
| 68     | AFCS_ALT_ALERT_DIGO   | In  | Reserved              |
| 69     | NAV1_2_ROLL_STR_OUT   | Out | Reserved              |
| 70     | GS_FLAG_+             | Out | Included              |
| 71     | GS_+_UP               | Out | Included              |
| 72     | NAV_FLAG_+            | Out | Included              |
| 73     | NAV_DEV_+_RT          | Out | Included              |
| 74     | AFCS_HDG_DATUM_OUT    | Out | Included              |
| 75     | TRANSPONDER_A429_RX_B | In  | Reserved              |
| 76     | TRANSPONDER_A429_RX_A | In  | Reserved              |
| 77     | ADAHRS2_A429_TX_B     | Out | Reserved              |
| 78     | ADAHRS2_A429_TX_A     | Out | Reserved              |

Table 5-2 KSD 100EXP J2 Pin Descriptions (Viewed from LRU)

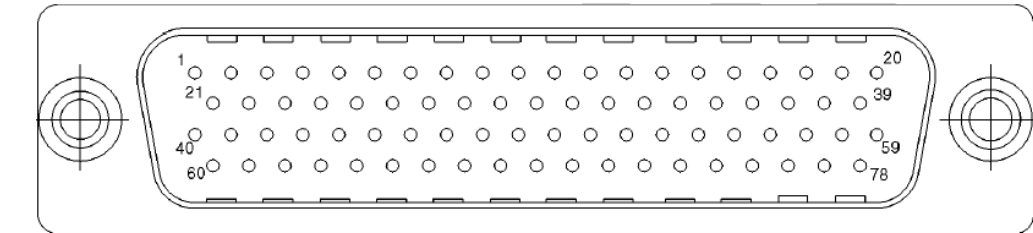

| J2 Pin | Description                 | I/O | Initial Certification |
|--------|-----------------------------|-----|-----------------------|
| 1      | VOR/ILS2_429_RX_A           | In  | Included              |
| 2      | VOR/ILS1_429_RX_A           | In  | Included              |
| 3      | VOR/ILS1_429_RX_B           | In  | Included              |
| 4      | TRAFFIC_A429_RX_A           | In  | Reserved              |
| 5      | TRAFFIC_A429_RX_B           | In  | Reserved              |
| 6      | IFD1_ETH_TX_P               | Out | Reserved              |
| 7      | IFD1_ETH_TX_N               | Out | Reserved              |
| 8      | IFD2_ETH_TX_P               | Out | Reserved              |
| 9      | IFD2_ETH_TX_N               | Out | Reserved              |
| 10     | KSD100_MAINT_BOOT_MODE_DIGO | In  | Included              |
| 11     | KSD100_MAINT_ETH_TX_P       | Out | Included              |
| 12     | KSD100_MAINT_ETH_TX_N       | Out | Included              |

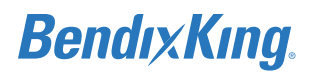

| J2 Pin | Description               | I/O | Initial Certification |
|--------|---------------------------|-----|-----------------------|
| 13     | KSD100_MAINT_ETH_RX_P     | In  | Included              |
| 14     | KSD100_MAINT_ETH_RX_N     | In  | Included              |
| 15     | AC_PWR_B1                 | PWR | Included              |
| 16     | AC_PWR_B2                 | PWR | Included              |
| 17     | AC_PWR_B3                 | PWR | Included              |
| 18     | AC_PWR_A1                 | PWR | Included              |
| 19     | AC_PWR_A2                 | PWR | Included              |
| 20     | AC_PWR_A3                 | PWR | Included              |
| 21     | VOR/ILS2_429_RX_B         | In  | Included              |
| 22     | RADALT_A429_RX_A          | In  | Reserved              |
| 23     | RADALT_A429_RX_B          | In  | Reserved              |
| 24     | TRAFFIC_A429_TX_A         | Out | Reserved              |
| 25     | TRAFFIC_A429_TX_B         | Out | Reserved              |
| 26     | AFCS_KINGBUS_CLK_DI5VO    | In  | Reserved              |
| 27     | AFCS_KINGBUS_DATA_DI5VO   | In  | Reserved              |
| 28     | AFCS_KINGBUS_STROBE_DI5VO | In  | Reserved              |
| 29     | SXM_WX_RS422_RX_A         | In  | Reserved              |
| 30     | SXM_WX_RS422_RX_B         | In  | Reserved              |
| 31     | SXM_WX_RS422_TX_A         | Out | Reserved              |
| 32     | SXM_WX_RS422_TX_B         | Out | Reserved              |
| 33     | LIGHTNING_RS232_TX        | Out | Reserved              |
| 34     | SPARE_RS232_RX            | In  | Reserved              |
| 35     | TRAFFIC_RS232_TX          | Out | Reserved              |
| 36     | TRAFFIC_RS232_RX          | In  | Reserved              |
| 37     | AC_PWR_RTN3               | GND | Included              |
| 38     | AC_PWR_RTN2               | GND | Included              |
| 39     | AC_PWR_RTN1               | GND | Included              |
| 40     | AC_DIMMING_BUS            | In  | Included              |
| 41     | GS_FLAG_+_IN              | In  | Included              |
| 42     | GS_FLAGIN                 | In  | Included              |
| 43     | LOC_ENERGIZE_IN           | In  | Included              |
| 44     | VOR_COMP_IN_HI            | In  | Included              |
| 45     | VOR_COMP_IN_LO            | In  | Included              |
| 46     | AUDIO_ALERTS_OUT          | Out | Included              |
| 47     | AUDIO_ALERTS_OUT_REF      | GND | Included              |
| 48     | GS_+_UP_IN                | In  | Included              |
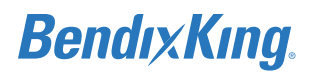

| J2 Pin | Description                 | I/O | Initial Certification |
|--------|-----------------------------|-----|-----------------------|
| 49     | GS_+_DOWN_IN                | In  | Included              |
| 50     | IFD1_ETH_RX_P               | In  | Reserved              |
| 51     | IFD1_ETH_RX_N               | In  | Reserved              |
| 52     | IFD2_ETH_RX_P               | In  | Reserved              |
| 53     | IFD2_ETH_RX_N               | In  | Reserved              |
| 54     | Spare GND                   | GND | Reserved              |
| 55     | Spare GND                   | GND | Reserved              |
| 56     | Spare GND                   | GND | Reserved              |
| 57     | Spare GND                   | GND | Reserved              |
| 58     | Spare GND                   | GND | Reserved              |
| 59     | KSD100_CTRL_PANEL_PWR_RTN   | GND | Included              |
| 60     | NAV_DEV_+_RT_IN             | In  | Reserved              |
| 61     | NAV_DEV_+_LT_IN             | In  | Reserved              |
| 62     | NAV_FLAG_+_IN               | In  | Reserved              |
| 63     | NAV_FLAGIN                  | In  | Reserved              |
| 64     | APM_DATA_MISO               | In  | Included              |
| 65     | APM_DATA_MOSI               | Out | Included              |
| 66     | APM_CLK                     | Out | Included              |
| 67     | APM_DATA_CS_N               | Out | Included              |
| 68     | APM_WP_N                    | Out | Included              |
| 69     | APM_PWR_3P3VDC              | PWR | Included              |
| 70     | APM_PWR_RTN                 | GND | Included              |
| 71     | LIGHTNING_RS232_RX          | In  | Reserved              |
| 72     | EIS_RS232_TX                | Out | Reserved              |
| 73     | EIS_RS232_RX                | In  | Reserved              |
| 74     | KSD100_MAINT_RS232_TX       | Out | Included              |
| 75     | KSD100_MAINT_RS232_RX       | In  | Included              |
| 76     | KSD100_CTRL_PANEL_RS232_TX  | Out | Included              |
| 77     | KSD100_CTRL_PANEL_RS232_RX  | In  | Included              |
| 78     | KSD100_CTRL_PANEL_PWR_15VDC | PWR | Included              |

# 5.2 KCP 100EXP

Input/Output data and power to the KCP 100EXP is transmitted and received through an RS-232 interface, 9-pin male DB-9 connector referenced as J1.

Table 5-3 KCP 100EXP J1 Pin Descriptions (Viewed from LRU)

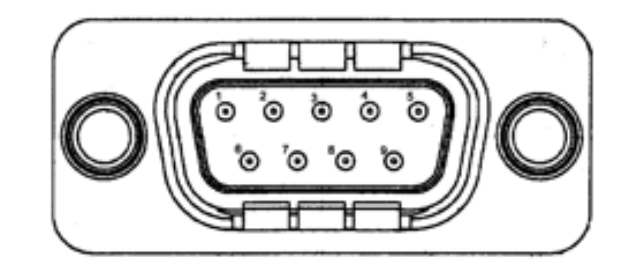

| J1 Pin | Description   | I/O |
|--------|---------------|-----|
| 1      | Ground        | GND |
| 2      | RS232_TX_OUT  | Out |
| 3      | RS232_RX_IN   | In  |
| 4      | Spare         | -   |
| 5      | Ground        | GND |
| 6      | Spare         | -   |
| 7      | Spare         | -   |
| 8      | 15VDC_PWR_RTN | GND |
| 9      | 15VDC_PWR_IN  | PWR |

# 5.3 KG 71EXP

# 5.3.1 KG 71EXP Connector – J71

The electrical interface for the KG 71EXP is provided via the 50 pin D-Sub connector referenced as J71.

#### Table 5-4 KG 71EXP J71 Pin Descriptions (Viewed from LRU)

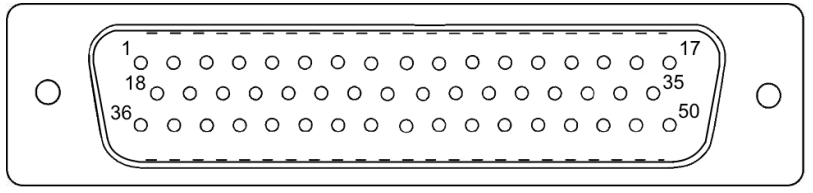

| J71 Pin | Description           | I/O |
|---------|-----------------------|-----|
| 1       | Power Input           | In  |
| 2       | Power Input           | In  |
| 3       | Power Input (Spare)   | In  |
| 4       | Spare                 | N/A |
| 5       | Attitude Valid        | Out |
| 6       | Excitation Wave 26VAC | In  |

| J71 Pin | Description                      | I/O |
|---------|----------------------------------|-----|
| 7       | Excitation Square Wave 10VAC     | In  |
| 8       | AGND                             | GND |
| 9       | Chassis Ground                   | GND |
| 10      | Analog Pitch Angle               | Out |
| 11      | Analog Roll Angle                | Out |
| 12      | Analog Yaw Rate                  | Out |
| 13      | AGND (Analog Yaw Rate Reference) | GND |
| 14      | Temp Probe 1                     | In  |
| 15      | Temp Probe 2                     | In  |
| 16      | Temp Probe 3                     | In  |
| 17      | Not Used                         | N/A |
| 18      | Power GND                        | In  |
| 19      | Power GND                        | In  |
| 20      | Power GND (Spare)                | In  |
| 21      | RS-232 Ch0 TXD                   | Out |
| 22      | RS-232 Ch0 RTS                   | Out |
| 23      | RS-232 Ch0 RXD                   | In  |
| 24      | RS-232 Ch0 CTS                   | In  |
| 25      | DGND                             | GND |
| 26      | RS-232 Ch1 TXD                   | Out |
| 27      | RS-232 Ch1 RTS                   | Out |
| 28      | RS-232 Ch1 RXD                   | In  |
| 29      | RS-232 Ch1 CTS                   | In  |
| 30      | DGND                             | N/A |
| 31      | A429 TX2 A                       | Out |
| 32      | Yaw Rate Pseudo Valid Pos        | Out |
| 33      | Yaw Rate Pseudo Valid Neg        | Out |
| 34      | A429 RX0 A                       | In  |
| 35      | A429 RX0 B                       | In  |
| 36      | Chassis GND                      | GND |
| 37      | A429 RX1 A                       | In  |
| 38      | A429 RX1 B                       | In  |
| 39      | Chassis GND                      | GND |
| 40      | A429 TX0 A                       | Out |
| 41      | А429 ТХО В                       | Out |
| 42      | Chassis GND                      | GND |

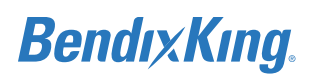

| J71 Pin | Description | I/O |
|---------|-------------|-----|
| 43      | A429 TX1 A  | Out |
| 44      | A429 TX1 B  | Out |
| 45      | Chassis GND | GND |
| 46      | CAN H       | In  |
| 47      | CAN L       | In  |
| 48      | А429 ТХ2 В  | Out |
| 49      | Interlock 1 | In  |
| 50      | Interlock 2 | In  |

# 5.3.2 KG 71EXP Pressure Ports

The air pressure interface for static and total pressure ports is provided via static and pitot fittings. Details about the pressure ports are described in Table 5-5 Pressure Port Descriptions. An example of straight and elbow pressure fittings is depicted in Figure 5-1 Pressure Port Fitting(s).

| Table | 5-5 | Pressure  | Port | Descri | ptions |
|-------|-----|-----------|------|--------|--------|
| 10010 | ~ ~ | 110000010 |      | 200011 | puono  |

| Pressure<br>Name | KG71EXP IPT Adapter Ending   | Recommended Fitting                                                  | Operational<br>Pressure Range |
|------------------|------------------------------|----------------------------------------------------------------------|-------------------------------|
| Pitot Pressure   | Nipple to 1/8 inch, NPT Male | <ul><li>Straight male AN816-4D</li><li>Elbow male AN822-4D</li></ul> | (1.4 - 37) in Hg              |
| Static Pressure  | Nipple to 1/8 inch, NPT Male | <ul><li>Straight male AN816-4D</li><li>Elbow male AN822-4D</li></ul> | (1.4 - 32) in Hg              |

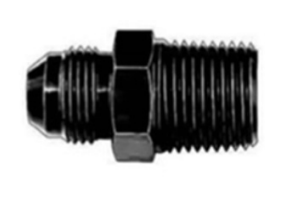

Straight, AN816-4D Male

Elbow, AN822-4D Male

Figure 5-1 Pressure Port Fitting(s)

#### NOTE

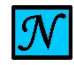

THE CONNECTION OF KG 71EXP TO THE ORIGINAL PRESSURE DISTRIBUTION SYSTEM MUST BE IN COMPLIANCE WITH 14 CFR 23.1323 AND 23.1325.

# 5.3.3 KG 71EXP Maintenance Port

The maintenance port pinout uses a standard PC COMM Port connector, female D-Sub. Details about the maintenance port, J2, interface are shown in Table 5-6 KG 71EXP Maintenance Port Pin Descriptions (Viewed from LRU).

| J2 Pin | Description                      | I/O |
|--------|----------------------------------|-----|
| 1      | Spare                            | -   |
| 2      | Serial Channel 0 RX data         | In  |
| 3      | Serial Channel 0 TX data         | Out |
| 4      | Spare                            | -   |
| 5      | Ground                           | GND |
| 6      | Spare                            | -   |
| 7      | Serial Channel 0 Request to Send | Out |
| 8      | Serial Channel 0 Clear to Send   | In  |
| 9      | Spare                            | -   |

Table 5-6 KG 71EXP Maintenance Port Pin Descriptions (Viewed from LRU)

# 5.4 KMG 7010

The electrical interface for the KMG 7010 is provided via the 9 pin DB-9 connector referenced as J7010. Details about the J7010 connector interface are shown in Table 5-7

Table 5-7 KMG 7010 DB-9 Pin Descriptions (Viewed from LRU)

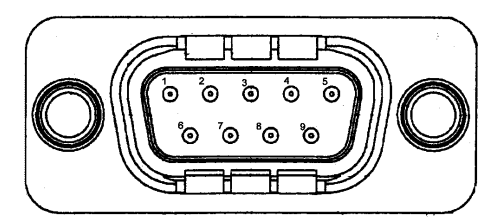

| J7010 Pin | Description    | I/O    |
|-----------|----------------|--------|
| 1         | AC Power       | In     |
| 2         | Spare          | -      |
| 3         | CAN Bus Hi     | In/Out |
| 4         | CAN Bus Hi     | In/Out |
| 5         | CAN Bus Lo     | In/Out |
| 6         | Power Ground   | GND    |
| 7         | Chassis Ground | GNS    |
| 8         | Spare          | -      |
| 9         | CAN Bus Lo     | In/Out |

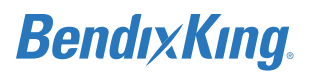

# NOTE

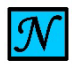

SHIELD WIRING MUST REMAIN IN BACKSHELL (CONNECT TO GROUND LUG INSIDE BACKSHELL).

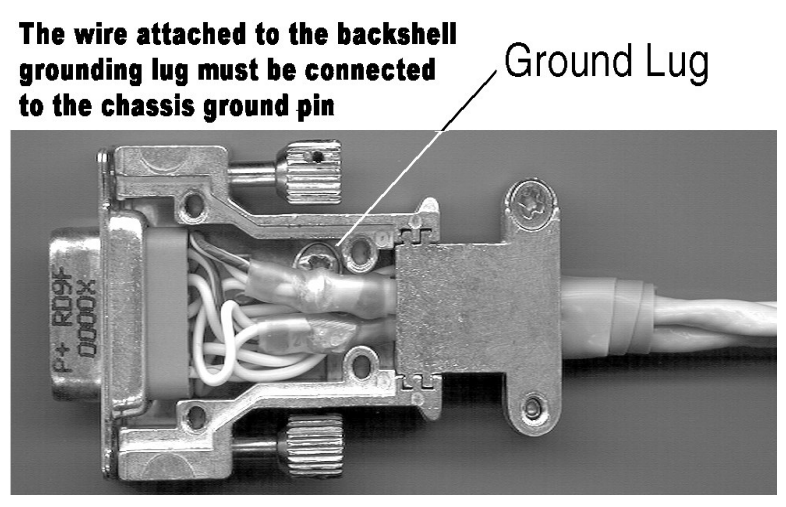

Figure 5-2 KMG 7010 Backshell

# 5.5 MD32

The electrical interface for the MD32 is provided via the 9 pin DB-9 connector Table 5-8.

Table 5-8 MD32 DB-9 Pin Descriptions (Viewed from LRU)

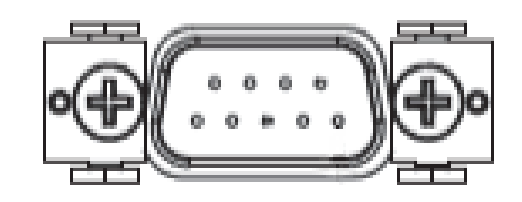

| Pin | Description | I/O |
|-----|-------------|-----|
| 1   | Ground      | GRN |
| 2   | Not Used    | -   |
| 3   | Reserved    | -   |
| 4   | Reserved    | -   |
| 5   | Power       | -   |
| 6   | ARINC B     | Out |
| 7   | ARINC A     | Out |
| 8   | Not Used    | -   |
| 9   | Not Used    | -   |

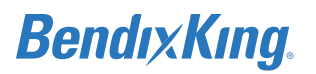

# 5.6 KDC 100EXP

The electrical interface for the KDC 100EXP is provided via the 15 pin DB-15 connector.Details about the connector interface are shown in Table 5-9.

Table 5-9 KDC 100EXP Pin Descriptions (Viewed from LRU)

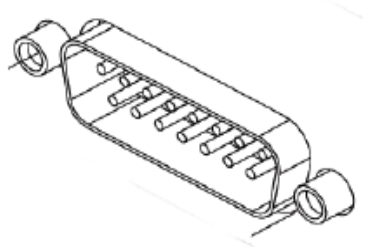

| Pin | Description                      | I/O |
|-----|----------------------------------|-----|
| 1   | Magnetometer 429 RX HI           | In  |
| 2   | Magnetometer 429 RX LO           | In  |
| 3   | Ground                           | NC  |
| 4   | Magnetometer CAN LO Bi-Direction | Out |
| 5   | Magnetometer CAN HI Bi-Direction | Out |
| 6   | Ground                           | NA  |
| 7   | Maintenance RS232 Tx             | Out |
| 8   | Maintenance RS232 Rx             | In  |
| 9   | Maintenance RS232 Gnd            | Gnd |
| 10  | Not Used                         | NC  |
| 11  | Not Used                         | NC  |
| 12  | Not Used                         | NC  |
| 13  | Not Used                         | NC  |
| 14  | Power-In-Rtn                     | In  |
| 15  | Power-In                         | In  |

#### NOTE

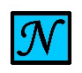

SHIELD WIRING MUST REMAIN IN BACKSHELL (CONNECT TO GROUND LUG INSIDE BACKSHELL).

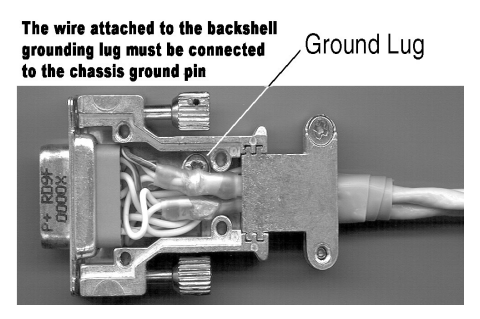

Figure 5-3 KDC 100EXP Backshell

# 5.7 KTP 73

Table 5-10 KTP 73 Wire Descriptions

| Wire Color | Description | I/O |
|------------|-------------|-----|
| Red        | TEMP3       | Out |
| Black      | TEMP1       | Out |
| White      | TEMP2       | Out |

# 5.8 Configuration Module

Table 5-11 Configuration Module (J2 Backshell) Pin Descriptions

| Pin | Description    | I/O |
|-----|----------------|-----|
| E1  | APM_SO         | Out |
| E2  | APM_SI         | In  |
| E3  | APM_SCLK       | In  |
| E4  | APM_CS_N       | In  |
| E5  | APM_WP_N       | In  |
| E6  | APM_PWR_3P3VDC | PWR |
| E7  | APM_PWR_RTN    | GND |

# 6 SYSTEM CONFIGURATION

After the system components are properly installed, the required wiring is completed, and all electric power and circuit breaker related checks are completed, the technician will apply electrical power to the xVue Touch System.

The KSD 100EXP is configured using the installation menu accessible from the touch screen. Refer to the Installation/Maintenance Functional Diagram for the KSD 100EXP (shown in Figure 6-1).

- If the system is installed properly, but no configuration has been performed (meaning no valid configuration is stored in the configuration module typical case at first power up), the KSD 100EXP enters the APM Configuration Mismatch Screen (see Figure 6-4). The maintenance technician will then enter the Installation/Maintenance Menu from this page.
- If valid configuration data is already stored in the configuration module, the KSD 100EXP will display the Database Acknowledge Screen (see Figure 6-3). The maintenance technician may enter the Installation/Maintenance Menu from this page.

The KSD 100EXP PFD has one dedicated ARINC 429 receive channel and one dedicated ARINC 429 transmit channel for communication with the KG 71EXP ADAHRS. These ARINC 429 channels cannot be reconfigured, but can be shared with another device.

The configuration of the KG 71EXP and KMG 7010/MD32 are performed using a maintenance PC with the Configuration and Maintenance Tool (CMT) software application installed. Refer to the Installation/ Maintenance Functional Diagram for the KG 71 (shown in Figure 6-2).

### NOTE

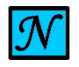

THE XVUE TOUCH SYSTEM CONFIGURATION STEPS NEED TO BE COMPLETED, BUT DO NOT NEED TO BE COMPLETED IN THE ORDER PRESENTED BELOW.

#### NOTE

ENTRY TO THE INSTALLER MENU IS PROVIDED VIA THE KSD 100EXP TOUCH INTERFACE.

#### NOTE

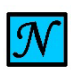

IF THE XVUE TOUCH SYSTEM DETECTS AN "IN AIR" STATE (IAS GREATER THAN 50 KNOTS), THE ENTRY TO THE INSTALLER MENU IS NOT POSSIBLE. THIS PREVENTS ERRONEOUS ENTRY TO THE INSTALLER MENU BY THE PILOT DURING FLIGHT.

#### NOTE

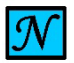

THE PRESENCE OF FROST OR DUST ON THE INFRA-RED (IR) BAR MAY IMPEDE TOUCH SCREEN FUNCTIONALITY. CLEAN IR BAR IN ACCORDANCE WITH SECTION 9.2.4.3.

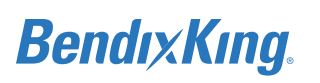

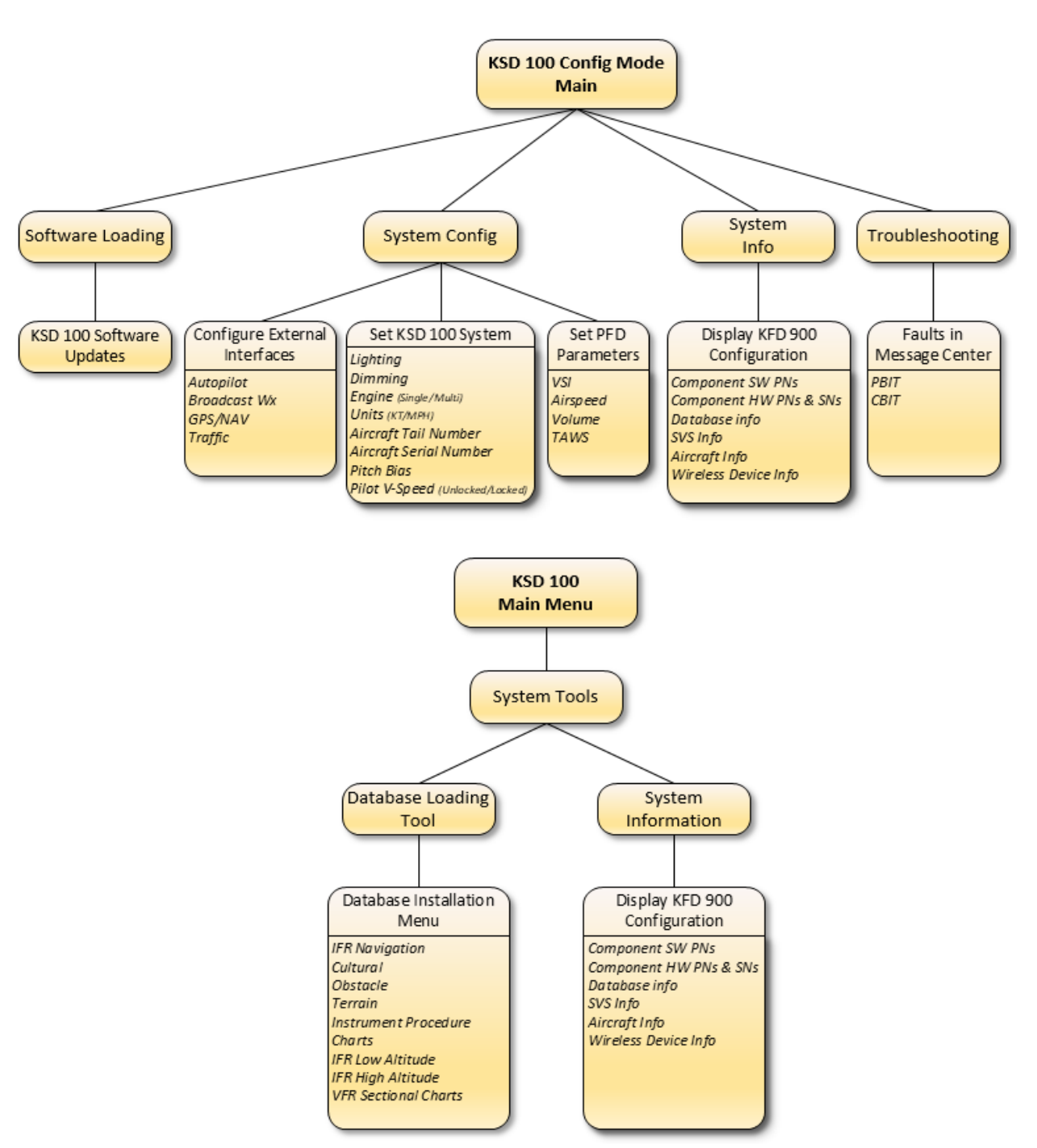

Figure 6-1 KSD 100EXP Installation/Maintenance Functional Diagram

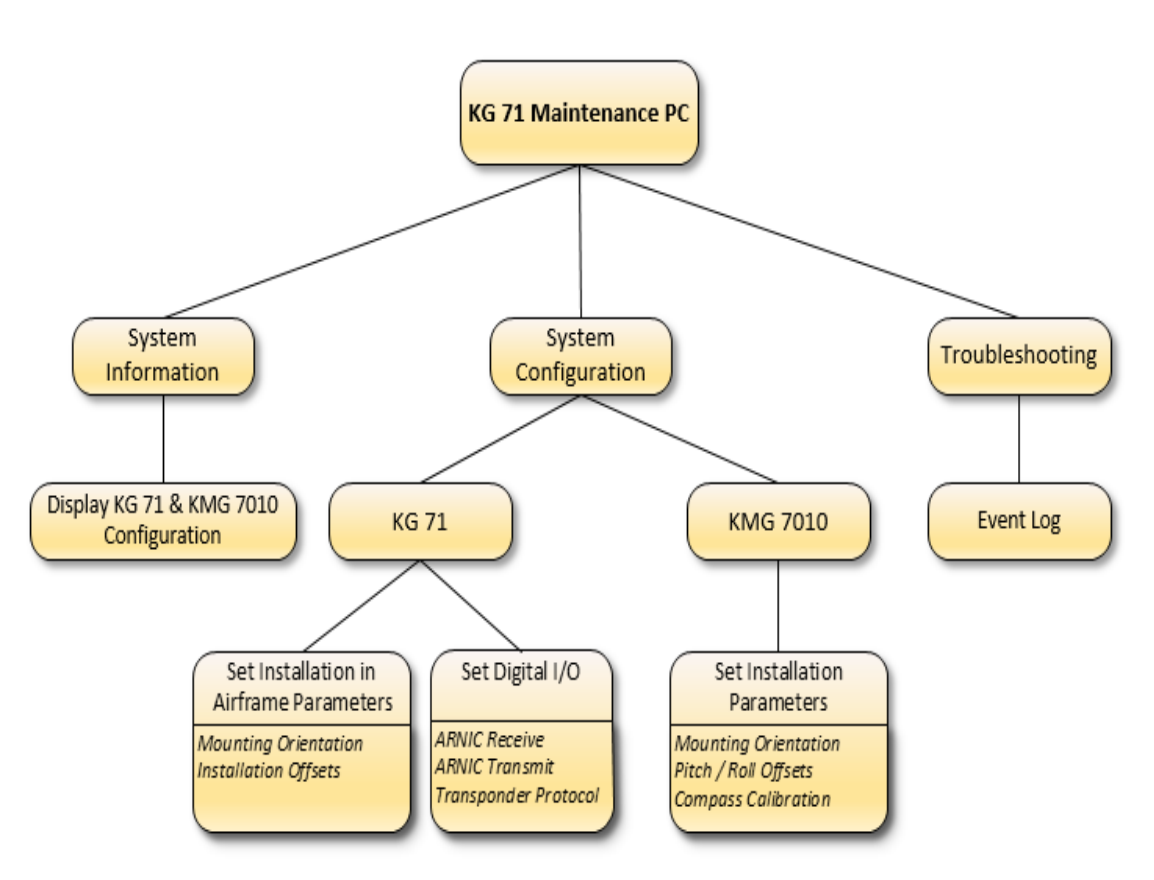

Figure 6-2 KG 71EXP Installation/Maintenance Functional Diagram

# 6.1 Mounting, Wiring, and Power Checks

Verify all cables are properly secured. Prior to powering up the xVue Touch System, the wiring harness must be checked for proper connections to the airplane power bus. Point to point continuity must be checked to identify any faults such as shorting to ground. Any faults or discrepancies must be corrected before proceeding. Upon completion of the power and ground checks, the system is ready for power to be applied.

# CAUTION

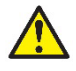

AFTER INSTALLATION OF THE CABLING (PRIOR TO EQUIPMENT INSTALL), APPLY AICRAFT PRIMARY POWER TO EACH MOUNTING CONNECTOR AND VERIFY THAT POWER IS APPLIED ONLY TO THE PINS SPECIFIED IN THE INTERCONNECT WIRING DIAGRAMS IN APPENDIX B INTERCONNECT DIAGRAMS.

# 6.2 KSD 100EXP Configuration (PFD) Setup

To configure the xVue Touch System parameters, the KSD 100EXP must be in Config Mode.

Config Mode, as illustrated in Figure 6-5, is only accessible on ground from the Database Acknowledge Screen, Figure 6-3, or the APM Mismatch Error Screen, Figure 6-4.

#### NOTE

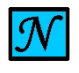

THE INITIAL (OUT OF BOX) FLIGHT SOFTWARE LOAD WILL POP-UP THE APM CONFIGURATION MISMATCH ERROR SCREEN, FIGURE 6-4. FOLLOW THE INSTRUCTIONS LISTED BELOW TO ACCESS CONFIGURATION MODE, SAVE, AND EXIT.

To access Config Mode apply the following touch sequence:

- (1) Touch the "B" on the BendixKing logo.
- (2) Touch the "K" on the logo.
- (3) Touch the "B" again to display the Config Mode Screen, Figure 6-5.

| Re                          | ndıx <mark>Kıng</mark>                                 |
|-----------------------------|--------------------------------------------------------|
| Navigation Database         | Instrument Procedure Charts Database                   |
| Database Effectivity Range: | Database Effectivity Range:                            |
| Obstacle Database           | Low Altitude Database                                  |
| Database Effectivity Range: | Database Effectivity Range:                            |
| Cartographic Database       | High Altitude Database                                 |
| Database Effectivity Range: | Database Effectivity Range:                            |
| Terrain Database            | VFR Sectional Database                                 |
| Database Effective Date:    | Database Effectivity Range:                            |
| Copyright 201               | 8 by Honeywell International Inc. All rights reserved. |

Figure 6-3 Database Acknowledge Screen

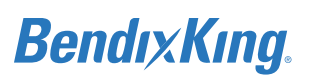

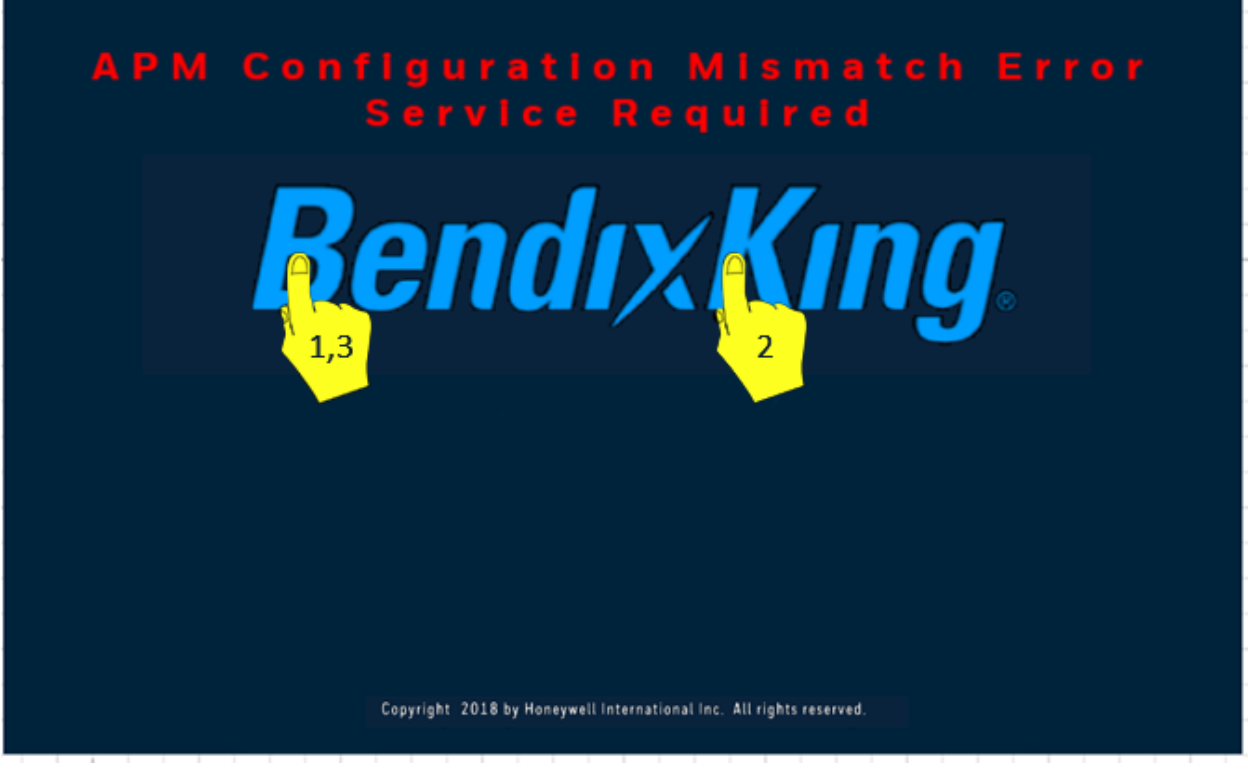

Figure 6-4 APM Configuration Mismatch Screen

| Main                       | Config Mode                                                                                     | Configuration Preview                                                                                                    |                                                                                                    |
|----------------------------|-------------------------------------------------------------------------------------------------|----------------------------------------------------------------------------------------------------|----------------------------------------------------------------------------------------------------|
| Save & Exit                |                                                                                                 | SYSTEM CONFIG<br>Lighting = 14VDC<br>Pilot V-Spd = Unlocked<br>Units = KT<br>Engine = Single<br>Pitch Bias = 0.0<br>A/C Tail # = 0<br>A/C Serial # = 0 | Dspl Blmin = 1<br>Dspl Blmax = 80<br>KCP Lgnd min = 1<br>KCP Lgnd max = 31<br>KCP Rings min = 0<br>KCP Rings max = 31 |
| (j) System Into            |                                                                                                 | PFD<br>VSI = +/-2000 fpm<br>VFE = 100<br><del>VYSE = 86-</del><br>Volume = 50                                                                          | VSO = 40 VS1 = 50<br>VNE = 225 <del>VMC - 86</del><br>VLE = 90 VNO = 180<br>VLO = 86                                  |
| ₽<br>₽<br>₽<br>₽<br>₽<br>₽ | BendixKing                                                                                      | GPS/NAV<br>GPS1 = KSN 770<br>VLOC1 = KSN 770<br>VLOC3 = Not Installed                                                                                  | GPS2 = Not Installed<br>VLOC2 = Not Installed                                                                         |
|                            | Message Center<br>Main Menu:                                                                    | Autopilot<br>Autopilot = KC225<br>FD Gain = Not Set<br>GPSS K Factor = 1.0                                                                             | FD Pitch Offset = Not Set<br>FD Roll Offset = Not Set                                                                 |
|                            | Notice: If "Cancel & Exit" button is<br>selected, no changes from this session<br>will be saved | Broadcast WX<br>Broadcast LRU = Not Instal                                                                                                    | led                                                                                                    |
| Autopilot                  |                                                                                                 | Traffic<br>ADS-B = Not Installed                                                                                                    |                                                                                                    |
| Broadcast WX               |                                                                                                 | Software Loading<br>SW SN = 89600020-007.0                                                                                                    | 0.00_A.0 =                                                                                                    |
|                            |                                                                                                 |                                                                                                    |                                                                                                    |

#### Figure 6-5 Config Mode Screen

The Configuration Preview window on the Config Mode Screen, shown on the right in Figure 6-5 and again in detail on Figure 6-6, displays current configuration settings in the Installer Main Menu. Fields which have been changed are displayed in a green font.

### NOTE

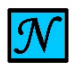

NOT ALL CONFIG MODE SETTINGS ARE DISPLAYED IN CONFIGURATION PREVIEW WINDOW.

| SYSTEM CONFIG                               |  |  |
|---------------------------------------------|--|--|
|                                             |  |  |
| Lighting = 28VDC Dspl Blmin = 1             |  |  |
| Pilot V-Spd = Unlocked Dspl Blmax = 80      |  |  |
| Units = KT KCP Lgnd min = 1                 |  |  |
| Engine = Single KCP Lgnd max = 31           |  |  |
| Pitch Bias = 0.0 KCP Rings min = 0          |  |  |
| A/C Tail # = AB80Y KCP Rings max = 31       |  |  |
| A/C Serial # = 0                            |  |  |
| PFD                                         |  |  |
| VSI = +/-2000 fpm VSO = 40 VS1 = 50         |  |  |
| VFE = 100 VNE = 225 <del>VMC = 86</del>     |  |  |
| VYSE = 86 VLE = 90 VNO = 180                |  |  |
| volume = 50 vLU = 86                        |  |  |
| GPS/NAV                                     |  |  |
| GPS1 = KSN 770 GPS2 = Not Installed         |  |  |
| VLOC1 = KSN 770 VLOC2 = Not Installed       |  |  |
| VLOC3 = Not Installed                       |  |  |
| Autopilot                                   |  |  |
| Autopilot - KC225 ED Ditch Offset - Not Set |  |  |
| FD Gain = Not Set FD Roll Offset = Not Set  |  |  |
| GPSS K Factor = 1.0                         |  |  |
| Bussed as at W/Y                            |  |  |
| Broadcast DU - Nationalised                 |  |  |
| Broadcast LKU = Not Installed               |  |  |
| Traffic                                     |  |  |
| ADS-B = Not Installed                       |  |  |
| Software Loading                            |  |  |
| Software Loading                            |  |  |
| 5W 5W - 05000020-001.00.00_A.0 -            |  |  |

#### Figure 6-6 Configuration Preview Window

The Installer Main Menu on the left side of the Config Mode Screen, shown in Figure 6-5 and again in detail in Figure 6-7, provides access to the sub-menus that allow the xVue Touch System to be configured. Pressing a button on the main menu will display the related sub-menu. The Back-Arrow

button "<" is available on the top left side of each of the sub-menus. Selecting the Back-Arrow button will return to the previous active menu. Only upon pressing the Save & Exit button are configuration changes saved.

### NOTE

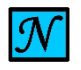

CONFIGURATION SETTINGS MUST BE ACCESSED AND VERIFIED WITHIN INSTALLER MAIN MENU.

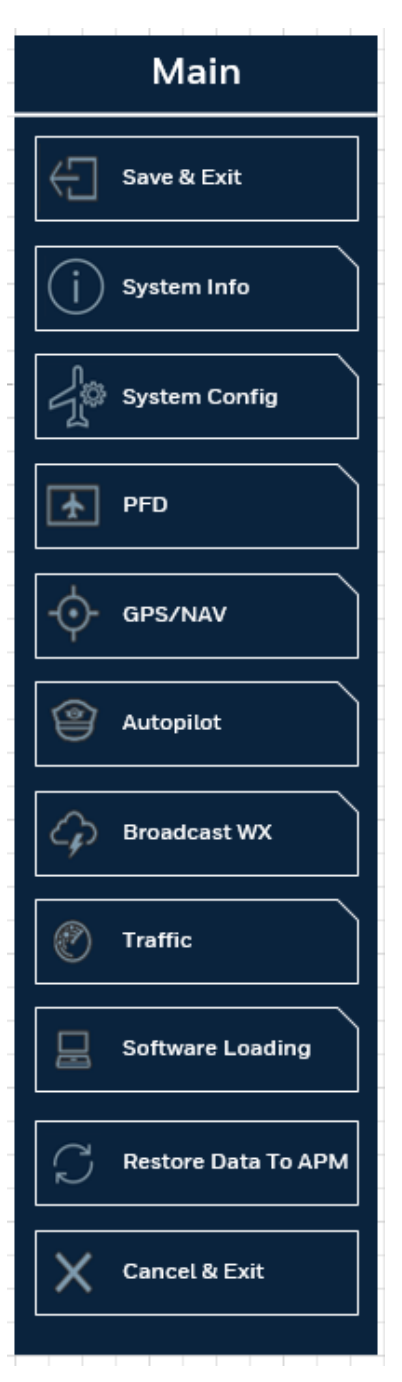

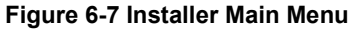

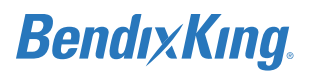

# 6.2.1 System Configuration Setup

The System Config button allows the technician to configure the following parameters, as shown in Figure 6-8:

- (1) Lighting
- (2) External Dimming Calibration
- (3) Aircraft Tail Number
- (4) Aircraft Serial Number
- (5) Pitch Bias
- (6) Pilot V-Speed
- (7) Engine
- (8) Units

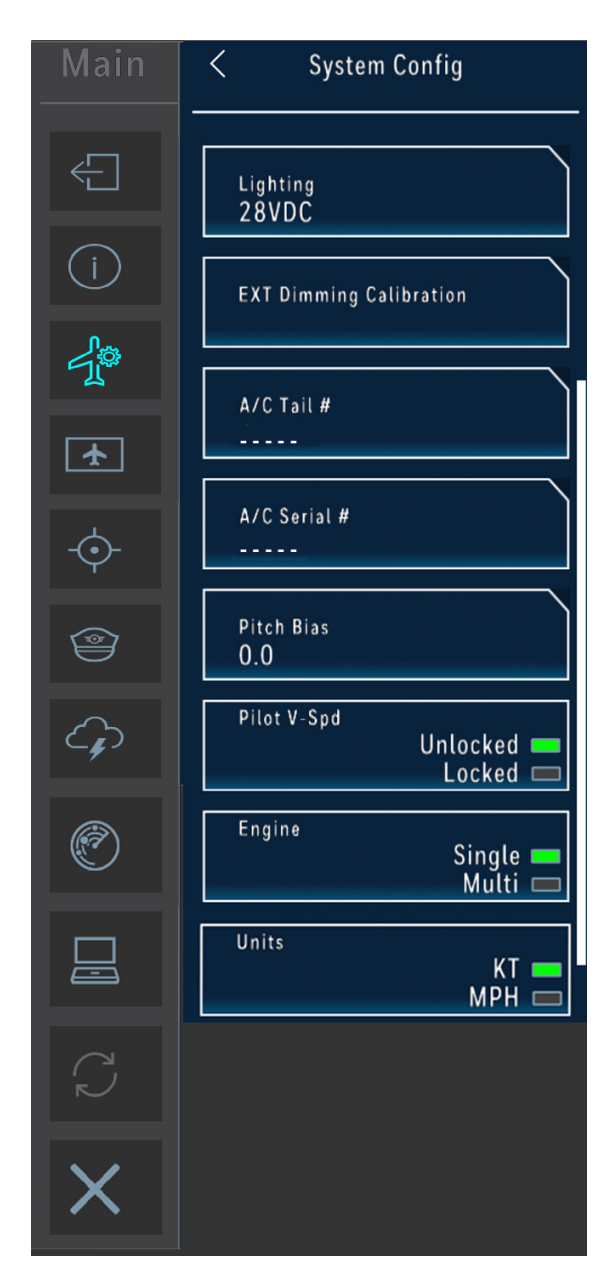

Figure 6-8 System Config Sub-Menu

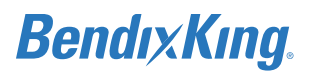

## 6.2.1.1 Lighting

The lighting configuration defines the type of LCD backlight dimming control being used for the KSD 100EXP PFD and KCP 100EXP Control Panel. The KSD 100EXP has an integrated light sensor for display brightness, and supports usage of an external brightness control for the KCP 100EXP. The dimming control is configured as 28 VDC or 14 VDC. Based on the selected option, the KSD 100EXP will use the dimming voltage from either the 14 VDC or 28 VDC dimming bus.

(1) From the Installer Main Menu, Figure 6-7, press the System Config button to display the System Config sub-menu, Figure 6-8.

#### NOTE

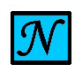

THE DEFAULT SELECTION IS 28 VDC. IF THE LIGHTING BEING USED IS 14 VDC, THEN THE AVIONICS INSTALLER MUST SET THE LIGHTING TO THE CORRECT SETTING.

(2) To change lighting configuration, press the Lighting button to display the Lighting sub-menu, and select between 28 VDC and 14 VDC, shown in Figure 6-9.

| <     | Lighting |
|-------|----------|
| _28VD | ос       |
| 14VD  | C        |

Figure 6-9 Lighting Sub-Menu

#### 6.2.1.2 External Dimming

The xVue Touch System lighting can be controlled through an external input for the KCP 100EXP and from the ambient light sensor for the KSD 100EXP. When an external input is used, the dimming level should be set using the External Dimming Calibration menu as shown in Figure 6-10, to sync the brightness levels with cockpit lighting.

(1) From System Config sub-menu, Figure 6-8, press the External Dimming Calibration button to display the External Dimming Calibration sub-menu, Figure 6-10.

| < EXT Dimming Calibration |  |
|---------------------------|--|
| Min Brightness Level      |  |
| Max Brightness Level      |  |

Figure 6-10 External Dimming Calibration Sub-Menu

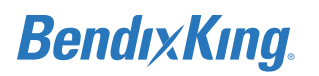

## NOTE

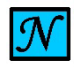

FOR RHEOSTATS WITH AN OFF POSITION, DO NOT MOVE THE CONTROL TO THE OFF DETENT.

#### NOTE

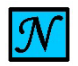

SET MINIMUM AND MAXIMUM BRIGHTNESS LEVELS IN THE DARKENED COCKPIT (TO REPRESENT NIGHT OPERATING CONDITIONS).

- (2) Configure Minimum Brightness Levels:
  - (a) Select the Min Brightness Level button, shown in Figure 6-10.
  - (b) Adjust the cockpit lighting control to its minimum setting.
  - (c) With the dimming bus control at its minimum setting, press the Sync VMin button, shown in Figure 6-11. This sets the current voltage as the minimum voltage input available on the dimming bus.

| < Min Br                            | ightness Level       |
|-------------------------------------|----------------------|
|                                     | Sync VMin<br>1.4 VDC |
| 1<br>Display<br>BLmin<br>1          |                      |
| 1<br>KCP Lgnd<br>Legend<br>min<br>1 |                      |
| 0<br>KCP Rngs<br>Rings<br>min<br>0  |                      |

Figure 6-11 Minimum Brightness Level

- (d) With the external lighting control at its minimum value, set the Display BLmin value by touching the bar or incrementing the + and buttons to adjust the Display backlight so the minimum brightness level is appropriately balanced with the other cockpit instruments. (Note: Default value is 1)
- (e) With the external lighting control at its minimum value, set the KCP Lgnd Legend min value by touching the bar or incrementing the + and buttons to adjust the Control Panel Legend so the minimum brightness level is appropriately balanced with the other cockpit instruments. (Note: Default value is 1)
- (f) With the external lighting control at its minimum value, set the KCP Rngs Rings min value by touching the bar or incrementing the + and - buttons to adjust the Control Panel Rings so the minimum brightness level is appropriately balanced with the other cockpit instruments. (Note: Default value is 0)
- (g) Press the Back-Arrow button to exit the Min Brightness Level window.

- (3) Configure Maximum Brightness Levels:
  - (a) Select the Max Brightness Level button, shown in Figure 6-10.
  - (b) Adjust the cockpit lighting control to its maximum setting.
  - (c) With the dimming bus control at its maximum setting, press the Sync VMax button, shown in Figure 6-12. This stores the current voltage as the maximum voltage input available on the dimming bus.

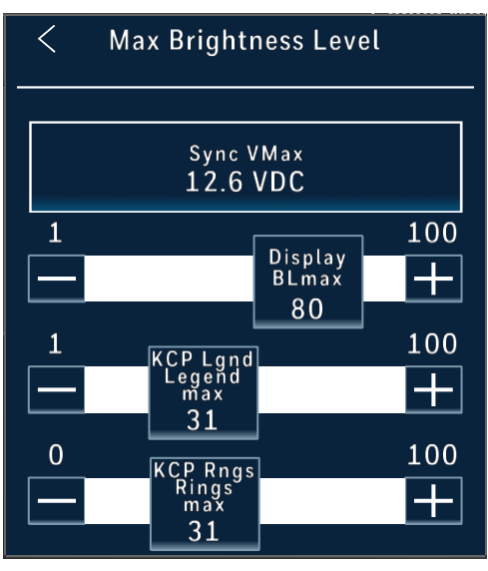

Figure 6-12 Maximum Brightness Levels

- (d) With the external lighting control at its maximum value, set the Display BLmax value by touching the bar or incrementing the + and buttons to adjust the Display backlight so the maximum brightness level is appropriately balanced with the other cockpit instruments. (Note: Default value in 80)
- (e) With the external lighting control at its maximum value, set the KCP Lgnd Legend max value by touching the bar or incrementing the + and buttons to adjust the Control Panel Legend so the maximum brightness level is appropriately balanced with the other cockpit instruments. (Note: Default value in 31)
- (f) With the external lighting control at its maximum value, set the KCP Rngs Rings max value by touching the bar or incrementing the + and - buttons to adjust the Control Panel Rings so the maximum brightness level is appropriately balanced with the other cockpit instruments. (Note: Default value in 31)
- (g) Press the Back-Arrow button to exit the Max Brightness Level window
- (h) Press the Back-Arrow button to exit the External Dimming Calibration menu

# 6.2.1.3 Aircraft Tail Number

- (1) From the System Config sub-menu, Figure 6-8, press the A/C Tail # button.
- (2) Using the alpha-numeric keyboard, shown in Figure 6-13, input the aircraft tail number and press the Enter button.

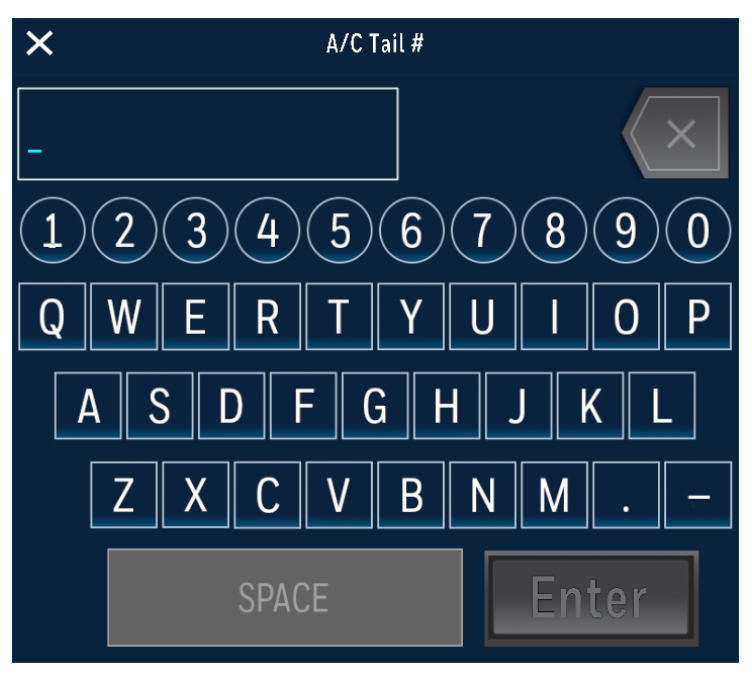

#### Figure 6-13 A/C Tail # Keypad

(3) Verify that the Tail Number is reflected correctly on the Aircraft Tail # button as illustrated in Figure 6-14.

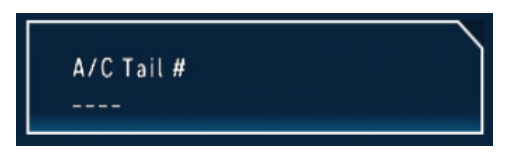

Figure 6-14 A/C Tail Number

## 6.2.1.4 Aircraft Serial Number

- (1) From the System Config sub-menu, Figure 6-8, press the A/C Serial # button.
- (2) Using the alpha-numeric keyboard, shown in Figure 6-15, input the aircraft serial number and press the Enter button.

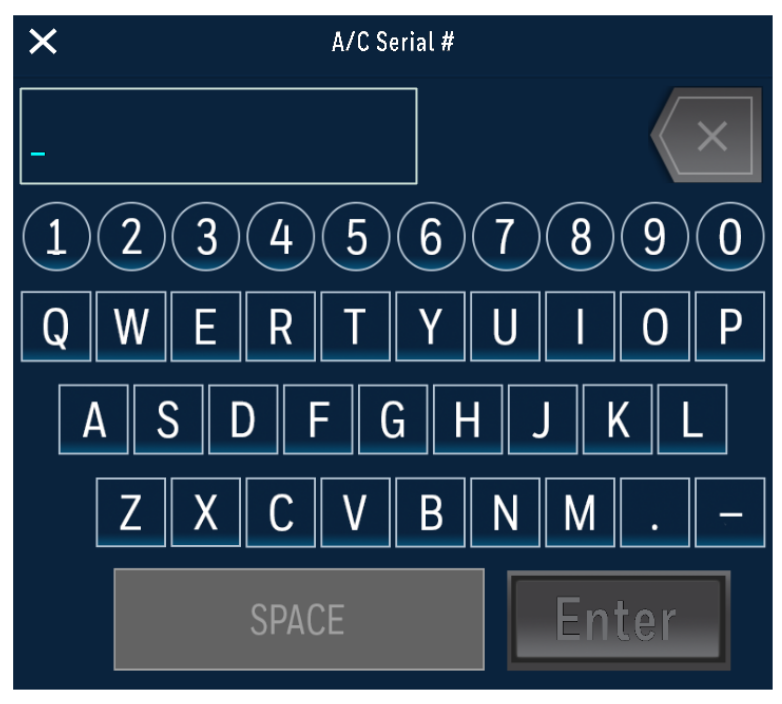

Figure 6-15 A/C Serial # Keypad

(3) Verify that the Serial Number is reflected correctly on the Aircraft Serial # button as illustrated in Figure 6-16.

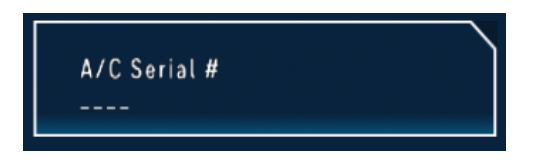

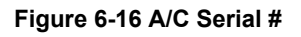

# 6.2.1.5 Aircraft Pitch Bias

Pitch bias function provides a means to adjust the KSD 100EXP pitch attitude indicator. Examples of when it might be used is to compensate for non-zero AoA during level flight (level = 0 fpm)

- (1) From the Installer Main Menu, Figure 6-7, press the System Config button to display the System Config sub-menu, Figure 6-8.
- (2) From System Config sub-menu press the Pitch Bias button.

#### NOTE

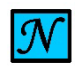

THE PITCH BIAS IS LIMITED TO A RANGE OF ± 5 DEGREES WITH INCREMENTS OF 0.1.

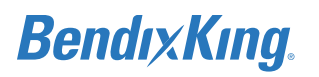

(3) Using the numeric keyboard, shown in Figure 6-17, input the Pitch Bias and press the Enter button.

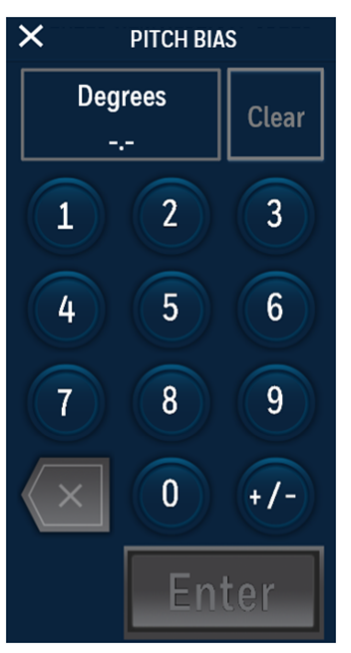

Figure 6-17 Pitch Bias Keypad

(4) Verify that the Pitch Bias is reflected correctly on the Pitch Bias button as illustrated in Figure 6-18.

| Pitch Bias<br>0.0 |  |
|-------------------|--|
|-------------------|--|

Figure 6-18 Pitch Bias

## 6.2.1.6 Pilot V-Speed Locking

In the System Config sub-menu, Figure 6-8, when the Pilot V-Spd indicator shows "Locked", the Configurable Pilot V-Speed settings on the PFD menu cannot be modified.

#### NOTE

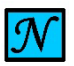

THE DEFAULT SELECTION FOR PILOT V-SPEEDS IS UNLOCKED.

#### NOTE

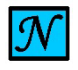

LOCKING THE PILOT V-SPEEDS DOES NOT AFFECT THE PILOT'S ABILITY TO DISPLAY OR HIDE THE ASSOCIATED FLAGS USING THE PFD SET V-SPEEDS AND V-SPEED LABELS ON/ OFF BUTTON.

The avionics installer should use the following procedure to lock the pilot v-speeds:

- (1) From the Installer Main Menu, Figure 6-7, press the System Config button to display the System Config sub-menu, Figure 6-8.
- (2) From System Config sub-menu press the Pilot V-Spd button to toggle between Unlocked and

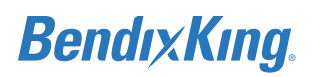

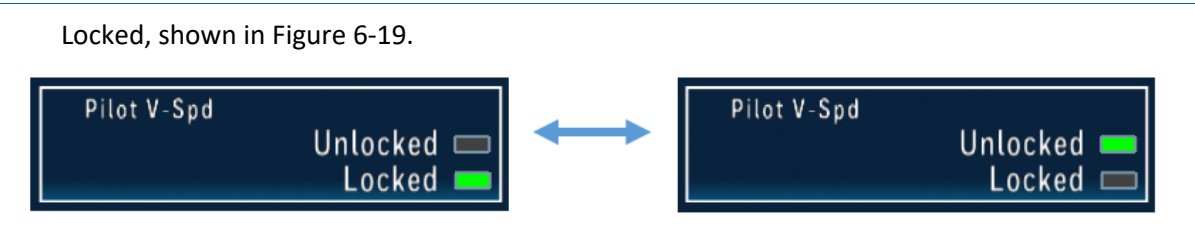

#### Figure 6-19 Pilot V-Spd Locked/Unlocked Toggle

### 6.2.1.7 Engine Configuration

The Engine configuration is accessed from the System Config sub-menu, Figure 6-8, refer to Section 6.2 and the current Engine configuration selection is shown on the Engine button.

#### NOTE

 ${\mathcal N}$ 

THE DEFAULT SELECTION IS SINGLE ENGINE. WHEN THE INDICATOR SHOWS MULTI, THE KSD 100EXP WILL DISPLAY ADDITIONAL V-SPEED PARAMETERS: MINIMUM CONTROL SPEED ( $V_{MC}$ ) AND BEST RATE OF CLIMB SPEED ( $V_{YSE}$ ).

(1) Press the Engine button to toggle from Single to Multi, shown in Figure 6-20.

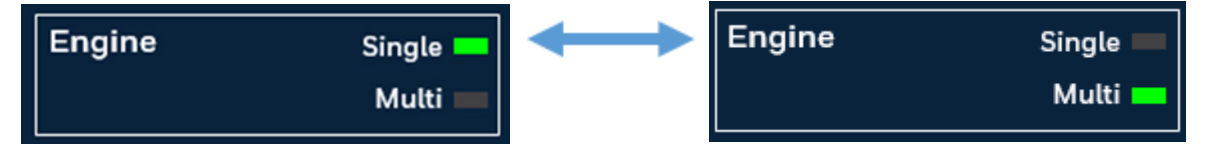

Figure 6-20 Engine Configuration

(2) Press the Back-Arrow button to exit the System Config sub-menu and return to the Installer Main Menu, Figure 6-7.

## 6.2.1.8 Units Configuration

The Units configuration is accessed from the System Config sub-menu, Figure 6-8, refer to Section 6.2 and the current Unit configuration selection is shown on the Units button.

#### NOTE

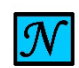

THE DEFAULT UNIT SELECTION IS KNOTS (KT). THE UNITS USED ON THE KSD 100EXP MUST BE SET TO THE SAME UNITS PUBLISHED IN THE AIRPLANE FLIGHT MANUAL (AFM).

(1) Press the Units button to toggle between Knots (KT) and Miles per Hour (MPH), shown in Figure 6-21.

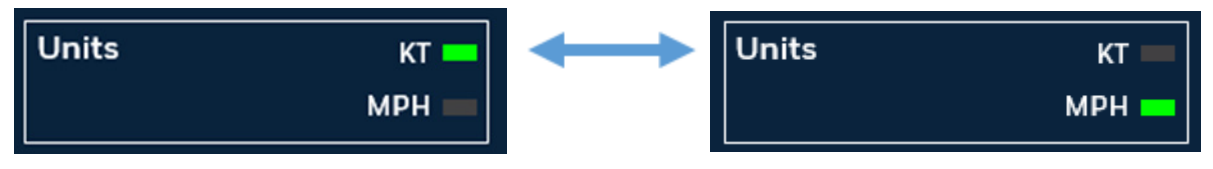

#### Figure 6-21 Units Configuration

© Honeywell International Inc. Do not copy without express permission of Honeywell.

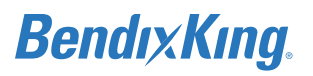

## CAUTION

ALL V-SPEED VALUES ARE CLEARED WHEN THE UNITS ARE TOGGLED.

| Message Center                                                                                  |
|-------------------------------------------------------------------------------------------------|
| Sys Config:                                                                                     |
| Notice: If "Units" selection is changed,<br>all VSpeeds will be cleared                         |
| Main Menu:                                                                                      |
| Notice: If "Cancel & Exit" button is<br>selected, no changes from this session<br>will be saved |
|                                                                                                 |
|                                                                                                 |

Figure 6-22 Message Center Caution for V-Speed Unit Changes

- (2) Press the Back-Arrow button to return to the System Config sub-menu, Figure 6-8.
- (3) Press the Back-Arrow button to exit the System Config sub-menu and return to the Installer Main Menu, Figure 6-7.

# 6.2.2 PFD Configuration Setup

The PFD button allows the technician to configure the following parameters, as shown in Figure 6-23:

- (1) Vertical Speed Indicator (VSI)
- (2) Airspeed
- (3) Master Audio Volume
- (4) Terrain Awareness and Warning System (TAWS)
- (5) KSD ALT Preselect

| < | PFD                                          |
|---|----------------------------------------------|
| _ |                                              |
|   | vsi<br>+/-2000 fpm                           |
|   | Airspeed                                     |
|   | Master VOL                                   |
| Г | TAWS                                         |
|   | Not Installed 💳                              |
|   | KSD ALT Preselect<br>Disabled —<br>Enabled — |

Figure 6-23 PFD Sub-Menu

## 6.2.2.1 Vertical Speed Indicator Range

The Vertical Speed Indicator (VSI) defines the range for the Vertical Speed Tape on the PFD. The Vertical Speed Tape display varies with the configuration setting, as illustrated in Figure 6-24. The VSI Range configuration options include:

- ± 2000 fpm
- ± 3000 fpm
- ± 4000 fpm

The VSI Range configuration is accessed from the PFD sub-menu, Figure 6-23, and the current VSI Range is shown on the VSI button. Pressing the VSI button displays the options for the VSI Range;  $\pm$  2000 fpm,  $\pm$  3000 fpm and  $\pm$  4000 fpm, as illustrated in Figure 6-24.

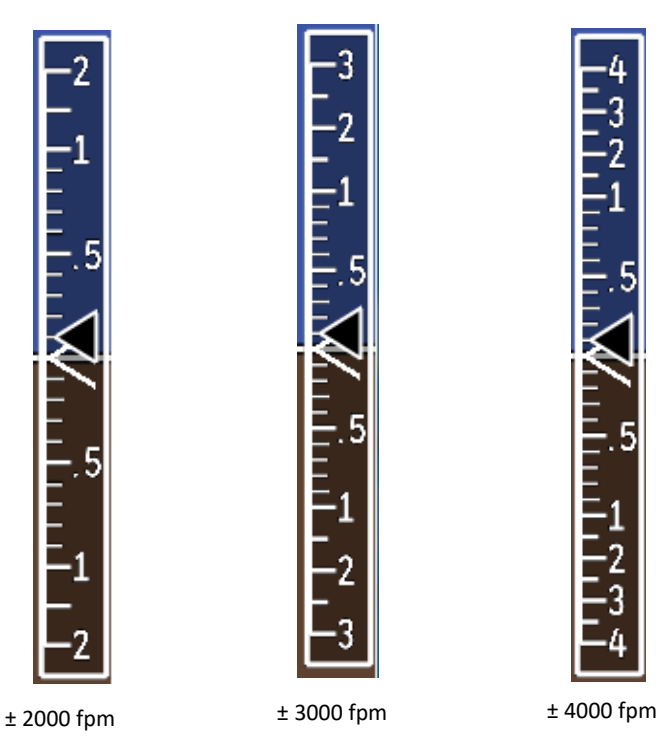

Figure 6-24 Vertical Speed Tape Examples (1/2 PFD View)

#### NOTE

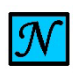

THE DEFAULT SELECTION IS ± 2000 FPM. IT IS RECOMMENDED THE VSI RANGE BE SET TO A VALUE COMPARABLE TO THE AIRPLANE'S EXISTING VSI'S RANGE. FOR EXAMPLE, IF THE EXISTING VSI HAS A RANGE OF 3000 FPM, THEN THE VSI SHOULD BE SET TO ± 3000 FPM.

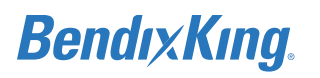

(1) From the PFD sub-menu, Figure 6-23, press the VSI button to display the VSI Selection menu, Figure 6-25:

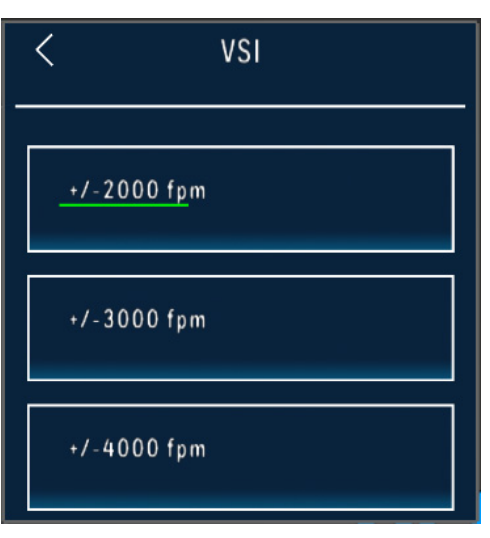

Figure 6-25 VSI Selection Menu

- (2) Select desired VSI Range
- (3) Press the Back-Arrow button to return to the PFD sub-menu.
- (4) Verify that the desired VSI Range is reflected correctly on the VSI button, shown in Figure 6-23.

# 6.2.2.2 Airspeed

The KSD renders the color bands and lines on the PFD Airspeed Tape that are defined through the following rules:

- (1) V<sub>NE</sub>: Never Exceed speed. If V<sub>NE</sub> is defined the airspeed tape displays a red and white barber pole band from V<sub>NE</sub> to the max tape value. A Radial Red Line is displayed on the airspeed tape at V<sub>NE</sub>.
- (2)  $V_{NO}$ : Normal Operations Maximum Structural Cruise speed. For airplane with no published  $V_{NO}$ , set  $V_{NO} = V_{NE}$ . A yellow band is displayed on the airspeed tape between  $V_{NO}$  and  $V_{NE}$ .  $V_{NO}$  must be less than or equal to  $V_{NE}$ .
- (3) V<sub>FE</sub>: Maximum Flaps Extended speed (top of white band).
- (4)  $V_{S1}$ : No Flaps Stall speed. A green band is displayed on the airspeed tape between  $V_{S1}$  and  $V_{NO}$ .  $V_{S1}$  must be less than  $V_{NO}$ .
- (5) V<sub>SO</sub>: Full Flaps Stall speed (bottom of white band). A white band is displayed on the airspeed tape between V<sub>SO</sub> and V<sub>FE</sub>. V<sub>SO</sub> must be less than V<sub>FE</sub>.
- (6) V<sub>YSE</sub>: Single engine best rate of climb speed for a multi-engine airplane. A blue horizontal line is displayed at the V<sub>YSE</sub> airspeed. The V<sub>YSE</sub> V-Speed is only made available for setting when the Single/Multi Engine parameter is set to Multi.
- (7) V<sub>MC</sub>: Minimum Control Airspeed with Critical Engine Inoperative. A red horizontal line is displayed at the V<sub>MC</sub> airspeed. The V<sub>MC</sub> V-Speed is only made available for setting when the Single/Multi Engine parameter is set to Multi.

The Airspeed sub-menu, Figure 6-27, displays the current value and color band for each of the V-Speeds and allows the values to be modified by selecting the specific V-Speed button(s). When the Airspeed sub-menu is displayed, a mock V-Speed tape, Figure 6-26, is also displayed. The mock tape illustrates the relative position and color bands for the V-Speeds in a graphical representation.

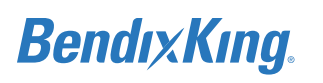

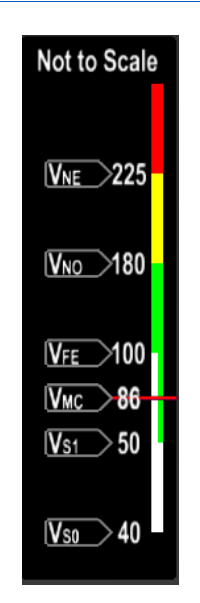

Figure 6-26 V-Speed Tape Illustration

# WARNING

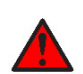

ONLY A CERTIFIED MECHANIC MAY SET THE AIRSPEED VALUES. THESE VALUES MUST MATCH THE CERTIFIED SPEEDS IN THE AIRPLANE FLIGHT MANUAL (AFM), PILOT'S OPERATING HANDBOOK (POH), OR OTHER LEGAL DOCUMENTATION (E.G. PLACARDS).

## NOTE

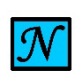

THE V-SPEED UNITS ARE DEFINED IN SECTION 6.2.1.8 UNITS CONFIGURATION AND THE V-SPEED VALUES ARE CLEARED IF THE UNITS ARE CHANGED.

## NOTE

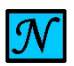

AS AIRSPEED VALUES ARE ENTERED, PHYSICAL LOCATIONS ARE POPULATED ON THE MOCK AIRSPEED TAPE. ONCE AN ENTRY IS MADE, THE ENTRY FILL MAY NOT BE REPOSITIONED TO ACCOMMODATE ANOTHER ENTRY EVEN IF THE LATER ENTRY HAS HIGHER PRIORITY THAN THE FORMER. THIS BEHAVIOR MAY RESULT IN OVERLAPPING ENTRIES AND VALUES THAT ARE NOT SEEN.

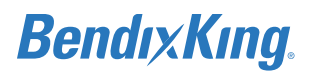

(1) From the PFD sub-menu, Figure 6-23, press the Airspeed button to display the Airspeed submenu, Figure 6-27.

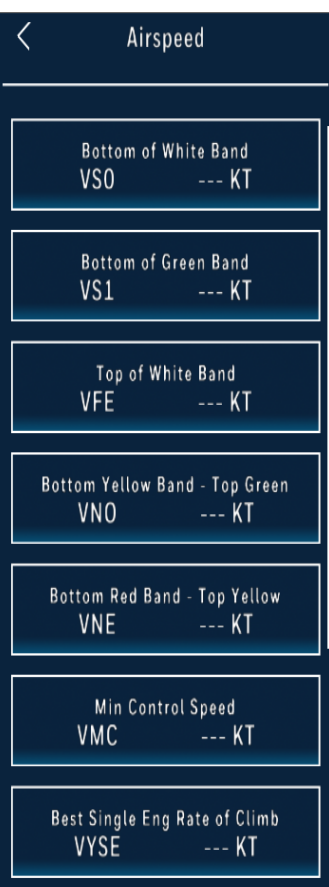

Figure 6-27 Airspeed Sub-Menu

(2) From the Airspeed sub-menu, press the desired V-Speed button to display the V-Speed Keypad.

NOTE

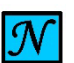

ANY V-SPEED ON THE AIRSPEED SUB-MENU CAN BE CLEARED BY PRESSING THE CLEAR V-SPD KEY LOCATED ON THE V-SPEED KEYPAD. THE CLEAR V-SPD BUTTON IS ONLY SELECTABLE BEFORE A NUMBER BUTTON IS PRESSED ON THE V-SPEED KEYPAD.

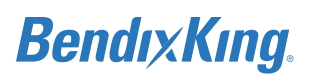

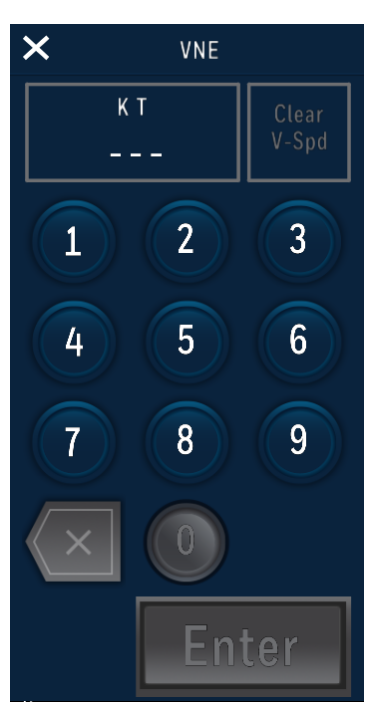

Figure 6-28 VNE V-Speed Keypad Example

- (3) Using the keypad, input the value for the selected V-Speed and press the Enter button.
- (4) Verify that the new value is reflected correctly for the modified V-Speed button on the Airspeed sub-menu, Figure 6-27.

#### NOTE

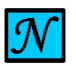

EACH OF THE V-SPEEDS CAN BE MODIFIED USING THE SAME METHOD OUTLINED IN THE PREVIOUS STEPS.

(5) After the V-Speeds are entered, press the Back-Arrow button to return to the PFD sub-menu.

### 6.2.2.3 Master Audio Volume

(1) From the PFD sub-menu, Figure 6-23, press the Master VOL button to display the Master VOL submenu, Figure 6-29.

#### NOTE

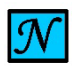

THE DEFAULT VOLUME LEVEL IS 80. THE VOLUME LEVEL FOR THE AUDIO ALERTS SHOULD BE ADJUSTED SUCH THAT THE ALERTS ARE AUDIBLE UNDER ALL ANTICIPATED NOISE CONDITIONS.

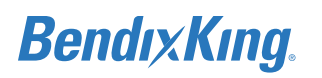

(2) From the Master VOL sub-menu, set the Volume by touching the bar or incrementing the + and - buttons to adjust the volume to the desired level, shown in Figure 6-29.

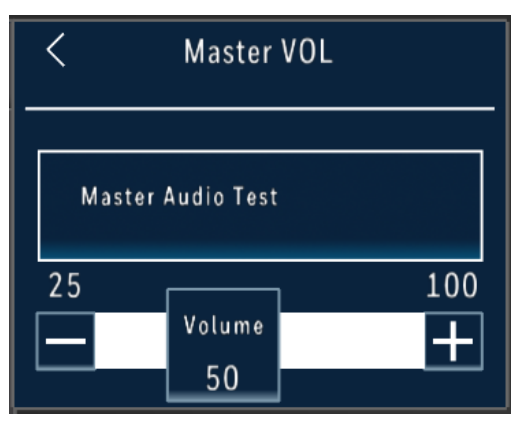

Figure 6-29 Master VOL Sub-Menu

(3) Press the Master Audio Test button to test the volume level.

#### NOTE

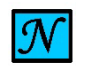

A TRIPLE CHIME WILL BE PLAYED FOLLOWED BY THE WARNING TERRAIN TERRAIN AUDIO. THE VOLUME CAN BE ADJUSTED WHILE THE AUDIO TEST FILES ARE BEING PLAYED.

- (4) Using a headset, repeat steps (2) and (3) adjusting the volume as needed.
- (5) If there are other audio systems installed in the airplane, compare the volume level of the xVue Touch System with the other system(s) and adjust as needed.
- (6) Press the Back-Arrow button to return to the PFD sub-menu.

#### 6.2.2.4 Terrain Awareness and Warning System (TAWS) Toggle

The TAWS configuration is used to indicate if an external TAWS is installed in the airplane.

The TAWS configuration is accessed from the PDF sub-menu, Figure 6-23, and the current TAWS configuration selection is shown on the TAWS button as seen in Figure 6-30.

#### NOTE

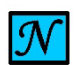

IF AN EXTERNAL TAWS IS INSTALLED, IT PROVIDES THE ALERT FOR TERRAIN/OBSTACLE THREAT/ALERT AND THE KSD 100EXP PFD INTERNAL ALERT IS INHIBITED.

(1) Press the TAWS button to toggle between Not Installed and Installed, shown in Figure 6-30.

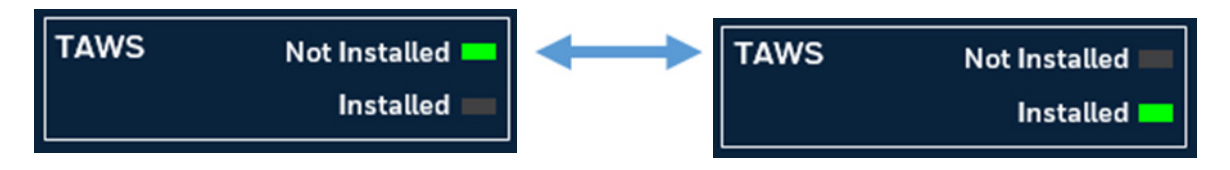

#### Figure 6-30 TAWS Toggle

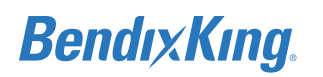

- (2) Press the Back-Arrow button to return to the PFD sub-menu.
- (3) Press the Back-Arrow button to exit the PFD sub-menu and return to the Installer Main Menu, Figure 6-7.

## 6.2.2.5 KSD Altitude Preselect Toggle

The altitude preselect configuration is used to indicate whether the KSD 100EXP PFD pilot selected altitude function is enabled or disabled.

If the airplane is already equipped for a pilot selectable altitude bug/aural, such as an autopilot altitude select, the KSD 100EXP can be configured to disable its selected altitude function, otherwise this setting should remain enabled.

## 6.2.3 GPS/NAV Configuration Setup

The GPS/NAV button allows the technician to configure the following parameters, as shown in Figure 6-31:

- (1) GPS 1 (2) GPS 2 (3) VLOC 1
- (4) VLOC 2
- (5) VLOC 3

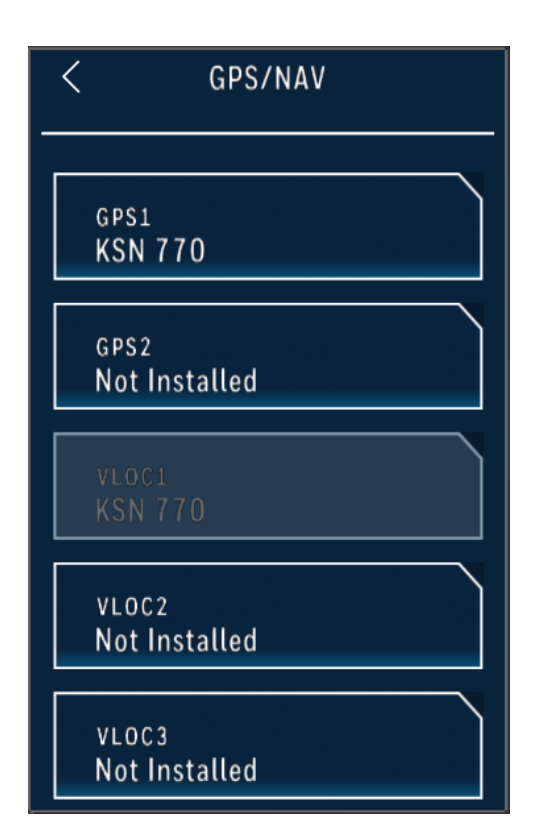

Figure 6-31 GPS/NAV Sub-Menu

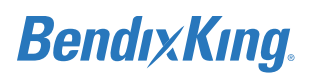

#### The xVue Touch System supports the following navigation sources: Table 6-1 Supported Navigation Sources

| Manufacturer | Model    |
|--------------|----------|
| BendixKing   | KSN 770  |
|              | KSN 765  |
| Garmin       | GNC 420W |
|              | GNS 430W |
|              | GNS 530W |
|              | GPS 400W |
|              | GPS 500W |
|              | GTN 625  |
|              | GTN 635  |
|              | GTN 650  |
|              | GTN 725  |
|              | GTN 750  |
| Avidyne      | IFD 410  |
|              | IFD 440  |
|              | IFD 510  |
|              | IFD 540  |
|              | IFD 545  |
|              | IFD 550  |

The KSD 100EXP has two ARINC 429 receive channels reserved for GPS Navigators data and two ARINC 429 receive channels reserved for Digital VHF Navigators (4 A429 Rx channels in total). The KSD 100EXP has reserved a single ARINC 429 transmit channel for communication with up to two GPS Navigators, this is known as the EFIS Control channel.

#### NOTE

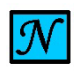

THE KSD 100 TRANSMIT CHANNEL, WHICH IS RESERVED FOR COMMUNICATION WITH NAVIGATORS, MAY BE CONNECTED TO MULTIPLE RECEIVERS WHICH PROCESS THE OUTPUT DATA.

The KSD 100EXP configuration can be defined with up to two GPS Navigators, two digital VHF Navigator radios, and one analog/legacy VHF Navigator radio. A GPS Navigator and VHF Navigator may be integrated in a single unit.

In addition to the ARINC 429 data, the KSD 100EXP supports processing of the Geometric Altitude parameter from GPS Navigator via RS-232 Serial interface. Geometric altitude is required for correct operation of Synthetic Vision, relative terrain on the moving map, and relative terrain in the Vertical

Situation Display. The GPS Navigator must be connected via the RS-232 Serial Interface and the technician must configure the GPS Navigator properly to provide the correct data.

The availability of the analog VHF Navigator is enabled through the KSD 100EXP configuration. When enabled, the KSD 100EXP will allow selection of the Analog VHF Navigator and will process and monitor all analog signals provided by the Analog VHF Navigator.

The default configuration for the VHF Navigator analog interface is "Not Connected". In this configuration, the option for the pilot to select it as a navigation source is disabled and no monitoring is provided for this interface.

## 6.2.3.1 GPS Navigation Source

(1) From the GPS/NAV sub-menu, Figure 6-31, press the GPS1 button to display the GPS1 sub-menu, Figure 6-32.

| <   | GPS1         |
|-----|--------------|
| KS  | <u>N 770</u> |
| КS  | N 765        |
| GN  | IC 420W      |
| GN  | IS 430W      |
| GN  | IS 530W      |
| GP  | IS 400W      |
| G P | S 500W       |

Figure 6-32 GPS 1 Sub-Menu

- (2) Press the button for the installed LRU from the GPS1 sub-menu, Figure 6-32.
- (3) Press the Back-Arrow button to return to the GPS/NAV sub-menu.
- (4) Verify the selected LRU is reflected correctly on the GPS 1 button, shown in Figure 6-32.

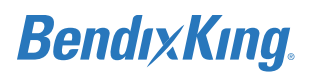

## NOTE

THE XVUE TOUCH WILL AUTOMATICALLY SET THE NAVIGATION RADIO SOURCE, VLOC 1 OR 2, WHEN THE SELECTED GPS SOURCE CONTAINS BOTH A GPS AND NAV RADIO SYSTEM. THE SUPPORTED GPS/NAV RADIO SYSTEMS ARE KSN 770, GNS 430W, GNS 530W, GTN 650, GTN 750, IFD 440, IFD 540, AND IFD 550.

(5) If there is a second GPS installed, press the GPS2 button to display the GPS2 sub-menu.

| <           | GPS2         |
|-------------|--------------|
| <u>_N</u> ( | ot Installed |
| ĸ           | SN 770       |
| KS          | SN 765       |
| G           | NC 420W      |
| G           | NS 430W      |
| G           | NS 530W      |
| G           | PS 400W      |

Figure 6-33 GPS2 Sub-Menu

- (6) Press the button for the installed LRU option from the GPS2 sub-menu, Figure 6-33.
- (7) Press the Back-Arrow button to return to the GPS/NAV sub-menu.
- (8) Verify that the selected LRU is reflected correctly on the GPS2 button, shown in Figure 6-31.

# 6.2.3.2 VLOC Navigation Source

## NOTE

 ${\mathcal N}$ 

IF THE SELECTED GPS SOURCE CONTAINS BOTH A GPS AND NAV RADIO SYSTEM, THEN THE XVUE TOUCH SYSTEM AUTOMATICALLY SETS THE NAVIGATION RADIO SOURCE AND THE CORRESPONDING VLOC BUTTON IS INACTIVATED. IF THE SELECTED GPS SOURCE IS A GPS ONLY SYSTEM, THEN THE CORRESPONDING VLOC BUTTON IS SELECTABLE.

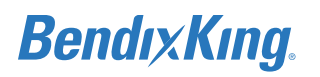

### NOTE

 ${\mathscr N}$ 

ONLY ONE ANALOG NAV RADIO CAN BE CONFIGURED WITH THE XVUE TOUCH SYSTEM. WHEN ONE OF THE ANALOG RADIOS; KX 155, KX 155A, KX 165, OR KX 165A, IS SELECTED THE ONLY AVAILABLE OPTION IN THE OTHER TWO VLOC MENUS IS GNC 255, UNLESS AN INTEGRATED GPS/VLOC WAS SELECTED FOR THE GPS SOURCE.

#### NOTE

THE GNC 255 CANNOT BE INSTALLED TO VLOC3.

(1) From the GPS/NAV sub-menu, Figure 6-31, press the VLOC1 button to display the VLOC1 submenu, Figure 6-34.

| <         | VLOC1 |
|-----------|-------|
| Not Insta | blled |
| KX 155    |       |
| KX 155A   |       |
| KX 165    |       |
| KX 165A   |       |
| GNC 255   | ;     |

Figure 6-34 VLOC1 Sub-Menu

- (2) Press the button for the installed LRU option from the VLOC1 sub-menu, Figure 6-34.
- (3) Press the Back-Arrow button to return to the GPS/NAV sub-menu.
- (4) Verify that the selected LRU is reflected correctly on the VLOC1 button, shown in Figure 6-31.
- (5) If there is a second NAV radio installed, press the VLOC2 button to display the VLOC 2 sub-menu.

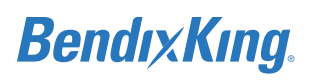

| <      | VLOC2    |
|--------|----------|
| _Not I | nstalled |
| KX 1   | 55       |
| KX 1   | 55A      |
| KX 1   | 65       |
| KX 1   | 65A      |
| GNC    | 255      |

Figure 6-35 VLOC2 Sub-Menu

- (6) Press the button for the installed LRU option from the VLOC2 sub-menu, Figure 6-35.
- (7) Press the Back-Arrow button to return to the GPS/NAV sub-menu.
- (8) Verify that the selected LRU is reflected correctly on the VLOC2 button, shown in Figure 6-31.

## NOTE

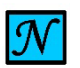

VLOC 3 IS ONLY USED IF THE NAV RADIO HAS A COMPOSITE ANALOG SIGNAL.
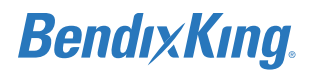

## 6.2.4 Autopilot Configuration Setup

### NOTE

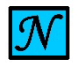

THE PROCESS FOR CONFIGURING THE AUTOPILOT AND KSD 100EXP INTERFACE IS DESCRIBED IN SECTION 7.2.10.1 AUTOPILOT & KSD 100EXP INTERFACE.

The Autopilot button allows the technician to configure the following parameters, as shown in Figure 6-36:

- (1) Autopilot LRU
- (2) Sync FD Offset
- (3) Sync FD Gain

### NOTE

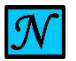

FLIGHT DIRECTOR (FD) FUNCTION IS NOT AUTHORIZED.

(4) GPSS K Factor

| < Autopilot                         |
|-------------------------------------|
| AP Computer<br>KC225                |
| Syne FD Offset<br>Not Set \ Not Set |
| Syns FD Gain<br>Not Set             |
| GPSS K Factor<br>1.0                |
|                                     |
|                                     |
|                                     |

Figure 6-36 Autopilot Sub-Menu

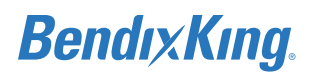

## The xVue Touch System supports the following autopilots:

| Manufacturer                                              | Model      |  |
|-----------------------------------------------------------|------------|--|
| BendixKing                                                | KC 140     |  |
|                                                           | KFC 150    |  |
|                                                           | KC 190     |  |
|                                                           | KC 191     |  |
|                                                           | KC 192     |  |
|                                                           | KFC 200    |  |
|                                                           | KC 225     |  |
|                                                           | KC 295     |  |
| Genesys                                                   | S-TEC 20   |  |
| Aerosystems                                               | S-TEC 30   |  |
|                                                           | S-TEC 40   |  |
|                                                           | S-TEC 50   |  |
|                                                           | S-TEC 55   |  |
|                                                           | S-TEC 55x  |  |
|                                                           | S-TEC 60-2 |  |
|                                                           | S-TEC 65   |  |
| Note: Installation of S-TEC autopilots is not authorized. |            |  |

Table 6-2 Supported Autopilots

The Autopilot sub-menu, as illustrated in Figure 6-36, provides the ability to select, synchronize, and configure the autopilot parameters. The installed autopilot must be selected before the autopilot parameters can be set.

### NOTE

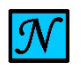

FD OPERATION WITH KSD 100EXP IS NOT AUTHORIZED.

The default configuration for the Autopilot interface is "No Autopilot Connected". The KSD 100EXP in this configuration, does not drive outputs for a legacy autopilot and related monitoring is deactivated.

Only the analog autopilot interface is supported. The technician must configure the KSD 100EXP to provide data to an analog autopilot. When the KSD 100EXP is configured to support an analog autopilot, the analog outputs are provided and monitoring of the outputs is activated.

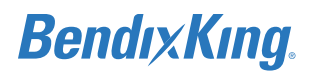

## 6.2.4.1 AP Computer

(1) From the Autopilot sub-menu, Figure 6-36, press the AP Computer button to display the AP Computer sub-menu, Figure 6-37.

## NOTE

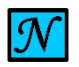

THE DEFAULT SELECTION IS "NOT INSTALLED".

L

## NOTE

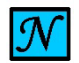

THE AP COMPUTER SUB-MENU LISTS S-TEC AUTOPILOTS THAT ARE CURRENTLY NOT AUTHORIZED FOR INSTALLATION.

| < Autopilot Computers |  |
|-----------------------|--|
| <u>Not Installed</u>  |  |
| KC140                 |  |
| KC190                 |  |
| KC191                 |  |
| KC192                 |  |
| KC225                 |  |
| KC 295                |  |

Figure 6-37 AP Computer Sub-Menu

- (2) Press the button for the installed LRU option from the AP Computer sub-menu, Figure 6-37.
- (3) Press the Back-Arrow button to return to the Autopilot sub-menu.

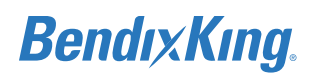

(4) Verify that the selected LRU is reflected correctly on the AP Computer button, Figure 6-38.

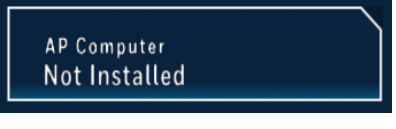

Figure 6-38 AP Computer

## 6.2.4.2 Sync FD Offset

Use of FD functionality is not authorized.

## 6.2.4.3 Sync FD Gain

Use of FD functionality is not authorized.

## 6.2.4.4 GPSS K Factor

GPSS K Factor provides a means for the installer to tune the performance of the GPSS mode for roll steering. Heading Datum command is derived from the GPS navigator's roll steering command when GPSS is ON. Heading Datum command from the KSD 100EXP is provided to the installed autopilot when operating in the HDG mode. The default for GPSS K Factor is 1.0 where Heading Datum command = GPS Navigator Roll Steering command.

GPSS K Factor adjusts the Heading Datum/Roll Steering relationship from 50% (GPSS K Factor of 0.5) to 200% (GPSS K Factor of 2.0) with 10% resolution. Use the following procedure for setting the GPSS K Factor:

(1) Create a flight plan using the airplane navigator that includes the following course changes (order is not critical).

Note: Most autopilots are bank angle command limited above 17 to 20 degrees so evaluation above 15 degree of course change is optional:

- (a) ~5 degrees right
- (b) ~10 degrees right
- (c) ~15 degrees right
- (d) ~5 degrees left
- (e) ~10 degrees left
- (f) ~15 degrees left
- (2) Fly the flight plan with GPSS On and HDG mode active note the resulting bank angle command at each waypoint.
- (3) Land and adjust GPSS K Factor such that course change and bank angle command are nearly equal or as preferred
  - (a) GPSS K Factor < 1.0 will result in less bank angle command per degree of course change and GPSS K Factor >1.0 will result in greater bank angle command per degree of course change.
- (4) From the Autopilot sub-menu, Figure 6-36, press the GPSS K Factor button to display the numeric keypad, Figure 6-39.

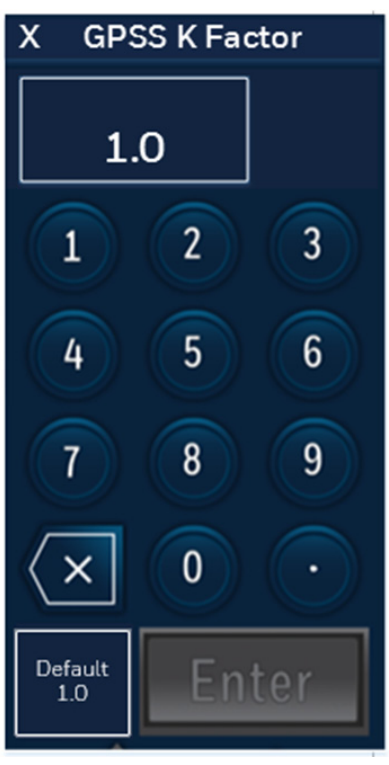

Figure 6-39 GPSS K Factor Keypad

- (5) Using the keypad, input the new value for the GPSS K Factor and press the Enter button.
- (6) Verify that the new GPSS K Factor value is reflected correctly on the GPSS K Factor button as shown in Figure 6-40.

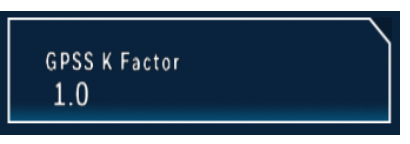

Figure 6-40 GPSS K Factor

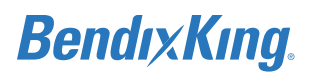

## 6.2.5 Broadcast WX Configuration

The xVue Touch System supports the following Broadcast WX sources:

Table 6-3 Supported Broadcast WX Sources

| Manufacturer       | Model          |  |
|--------------------|----------------|--|
| DondivKing         | KGX 130x       |  |
| Benuixking         | KGX 150x       |  |
|                    | FDL-978-XVRL   |  |
|                    | FDL-978-XVR    |  |
| FreeFlight Systems | FDL-978-XVR/G  |  |
|                    | FDL-978-XVRD   |  |
|                    | FDL-978-XVRD/G |  |

### NOTE

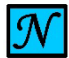

THE XVUE TOUCH SYSTEM PROVIDES FIS-B INFORMATION THAT CAN ONLY BE USED FOR ADVISORY PURPOSES AS AN AID FOR SITUATIONAL AWARENESS. THE FIS-B INFORMATION PROVIDED SHOULD NOT BE USED FOR FLIGHT SAFETY CRITICAL INFORMATION AND OPERATION. THE USER IS ADVISED TO EXERCISE CAUTION WHEN CONFRONTED WITH SEVERE WEATHER CONDITIONS.

(1) From the Installer Main Menu, Figure 6-7, press the Broadcast WX button to display the Broadcast WX sub-menu, Figure 6-41.

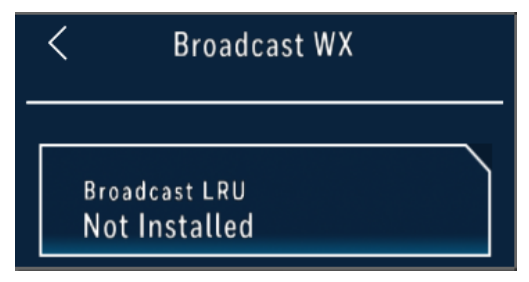

Figure 6-41 Broadcast WX Sub-Menu

(2) From the Broadcast WX sub-menu, Figure 6-41, press the Broadcast WX button.

| C Broadcast LRU |  |
|-----------------|--|
| _Not Installed  |  |
| KGX 130x        |  |
| KGX 150x        |  |
| FDL-978         |  |

## Figure 6-42 Broadcast LRU Sub-Menu

- (3) Press the button for the installed Broadcast LRU option from the Broadcast LRU sub-menu, Figure 6-42.
- (4) Press the Back-Arrow button to return to the Broadcast WX sub-menu
- (5) Verify that the selected Broadcast LRU is reflected correctly on the Broadcast WX button, shown in Figure 6-41.

## 6.2.6 Traffic Configuration Setup

The xVue Touch System supports the following ADS-B Traffic sources:

Table 6-4 Supported ADS-B Traffic Sources

| Manufacturer       | Model          |
|--------------------|----------------|
| BendixKing         | KGX 130x       |
|                    | KGX 150x       |
| FreeFlight Systems | FDL-978-XVRL   |
|                    | FDL-978-XVR    |
|                    | FDL-978-XVR/G  |
|                    | FDL-978-XVRD   |
|                    | FDL-978-XVRD/G |

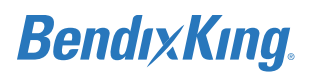

(1) From the Installer Main Menu, Figure 6-7, press the Traffic button to display the Traffic sub-menu, Figure 6-43.

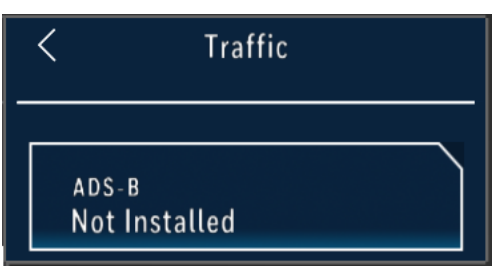

Figure 6-43 Traffic Sub-Menu

(2) From the Traffic sub-menu, Figure 6-44, press the ADS-B Traffic button.

| < | ADS-B         |
|---|---------------|
|   | Not Installed |
|   | KGX 130x      |
|   | KGX 150x      |
|   | FDL-978-RX    |

Figure 6-44 ADS-B Sub-Menu

- (3) Press the button for the installed ADS-B from the list of options on the ADS-B sub-menu, Figure 6-44.
- (4) Press the Back-Arrow button to return to the Traffic sub-menu
- (5) Verify that the selected ADS-B is reflected correctly on the Traffic button, shown in Figure 6-43.

## 6.2.7 Save & Exit Configuration Mode

When the Save & Exit button is pressed, normal operation stores the Installer configuration data, closes the Installer Menu, and displays a screen to inform the avionics installer to "Please Cycle Power", as illustrated in Figure 6-45.

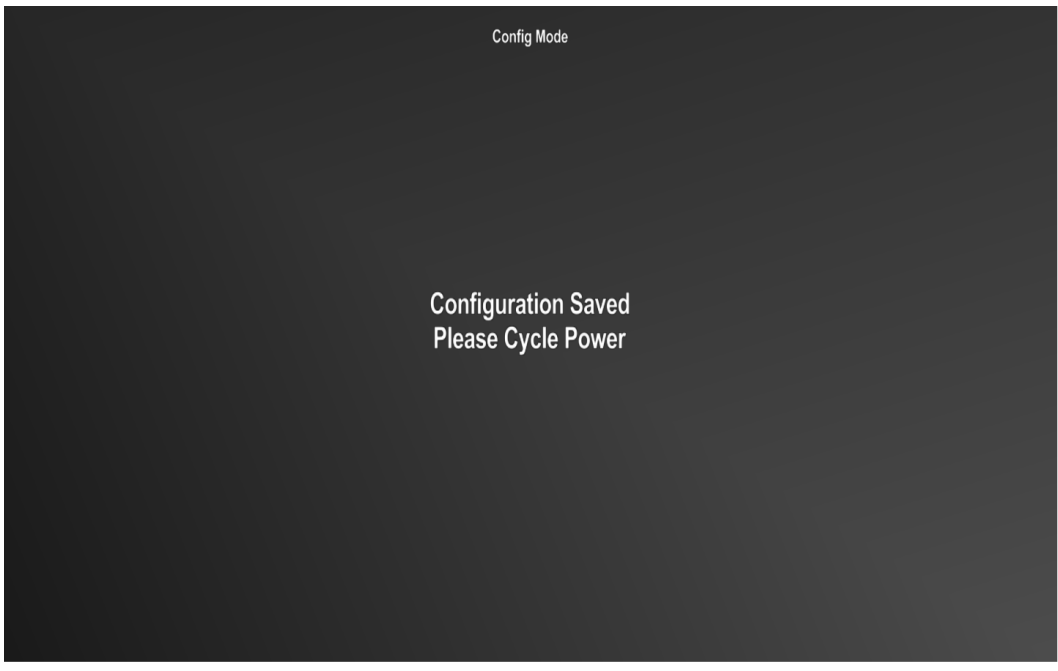

Figure 6-45 Installer Menu Closed

## NOTE

 ${\mathcal N}$ 

WHEN THE SAVE & EXIT BUTTON IS PRESSED AND THERE IS AN ERROR STORING THE DATA, THE INSTALLER MENU WITH USER SELECTIONS AND A MESSAGE BOX ARE DISPLAYED TO NOTIFY THE USER THAT AN ERROR OCCURRED AND SETTINGS MUST BE SAVED AGAIN.

# 6.3 KG 71EXP Configuration (ADAHRS)

## NOTE

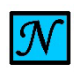

THE AIRPLANE MUST FIRST BE LEVELED AT THE ZERO PITCH AND ZERO ROLL POSITION PER THE AIRPLANE MANUFACTURER'S MAINTENANCE MANUAL (WITH ACCURACY ±0.25 DEGREES).

After the KG 71EXP is physically installed into the airplane and the wiring complete and verified, complete the following configuration steps:

- (1) Maintenance Interface Configuration
- (2) KG 71EXP Installation Orientation and Tilt Angles
- (3) KMG 7010/MD32 Installation Orientation and Tilt Angles
- (4) KMG 7010/MD32 Magnetometer Compensation

Load the KG 71EXP Configuration and Maintenance Tool (CMT) software application, available for download on the BendixKing Website - Dealer Portal, onto a maintenance PC. Connect the Maintenance PC to the DB-9 KG 71EXP maintenance port using the USB to Serial Converter/Adapter, refer to Section 5.3.3 and Figure B-7 for more information on the maintenance port and wiring. Proceed with the configuration steps as outlined in the following sections.

## 6.3.1 KG 71EXP Maintenance Interface Configuration

The RS-232 Serial interface for maintenance purposes is dedicated to a specific RS-232 port. The maintenance port is wired directly into the KG 71EXP main connector and must be accessible by the technician to connect to the port. The maintenance port is connected to the maintenance PC via a USB to RS-232 cable. The cable must support a baud rate of at least 115200 bits per second and must be long enough to allow the PC to be easily operated by the technician. The KG 71EXP should be powered off when the USB to RS-232 cable is connected to the maintenance port. The CMT application should be started after the PC is connected to the maintenance port. Once the CMT application is running the PC should display the startup screen as illustrated in Figure 6-46 CMT Startup Screen. The KG 71EXP can then be powered on. If the KG 71EXP was already running when CMT application is started, then power must be cycled on the KG 71EXP before continuing.

| 🗶 KG 71 Configuration and Maintenance Tool                     | $\times$ |
|----------------------------------------------------------------|----------|
| <b>Bendix King.</b> KG 71 - Configuration and Maintenance Tool | L        |
| Searching for unit<br>Please connect the unit and power it up. |          |
| Unit Hardware Part Number:                                     |          |
| Unit Serial Number:                                            |          |
| Software Part Number: X                                        |          |
| Installation Settings                                          |          |
|                                                                |          |
|                                                                |          |
|                                                                |          |
|                                                                |          |
|                                                                |          |
|                                                                |          |
| ábout                                                          |          |

Figure 6-46 CMT Startup Screen

When the KG 71EXP is powered up, the CMT application will detect the KG 71EXP unit and initialize the connection. Once communication is established, the CMT application will display the main configuration screen with following four major tabs at the left side (see Figure 6-47 CMT Main Configuration Screen):

- KG 71 (Default active tab) this tab allows setting of the KG 71EXP installation orientation, detection of offsets and configuration of the unit I/O.
- KMG 7010 this tab allows setting of the KMG 7010/MD32 installation orientation, entering of the KMG 7010/MD32 offsets and provides a guide through the magnetometer compensation procedure.
- Event Log this tab provides list of logged events, actual number of power ups. The tab also provides a mean to erase event log.

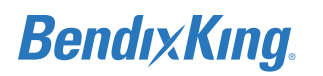

- System Info this tab provides following information about the KG 71EXP system:
  - KG 71EXP computer Hardware Part Number (KG 71EXP PN)
  - KG 71EXP computer Hardware Serial Number (KG 71EXP SN)
  - KG 71EXP computer Software Part Number (KG 71EXP SW PN)
  - KMG 7010 magnetometer Hardware Part Number (KMG 7010 PN/MD32 PN)
  - KMG 7010 magnetometer Hardware Serial Number (KMG 7010 SN/MD32 SN)
  - KMG 7010 magnetometer Software Image Number (KMG 7010 SIN/MD32 SIN)

### NOTE

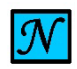

THE KG 71EXP AND KMG 7010/MD32 SERIAL NUMBERS MAY NOT BE DISPLAYED IN ENTIRETY ON THE KSD 100EXP SYSTEM INFO PAGE (REFER TO FIGURE 6-7 INSTALLER MAIN MENU).

| 🗶 KG 71 Config | uration and Maintenance Tool                                                                                    |                                      | × |
|----------------|----------------------------------------------------------------------------------------------------|--------------------------------------|---|
| Bend           | <b>і х Кілд</b> ка 71 - с                                                                                       | Configuration and Maintenance Tool   |   |
| < back         |                                                                                                    |                                      | _ |
| KG 71          | Installation in Airframe Digital I/O                                                                            | Installation Officate                |   |
| KMG 7010       | Select Mounting Orientation:                                                                                    | Installation Unsets                  |   |
| Event Log      |                                                                                                    | Pitch Offset: 0.000°                 |   |
| System Info    |                                                                                                    | Roll Offset: 0.000°                  |   |
|                |                                                                                                    | Pitch Angle: 0.871°                  |   |
|                | Towards Nose 🗸                                                                                                  | Roll Angle: 0.085°                   |   |
|                | ter and the second second second second second second second second second second second second second second s | Detect offsets                       |   |
|                |                                                                                                    | Save Orientation and Offsets Discard | ] |
|                |                                                                                                    |                                      |   |

### Figure 6-47 CMT Main Configuration Screen

## 6.3.1.1 KG 71EXP Orientation

The KG 71EXP orientation and tilt angles (offsets) must be configured and stored as a first step during the unit configuration. The KG 71 tab provides two sub-tabs:

- (1) Installation in Airframe
- (2) Digital I/O

The tab "Installation in Airframe" tab displays the current unit orientation setting, actual Pitch and Roll Offsets and the currently measured Pitch and Roll angles.

The CMT application provides a pictorial drop-down list for the selection of the KG 71EXP orientation. The four available orientations are described in Section 3.6.7.2. The technician will select proper orientation from the drop-down list. The orientation of the unit in the airframe is in relation to the positioning of the pressure inlet ports. Figure 6-48 illustrates the page with the drop-down list active. When the KG 71EXP

orientation is changed, the CMT application will display dashes for the actual Pitch and Roll Offsets and actual Pitch and Roll Angles.

When the orientation of the KG 71EXP is properly selected, the installation offsets must then be determined. The technician will click the **Detect Offsets** button. The KG 71EXP will analyze the data using the new orientation to determine the actual offsets. Note, the re-calculation of offsets may take several seconds.

| X KG 71 Configu | ration and Maintenance Tool          |                              | ×                |
|-----------------|--------------------------------------|------------------------------|------------------|
| Bend            | <b>іх Кілд</b> . ка 71 - с           | Configuration and I          | Maintenance Tool |
| < back          |                                      |                              |                  |
| KG 71           | Installation in Airframe Digital I/O | Installation offsets         |                  |
| KMG 7010        | Select Mounting Orientation:         |                              |                  |
| Event Log       |                                      | Pitch offset:                | 0.367            |
| System Info     | 4                                    | Roll offset:                 | -1.122           |
|                 |                                      | Pitch angle:                 | -0.022           |
|                 | Towards Nose 🗸                       | Roll angle:                  | 0.024            |
|                 |                                      |                              |                  |
|                 | ╘╴╴╴╴┍╝                              | Detec                        | t offsets        |
|                 |                                      | Save Orientation and Offsets | Discard          |
|                 |                                      |                              |                  |
|                 |                                      |                              |                  |
|                 |                                      |                              |                  |

Figure 6-48 KG 71EXP Orientation Drop-Down List

Once the new offsets using the new orientation are determined, the pitch angle and roll angle are measured and displayed.

If the KG 71EXP pitch and roll offsets are installed within  $\pm 15$  degrees and the detected pitch and roll angle are within  $\pm 1$  degree (typically, the actual pitch and roll should be less than  $\pm 0.5$  degree), then detection of offsets was successfully done. If displayed values are within the ranges specified above, the technician should press the **Save Orientation and Offsets** button. The offsets and orientation will be stored into the KG 71EXP memory and the confirmation screen will be displayed as illustrated in Figure 6-49.

If the pitch and roll offsets or the actual pitch and roll angles are not within range then the KG 71EXP's physical positioning must be adjusted to reduce the offsets and the KG 71EXP orientation calibration procedure then repeated.

## NOTE

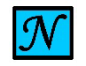

IF THE DEFAULT ORIENTATION WAS NOT CHANGED, THE OFFSETS DETECTION CAN STILL BE PERFORMED VIA **DETECT OFFSETS** BUTTON.

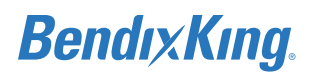

## NOTE

THE KMG 7010/MD32 CALIBRATION SHOULD BE PERFORMED TOGETHER WITH THE KG 71EXP OFFSETS MEASUREMENT USING THE SAME LEVELING POSITION TO ENSURE THAT THE AIRPLANE IS IN THE SAME REFERENCE POSITION FOR BOTH KG 71EXP AND KMG 7010/MD32 CALIBRATIONS.

If the **Discard** button is selected, the last stored orientation and offsets will be restored.

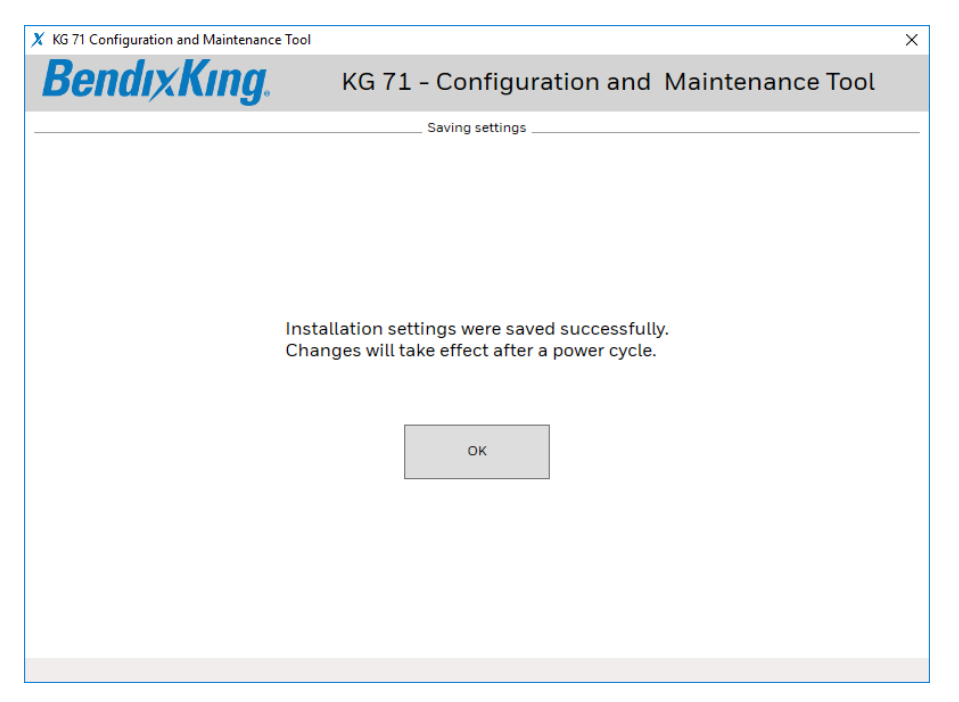

Figure 6-49 CMT Confirmation of Orientation and Offsets Store

## 6.3.1.2 KG 71EXP Digital I/O Configuration

The "Digital I/O" tab illustrated in displays the KG 71EXP I/O configuration and provides means to modify the I/O setup. The KG 71EXP has a dedicated receive channel, Rx0, for the PFD and the SDI must be set to match the PFD's value. The SDI can be set to values of 00, 01, 10, and 11. The SDI is set to 01 for standard installations.

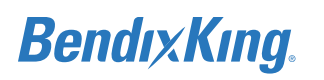

|             | 1 17                                 |                               |
|-------------|--------------------------------------|-------------------------------|
| Bend        | <b>IXKING</b> . KG 71 - Confi        | guration and Maintenance Tool |
| back        | <u> </u>                             |                               |
| KG 71       | Installation in Airframe Digital I/O |                               |
|             | Arinc Receive                        | Arinc Transmit                |
| KMG 7010    | Chan: Device:                        | Chan: Current Selection:      |
| Event Log   | Rx0: PFD SDI: 00 v                   | Tx1: Custom V                 |
| System Info | Rx1: GPS Device SDI: 00 ~            | Tx2: Custom v                 |
|             | GPS Standard: GAMA v                 | KG 71 SDI: 00 ×               |
|             | Transponder                          |                               |
|             | Select Protocol: Shadin S v          |                               |
|             |                                      |                               |
|             |                                      |                               |
|             |                                      | Save Configuration            |

## Figure 6-50 CMT Page for Digital I/O Configuration

The KG 71EXP needs to receive the following GPS data for correct operation:

- (1) Present Position Latitude
- (2) Present Position Longitude
- (3) Ground Speed
- (4) Track Angle

The KG 71EXP is able to support GAMA standard or ARINC 743A GPS data standard to receive this data. The ARINC receive channel Rx1 (dedicated for the GPS Navigator) can be configured as follows:

- (1) SDI can be set to values 00, 01, 10, 11. The value must be the same as the SDI of labels which are provided by the GPS Navigator.
- (2) GPS Standard:
  - (a) GAMA if GPS meets the GAMA standard (common for General Aviation GPS navigators) (b) ARINC 743A for the GPS systems which meets ARINC 743A standard.
- The technician must select proper standard as different labels are assigned to the required parameters

under these two standards.

## 6.3.1.3 ARINC 429 Transmit Channel Configuration

In addition to the dedicated transmit channel for communication with the KSD 100EXP, the KG 71EXP provides two ARINC 429 Transmit channels which can be used for other devices, such as TAWS, TCAS/ TAS, GPS navigators that may require heading or air data parameters. Each of the two Transmit (Tx) channels can be configured differently – based on the particular airplane integration needs.

The transmit channel configuration is set using a drop down list illustrated in Figure 6-51.

| KG 71 Config | uration and Maintenance Tool                |           |                                                                                                    |
|--------------|---------------------------------------------|-----------|----------------------------------------------------------------------------------------------------|
| Bena         | KG 71 - Confi                               | iguration | and Maintenance Tool                                                                                                    |
| oack         |                                             |           |                                                                                                    |
| KG 71        | Installation in Airframe Digital I/O        | Aring Tra | ne mit                                                                                                    |
| KMG 7010     | Chan: Device:                               | Chan:     | Current Selection:                                                                                                    |
| Event Log    | RxO: PFD SDI: 00 v                          | Tx1:      | Disabled ~ Edit                                                                                                    |
| ystem Info   | Rx1: GPS Device SDI: 00 v                   | Tx2:      | Same as Tx0 (for KSD 100)<br>Attitude & Heading                                                                                                    |
|              | GPS Standard: GAMA Y                        | KG 71 S   | Altitude & Temperature<br>Attitude Interface                                                                                                    |
|              | Transponder                                 |           | Air Data                                                                                                    |
|              | Select Protocol: No Transponder Connected v |           | - 162 (Density Alt.)<br>- 203 (Pres. Alt.)<br>- 204 (Baro Alt.)<br>- 206 (IAS)<br>- 210 (TAS)<br>- 211 (TAT)<br>- 212 (Alt. Rate)<br>- 213 (SAT)<br>- 234 (Baro Corr. mbar)<br>- 242 (Total Pres.)<br>- 245 (Static Pres.) |

Figure 6-51 KG 71EXP ARINC Transmit Drop-down List

The following subsections describe the supported configuration options for the two A429 Tx channels.

When the KG 71EXP I/O configuration setup is complete, the technician will press the **Save Configuration** button to save and store the configuration values.

## 6.3.1.3.1 Same as Tx0 (for KSD 100EXP)

The transmit channel can be configured in the same manner as the Tx channel which is dedicated for communication with the KSD 100EXP.

## 6.3.1.3.2 Attitude & Heading

The transmit channel can be configured to support existing AHRS systems with a basic set of attitude and heading data. This configuration sets transmit channel as High Speed A429. The KG 71EXP will send out the following labels:

- (1) 320 Magnetic Heading, transmit rate 20 Hz
- (2) 324 Pitch Angle, transmit rate 80 Hz

## 6.3.1.3.3 Altitude & Temperature

The transmit channel can be configured to support existing systems with air data. This configuration sets the transmit channel as Low Speed A429. The KG 71EXP will send out the following labels:

- (1) 203 Pressure Altitude, transmit rate 20 Hz
- (2) 204 Baro-Corrected Altitude, transmit rate 20 Hz
- (3) 212 Altitude Rate, transmit rate 20 Hz
- (4) 213 Static Air Temperature, transmit rate 20 Hz
- (5) 234 Baro Correction (mbar), transmit rate 20 Hz

## 6.3.1.3.4 Air Data

The transmit channel is be used to support air data values. This configuration sets transmit channel as Low Speed A429. The KG 71EXP will send out the following labels:

- (1) 162 Density Altitude, transmit rate 5 Hz
- (2) 203 Altitude, transmit rate 20 Hz
- (3) 204 Baro-Corrected Altitude, transmit rate 5 Hz
- (4) 206 Computed Airspeed, transmit rate 20 Hz
- (5) 210 True Airspeed, transmit rate 20 Hz
- (6) 211 Total Air Temperature, transmit rate 5 Hz
- (7) 212 Altitude Rate, transmit rate 20 Hz
- (8) 213 Static Air Temperature, transmit rate 5 Hz
- (9) 234 Baro Correction (mb), transmit rate 20 Hz
- (10) 242 Total Pressure, transmit rate 20 Hz
- (11) 245 Static Pressure, transmit rate 20 Hz
- (12) 271 Air Data Discrete Status, transmit rate 5 Hz

## 6.3.1.3.5 Attitude Interface

The transmit channel can be configured to support existing systems with an attitude output only. This configuration sets transmit channel as High Speed A429. The KG 71EXP will send out the following labels:

- (1) 324 Pitch Angle, transmit rate 80 Hz
- (2) 325 Roll Angle, transmit rate 80 Hz

## 6.3.1.3.6 Altitude Interface

The transmit channel can be configured to support existing systems with an altitude data set. This configuration sets transmit channel as Low Speed A429. The KG 71EXP will send out following labels:

- (1) 203 Pressure Altitude, transmit rate 20 Hz
- (2) 204 Baro Corrected Altitude, transmit rate 20 Hz

## 6.3.1.3.7 Custom Configuration

In addition to the pre-defined configurations, the KG 71EXP allows custom configuration of each transmit channel. If this option is selected all the outgoing AHRS and Air Data labels listed in Table 6-5 and Table 6-6 are available to be configured. If the Custom option is selected from the drop down menu, the technician can customize both of the ARINC ADC transmit channel labels by pressing the **Edit Custom** button from the "Digital I/O" tab (shown in Figure 6-50 CMT Page for Digital I/O Configuration). The labels values are entered on the ARINC Transmit Channel Custom Configuration screen, shown in Figure 6-52 below.

### NOTE

IN THE DIGITAL I/O TAB OF THE CMT EITHER OR BOTH TX CHANNELS CAN BE SET TO CUSTOM. IF ONLY ONE TRANSMIT CHANNEL IS SET TO "CUSTOM", THE CUSTOM CONFIGURATION OF THE OTHER TRANSMIT CHANNEL WILL BE IGNORED.

### NOTE

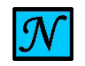

CHANGES IN CUSTOM CONFIGURATION WILL BE DISCARDED IF THE "<BACK" LINK AT THE LEFT-UPPER CORNER IS SELECTED INSTEAD OF "OK" SELECTION BUTTON.

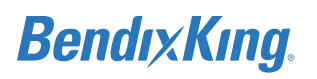

| Label ID (Octal) | Label Name                     | Label Type | Default Transmit Rate [Hz] |
|------------------|--------------------------------|------------|----------------------------|
| 377              | Equipment Identification       | DISC       | 80                         |
| 270              | AHRS Discrete#1                | DISC       | 80                         |
| 320              | Magnetic Heading               | BNR        | 80                         |
| 324              | Pitch Angle                    | BNR        | 80                         |
| 325              | Roll Angle                     | BNR        | 80                         |
| 326              | Body Pitch Rate                | BNR        | 80                         |
| 327              | Body Roll Rate                 | BNR        | 80                         |
| 330              | Body Yaw Rate                  | BNR        | 80                         |
| 331              | Body Longitudinal Acceleration | BNR        | 80                         |
| 332              | Body Lateral Acceleration      | BNR        | 80                         |
| 333              | Body Normal Acceleration       | BNR        | 80                         |
| 336              | Inertial Pitch Rate            | BNR        | 80                         |
| 337              | Inertial Roll Rate             | BNR        | 80                         |
| 340              | Inertial Yaw Rate              | BNR        | 80                         |
| 364              | Vertical Acceleration          | BNR        | 80                         |
| 365              | Inertial Vertical Velocity     | BNR        | 80                         |

## Table 6-5 KG 71EXP AHRS Output Labels

## Table 6-6 KG 71EXP Air Data Output Labels

| Label ID (Octal) | Label Name               | Label Type | Default Transmit Rate [Hz] |
|------------------|--------------------------|------------|----------------------------|
| 377              | Equipment Identification | DISC       | 20                         |
| 162              | Density Altitude         | BNR        | 20                         |
| 203              | Altitude                 | BNR        | 20                         |
| 204              | Baro-Corrected Altitude  | BNR        | 20                         |
| 206              | Computed Airspeed        | BNR        | 20                         |
| 210              | True Airspeed            | BNR        | 20                         |
| 211              | Total Air Temperature    | BNR        | 20                         |
| 212              | Altitude Rate            | BNR        | 20                         |
| 213              | Static Air Temperature   | BNR        | 20                         |
| 234              | Baro Correction (mb)     | BNR        | 20                         |
| 242              | Total Pressure           | BNR        | 80                         |

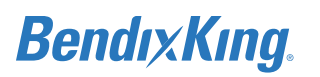

| Label ID (Octal) | Label Name        | Label Type | Default Transmit Rate [Hz] |
|------------------|-------------------|------------|----------------------------|
| 245              | Static Pressure   | BNR        | 80                         |
| 271              | Air Data Discrete | DISC       | 80                         |

### Table 6-6 KG 71EXP Air Data Output Labels

#### X KG 71 Configuration and Maintenance Tool

| <b>BendixKing</b>                |           | KG 71 -   | Configuration and Ma          | intenai   | nce Tool  |
|----------------------------------|-----------|-----------|-------------------------------|-----------|-----------|
| < back                           |           |           |                               |           |           |
| Label                            | Rate @Tx1 | Rate @Tx2 | Label                         | Rate @Tx1 | Rate @Tx2 |
| [377] AHRS Equipment ID          | ~         | ~         | [377] ADC Equipment ID        | ~         | v         |
| [270] AHRS Discrete              | ~         | v         | [162] Density Altitude        |           | v         |
| [320] Magnetic Heading           | ~         | *         | [203] Altitude                | 20 Hz     | *         |
| [324] Pitch Angle                | ~         | v         | [204] Baro-Corrected Altitude | ~         | ~         |
| [325] Roll Angle                 | v         | v         | [206] Computed Air Speed      | v         | v         |
| [326] Body Pitch Rate            | ~         | v         | [210] True Air Speed          | v         | v         |
| [327] Body Roll Rate             | v         | v         | [211] Total Air Temperature   | v         | v         |
| [330] Body Yaw Rate              | v         | v         | [212] Altitude Rate           | v         | v         |
| [331] Longitudinal Acceleration  | ~         | v         | [213] Static Air Temperature  | ~         | v         |
| [332] Lateral Acceleration       | ~         | v         | [234] Baro Correction (mb)    | v         | v         |
| [333] Normal Acceleration        | ~         | v         | [242] Total Pressure          | *         | v         |
| [336] Inertial Pitch Rate        | ~         | v         | [245] Static Pressure         | ~         | ~         |
| [337] Inertial Roll Rate         | v         | v         | [271] Air Data Discrete       | v         | v         |
| [340] Inertial Yaw Rate          | 0         | v         |                               | Tx1       | Tx2       |
| [364] Vertical Acceleration      | v         | v         | Arinc Bus Speed:              | High v    | Low Y     |
| [365] Inertial Vertical Velocity | v         | v         |                               |           |           |
|                                  |           |           |                               | OK        | Cancel    |

### Figure 6-52 ARINC Transmit Channel Custom Configuration

Each channel can be configured to High Speed or Low Speed from the two drop-down lists at the rightbottom side of the page. All available labels are listed on the page with rate option. If "--" are displayed in the Rate drop-down list for a specific label, then that label is not transmitted. The technician can select any combination of AHRS and ADC labels to send out. If the rate for the label is selected, the label will be transmitted at that rate. Once ARINC Bus Speed and all required labels and rates are selected, the technician will click **Save Selection** button at the bottom of the page. The **Save Selection** button will store the custom configuration and return to the Digital I/O page.

### NOTE

NUMBER OF LABELS WHICH CAN BE SENT AT LOW SPEED ARINC IS LIMITED. IF THE COMBINATION OF SELECTED LABELS AND RATES EXCEED THE LOW SPEED ARINC THROUGHPUT, THE SAVE SELECTION BUTTON BECOMES NOT AVAILABLE.

 $\times$ 

The following formula can be used for the check that low speed ARINC will be able to transmit all selected labels at selected rates:

X + Ceiling(Y/4) + Ceiling(Z/16) <= 4; where:

- X is a number of labels transmitted at 80 Hz
- Y is a number of labels transmitted at 20 Hz
- Z is a number of labels transmitted at 5 Hz
- Ceiling is a function which maps a number to nearest higher integer

## 6.3.1.4 KG 71EXP Transponder Serial Interface

The KG 71EXP has two serial interfaces. One interface is dedicated to maintenance and the second can be used for communication with other systems – typically with transponders. The CMT provides the means for the technician to configure this serial port. The Transponder serial interface is configured using the Select Protocol pull-down list on the Transponder section of the KG 71 CMT page as illustrated in Figure 6-50.

The KG 71EXP Serial interface can be configured to use one of the following protocols:

- (1) Icarus 10'
- (2) Icarus 100'
- (3) SHADIN S
- (4) SHADIN M
- (5) BendixKing Format C

# 6.4 KMG 7010/MD32 Calibration (Magnetometer)

## NOTE

THE AIRPLANE MUST BE LEVELED AT THE ZERO PITCH AND ZERO ROLL POSITION PER THE AIRPLANE MANUFACTURER'S MAINTENANCE MANUAL (WITH ACCURACY ±0.25 DEGREES) BEFORE MEASURING THE MAGNETOMETER OFFSETS.

## NOTE

 ${\mathcal N}$ 

THE KMG 7010/MD32 CALIBRATION MUST BE PERFORMED TOGETHER WITH THE KG 71EXP OFFSETS MEASUREMENT. PERFORM AT THE SAME LEVELING POSITION TO ENSURE THAT THE AIRPLANE IS IN THE SAME REFERENCE POSITION FOR BOTH KG 71EXP AND KMG 7010/MD32 CALIBRATIONS.

The KG 71EXP system supports 24 different installation orientations for the KMG 7010/MD32 Magnetometer. Table 6-7 KMG 7010/MD32 Installation Orientation Options can be used to identify the physical orientation of the KMG 7010/MD32 in the airplane. The CMT application provides the means for the technician to enter which orientation is applicable for the particular installation. Once the KMG 7010/MD32 installation orientation will transmit that information via the maintenance interface into the KG 71EXP and the KG 71EXP will store that information into NVM.

Orientations in the CMT do not match the MD32 orientations. Use Table 6-7 to map the MD32 orientations to the corresponding CMT image and number.

| KMG Mounting<br>Location | KMG Connector<br>Location | MD32 Mounting<br>Location | MD32 Connector<br>Location | KMG CMT<br>Image # |
|--------------------------|---------------------------|---------------------------|----------------------------|--------------------|
| Up                       | Back                      | Down                      | Right                      | 7                  |
| Up                       | Left                      | Down                      | Back                       | 16                 |
| Up                       | Front                     | Down                      | Left                       | 3                  |
| Up                       | Right                     | Down                      | Front                      | 15                 |
| Down                     | Back                      | Up                        | Left                       | 5                  |
| Down                     | Left                      | Up                        | Front                      | 14                 |
| Down                     | Front                     | Up                        | Right                      | 1                  |
| Down                     | Right                     | Up                        | Back                       | 13                 |
| Back                     | Down                      | Front                     | Right                      | 10                 |
| Back                     | Left                      | Front                     | Down                       | 20                 |
| Back                     | Up                        | Front                     | Left                       | 12                 |
| Back                     | Right                     | Front                     | Up                         | 18                 |
| Front                    | Up                        | Back                      | Right                      | 9                  |
| Front                    | Right                     | Back                      | Down                       | 17                 |
| Front                    | Down                      | Back                      | Left                       | 11                 |
| Front                    | Left                      | Back                      | Up                         | 19                 |
| Left                     | Back                      | Right                     | Up                         | 6                  |
| Left                     | Down                      | Right                     | Back                       | 22                 |
| Left                     | Front                     | Right                     | Down                       | 2                  |
| Left                     | Up                        | Right                     | Front                      | 23                 |
| Right                    | Back                      | Left                      | Down                       | 8                  |
| Right                    | Down                      | Left                      | Front                      | 21                 |
| Right                    | Front                     | Left                      | Up                         | 4                  |
| Right                    | Up                        | Left                      | Back                       | 24                 |

Table 6-7 KMG 7010/MD32 Installation Orientation Options

The KMG 7010 calibration page provides the interface for following procedures:

- Set the magnetometer installation orientation and enter the tilt angles
- Perform the magnetometer compensation

## 6.4.1 Magnetometer Installation Orientation

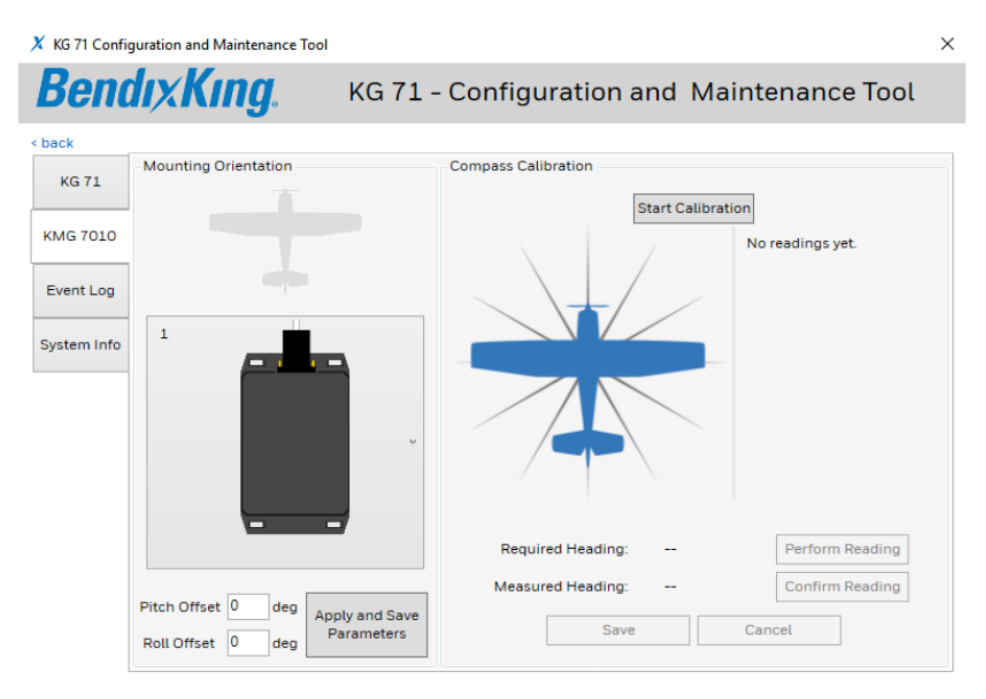

Figure 6-53 KMG 7010 Calibration Page

### NOTE

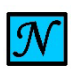

THE STANDARD CONVENTION FOR ROLL MEASUREMENT: RIGHT WING DOWN IS A POSITIVE ROLL ANGLE. THE STANDARD CONVENTION FOR PITCH MEASUREMENT: NOSE UP IS A POSITIVE PITCH ANGLE.

As shown in Figure 6-53, once the mounting orientation is selected, the technician must enter the measured pitch offset and roll offset of the KMG 7010/MD32.

- (1) Select mounting orientation, as shown in Figure 6-53.
- (2) Using the inclinometer, measure the angles at the KMG 7010/MD32 for both the pitch and roll axis.

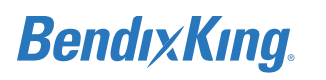

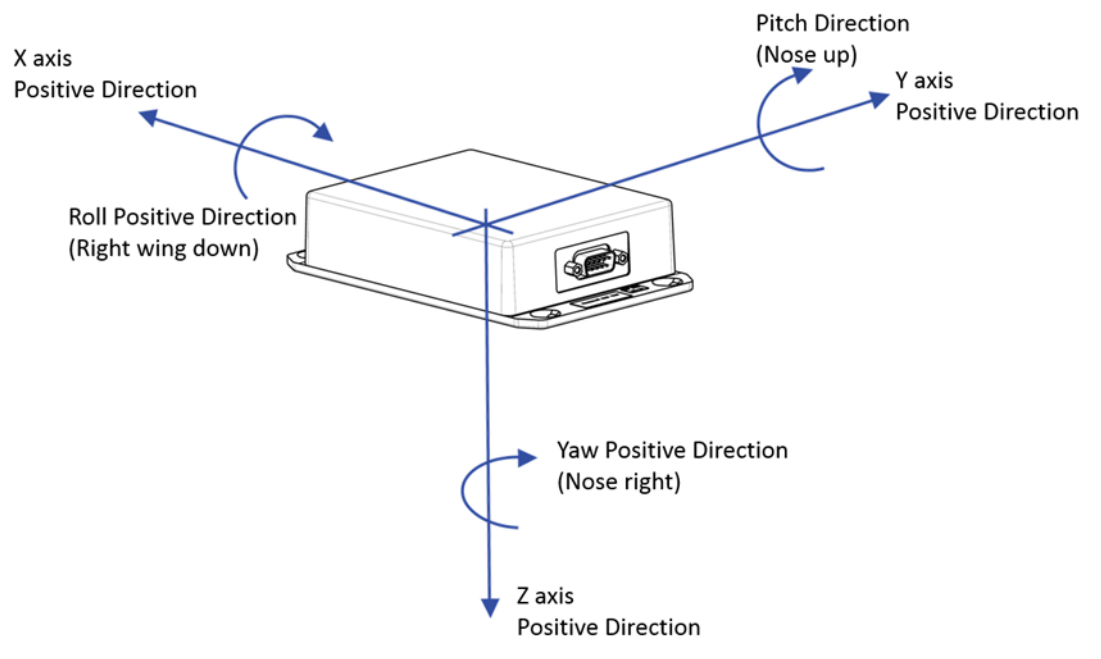

Figure 6-54 X, Y, Z Axis Positive Direction

### NOTE

- FIGURE 6-54 ILLUSTRATES THE KMG 7010/MD32 IN ORIENTATION # 5 (KMG 7010) AND # 16 (MD32) (AS DEPICTED IN TABLE 6-7). THE X,Y, AND Z AXES ARE IN REFERENCE TO THE AIRPLANE COORDINATE SYSTEM AND ARE NOT DEPENDENT ON THE KMG 7010/MD32 ORIENTATION.
- (3) Enter the pitch and roll offsets in the Pitch Offset and Roll Offset fields on the CMT KMG 7010 configuration page.

## NOTE

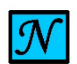

THE ACCURACY OF THE OFFSET MEASUREMENT IS CRITICAL TO THE SUCCESSFUL MAG COMPENSATION AND SUBSEQUENT COMPASS SWING. CAREFUL MEASUREMENT WITH A CALIBRATED INCLINOMETER WITH ACCURACY TO 0.1 DEGREES IS REQUIRED.

(4) Once mounting orientation is selected and magnetometer offsets are entered, press the Apply and Save Parameters button. Once the magnetometer offsets have been entered and while aircraft is leveled, the maintenance connection can be disconnected and the KG 71EXP circuit breaker can be cycled and pitch and roll should be displayed as zero on the KSD 100EXP.

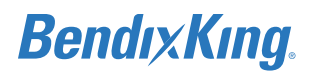

## 6.4.2 Magnetometer Compensation

### NOTE

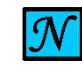

BEFORE THE MAGNETOMETER CALIBRATION PROCEDURE IS STARTED, THE KG 71EXP ORIENTATION AND INSTALLATION OFFSETS MUST BE ENTERED AND SAVED. OTHERWISE THE HEADING CALCULATION PERFORMED DURING THE MAGNETOMETER COMPENSATION WILL BE ERRONEOUS.

The "Required Heading" and "Measured Heading" fields become active after magnetometer calibration is started. These fields display "--" before the calibration process is started.

The KG 71EXP uses a 12-points compensation procedure with 30 degree increments. The airplane needs to be physically oriented during the procedure to the following magnetic headings: 360, 30, 60, 90, 120, 150, 180, 210, 240, 270, 300, 330 degrees. An airport compass rose or a landing compass with an accuracy of  $\pm$  2 degrees will be used to place the airplane at the correct headings. The proper magnetometer configuration and calibration is required for correct system operation.

### NOTE

THE FOLLOWING PROCEDURES SHOULD BE COMPLETED WITH ENGINE(S) RUNNING AND ALL AVIONICS ON. PERFORM AT A MAGNETICALLY UNDISTURBED PORTION OF THE APRON. MAGNETIC HEADING SHOULD BE DETERMINED USING THE CALIBRATED COMPASS ROSE AREA OR BY CALIBRATED MAGNETIC COMPASS.

### NOTE

MAGNETIC FIELD STABILITY IS DETERMINED BY THE KG 71EXP FROM THE KMG 7010/ MD32 MAGNETIC VECTOR DATA.

IF THE MAGNETIC VECTOR DATA IS STABLE (VARIANCE OF INCOMING SIGNAL IS LOW), THE KG 71EXP CALCULATES THE HEADING VALUE FROM THE MAGNETIC DATA AND THE VALUE IS DISPLAYED IN THE MEASURED HEADING FIELD AS ILLUSTRATED IN Figure 6-55.

IF THE MAGNETIC VECTOR DATA IS UNSTABLE (IF THE MEASUREMENT IS DISTURBED), THE CMT APPLICATION PROVIDES THIS INFORMATION TO THE TECHNICIAN TO REPEAT STEPS. IF THE PROBLEM IS PERSISTENT, FOLLOW TROUBLESHOOTING PROCEDURES TO REMOVE THE MAGNETIC DISTURBANCE, REFER TO SECTION 8.4.1.

WAIT 30 TO 60 SECONDS AT EACH HEADING FOR READING TO STABILIZE.

- (1) With the airplane on the compass rose, align the nose of the airplane to the North position.
- (2) Start the magnetometer calibration procedure on the CMT application by selecting the Start Calibration button on the KMG 7010 page.
- (3) Follow the CMT application display and rotate the airplane to the required heading value, it should begin with 360 degrees.
- (4) Once the airplane is physically oriented to the specified heading, wait 30 60 seconds for the reading to stabilize.

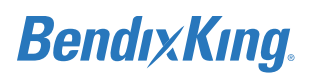

- (5) Once the specified heading is stable, press the Perform Reading button on the CMT screen.
- (6) Verify that the Measured Heading value is within ± 9 degrees:
  - (a) If the value is within range, press the Confirm Reading button, refer to Figure 6-55.
  - (b) If the value is out of the range, correct the airplane heading and repeat the steps above, beginning with Step 4, to re-establish a measured heading value.
- (7) Repeat steps 3 through 6 above for each 30 degree increment.

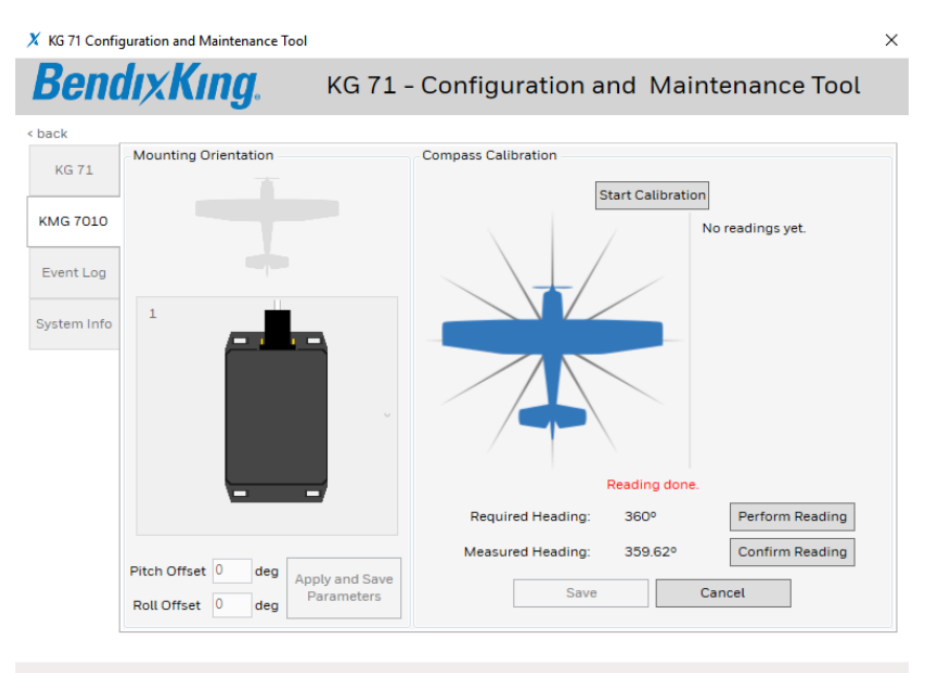

Figure 6-55 KMG 7010/MD32 Calibration Reading

(8) When all required heading points are measured, the CMT application will report successful completion of the magnetometer compensation, refer to Figure 6-56. Confirm storage of parameters into the KG 71EXP NVM by pressing the Save button.

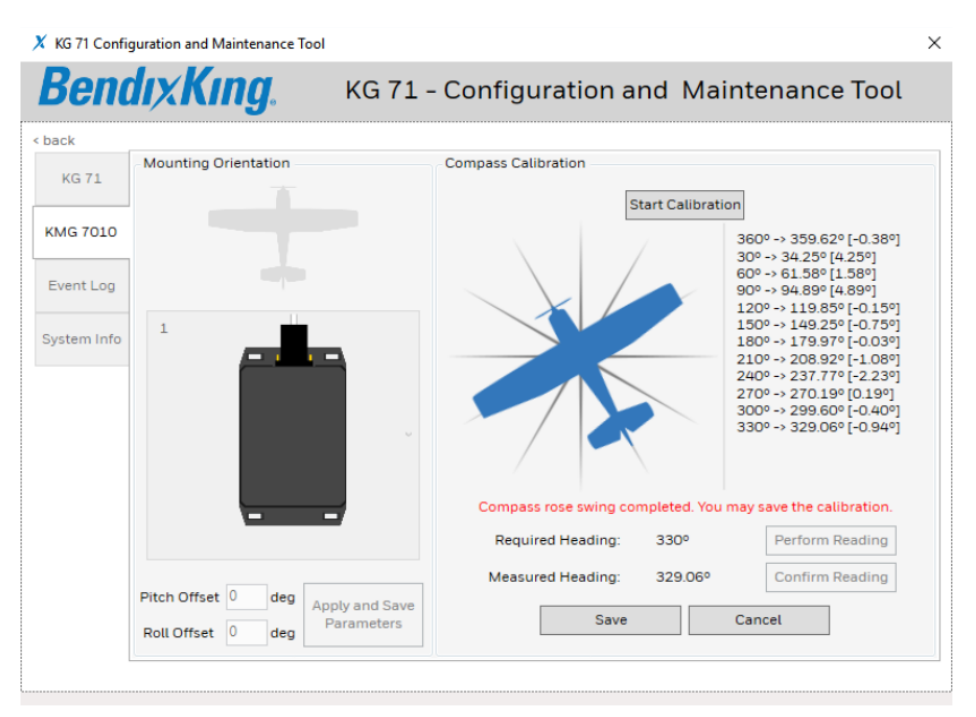

Figure 6-56 Completion of Magnetometer Calibration

## NOTE

- ${\mathcal N}$
- ANY PREVIOUSLY ENTERED MEASURED PITCH AND/OR ROLL OFFSETS WILL REMAIN IN THE KG 71EXP MEMORY UNTIL THE SAVE BUTTON IS SELECTED. RESELECTING THE KMG 7010/MD32 MOUNTING ORIENTATION TO THE ORIENTATION FROM WHICH EXISTING OFFSETS HAVE BEEN GENERATED WILL RESULT IN THE DISPLAY OF THOSE SAVED PITCH AND ROLL OFFSET VALUES.
  - (9) Exit the CMT application software and disconnect the maintenance PC from the KG 71EXP maintenance port.
  - (10) Pull and reset the ADAHRS circuit breaker to cycle power on the KG 71EXP.
  - (11) Pull and reset the PFD circuit breaker to cycle power on the KSD 100EXP.
  - (12) With the KSD 100EXP in normal mode, verify the heading values, displayed on the PFD, orientation in 4 directions (North, 90, 180, and 270 degrees). Verify accuracy of ± 2 degrees of the airplane's orientation and verify drift from each of the target heading values is not observed. This satisfies the post installation heading check in Section 7.2.2 Heading Checkout.
  - (13) With engines running pneumatic pitch and roll standby instrument can be compared with KSD pitch and roll for accuracy. This satisfies the post installation attitude check in Section 7.2.1 Attitude Checkout.

# 6.5 KTP 73 Configuration (Outside Air Temperature Probe)

There are no configuration settings for the KTP 73 Temperature Probe.

# 7 SYSTEM CHECKOUT

This section defines the requirements for configuring the installed xVue Touch System and the procedures for verifying that all systems are operational. The system configuration must be accomplished before proceeding to the ground and flight tests.

# 7.1 Recommended Test Equipment

The following test equipment is recommended to complete the post installation checkout procedures in this section:

- (1) Pitot/static tester
- (2) NAV/ILS Signal Generator
- (3) Digital Multimeter
- (4) Electrical Bonding Tester

All test equipment should have applicable calibration records that are current.

# 7.2 xVue Touch System Post Installation System Checkout

The KSD 100EXP is configured using the touch screen, shown in Figure 7-1, and the Menu button, Figure 7-2.

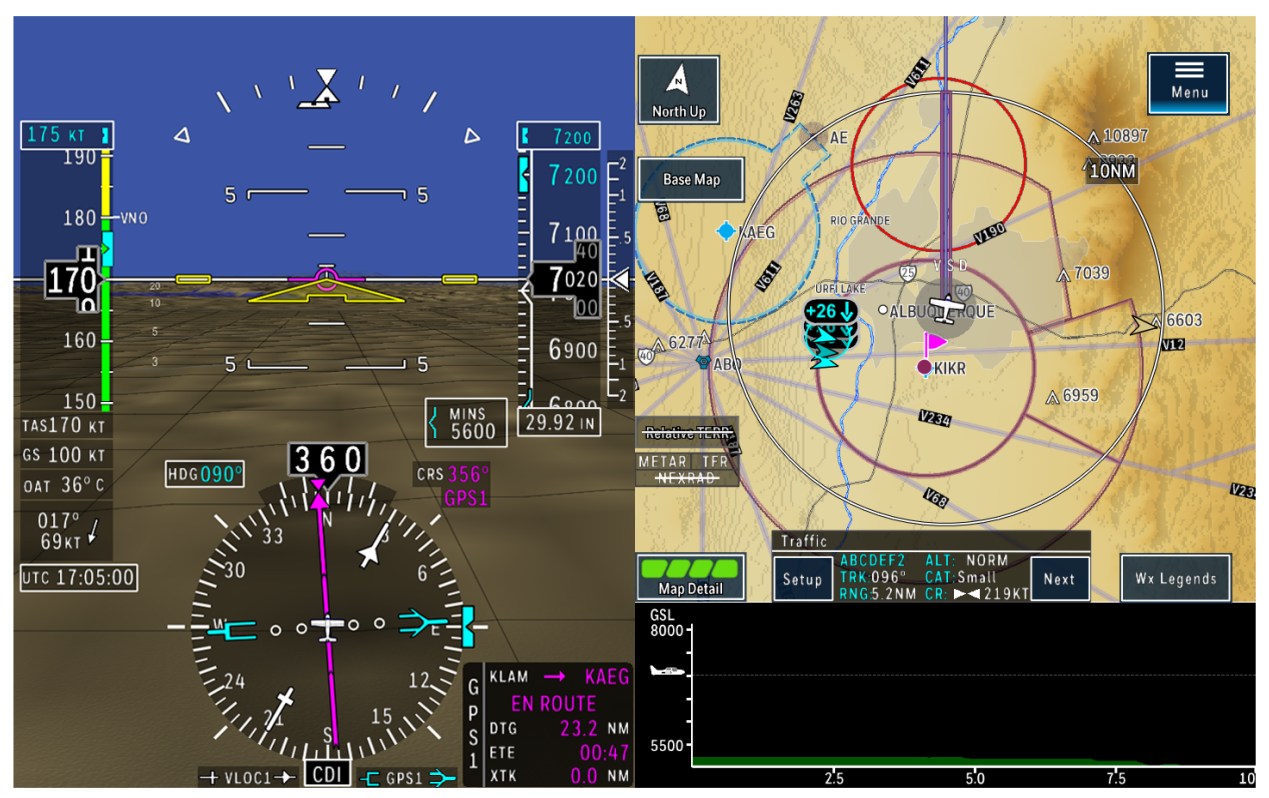

Figure 7-1 KSD 100EXP Screen

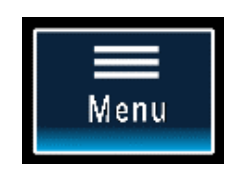

Figure 7-2 Menu Button

## 7.2.1 Attitude Checkout

Attitude checkout was performed as outlined in Section 6.4.2 Magnetometer Compensation when the airplane was leveled in pitch and roll or at known pitch and roll angles, the KSD 100EXP pitch and roll attitude were visually matched to the known angles. Refer to Section 6.3 KG 71EXP Configuration (ADAHRS) and Section 6.4 KMG 7010/MD32 Calibration (Magnetometer) for the initial heading checkout completed with the xVue Touch System setup.

## 7.2.2 Heading Checkout

Heading checkout was performed as outlined in Section 6.4.2 Magnetometer Compensation using an airport compass rose or a landing compass with an accuracy of  $\pm 2$  degrees for airplane orientation. The heading value displayed on the PFD should be within  $\pm 2$  degrees of the airplane's orientation.

## 7.2.3 Leak Test

Using the instructions provided in the airplane maintenance manual or with the pitot/static tester, connect the tester to the airplane pitot static system and perform a leak check of the system. This may be conducted concurrently with the Altitude Display/Vertical Display Checkout.

## CAUTION

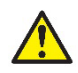

DO NOT, AT ANY TIME, EXCEED THE MAXIMUM VALUES OF AIRSPEED, VERTICAL SPEED, AND ALTITUDE ESTABLISHED IN THE AIRPLANE AFM OR POH. EXCEEDING MAXIMUM VALUES COULD DAMAGE THE KFD 900 SYSTEM OR ANY OF THE INSTRUMENTS CURRENTLY INSTALLED.

## CAUTION

DO NOT, AT ANY TIME, EXCEED THE MAXIMUM CAPABILITY FOR THE XVUE TOUCH SYSTEM EQUIPMENT, AS DOCUMENTED IN SECTION 2.5 ENVIRONMENTAL QUALIFICATION FORM (EQF).

## 7.2.4 Altitude Display/Vertical Display and Standby Altimeter Checkout

The following procedure requires the pitot/static tester be connected to the airplane pitot static system using the instructions provided in the airplane maintenance manual or with the tester. This may be conducted concurrently with the Leak Test.

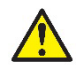

## CAUTION

SOME TEST POINTS LISTED IN TABLE 7-1 MAY EXCEED THE CAPABILITY OF SPECIFIC AIRPLANES. TO AVOID HARMING INSTALLED EQUIPMENT, DO NOT EXCEED THE AIRPLANE SERVICE CEILING AND MAXIMUM AIRSPEED SPECIFIED IN THE AFM OR POH.

## NOTE

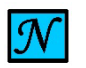

COMPLETE A PITOT AND STATIC LEAK CHECK PRIOR TO ANY ALTITUDE AND AIRSPEED CHECKS.

- (1) Set the BARO to 29.92 IN or 1013 HPA.
- (2) Set the pitot/static tester to an altitude listed in 14 CFR Part 43 Appendix E Table 1, such that the altitude is at least 3,000 ft. or more above the field elevation at a rate of 500 feet per minute (fpm).
- (3) Validate that the VSI needle shows a rate of 500 fpm climb.
- (4) Set ground conditions on the pitot/static tester and perform the applicable test points.
- (5) When the altitude set in the pitot/static tester is achieved and stabilized, verify that the KSD 100EXP altitude tape and standby altimeter display the same altitude as the pitot/static tester ± the tolerance listed in 14 CFR Part 43 Appendix E Table 1.

The test tolerance values from 14 CFR Part 43 Appendix E Table 1 are listed in Table 7-1 for reference.

Table 7-1 Test Tolerance from 14 CFR Part 43 Appendix E Table 1

| Altitude | Equivalent Pressure<br>(Inches of Mercury) | Tolerance ± (Feet) |
|----------|--------------------------------------------|--------------------|
| -1,000   | 31.018                                     | 20                 |
| 0        | 29.921                                     | 20                 |
| 500      | 29.385                                     | 20                 |
| 1,000    | 28.856                                     | 20                 |
| 1,500    | 28.335                                     | 25                 |
| 2,000    | 27.821                                     | 30                 |
| 3,000    | 26.817                                     | 30                 |
| 4,000    | 25.842                                     | 35                 |
| 6,000    | 23.978                                     | 40                 |
| 8,000    | 22.225                                     | 60                 |
| 10,000   | 20.577                                     | 80                 |
| 12,000   | 19.029                                     | 90                 |
| 14,000   | 17.577                                     | 100                |
| 16,000   | 16.216                                     | 110                |
| 18,000   | 14.942                                     | 120                |
| 20,000   | 13.75                                      | 130                |
| 22,000   | 12.636                                     | 140                |
| 25,000   | 11.104                                     | 155                |
| 30,000   | 8.885                                      | 180                |
| 35,000   | 7.041                                      | 205                |
| 40,000   | 5.538                                      | 230                |
| 45,000   | 4.355                                      | 255                |
| 50,000   | 3.425                                      | 280                |

## 7.2.5 Airspeed Display and Standby Airspeed Indicator Checkout

The following procedure requires the pitot/static tester be connected to the airplane pitot static system using the instructions provided in the airplane maintenance manual or with the tester. Prior to this checkout, set the airplane V-speeds per Section 6.2.2.2.

- (1) Turn on Airspeed Labels
  - (a) From the KSD 100EXP screen, Figure 7-1, press the Menu button, Figure 7-2.
  - (b) From the Menu, Figure 7-6, press the PFD button to launch the PFD Menu, Figure 7-7.
  - (c) Press the PFD Setup button, Figure 7-3.
  - (d) On the PFD Setup sub-menu press the Airspeed Labels button, Figure 7-4, and ensure that Airspeed Labels are toggled on.

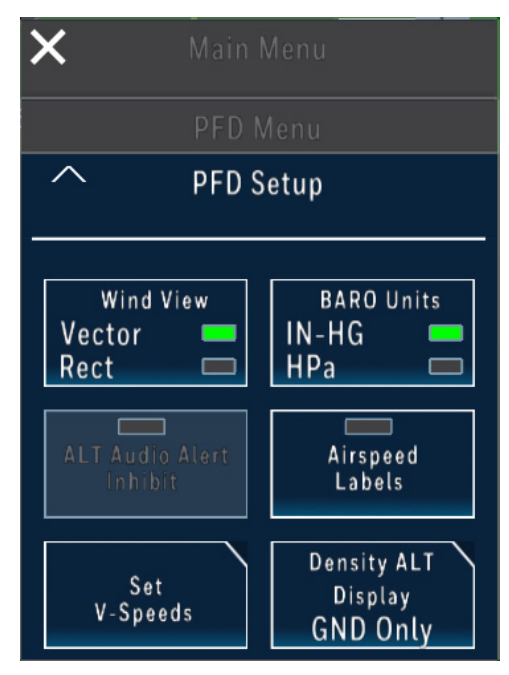

Figure 7-3 PFD Setup Sub-Menu

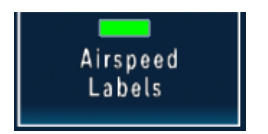

Figure 7-4 Airspeed Labels Button

- (2) Verify the airspeed units (KTS OR MPH) set during the configuration, Section 6.2.1.8, match the units displayed in the selected airspeed box, located above the airspeed tape.
- (3) Slowly increase the speed of the pitot/static system tester and confirm the displayed V-Speed values match the airspeeds documented for the airplane in the AFM, POH, and placarding.
- (4) Using the airplane's airspeed limitations from the AFM, POH, and placards, verify the correct color band is associated with each V-Speed and that color bands on KSD 100EXP and standby airspeed Indicator are same. For multi-engine airplanes, verify that VMC and/or VYSE has been set, then verify the red/blue horizontal lines are set correctly.
- (5) Decrease the airspeed to zero.
- (6) Set the altitude to the current location elevation.
- (7) Disconnect the pitot/static tester.

## 7.2.6 Outside Air Temperature Checkout

There are no calibration requirements for the temperature probe. Verify the data provided by the OAT is displaying the current ambient temperature within  $\pm 3^{\circ}$ C.

## 7.2.7 GPS Receiver

The following procedure requires the airplane to be located outside of the installation hanger, with the GPS antenna(s) having a clear view of the sky/GPS satellite constellation, to allow for display of GPS data on the KSD 100EXP.

- (1) Ensure the airplane is located outside.
- (2) On the Navigator, ensure the GPS has acquired a position by verifying the airplane ownship on the GPS display or through the GPS status page (available on most GPS systems).
- (3) On the Navigator, clear any existing Flight Plan, and enter a Direct-To waypoint with a known location relative to the airplanes current position.
- (4) On the Navigator, set the CDI switch to GPS.
  - (a) A GPS/Nav Radio Navigator CDI switch can be set to either GPS or VLOC.
  - (b) A GPS only Navigator will not have a CDI switch, and this step 4 can be ignored.
- (5) From the KSD 100EXP screen, press the CDI button located at the bottom of the PFD screen, Figure 7-1.
- (6) From the CDI Source sub-menu, Figure 7-5, set the navigation source to either "NAV1" or "GPS1".
  - (a) A GPS/Nav Radio Navigator will be displayed as "NAV1".
  - (b) A GPS only Navigator will be displayed as "GPS1".

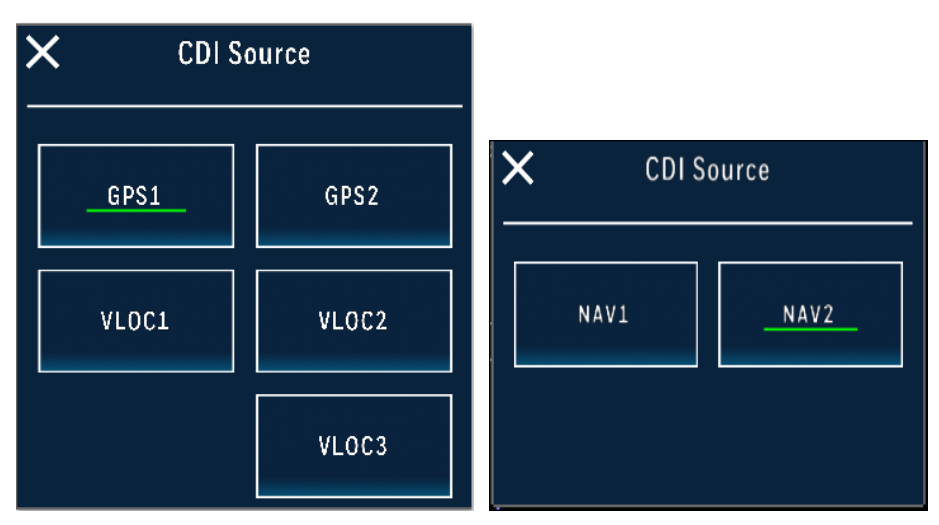

## Figure 7-5 CDI Source Sub-Menu (Options Shown For Reference)

- (7) Press the "X" button to close the CDI Source sub-menu and return to the KSD 100EXP screen.
- (8) From the KSD 100 EXP screen, Figure 7-1, press the Menu button, Figure 7-2, located at the top right.

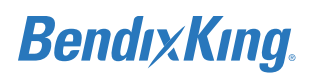

(9) From the Menu, Figure 7-6, press the PFD button to launch the PFD Menu, Figure 7-7.

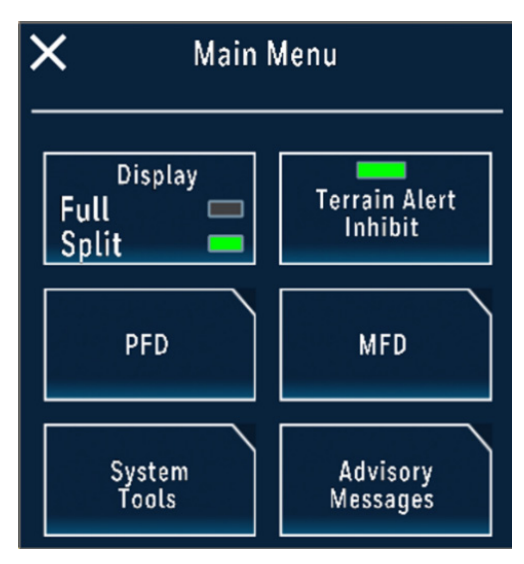

Figure 7-6 Main Menu

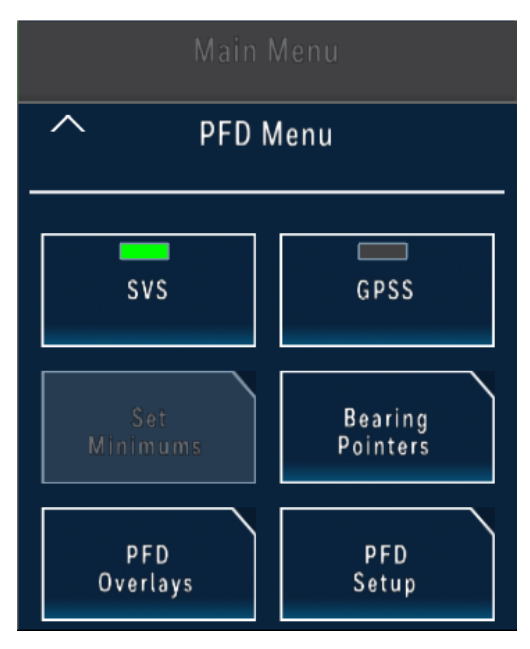

Figure 7-7 PFD Menu

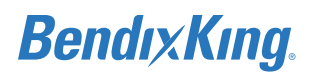

(10) From the PFD Menu, press the Bearing Pointers button, to launch the Bearing Pointers sub-menu, Figure 7-8.

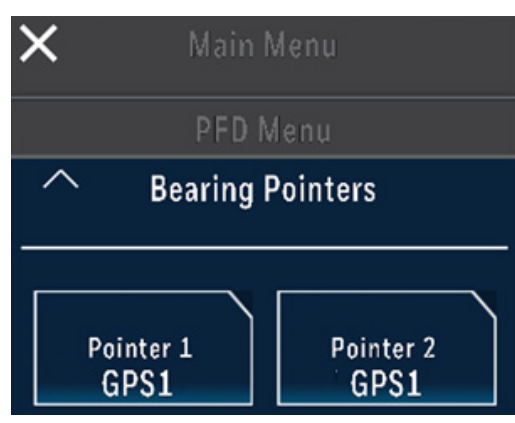

### Figure 7-8 Bearing Pointers Sub-Menu

(11) From the Bearing Pointers sub-menu, press the Pointer 1 button and set the Bearing 1 source to GPS1, Figure 7-9.

| 🗙 Main Menu      |       |  |  |
|------------------|-------|--|--|
| PFD Menu         |       |  |  |
| Bearing Pointers |       |  |  |
|                  |       |  |  |
| GPS1             | GPS2  |  |  |
| VLOC1            | VLOC2 |  |  |
| Off              | VLOC3 |  |  |

### Figure 7-9 Pointer 1 Sub-Menu

- (12) From the Pointer 1 sub-menu, press the Up Arrow "^" button to return to the Bearing Pointers sub-menu.
- (13) From the Bearing Pointers sub-menu, Figure 7-8, press the Pointer 2 button and set the source to GPS1, Figure 7-9.
- (14) Close the Main Menu, by pressing the "X" button, to return to the KSD 100EXP screen.
- (15) From the KSD 100EXP PFD screen, verify the following:
  - (a) Verify the CDI source is set to "GPS1", displayed in magenta.
  - (b) Verify the CDI CRS numeric value and CDI course pointer matches the GPS Navigators desired track (DTK).

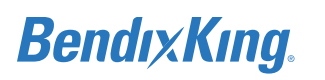

- (c) Verify the CDI course deviation (left/right) matches the GPS Navigators CDI deviation.
- (d) Verify the Bearing Pointer 1 and Bearing Pointer 2 sources are set to "GPS1".
- (e) Verify the CDI Bearing Pointer 1 and Bearing Pointer 2 are both pointing in the direction of the Navigators Direct-To waypoint, relative to the airplane position.
- (16) On the Navigator, clear the existing Flight Plan/Direct-To.
- (17) From the KSD 100EXP PFD screen, verify the following:
  - (a) Verify the CDI source is set to "GPS1", displayed in magenta.
  - (b) Verify the CDI course deviation (left/right) is removed from the PFD CDI.
  - (c) Verify the Bearing Pointer 1 and Bearing Pointer 2 sources are set to "GPS1".
  - (d) Verify the CDI Bearing Pointer 1 and Bearing Pointer 2 are both removed from the PFD CDI.
- (18) On the Navigator, enter a new flight plan with the TO waypoint being an OBS defined course.
- (19) On the KCP 100EXP, press the CRS knob to sync the CDI CRS numeric value and CDI course pointer to current GPS1 bearing.
- (20) From the KSD 100EXP PFD screen, verify the following:
  - (a) Verify the CDI source is set to "GPS1", displayed in magenta.
  - (b) Verify the CDI course deviation is centered with no left/right deflection.
  - (c) Verify the CDI CRS numeric value and CDI course pointer matches the Bearing Pointer 1 and Bearing Pointer 2.
- (21) On the KCP 100EXP, rotate the CRS knob counterclockwise such that the CDI course pointer is to the left of the GPS1 bearing.
- (22) From the KSD 100EXP PFD screen, verify the following:
  - (a) Verify the CDI source is set to "GPS1", displayed in magenta.
  - (b) Verify the CDI course deviation is deflected to the right (towards the bearing pointers).
- (23) On the KCP 100EXP, rotate the CRS knob clockwise such that the CDI course pointer is to the right of the GPS1 bearing.
- (24) From the KSD 100EXP PFD screen, verify the following:
  - (a) Verify the CDI source is set to "GPS1", displayed in magenta.
  - (b) Verify the CDI course deviation is deflected to the left (towards the bearing pointers).
- (25) If a second GPS Navigator is installed in the airplane, repeat the above steps for "NAV2" or "GPS2".
  - (a) A second GPS/Nav Radio Navigator will be displayed as "NAV2".
  - (b) A second GPS only Navigator will be displayed as "GPS2".

## 7.2.8 NAV Receiver

A VHF Radio Navigation Tester (for example, a Nav 401L for testing and calibration of, VOR, LOC, and G/S) is required for the following procedure. To comply with 14 CFR Part 91.171 the maximum permissible indicated bearing error is  $\pm$  4 degrees for IFR operations.

- (1) On the Navigator, tune/activate the VHF radio to a valid VOR frequency.
- (2) On the Navigator, set the CDI switch to VLOC.
  - (a) A GPS/Nav Radio Navigator CDI switch can be set to either GPS or VLOC.
  - (b) A Nav Radio Navigator will not have a CDI switch, and this step 2 can be ignored.
- (3) From the KSD 100EXP screen, press the CDI button located at the bottom of the PFD screen, Figure 7-1.

- (4) From the CDI Source sub-menu, Figure 7-5, set the navigation source to either "NAV1" or "VLOC1".
  - (a) A GPS/Nav Radio Navigator will be displayed as "NAV1".
  - (b) A Nav Radio only Navigator will be displayed as "VLOC1".
- (5) Press the "X" button to close the CDI Source sub-menu and return to the KSD 100EXP screen.
- (6) From the KSD 100EXP screen, Figure 7-1, press the Menu button, Figure 7-2, located at the top right.
- (7) From the Menu, Figure 7-6, press the PFD button to launch the PFD Menu, Figure 7-7.
- (8) From the PFD Menu, press the Bearing Pointers button, to launch the Bearing Pointers sub-menu, Figure 7-8.
- (9) From the Bearing Pointers sub-menu, press the Pointer 1 button and set the Bearing 1 source to VLOC1, Figure 7-9.
- (10) From the Pointer 1 sub-menu, press the Up Arrow "^" button to return to the Bearing Pointers sub-menu.
- (11) From the Bearing Pointers sub-menu, Figure 7-8, press the Pointer 2 button and set the source to VLOC1, Figure 7-9.
- (12) Close the Main Menu, by pressing the "X" button, to return to the KSD 100EXP screen.
- (13) On the VHF Radio Tester, set the mode to VOR and tune the same VOR frequency as displayed on the Navigator (see step 1 above).
- (14) On the VHF Radio Tester, set the VOR bearing output to the following 4 test points and observe the Bearing Pointer 1 and Bearing Pointer 2 on the KSD 100EXP:
  - (a) 45 degrees
  - (b) 135 degrees
  - (c) 225 degrees
  - (d) 315 degrees
- (15) From the KSD 100EXP PFD screen, verify the following:
  - (a) Verify the CDI source is set to "VOR1", displayed in green.
  - (b) Verify the Bearing Pointer 1 and Bearing Pointer 2 sources are set to "VLOC1".
  - (c) Verify the CDI Bearing Pointer 1 and Bearing Pointer 2 were both pointing to the same VOR bearing outputs called out in step 14 (i.e., 45, 135, 225, and 315).
- (16) On the VHF Radio Tester, set the VOR bearing output to 100 degrees.
- (17) From the KSD 100EXP screen, Figure 7-1, press the CRS button, Figure 7-10, and press the SYNC button, Figure 7-11, to sync the course pointer to the current bearing (100 degrees).

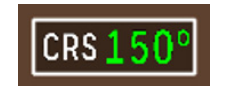

Figure 7-10 CRS Button (Value Shown for Reference Only)

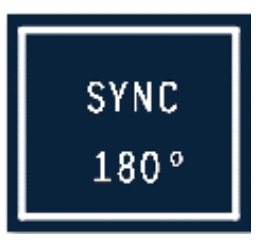

Figure 7-11 SYNC Button (Value Shown for Reference Only)

- (18) From the KSD 100EXP PFD screen, verify the following:
  - (a) Verify the CDI source is set to "VOR1", displayed in green.
  - (b) Verify the CDI CRS numeric value and CDI course pointer are both set to 100 degrees.
  - (c) Verify the CDI course deviation is centered with no left/right deflection.
  - (d) Verify the CDI Bearing Pointer 1 and Bearing Pointer 2 are both pointing to 100 degrees.
- (19) On the KCP 100EXP, rotate the CRS knob until the CDI CRS numeric value and CDI course pointer are both set to 105 degrees.
- (20) From the KSD 100EXP PFD screen, verify the following:
  - (a) Verify the CDI source is set to "VOR1", displayed in green.
  - (b) Verify the CDI course deviation is deflected left at the first deviation scale dot (5 degree dot).
- (21) On the KCP 100EXP, rotate the CRS knob until the CDI CRS numeric value and CDI course pointer are both set to 110 degrees.
- (22) From the KSD 100EXP PFD screen, verify the following:
  - (a) Verify the CDI source is set to "VOR1", displayed in green.
  - (b) Verify the CDI course deviation is deflected left at the second deviation scale dot (10 degree dot).
- (23) On the KCP 100EXP, rotate the CRS knob until the CDI CRS numeric value and CDI course pointer are both set to 95 degrees.
- (24) From the KSD 100EXP PFD screen, verify the following:
  - (a) Verify the CDI source is set to "VOR1", displayed in green.
  - (b) Verify the CDI course deviation is deflected right at the first deviation scale dot (5 degree dot).
- (25) On the KCP 100EXP, rotate the CRS knob until the CDI CRS numeric value and CDI course pointer are both set to 90 degrees.
- (26) From the KSD 100EXP PFD screen, verify the following:
  - (a) Verify the CDI source is set to "VOR1", displayed in green.
    - (b) Verify the CDI course deviation is deflected right at the second deviation scale dot (10 degree dot).
- (27) On the Navigator, tune/activate the VHF radio to a valid LOC/ILS frequency.
- (28) From the KSD 100EXP PFD screen, verify the following:
  - (a) Verify the CDI source is set to "LOC1", displayed in green.
  - (b) Verify the CDI course deviation (left/right) is removed from the PFD CDI.
  - (c) Verify the Bearing Pointer 1 and Bearing Pointer 2 sources are set to "VLOC1".
  - (d) Verify the CDI Bearing Pointer 1 and Bearing Pointer 2 are both removed from the PFD CDI.
- (29) On the VHF Radio Tester, set the mode to LOC/ILS, tune the same LOC/ILS frequency as displayed on the Navigator (see step 27 above), and set both LOC DDM and G/S DDM to centered.
- (30) From the KSD 100EXP PFD screen, verify the following:
  - (a) Verify the CDI source is set to "LOC1", displayed in green.
  - (b) Verify the CDI course deviation is centered with no left/right deflection.
  - (c) Verify the Lateral and Vertical Deviation bars (near the attitude indicator) are both centered with no left/right or up/down deflection.
  - (d) Verify the CDI Bearing Pointer 1 and Bearing Pointer 2 are both removed from the PFD CDI.

- (31) On the VHF Radio Tester, set the LOC DDM to simulate a one dot left deviation and set the G/S DDM to simulate a one dot up deviation.
- (32) From the KSD 100EXP PFD screen, verify the following:
  - (a) Verify the CDI source is set to "LOC1", displayed in green.
  - (b) Verify the CDI course deviation is deflected left near the first deviation scale dot.
  - (c) Verify the Lateral Deviation bar is deflected left near the first deviation scale dot and the Vertical Deviation bar is deflected up near the first deviation scale dot.
- (33) On the VHF Radio Tester, set the LOC DDM to simulate a two dot left deviation and set the G/S DDM to simulate a two dot up deviation.
- (34) From the KSD 100EXP PFD screen, verify the following:
  - (a) Verify the CDI source is set to "LOC1", displayed in green.
  - (b) Verify the CDI course deviation is deflected left near the second deviation scale dot.
  - (c) Verify the Lateral Deviation bar is deflected left near the second deviation scale dot and the Vertical Deviation bar is deflected up near the second deviation scale dot.
- (35) On the VHF Radio Tester, set the LOC DDM to simulate a one dot right deviation and set the G/S DDM to simulate a one dot down deviation.
- (36) From the KSD 100EXP PFD screen, verify the following:
  - (a) Verify the CDI source is set to "LOC1", displayed in green.
  - (b) Verify the CDI course deviation is deflected right near the first deviation scale dot.
  - (c) Verify the Lateral Deviation bar is deflected right near the first deviation scale dot and the Vertical Deviation bar is deflected down near the first deviation scale dot.
- (37) On the VHF Radio Tester, set the LOC DDM to simulate a two dot right deviation and set the G/S DDM to simulate a two dot down deviation.
- (38) From the KSD 100EXP PFD screen, verify the following:
  - (a) Verify the CDI source is set to "LOC1", displayed in green.
  - (b) Verify the CDI course deviation is deflected right near the second deviation scale dot.
  - (c) Verify the Lateral Deviation bar is deflected right near the second deviation scale dot and the Vertical Deviation bar is deflected down near the second deviation scale dot.
- (39) On the Navigator, tune/activate the VHF radio to a valid VOR frequency.
- (40) From the KSD 100EXP PFD screen, verify the following:
  - (a) Verify the CDI source is set to "VOR1", displayed in green.
  - (b) Verify the CDI course deviation (left/right) is removed from the PFD CDI.
  - (c) Verify the Lateral and Vertical Deviation bars are both removed from the PFD.
- (41) If a second VHF Radio Navigator is installed in the airplane, repeat the above steps for "NAV2" or "VLOC2".
  - (a) A second GPS/Nav Radio Navigator will be displayed as "NAV2".
  - (b) A second Nav Radio only Navigator will be displayed as "VLOC2".
- (42) If a third VHF Radio Navigator is installed in the airplane, repeat the above steps for "VLOC3".

# 7.2.9 Universal Access Transceiver (UAT) Checkout

The manufacturer's Universal Access Transceiver (UAT) system configuration procedure must be completed and is expected to function properly before proceeding to the next steps. Refer to the UAT system installation manual for setup and configuration details.

Use the following procedure to verify UAT device communication:

(1) Ensure the airplane is located outside and within reception range of known ADS-B station. Depending on your location, you may need to be airborne to receive ADS-B data.
- (2) Apply power to the ADS-B receiver.
  - (a) Allow the UAT receiver to acquire a position (if equipped with GPS), this may take several minutes depending on the location of the airplane.
- (3) Verify UAT status:
  - (a) From the KSD 100EXP screen, Figure 7-1, press the Menu button, Figure 7-2.
  - (b) From the Menu, Figure 7-6, press the Advisory Messages button to launch the Advisory Messages sub-menu also referred to as the Message Center.
  - (c) Verify that a "UAT FAIL" or "UAT POSITION FAIL" message is not listed.

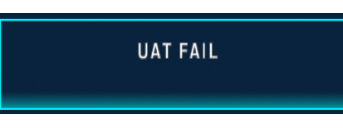

#### Figure 7-12 UAT Fail Message

- $_{\rm o}~$  "UAT FAIL" may indicate UAT maintenance is required.
- "UAT POSITION FAIL" indicates loss of GPS signal to the UAT.
- (4) Pull the circuit breaker for the UAT device.
- (5) Verify UAT status:
  - (a) From the KSD 100EXP screen, Figure 7-1, press the Menu button, Figure 7-2.
  - (b) From the Menu, Figure 7-6, press the Advisory Messages button to launch the Advisory Messages sub-menu, Figure 7-7.
  - (c) Verify that a "UAT NO COMMUNICATION" message is listed.
- (6) Reset the UAT device circuit breaker.
- (7) Verify UAT status:
  - (a) Verify that the "UAT NO COMMUNICATION" message is no longer listed.
  - (b) Press the Up Arrow "^" button to return to the Main menu.
  - (a) Close the Main Menu, by pressing the "X" button, to return to the KSD 100EXP screen.

# 7.2.10 Autopilot System Setup

The manufacturer's autopilot AFCS setup, configuration and/or alignment procedure must be completed and is expected to function properly.

Refer to the autopilot installation manual and perform the course, heading or any other offset alignment/ calibration procedures required before proceeding to the next steps.

## 7.2.10.1 Autopilot & KSD 100EXP Interface

FD operation on the KSD 100EXP is not authorized.

# 7.2.10.2 Autopilot & KSD 100EXP Interface Checkout Procedures

Perform an interface test of the KSD 100EXP and autopilot commands for the functions included in the installed autopilot. The autopilot/KSD 100EXP interface checkout requires a ramp generator function of the NAV/ILS Signal Generator to simulate the localizer and glide slope signals.

- (1) Engage the autopilot and put it in Heading mode.
- (2) Turn the heading knob on the KCP 100EXP to the left and verify the autopilot commands a roll left.
- (3) Turn the heading knob on the KCP 100EXP to the right and verify the autopilot commands a roll right.
- (4) Set the KSD 100EXP NAV source to VLOC by selecting CDI source on the KSD 100EXP and pressing the VLOC/GPS button to the appropriate setting on the GPS navigator.
- (5) Set up the NAV generator and VLOC receiver to a VOR station.

- (6) Synchronize the course to the VOR bearing to station value by pushing and holding the CRS knob on the KCP 100EXP Control Panel.
- (7) Place the Autopilot in Navigation mode, with the autopilot engaged; use the ramp generator or change the course to simulate both left and right deflections.
- (8) Validate the autopilot commands respond correctly in both directions.
- (9) Place the Autopilot in Approach mode and using a ramp generator to simulate a valid localizer and glide slope signal.
- (10) With the autopilot engaged, use the ramp generator to simulate both up and down glide slope deflections.
- (11) Validate the autopilot commands respond correctly in both directions.

# 7.2.11 KCP 100EXP Checkout

Perform an interface test of the KCP 100EXP control panel by performing to following procedure:

- (1) Turn the heading knob to the left and verify heading value decreases.
- (2) Turn the heading knob to the right and verify heading value increases.
- (3) Verify the heading on the HSI to the current detected heading by pushing the HDG knob on the KCP 100EXP.
- (4) With no Flight Plan on the Navigator and VLOC selected,
  - (a) Turn the course knob to the left and verify course value decreases.
  - (b) Turn the course knob to the right and verify course value increases.
- (5) Enter a Flight Plan to an OBS WPT on the Navigator
  - (a) Verify the course on the HSI is synchronized with the GPS Bearing to WPT value by pushing the CRS knob on the KCP 100EXP.
- (6) Turn the baro knob to the left and verify baro value decreases.
- (7) Turn the baro knob to the right and verify baro value increases.
- (8) Verify the baro is set to the standard 29.92 inHg/1013 hPa by pushing the Baro knob on the KCP 100EXP.
- (9) Turn the altitude outer knob to the left and verify altitude value decreases by 1000 increments.
- (10) Turn the altitude outer knob to the right and verify altitude value increases by 1000 increments.
- (11) Turn the altitude inner knob to the left and verify altitude value decreases by 100 increments.
- (12) Turn the altitude inner knob to the right and verify altitude value increases by 100 increments.
- (13) Verify the selected altitude is synchronized to the current altitude value by pushing the Alt knob on the KCP 100EXP.

# 7.2.12 Interfaced Subsystem Checkout

# 7.2.12.1 Navigator

After wiring KG 71EXP heading and air data inputs to the KSN 7XX, verify that TAS Fail message and HGD Fail messages are not present. For Garmin or Avidyne navigators, refer to the devices' install manual for proper configuration and checkout for these inputs.

# 7.2.12.2 TAWS/Traffic

Refer to KMH install manual for diagnostic tool to verify air data and heading inputs.

# 7.2.13 Lighting Checkout

Evaluate the dimming of the KSD 100EXP Display and KCP 100EXP Legends and Rings throughout the range and adjust the brightness levels as described in Section 6.2.1.2 External Dimming to match the

other equipment in the instrument panel.

# 7.3 EMI Interaction Checkout

The EMI Interaction Checkout must be completed to verify the xVue Touch System does not cause any interference with the installed airplane avionics and the installed airplane systems do not affect the operation of the xVue Touch System.

Monitor the KSD 100EXP display for heading, attitude, altitude, airspeed changes, red-X's, flags, and any error messages while performing the following test:

- (1) Individually turn on each piece of equipment (transponder, DME, Weather Radar, and all other pulse type equipment) for 30 seconds, then turn off.
- (2) Individually transmit on each communication radio for 30 seconds at one local frequency, one remote frequency, and one unused frequency.
- (3) Individually turn on all airplane lighting including navigation lights, position lights, strobe lights and all other forms of lighting for 30 seconds each.
- (4) Operate all environmental equipment including air conditioning, heaters, fans and all other forms of environmental control equipment for 30 seconds each.
- (5) Individually turn on for 30 seconds, then turn off each; fuel pump, deice boots, windshield heat, prop heat, and flaps.
- (6) Individually operate autopilot, servos, yaw damper, and all electric trim servos.
- (7) Operate engine(s) and verify no interference.

# 7.4 Post Installation Flight Checks

All flight checks must be performed by an appropriately rated pilot during the day under VFR at a safe altitude. All installed airplane equipment must be operated using normal airplane operating procedures unless the procedure requires otherwise.

# 7.5 Post Installation Activities

# 7.5.1 Database Updates

Database updates are downloaded from the Internet and installed using one of two methods:

- (1) A memory device and USB port on the front of the display, refer to Section 7.5.1.1.
- (2) A Wi-Fi connected device using the external database loading application, refer to Section 7.5.1.2.

## NOTE

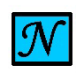

IF USING A USB DRIVE, DATABASE UPDATES MUST BE DOWNLOADED TO A 32GB USB DRIVE AND ARE UPLOADED TO THE KSD 100EXP USING A USB-C ADAPTER.

Instructional videos and databases can be downloaded from the following website:

https://wingmanservices.bendixking.com/wingman

Database updates require individual subscriptions to:

- Wingman Services (<u>https://wingmanservices.bendixking.com</u>)
- Seattle Avionics (<u>http://www.seattleavionics.com/ChartData/Default.aspx?</u>. For Wi-Fi loading, download the FlyQ App from the Apple<sup>®</sup> App Store).

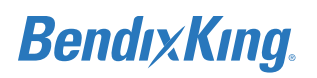

| Wingman Services                 | Seattle Avionics                  |
|----------------------------------|-----------------------------------|
| . Nevientieu                     | . Charte                          |
| <ul> <li>Navigation</li> </ul>   | • Charts                          |
| <ul> <li>Cartographic</li> </ul> | IFR Lo                            |
| <ul> <li>Obstacles</li> </ul>    | • IFR Hi                          |
| • Terrain                        | <ul> <li>VFR Sectional</li> </ul> |
|                                  |                                   |

 Table 7-2 Available Database

Wingman Services database subscription(s) is paired with the unit during installation and Seattle Avionics subscription is per user.

#### NOTE

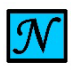

BENDIXKING RECOMMENDS CHECKING FOR DATABASE UPDATES EVERY 28 DAYS.

## 7.5.1.1 USB Database Loading

- (1) Power on the KSD 100EXP.
- (2) Insert the memory device into the USB port in front of the display.
- (3) Press Enter on the Database Acknowledge Screen, refer to Figure 6-3.
- (4) On the KSD 100EXP screen, Figure 7-1, press the Menu button, Figure 7-2, located at the top right of the screen.
- (5) From the Main Menu, Figure 7-6, press the System Tools button.
- (6) From the System Tools Menu, Figure 7-13, press the Database Loading Tool button, Figure 7-14

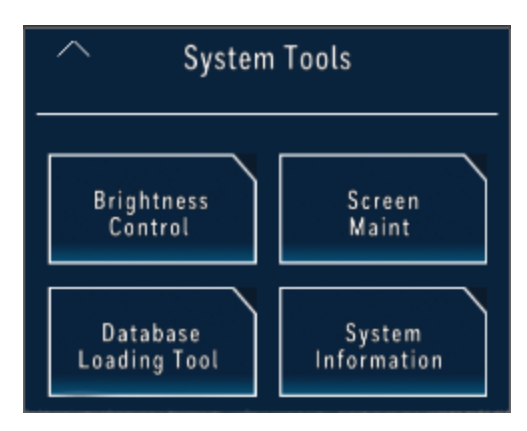

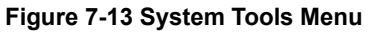

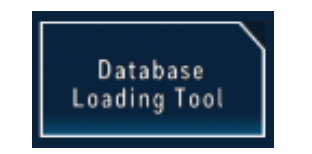

Figure 7-14 Database Loading Tool Button

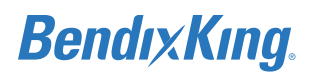

(7) From the Database Loading Menu, press the USB button, Figure 7-15.

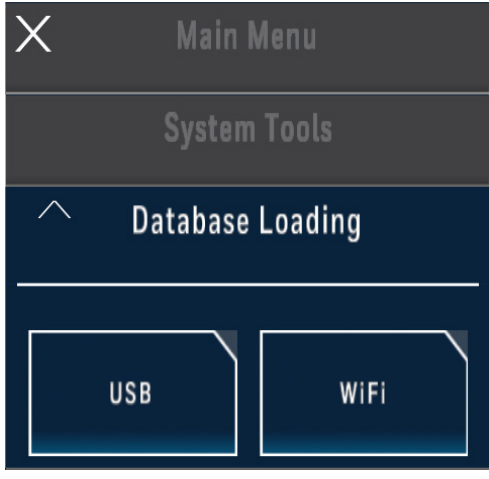

#### Figure 7-15 Database Loading Menu

(8) The Database Loading Page is displayed while the files are unpacked. During this time the External Database column shows status as "Scanning", Figure 7-16.

|   | KSD S/N: 2018B                           | (0008 P/N: 8960   | 0020-           |                       |  |
|---|------------------------------------------|-------------------|-----------------|-----------------------|--|
|   | KSD Database                             | External DB       | Progress        | Action                |  |
|   | Navigation                               | SCANNING          |                 | Install Don't Install |  |
|   | Cartographic                             | AA111110A         |                 | Install Don't Install |  |
|   | <b>Obstacle</b><br>24 MAY 18 - 15 AUG 18 |                   |                 | Install Don't Install |  |
| X | Terrain<br>01 OCT 17                     | Unpacking co      | mpressed files  | Install Don't Install |  |
|   | Charts<br>24 MAY 18 - 20 JUN 18          | This can take u   | p to 10 Minutes | Install Don't Install |  |
|   | IFR LO                                   |                   |                 | Install Don't Install |  |
|   | 1FR Hi<br>12 MAY 18 - 18 JUL 18          | SLANNING          |                 | Install Install       |  |
|   | VFR Sectional                            | SCANNING          |                 | Install Install       |  |
|   | Es                                       | timated Time 00:0 | 00              | Return to PFD         |  |

#### Figure 7-16 Database Loading Page (Unpacking)

(9) After the database scanning is complete, the database loading page is updated with status information, as shown in Figure 7-17. This page allows the user to select the databases to install and shows the estimated time to complete the installation.

| KSD Database                             | External DB                            | Progress | Action                   |
|------------------------------------------|----------------------------------------|----------|--------------------------|
| Navigation<br>24 MAY 18 - 20 JUN 18      | Same<br>24 MAY 18 - 20 JUN 18          |          | Install Don't Install    |
| Cartographic                             | Same<br>11 OCT 17 - 20 MAY 20          |          | Install Don't Install    |
| <b>Obstacle</b><br>24 MAY 18 - 15 AUG 18 | Same<br>24 MAY 18 - 15 AUG 18          |          | Install Don't<br>Install |
| Terrain                                  | Same<br>01 OCT 17                      |          | Install Don't<br>Install |
| <b>Charts</b><br>24 MAY 18 - 20 JUN 18   | Same<br>24 MAY 18 - 20 JUN 18          |          | Install Install          |
| IFR Lo<br>12 may 18 - 18 JUL 18          | Same<br>12 MAY 18 - 18 JUL 18          |          | Install Install          |
| <b>IFR Hi</b><br>12 may 18 - 18 Jul 18   | Same<br>12 MAY 18 - 18 JUL 18          |          | Install Install          |
| VFR Sectional                            | Expired Cycle<br>12 MAY 18 - 20 JUN 18 |          | Install Don't<br>Install |

Figure 7-17 Database Loading Page

The KSD Database column displays the currently installed databases and database effectivity dates.

The External DB column lists each database on the USB drive, along with the database effectivity dates, as:

- Same (the installed database and USB database are the same)
- Future Cycle (the USB database is newer than the installed database)
- Expired Cycle (the USB database is older than the installed database)

If no database is available on the USB drive, an error message "Error! No database detected on external device." is displayed.

The Estimated Time field shows the estimated time to install all selected databases in hours, minutes, and seconds format.

The Action column displays a toggle button for each database as shown in Figure 7-18.

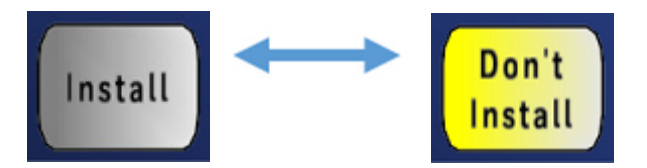

#### Figure 7-18 Database Install Buttons

(10) Select the appropriate install action for each database and press the Start Install button, shown in Figure 7-17, to begin the database loading process. Once the database loading has started, the previously installed databases, if any, will be erased.

(11) During the loading process the Progress column displays the installation progress and the time remaining is displayed for each remaining database to be loaded, shown in Figure 7-19.

| KSD Database                           | External DB                                | Progress | Action          |
|----------------------------------------|--------------------------------------------|----------|-----------------|
| Navigation<br>24 MAY 18 - 20 JUN 18    | Same<br>24 MAY 18 - 20 JUN 18              | 0m 02s   |                 |
| Cartographic                           | Same<br>11 OCT 17 - 20 MAY 20              | 1m 20s   |                 |
| Obstacle<br>24 MAY 18 - 15 AUG 18      | <mark>Same</mark><br>24 MAY 18 - 15 AUG 18 | 0m 00s   |                 |
| Terrain                                | Same<br>01 OCT 17                          | 1m 20s   |                 |
| <b>Charts</b><br>24 MAY 18 - 20 JUN 18 | Same<br>24 MAY 18 - 20 JUN 18              |          | Install Install |
| IFR Lo<br>12 may 18 - 18 JUL 18        | Same<br>12 MAY 18 - 18 JUL 18              |          | Install Install |
| <b>IFR HI</b><br>12 may 18 - 18 JUL 18 | Same<br>12 MAY 18 - 18 JUL 18              |          | Install Install |
| VFR Sectional                          | Expired Cycle<br>12 MAY 18 - 20 JUN 18     |          | Install Install |

#### Figure 7-19 Database Loading in Progress Screen

(12) When the database loading is complete, a pop-up window is displayed as shown in Figure 7-20.

| <u> </u> | KSD S/N: 2018B                           | K0008 P/N: 8960                        | 0020-         |         |                  |  |
|----------|------------------------------------------|----------------------------------------|---------------|---------|------------------|--|
|          | KSD Database                             | External DB                            | Est. Install  | Ac      | tion             |  |
|          | Navigation                               | Same<br>24 MAY 18 - 20 JUN 18          |               | Install | Don't<br>Install |  |
|          | Cartographic                             | Same                                   | Complete      |         |                  |  |
|          | <b>Obstacle</b><br>24 MAY 18 - 15 AUG 18 |                                        |               | Install | Don't<br>Install |  |
| X        | Terrain                                  | Database Loa                           | nd Successful | Install | Don't<br>Install |  |
|          | <b>Charts</b><br>24 MAY 18 - 20 JUN 18   | Cycle Power of                         | n the KSD 100 | Install | Don't<br>Install |  |
|          | IFR Lo                                   |                                        |               | Install | Don't<br>Install |  |
|          | IFR Hi<br>12 MAY 18 - 18 JUL 18          | 12 MAY 18 - 18 JUL 18                  |               | Install | Don't<br>Install |  |
|          | VFR Sectional                            | Expired Cycle<br>12 MAY 18 - 20 JUN 18 |               | Install | Don't<br>Install |  |
|          | Estimat                                  | ed Time Remaining                      | g: 00:00      |         |                  |  |
|          |                                          |                                        |               |         |                  |  |

#### Figure 7-20 Database Loading Complete

- (13) Remove the USB drive, remove power from the KSD 100EXP, wait 10 seconds, and power the KSD back on.
- (14) Review and acknowledge the updated dates and effectivity ranges shown on the Database Acknowledge Screen (refer to Figure 6-3).

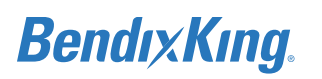

## 7.5.1.2 Wi-Fi Database Loading

#### 7.5.1.2.1 Wingman Services Databases

- (1) Download Wingman Services' Databases to an external Wi-Fi enabled device.
  - (a) On the external device, check that Wi-Fi is turned on and open an Internet browser.
  - (b) Go to Wingman Services website: <u>https://wingmanservices.bendixking.com</u> and sign into your account
  - (c) Select the applicable aeronautical and terrain database file(s) for the specific KSD 100EXP serial number.

#### NOTE

THE FIRST 4 DIGITS IN THE NAME OF THE FILE INDICATE THE CYCLE (REFER TO PAGE 7-15).

- (d) Download the database file(s) (a .ZIP file).
- (2) Power on the KSD 100EXP.
- (3) Press Enter on the Database Acknowledge Screen, refer to Figure 6-3.
- (4) On the KSD 100EXP screen, Figure 7-1, press the Menu button, Figure 7-2, located at the top right of the screen.
- (5) From the Main Menu, Figure 7-6, press the System Tools button.
- (6) From the System Tools Menu, Figure 7-13, press the Database Loading Tool button, Figure 7-14.

#### NOTE

 ${\mathcal N}$ 

THE DATABASE LOADING TOOL BUTTON IS GRAYED OUT (NOT AVAILABLE) WHEN AIRPLANE IS NOT ON THE GROUND.

- (7) From the Database Loading Menu, press the WiFi button, Figure 7-15.
- (8) The Wi-Fi Connection Enabled window is displayed, Figure 7-21.

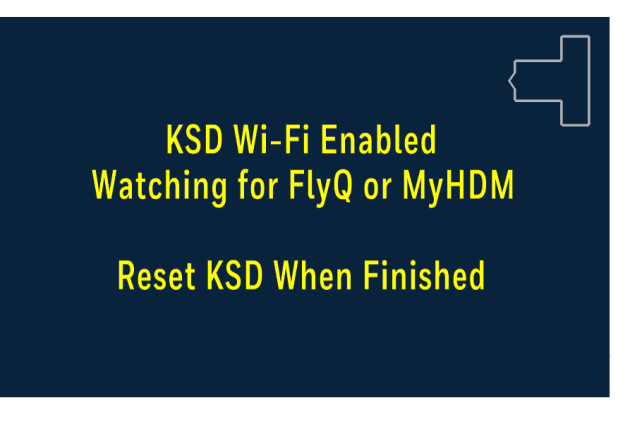

Figure 7-21 KSD 100 Wi-Fi Connection Enabled

(9) On the external device connect to the xVue Touch Wi-Fi. The Wi-Fi name is "KSD\_AP", followed by the serial number of the unit (for example, "KSD\_AP89000020").

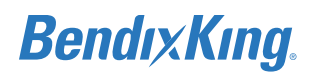

(10) Enter Ksd\*user as password.

| Settings Wi-Fi   |                  |
|------------------|------------------|
| Wi-Fi            |                  |
| ✓ KSD_AP89000020 | ₽ 奈 (i)          |
| CHOOSE A NETWORK |                  |
| bendixking       | <b>₽ \$ (i</b> ) |
|                  |                  |

Figure 7-22 Connected to KSD Wi-Fi

#### NOTE

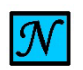

THE WI-FI ENABLED WINDOW DISPLAYS UNTIL THE DATABASE UPLOAD AND SUBSEQUENT XVUE TOUCH DISPLAY POWER CYCLE ARE COMPLETE. DURING THIS TIME THE XVUE TOUCH DOES NOT ALLOW ANY USER INTERACTION.

- (11) On the external device, open an Internet browser and enter the web address: <u>https://ksd100.bendixking.com</u>, to access the DataManager Lite application, Figure 7-23.
- (12) From the webpage, select "Choose File".

| Data Manager Lite v1.1      |      |            |                  | BendıxKıng |
|-----------------------------|------|------------|------------------|------------|
| Connected to KSD : 89000020 |      |            |                  | 3          |
| SOURCE FILE                 | FILE | PROGRESS   | STATUS           | ACTION     |
| Choose File                 |      |            |                  |            |
|                             |      | START LOAD | илд то KSD ోడ్డి |            |

Figure 7-23 DataManager Lite Main Page

(13) Select the database .ZIP file downloaded in Step (1) from Wingman Services, Figure 7-24.

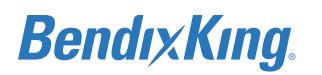

## (14) Select "Start Loading to KSD" to begin the database loading process.

| Data Manager Lite v1.1      |      |            |            | BendıxKıng <sub>.</sub> |
|-----------------------------|------|------------|------------|-------------------------|
| Connected to KSD : 89000020 |      |            |            | 3                       |
| SOURCE FILE                 | FILE | PROGRESS   | STATUS     | ACTION                  |
| 1806_Aeronautical.zip       |      |            |            |                         |
| Choose File                 |      |            |            |                         |
|                             |      |            |            |                         |
|                             |      | START LOAD | ING TO KSD |                         |

Figure 7-24 Wi-Fi Webpage with Selected Database

Uploading and verifying the database(s) takes about 6 to 10 minutes. This process uploads the databases from the external device to the KSD 100EXP, Figure 7-25, and verifies the database information, Figure 7-26.

| Data Manager Lite v1.1      |                                                                     |                    |                    | BendıxKın |
|-----------------------------|---------------------------------------------------------------------|--------------------|--------------------|-----------|
| Connected to KSD : 89000    | 020                                                                 |                    |                    |           |
| SOURCE FILE                 | FILE                                                                | PROGRESS           | STATUS             | ACTION    |
| 1806_Aeronautical.zip       | 1806_Aeronautical.zip                                               | 17%                | oading In Progress | Cancel    |
| Choose File                 |                                                                     |                    |                    |           |
|                             |                                                                     |                    |                    |           |
|                             | WARNING                                                             |                    |                    |           |
| DO NOT CYCLE THE POWER TO K | SD-100 DURING LOADING, AS IT MAY C<br>NTERRUPTED DURING LOAD, POWER | ORRUPT THE DATABAS | SES. IF CONNECTION | IS        |

Figure 7-25 Uploading Databases to KSD 100EXP

| ata Manager Lite v1.1        |                                                                       |                               |                                                               | BendixKing |
|------------------------------|-----------------------------------------------------------------------|-------------------------------|---------------------------------------------------------------|------------|
| Connected to KSD : 89000020  |                                                                       |                               |                                                               | (          |
| SOURCE FILE                  | FILE                                                                  | PROGRESS                      |                                                               | ACTION     |
| 1806_Aeronautical.zip        | 1806_AeronauticaLzip                                                  | 0                             | Upload Successful.Verifying Database This may take<br>minutes | several    |
|                              |                                                                       |                               |                                                               |            |
|                              |                                                                       |                               |                                                               |            |
| DO NOT CYCLE THE POWER TO KS | WARNING<br>D-100 DURING LOADING, AS IT I<br>TERRUPTED DURING LOAD, PC | I<br>MAY CORRUI<br>DWER CYCLE | PT THE DATABASES. IF CONNECTION IS                            |            |

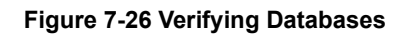

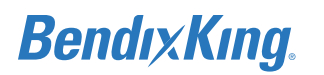

(15) When the database loading has completed, the status indicates "Loading Successful", Figure 7-27.

| ata Manager Lite v1.1    |                       |          |                   | BendixKi |
|--------------------------|-----------------------|----------|-------------------|----------|
| Connected to KSD : 89000 | 020                   |          |                   |          |
| SOURCE FILE              | FILE                  | PROGRESS |                   | ACTION   |
| 1807_Aeronautical zip    | 1807_Aeronautical.zip | L        | oading Successful |          |
|                          |                       |          |                   |          |
|                          |                       |          |                   |          |
|                          | WARNING               |          |                   |          |
|                          |                       |          |                   |          |

Figure 7-27 Wi-Fi Database Loading Complete

(16) A restart window appears on the external device signaling the completion of the Wi-Fi database loading procedure, Figure 7-28.

| Data Manage | r Lite v1.1 E                                                                                                    | Rendix King |
|-------------|----------------------------------------------------------------------------------------------------|-------------|
| Conne       | × Restart KSD-100                                                                                                    | 0           |
|             | Database Loading completed Successfully. Restart KSD-100 and check the validity and cycle<br>information of the Databases. | TION        |
|             | DOWNLOAD LOAD STATUS                                                                                                    |             |

#### Figure 7-28 Restart KSD 100EXP Window

- (17) Cycle power on the KSD 100EXP.
- (18) Review and acknowledge the updated dates and effectivity ranges shown on the Database Acknowledge Screen, Figure 6-3.

#### 7.5.1.2.2 Seattle Avionics Databases

NOTE

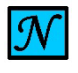

DOWNLOAD THE FLYQ APP FROM THE APPLE APP STORE.

(1) Check that Wi-Fi is turned on and connected to the Internet.

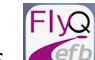

(2) Press on the iPad<sup>®</sup> or iPhone<sup>®</sup>.

(3) Login to your account

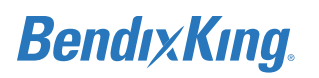

(4) On the FlyQ App main screen, press the Download symbol, Figure 7-29.

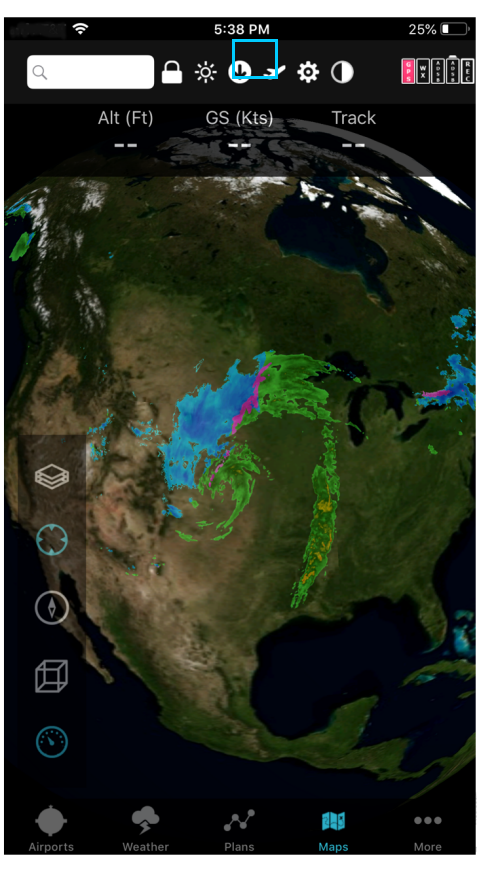

#### Figure 7-29 FlyQ App Main Screen

The ChartData Manager screen appears and displays the status of databases for all states, Figure 7-30:

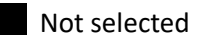

Current

Expired or not downloaded

Update available

For Use in Non-Certified Aircraft

# BendıxKıng.

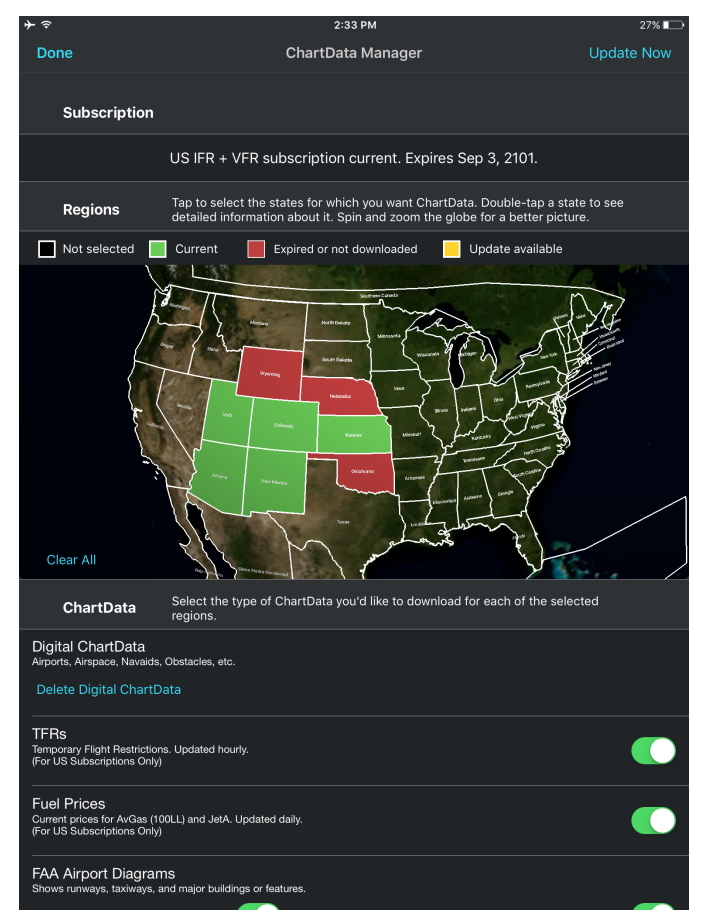

Figure 7-30 ChartData Manager Screen

(5) Tap the map to select the regions (states) for chart data, double-tap a region to see detailed information, if needed, Figure 7-30.

## NOTE

 ${\mathcal N}$ 

SELECT ALL STATES THAT YOU MAY FLY TO (IN THE NEAR FUTURE). ONLY THE STATES THAT HAVE BEEN SELECTED ON THE FLYQ ARE SHOWN ON THE XVUE TOUCH DISPLAY AFTER THE DOWNLOAD. DO NOT DESELECT A STATE YOU MAY NEED, EVEN THOUGH IT WAS RECENTLY DOWNLOADED TO XVUE TOUCH. IF YOU DESELECT A STATE, THEN THE DATA CORRESPONDING TO THE STATE IS DELETED FROM KSD 100EXP.

## NOTE

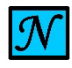

THE MAP VIEW CAN BE ZOOMED IN AND OUT, AND PANNED TO SEE DIFFERENT REGIONS AROUND THE WORLD.

To clear all selections, press "Clear All" (middle-left of the screen), Figure 7-30.

- (6) Select the chart data type to download for each selected region (available charts depend on subscription), Figure 7-30:
  - Charts
  - IFR Lo

- IFR Hi
- VFR Sectional
- FAA airport diagrams (has an option to only download new or changed diagrams)

#### NOTE

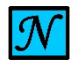

DIGITAL CHARTDATA (AIRPORTS, AIRSPACE, NAVAIDS, OBSTACLES, ETC.) IS AUTOMATICALLY DOWNLOADED.

(7) Press "Update Now" (top-right of the screen) to update the database(s) if any of the states are shown in yellow or red, Figure 7-30.

#### NOTE

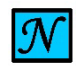

IF DATABASES ARE UPDATED USING THE INDIVIDUAL STATE SELECTION CAPABILITY, THE DATABASE EFFECTIVITY DATES DISPLAYED ON THE DATABASE ACKNOWLEDGE SCREEN MAY DISPLAY "EXPIRED" BECAUSE THE XVUE TOUCH EFFECTIVITY DATE FUNCTION DOES NOT ACCOUNT FOR INDIVIDUAL STATE EFFECTIVITY.

(8) Follow Step 2through Step 10 to set up the connection between the KSD 100EXP and iPad/iPhone.

After the connection has been set up, FlyQ application detected window appears on the KSD 100EXP, Figure 7-31.

(9) On the iPad/iPhone, check that the desired states have been updated

#### NOTE

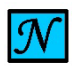

WHEN UPDATING JUST SELECTED STATES, REST OF THE STATES WILL NOT BE AVAILABLE.

(10) Press "OK" on the KSD 100, Figure 7-31.

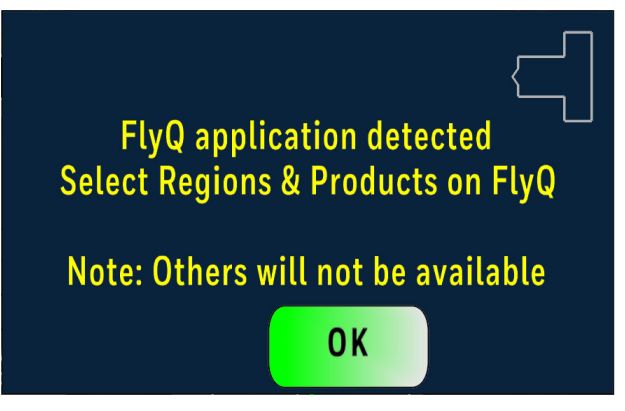

Figure 7-31 FlyQ Application Detected Window

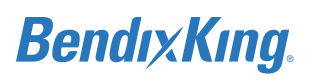

FlyQ database update available window displaying available file(s) for update appears, Figure 7-32.

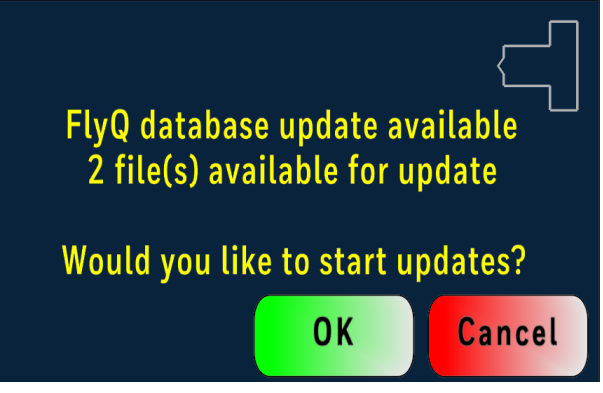

**Figure 7-32 FlyQ Database Update Available Window** (11) Press "OK" to update or "Cancel", Figure 7-32.

Performing FlyQ database update window appears, Figure 7-33.

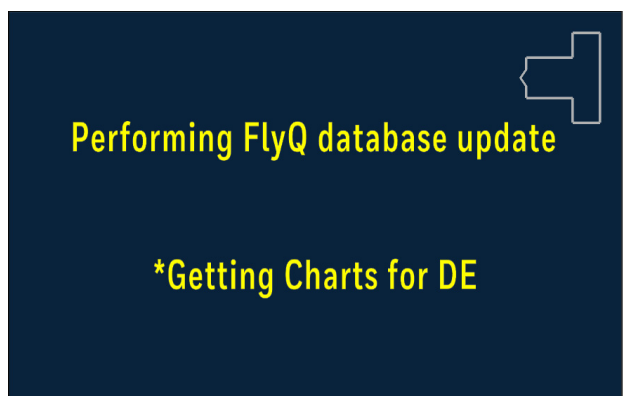

Figure 7-33 Performing FlyQ Database Update Window

Several performing FlyQ database update windows appear showing the update progress (based on the number of states and databases that need to be updated), Figure 7-34.

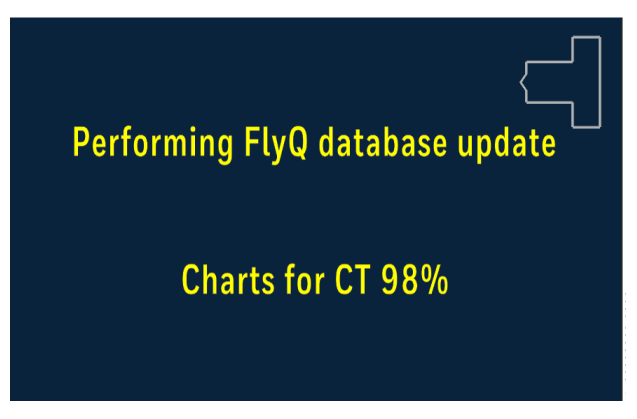

Figure 7-34 Performing FlyQ Database Update Progress Window

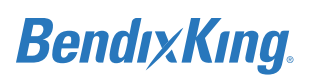

After all the databases have been updated, database update complete window appears, Figure 7-35.

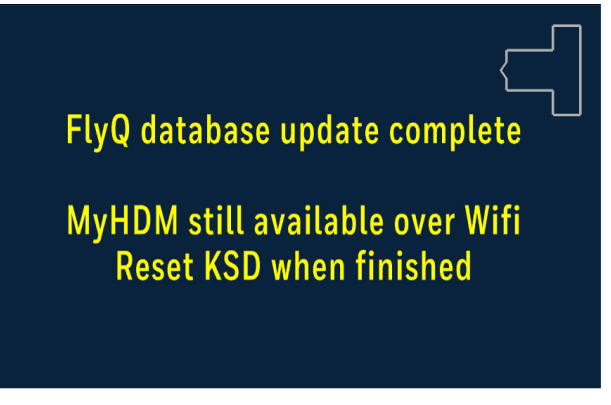

Figure 7-35 Database(s) Update Complete Window

- (12) Cycle power on the KSD 100EXP.
- (13) Review and acknowledge the updated dates and effectivity ranges shown on the Database Acknowledge Screen, Figure 6-3.

## 7.5.1.3 Database Loading Errors

Any database loading error messages appear on the KSD 100EXP during the database loading process.

#### 7.5.1.3.1 USB Database Loading Errors

The following USB database loading error messages may appear:

| Table 7-3 | <b>USB</b> Database | Loading Er | ror Messages |
|-----------|---------------------|------------|--------------|
|-----------|---------------------|------------|--------------|

| Error Message                                                     | Description                                                                                                    | Corrective Action                                                                                                    |
|-------------------------------------------------------------------|----------------------------------------------------------------------------------------------------|----------------------------------------------------------------------------------------------------|
| ERROR! NO DATABASES<br>DETECTED ON<br>EXTERNAL DEVICE             | Database not present on the USB drive.                                                                                                    | Download the database again and reload.                                                                                  |
| Future Cycle                                                      | Database on USB drive is newer<br>than the existing database on the<br>KSD 100EXP.                                                                                                    | Verify effectivity dates of the new database and load.                                                                   |
| Same                                                              | Database on USB drive is the same<br>as the existing database on the KSD<br>100EXP.                                                                                                    | No action required - skip loading.                                                                                       |
| Expired Cycle                                                     | Database on USB drive is older than<br>the existing database on the KSD<br>100EXP or the database is expired.                                                                                    | Verify effectivity dates of the database<br>and load only if desired (not<br>recommended).                               |
| ERR: DB not authorized<br>for this KSD-100<br>Contact Bendix King | The database is not set up with the<br>correct KSD 100EXP serial number<br>and there is mismatch between<br>what is set in the database and the<br>serial number of the unit on the<br>airplane. | Verify KSD 100EXP serial number (unit<br>on airplane) and download the correct<br>file from Wingman Services and reload. |

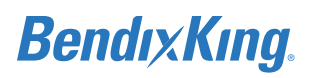

| Error Message                                                 | Description                                                                       | Corrective Action                   |
|---------------------------------------------------------------|-----------------------------------------------------------------------------------|-------------------------------------|
| ERR: Cannot load<br>One time registration<br>already utilized | The one-time registration download for the database is already utilized.          | Download the paid subscription.     |
| ERROR! DATABASE IS<br>NOT CERTIFIED                           | Non-certified database/charts are<br>being loaded onto a certified KSD<br>100EXP. | Download certified database/charts. |

#### Table 7-3 USB Database Loading Error Messages

## 7.5.1.3.2 Wi-Fi Database Loading Errors

The following Wi-Fi database loading error messages may appear.

#### 7.5.1.3. 2.1 Wingman Services

Any database loading error messages appear on the external loading device. To view more information on the loading failure, select "Download Load Status", Figure 7-36.

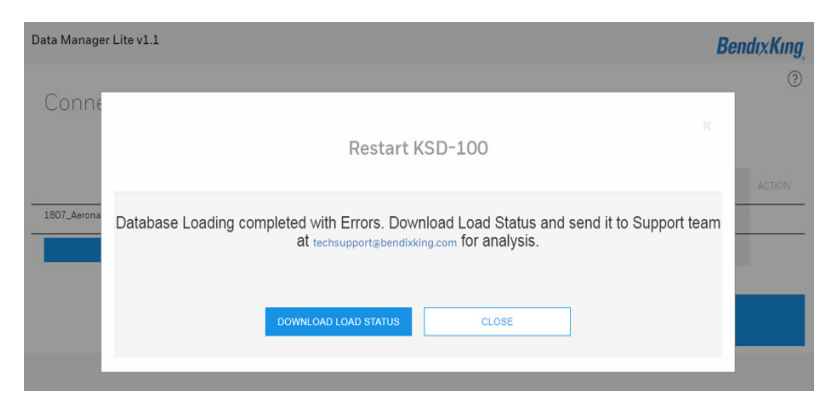

Figure 7-36 Database Loading Completed with Errors Window

The Wi-Fi database loading has unique error messages that will appear in the status window, refer to the example in Figure 7-37 and the list of Wi-Fi errors in Table 7-4.

| lata Manager Lite v1.1 Bendix Ki |                        |          |                                         | dıxKıng <sub>.</sub> |
|----------------------------------|------------------------|----------|-----------------------------------------|----------------------|
| Connected to KSD : 89000020      |                        |          |                                         | 0                    |
| SOURCE FILE                      | FILE                   | PROGRESS | STATUS                                  | ACTION               |
| 1807_Aeronautical.zip            | 1807_Aeronautical.zip  | ×        | Error 1007 : SERIAL NUMBER CHECK FAILED |                      |
| Choose File                      |                        |          |                                         |                      |
|                                  | START LOADING TO KSD 🛫 |          |                                         |                      |

Figure 7-37 Wi-Fi Serial Number Mismatch Example

The following additional Wi-Fi error messages may appear during the database loading. Table 7-4 Wi-Fi Database Loading Errors

| Error Message                                       | Description                                                                                                    | Corrective Action                                                                                                    |
|-----------------------------------------------------|----------------------------------------------------------------------------------------------------|----------------------------------------------------------------------------------------------------|
| SERIAL NUMBER<br>CHECK FAILED                       | The database .ZIP file is not set up<br>with the correct KSD 100EXP serial<br>number and there is mismatch<br>between what is set in the database<br>and the serial number of the unit on<br>the airplane. | Verify KSD 100EXP serial number (unit<br>on airplane), download a new database<br>.ZIP file with the correct KSD 100EXP<br>serial number and reload. |
| Unable to Contact KSD,<br>check Wi-Fi<br>Connection | This occurs if the Wi-Fi connection<br>between the KSD 100EXP and the<br>Wi-Fi device is disconnected for any<br>reason.                                                                                   | Restart the KSD 100EXP and try loading again.                                                                                                    |
| Error 1007:<br>REGISTRATION<br>ALREADY USED         | The one-time registration download for the database is already utilized.                                                                                                    | Download the paid subscription.                                                                                                    |

# 7.5.1.3. 2.2 FlyQ

Any database loading error messages appear on the KSD 100EXP, Figure 7-38.

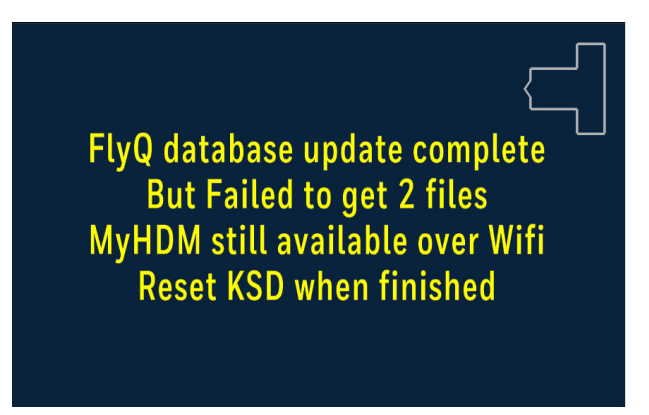

Figure 7-38 FlyQ Database Update Error Message

NOTE

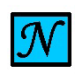

IF ANY FILE(S) FAILED TO DOWNLOAD, THERE IS MOST LIKELY AN ISSUE WITH THE FLYQ APP. TO CHECK THE STATUS OF THE FILES DOWNLOADED FOR A PARTICULAR STATE, DOUBLE -TAP ON THE STATE. CONTACT SEATTLE AVIONICS FOR FURTHER ASSISTANCE.

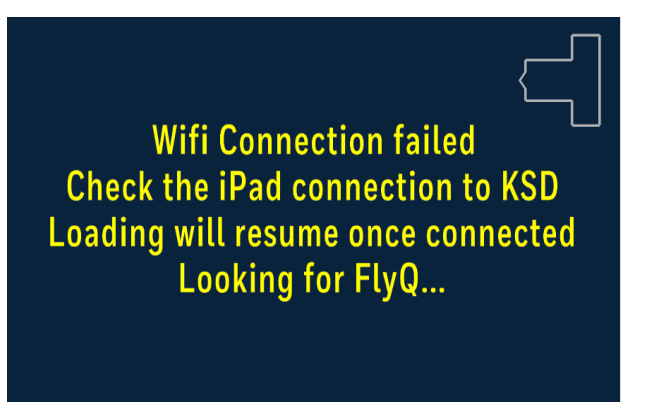

#### Figure 7-39 FlyQ Wi-Fi Connection Failed Message

If a power cycle occurs during database(s) download to the KSD 100EXP, all Seattle Avionics databases will indicate "Database Load Fail" on the KSD 100EXP. To resolve the issue, try downloading again. The program will try to continue to download from where the downloading process stopped.

# 7.5.2 xVue Touch Flight Software Update

The following system components of the xVue Touch System support update of software in the field (provision for future SW upgrades):

• KSD 100EXP Primary Flight Display

The maintenance technician will check if the pre-loaded software in any of the xVue Touch System components need an update. If any xVue Touch System components need a software update, the maintenance technician will enter the Installer Menu and will select an option to update the KSD 100EXP software.

The xVue Touch System components (Hardware and Software) have part numbers and serial numbers stored in the various system component's NVM. Installation of new software in a xVue Touch component will change the part number of the unit and must follow the procedures defined for that specific software update to ensure that the new software load is compatible with the existing hardware. The update must be documented in a Service Bulletin or in an Installation Manual or other approved documentation that is provided with the system update.

# 7.5.2.1 KSD 100EXP Software Update

When a software update is required for the KSD 100EXP the technician will download software onto a USB drive and install into the front USB port on the KSD 100EXP. Prior to the software update, the technician will be able to verify the USB software version. Once the software load begins, it may only be canceled from the initial loading pop-up window. If the technician selects to continue the load, the KSD 100EXP will permanently update the application software.

If the software load is interrupted, the KSD 100EXP will provide a message regarding the data load failure and the user will need to cycle power and repeat the loading process.

#### NOTE

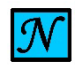

DO NOT POWER OFF THE KSD 100EXP DURING THE SOFTWARE LOADING PROCESS UNTIL PROMPTED TO CYCLE POWER THE UNIT.

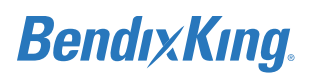

#### NOTE

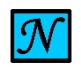

IF A PROBLEM OCCURS DURING THE KSD 100EXP SOFTWARE UPDATE, CONTACT BENDIXKING CUSTOMER SUPPORT.

## 7.5.2.1.1 KSD 100EXP Software Field Loading Procedure

- (1) Format the USB drive to FAT32.
- (2) Download KSD 100EXP software onto the USB drive from the BendixKing Website Dealer Portal.

#### NOTE

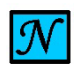

THE UNZIPPED SOFTWARE. TAR FILE MUST BE SAVED TO THE USB ROOT DIRECTORY AND NOT CONTAINED IN A FOLDER.

- (3) Apply power to the KSD 100EXP display by setting the PFD breaker or turning on the avionics.
- (4) Access Config Mode (refer to steps in Section 6.2)
- (5) Insert the USB drive with USB-C adapter into the front USB port on the KSD 100EXP (refer to Figure 2-1 for USB port location).
- (6) From the Installer Main menu, press the Software Loading button.
- (7) Press the Check USB for updates button on the Software Loading sub-menu as shown in Figure 7-40.

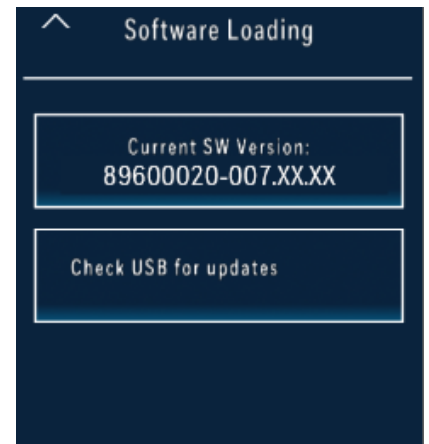

Figure 7-40 Software Loading Sub-Menu (Check for USB Updates)

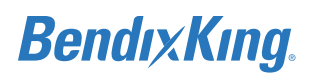

(8) On the Software Loading sub-menu as shown in Figure 7-42 verify the new software found part number displays the correct part information.

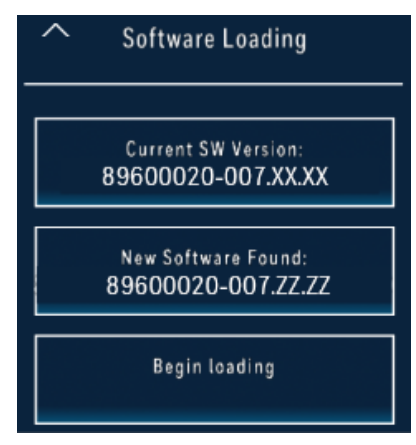

Figure 7-41 Software Loading Sub-Menu (New Software Found)

- (9) Press the Begin loading button, Figure 7-41.
- (10) A prompt window, Figure 7-42, will appear and states the projected duration of the software load and a reminder to not interrupt power. Press the Ok button to proceed and the system will begin the software update.

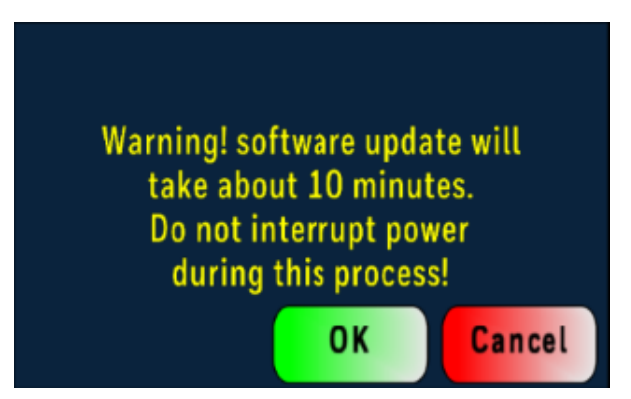

Figure 7-42 Software Loading Pop-Up Window (Initiate)

(11) A series of pop-up window messages, Figure 7-43, will appear that describe the installation status.

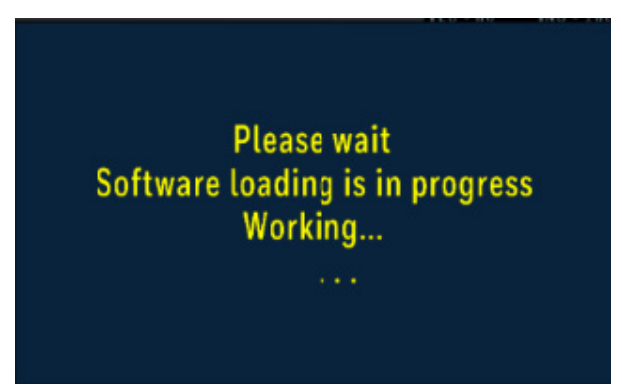

Figure 7-43 Software Loading Pop-Up Window (Loading In Progress)

(12) When the software load is complete a prompt window, Figure 7-44, will appear to calibrate touch or to cancel. If touch recalibration is not required, press the Cancel button.

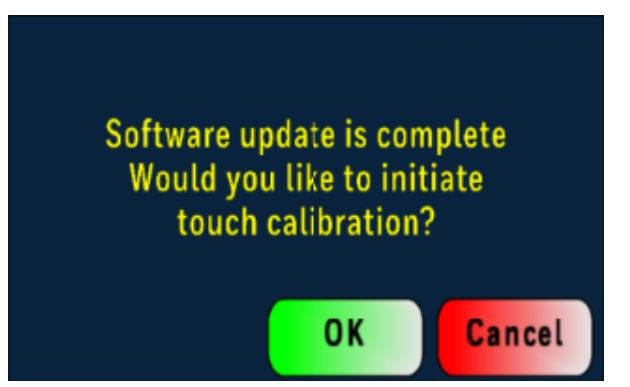

Figure 7-44 Software Loading Pop-Up Window (Loading Complete)

(13) A pop-up window message will appear to cycle power, Figure 7-45. Power cycle the KSD 100EXP display by pulling and resetting the PFD breaker.

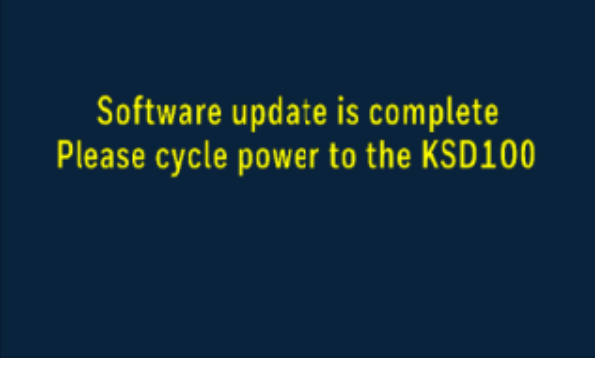

Figure 7-45 Software Loading Pop-Up Window (Power Cycle)

- (14) During boot up Access Config Mode (refer to steps in Section 6.2) if there is an APM configuration mismatch, error message is displayed on the screen, or if there is a need to update the installation parameters.
  - (a) If the APM requires a reset to default values, from the Installer Main Menu press the Restore Data to APM button.

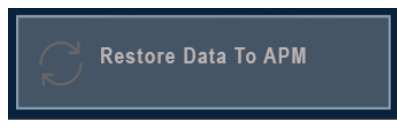

## Figure 7-46 Restore Data to APM

- (b) Power cycle the KSD 100EXP display by pulling and resetting the PFD breaker.
- (15) Software installation is complete, record the software part information in the airplane logbook.

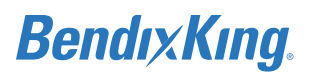

## 7.5.2.2 KSD 100EXP Software Loading Errors

The following error message may appear in the Software Loading Pop-Up Window during the loading process:

| Status Message                                                 | Criteria                                                             | Corrective Action                                                                                                    |
|----------------------------------------------------------------|----------------------------------------------------------------------|----------------------------------------------------------------------------------------------------|
| File Corrupted<br>Please re-download<br>the file and try again | The .tar file is corrupted and cannot be loaded onto the KSD 100EXP. | Delete the existing .tar file and re-<br>download a the KSD 100EXP software<br>onto the USB drive. Restart software<br>loading process. |

## 7.5.2.3 KG 71EXP Software Update

The KG 71EXP software cannot be updated in the field. The unit must be returned to BendixKing if an update is required.

# 8 TROUBLESHOOTING

If thexVue Touch fails to work, as it should, verify its operation using the xVue Touch Pilot's Guide and identify the functionality that has been lost. Match the symptom to the discrepancy to get an idea for a corrective action.

| Symptom Causes               |                                                          | Corrective Action                                                                                                    |  |
|------------------------------|----------------------------------------------------------|----------------------------------------------------------------------------------------------------|--|
|                              | Improper Power/Ground                                    | <ul> <li>Check KSD 100EXP current draw,<br/>reference Table 4-4</li> <li>Check wiring to KSD 100EXP</li> </ul>                                              |  |
| Display Does Not Power Up    | Circuit Breaker Not Set or<br>Defective                  | <ul> <li>Check and/or replace circuit<br/>breaker</li> </ul>                                                                                                |  |
|                              | KSD 100EXP Defective                                     | Replace KSD 100EXP                                                                                                    |  |
| Smart Touch Not Working      | Touch Sensor Failure                                     | <ul> <li>Reset KSD 100EXP</li> <li>Remove frost or dust from IR bar<br/>(see Section 9.2.4.2)</li> <li>If fault persists, replace KSD<br/>100EXP</li> </ul> |  |
|                              | Inconsistent/Degraded Touch<br>Response                  | <ul> <li>Perform Manual Touch Calibration<br/>(see Section 8.2)</li> </ul>                                                                                  |  |
|                              | KSD 100EXP Defective                                     | Replace KSD 100EXP                                                                                                    |  |
|                              | Improper Pitot/Static<br>Connection                      | <ul> <li>Verify pitot static connections</li> <li>Check for blockage in pitot static,<br/>water, or debris</li> </ul>                                       |  |
| Altimeter, Airspeed Failures | Communication failure between<br>KG 71EXP and KSD 100EXP | • Cycle power on KG 71EXP and KSD 100EXP                                                                                                    |  |
| (Red X)                      | KG 71EXP Defective                                       | <ul> <li>Check KG 71EXP current draw, reference Table 4-4</li> <li>Check wiring from KG 71EXP to KSD 100EXP</li> <li>Replace KG 71EXP</li> </ul>            |  |

Table 8-1 xVue Touch System Troubleshooting Chart

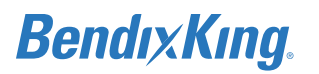

| Symptom               | Causes                                                   | Corrective Action                                                                                                    |  |
|-----------------------|----------------------------------------------------------|----------------------------------------------------------------------------------------------------|--|
|                       | AHRS Has Not Completed<br>Initialization                 | <ul> <li>Wait for Attitude Aligning message<br/>to complete. If on ground, do not<br/>move aircraft while alignment is<br/>annunciated. If in-flight, maintain<br/>straight and level flight while align-<br/>ment is annunciated</li> </ul>                         |  |
| Attitude Fail (Red X) | Communication failure between<br>KG 71EXP and KSD 100EXP | • Cycle power on KG 71EXP and KSD 100EXP                                                                                                    |  |
|                       | KG 71EXP Defective                                       | <ul> <li>Check KG 71EXP current draw, reference Table 4-4</li> <li>Check wiring from KG 71EXP to KSD 100EXP</li> <li>Replace KG 71EXP</li> </ul>                                                                                                    |  |
|                       | AHRS Has Not Completed<br>Initialization                 | <ul> <li>Wait for Attitude Aligning message<br/>to complete. If on ground, do not<br/>move aircraft while alignment is<br/>annunciated. If in-flight, maintain<br/>straight and level flight while align-<br/>ment is annunciated</li> </ul>                         |  |
|                       | Communication failure between<br>KG 71EXP and KSD 100EXP | Cycle power on KG 71EXP and KSD 100EXP                                                                                                    |  |
|                       | Magnetometer Data Invalid                                | Complete Magnetometer Align-<br>ment Procedure                                                                                                    |  |
| Heading Fail (Red X)  | Loss of Communications with<br>KMG 7010/MD32             | <ul> <li>Check wiring from KMG 7010/<br/>MD32 to KG 71EXP</li> <li>Check KMG 7010/MD32 current<br/>draw, reference Table 4-4</li> <li>Replace KMG 7010/MD32</li> </ul>                                                                                               |  |
|                       | KG 71EXP Defective                                       | <ul> <li>Perform magnetometer alignment<br/>procedure if replacement KMG<br/>7010/MD32 has been installed</li> <li>Check KG 71EXP current draw, ref-<br/>erence Table 4-4</li> <li>Check wiring from KG 71EXP to<br/>KSD 100EXP</li> <li>Replace KG 71EXP</li> </ul> |  |

#### Table 8-1 xVue Touch System Troubleshooting Chart

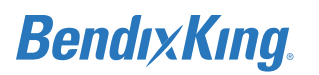

| Symptom Causes                      |                                                                                                    | Corrective Action                                                                                                    |  |
|-------------------------------------|----------------------------------------------------------------------------------------------------|----------------------------------------------------------------------------------------------------|--|
|                                     | Loss Of Communications with<br>OAT Probe                                                                                                    | <ul> <li>Check wiring from KTP 73 to KG<br/>71EXP</li> <li>Replace KTP 73</li> </ul>                                                                                                    |  |
| OAT Data Not Displayed or<br>Dashed | Broken Wiring or Probe OAT<br>Probe Failed                                                                                                   | • Replace KTP 73                                                                                                    |  |
|                                     | KG 71EXP Defective                                                                                                    | Replace KG 71EXP                                                                                                    |  |
|                                     | On ground                                                                                                    | Normal Operation                                                                                                    |  |
|                                     | In Air and Groundspeed < 2<br>knots or > 225 knots.                                                                                          | Normal Operation                                                                                                    |  |
|                                     | Wind Speed > 255 knots for at least 6 or more seconds.                                                                                       | • See "Altimeter, Airspeed Failures"<br>troubleshooting procedure                                                                                                    |  |
| Wind Data Not Displayed or          | No GPS ground track                                                                                                    | <ul> <li>See "No Navigation Data or Fail-<br/>ure" troubleshooting procedure</li> </ul>                                                                                                    |  |
| Dasileu                             | Airspeed failed                                                                                                    | • See "Altimeter, Airspeed Failures"<br>troubleshooting procedure                                                                                                    |  |
|                                     | Any status parameters related to<br>Ground Speed, Track Angle,<br>Magnetic Variation, True<br>Airspeed, and Magnetic Heading<br>are invalid. | <ul> <li>See "No Navigation Data or Fail-<br/>ure" troubleshooting procedure</li> </ul>                                                                                                    |  |
|                                     | Magnetometer Misalignment                                                                                                    | Complete magnetometer align-<br>ment procedure                                                                                                    |  |
| Heading Error >4 Degrees            | Magnetometer Interference                                                                                                    | • Check heading in a clean magnetic location for accuracy                                                                                                    |  |
|                                     | Located To Close To Metal<br>Structure                                                                                                    | Taxi away from structures                                                                                                    |  |
| No Navigation Data or Failure       | No Navigation Signal Received                                                                                                    | <ul> <li>Use a Navigation Tester to generate a test signal, position the airplane to receive a Navigation signal or GPS satellites</li> <li>Check wiring from Navigation Sensor to KSD 100EXP</li> </ul> |  |
|                                     | Improper Configuration For Type of VOR or GPS                                                                                                | <ul> <li>Check configuration set up for type<br/>of VOR or GPS</li> </ul>                                                                                                    |  |

| Table 8-1 xVue Touch System | <b>Troubleshooting Chart</b> |
|-----------------------------|------------------------------|
|-----------------------------|------------------------------|

# 8.1 Built-in-Test (BIT) Function

The xVue Touch has the ability to recognize system failures and record information related to the failures. The purpose of BIT is to monitor the equipment and report failures. Two types of BIT are performed by the system – Power-up BIT (PBIT), and Continuous BIT (CBIT).

## 8.1.1 P-BIT

Power Up Built-in-Tests (P-BITs) are executed during each power up to make sure that all xVue Touch components, critical to safe operation, are not failed. Most of the PBITs are repeated twice in the case of a detected failure in order to eliminate the risk of a nuisance fault due to random environmental influences on hardware.

The following PBITs are performed:

- RAM Memory Check
- Heartbeat Check
- APM Backup Check
- APM Module Check
- APM Module Data Check
- APM Backup Module and APM Module Mismatch
- Pilot Configuration NVM Memory Check
- Loopback Check
- FPGA SPI Bus Check
- Ambient Light Sensor Check
- KG 71EXP Hardware Watch dog circuit check
- KG 71EXP RAM Integrity Check
- KG 71EXP Application Software Integrity Check
- KG 71EXP Software Part Number Check
- KG 71EXP NVM Application Data Integrity Check
- KG 71EXP Differential IPT Sensor Check
- KG 71EXP Static IPT Sensor Check
- KG 71EXP HG 1120 Status Check

Refer to Table 8-2 for troubleshooting of the P-BIT failures.

#### Table 8-2 P-BIT Failures Troubleshooting Chart

| Symptom                               | Fault Recorded<br>(NOTE 1)   | Causes               | Corrective Action                                                                       |
|---------------------------------------|------------------------------|----------------------|-----------------------------------------------------------------------------------------|
| "Display Hardware<br>Error" on Screen | "PBIT RAM Fault"             | KSD 100EXP Defective | <ul> <li>Reset KSD 100EXP</li> <li>If fault persists,<br/>replace KSD 100EXP</li> </ul> |
|                                       | "PBIT Heartbeat Fault"       | KSD 100EXP Defective | <ul> <li>Reset KSD 100EXP</li> <li>If fault persists,<br/>replace KSD 100EXP</li> </ul> |
|                                       | "PBIT FPGA SPI Bus<br>Fault" | KSD 100EXP Defective | <ul> <li>Reset KSD 100EXP</li> <li>If fault persists,<br/>replace KSD 100EXP</li> </ul> |

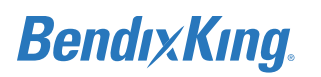

| Symptom                                               | Fault Recorded<br>(NOTE 1)                       | Causes                                                                               | Corrective Action                                                                                                    |
|-------------------------------------------------------|--------------------------------------------------|--------------------------------------------------------------------------------------|----------------------------------------------------------------------------------------------------|
| "APM Configuration<br>Mismatch Error" on<br>Screen    | "APM Backup module /<br>APM module mismatch"     | The Configuration Data<br>Stored in KSD 100EXP<br>and Configuration<br>Module Differ | <ul> <li>Reset Configuration<br/>Data in Configuration<br/>Module</li> </ul>                                                                                                    |
| "APM BACKUP FAULT"<br>Displayed                       | "PBIT APM Backup Fault"                          | The Backup<br>Configuration Data is<br>unavailable                                   | <ul> <li>Reset KSD 100EXP</li> <li>If fault persists,<br/>replace KSD 100EXP</li> </ul>                                                                                                    |
| "APM MODULE<br>DETECTION FAULT"                       | "PBIT APM Module<br>Detection Fault"             | Loss of Communication<br>with Configuration<br>Module                                | <ul> <li>Check that Configura-<br/>tion Module is<br/>installed and wired<br/>properly</li> </ul>                                                                                                    |
| Displayed                                             |                                                  | Configuration Module<br>Defective                                                    | Replace Configura-<br>tion Module                                                                                                    |
| "APM MODULE<br>CONFIGURATION DATA<br>FAULT" Displayed | "PBIT APM Module<br>Configuration Data<br>Fault" | Configuration Module<br>Defective                                                    | <ul> <li>Check that Configuration Module is installed and wired properly</li> <li>Reset Configuration Data in Configuration Module. If fault persists, replace Configuration ration Module</li> </ul> |
| "PILOT<br>CONFIGURATION<br>FAULT" Displayed           | "PBIT Pilot Configuration<br>Fault"              | Pilot Stored<br>Configuration Data Has<br>Been Lost                                  | • Replace KSD 100EXP                                                                                                    |
| "LIGHT SENSOR FAULT<br>MANUAL DIM REQ"<br>Display     | "PBIT Light Sensor<br>Communication Fault"       | Loss of Communication<br>with Ambient Light<br>Sensor                                | <ul> <li>Revert dimming control to manual operation</li> <li>Reset KSD 100EXP</li> <li>If fault persists, replace KSD 100EXP</li> </ul>                                                               |

#### Table 8-2 P-BIT Failures Troubleshooting Chart

## 8.1.2 C-BIT

Continuous Built-in-Tests (C-BIT) run continuously as a background task checking important functional capability during normal operation. If the CBIT detects a fault, the appropriate annunciation will be displayed.

The following PBITs are performed:

- Heartbeat Monitor
- Over-Temperature Monitor
- Loopback Monitor

BendıxKıng.

- FPGA SPI Bus Monitor
- Ambient Light Sensor Monitor

Refer to Table 8-3 for troubleshooting of the C-BIT failures.

#### Table 8-3 C-BIT Failures Troubleshooting Chart

| Symptom                                                                       | Fault Recorded<br>(NOTE 1)                          | Causes                                                                                                    | Corrective Action                                                                                                    |  |
|-------------------------------------------------------------------------------|-----------------------------------------------------|----------------------------------------------------------------------------------------------------|----------------------------------------------------------------------------------------------------|--|
| PFD Data Stale                                                                | "CBIT Heartbeat Fault"                              | KSD 100EXP Defective                                                                                                    | <ul> <li>Reset KSD 100EXP</li> <li>If fault persists,<br/>replace KSD 100EXP</li> </ul>                                                                                                    |  |
| "KSD OVERTEMP"<br>Displayed                                                   | "CBIT Over-Temperature<br>Fault"                    | KSD 100EXP Unit<br>Temperature Is Too<br>High                                                                                                    | <ul> <li>Turn KSD 100EXP off<br/>to allow it to cool<br/>down</li> <li>Check for adequate<br/>ventilation</li> <li>Check airflow around<br/>the KSD 100EXP for<br/>any blockages</li> </ul> |  |
| "COURSE DEVIATION<br>DATA OUT FAULT"<br>Displayed                             | "CBIT AFCS_CRS_ DEV<br>_OUT Loopback Fault"         | Data Mismatch                                                                                                    | <ul> <li>Check Wiring from<br/>Autopilot to KSD<br/>100EXP</li> <li>Reset KSD 100EXP</li> <li>If fault persists,<br/>replace KSD 100EXP</li> </ul>                                          |  |
|                                                                               | "CBIT AFCS_CRS_ DEV<br>_FLAG_OUT Loopback<br>Fault" | Data Corrupted                                                                                                    | <ul> <li>Reset KSD 100EXP</li> <li>If fault persists,<br/>replace KSD 100EXP</li> </ul>                                                                                                    |  |
| "GLIDESLOPE<br>DEVIATION DATA OUT<br>FAULT" Displayed                         | "CBIT AFCS_GS_ DEV<br>_OUT Loopback Fault"          | Data Mismatch                                                                                                    | <ul> <li>Check Wiring from<br/>Autopilot to KSD<br/>100EXP</li> <li>Reset KSD 100EXP</li> <li>If fault persists,<br/>replace KSD 100EXP</li> </ul>                                          |  |
|                                                                               | "CBIT AFCS_GS_ FLAG<br>_OUT Loopback Fault"         | Data Corrupted                                                                                                    | <ul> <li>Reset KSD 100EXP</li> <li>If fault persists,<br/>replace KSD 100EXP</li> </ul>                                                                                                    |  |
| "FPGA SPI BUS FAULT"<br>Displayed                                             | "CBIT FPGA SPI Bus<br>Fault"                        | See "PBIT FPGA SPI Bus Fault" under ""Display<br>Hardware Error" on Screen" troubleshooting<br>procedure in Table 8-2 P-BIT Failures<br>Troubleshooting Chart.                        |                                                                                                    |  |
| "LIGHT SENSOR FAULT<br>MANUAL DIM REQ"<br>Display                             | "CBIT Light Sensor<br>Communication Fault"          | See "PBIT Light Sensor Communication Fault"<br>under ""LIGHT SENSOR FAULT MANUAL DIM REQ"<br>Display" troubleshooting procedure in Table 8-2 P-<br>BIT Failures Troubleshooting Chart |                                                                                                    |  |
| NOTE 1: For directions how to retrieve the Event Log, refer to Section 6.3.1. |                                                     |                                                                                                    |                                                                                                    |  |

# 8.2 KSD 100EXP Touch Calibration

# 8.2.1 KSD 100EXP Manual Touch Calibration

When the manual touch calibration is performed, all touch functionality is disabled except the touches needed to complete the calibration procedure.

- (1) Power on the KSD 100EXP by setting the PFD breaker or turning on the avionics.
- (2) Press Enter on the Database Acknowledge Screen, refer to Figure 6-3.
- (3) On the KSD 100EXP screen, Figure 7-1, select the Menu button, Figure 7-2, located at the top right of the screen.
- (4) From the Main Menu, Figure 7-6, select the System Tools button.
- (5) From the System Tools Menu, Figure 7-13, select the Screen Maint button.
- (6) From the Screen Maint Menu, Figure 8-1, select the Manual Touch Calibration button.

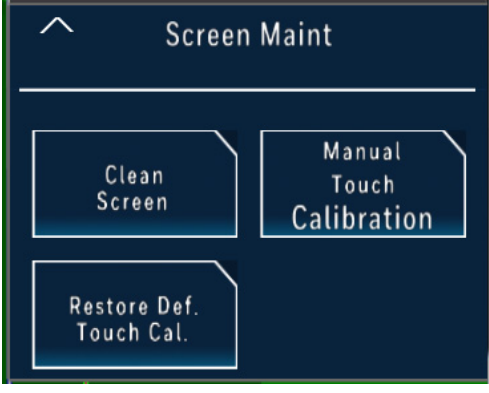

#### Figure 8-1 Screen Maint Menu

(7) The Manual Touch Calibration Menu, Figure 8-2, contains a message box asking the user to confirm if the manual touch re-calibration procedure can proceed.

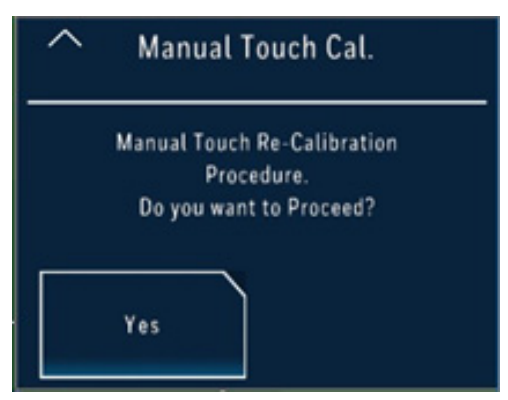

Figure 8-2 Manual Touch Calibration Menu

#### NOTE

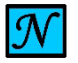

TO PROCEED WITHOUT MANUAL TOUCH CALIBRATION, CLOSE THE MANUAL TOUCH CALIBRATION MENU BY PRESSING THE UP ARROW "^" BUTTON.

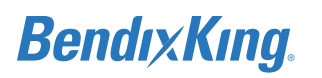

(8) Select the Yes button and the full screen Touch Calibration Utility Screen is displayed with the first touch point presented as a plus sign.

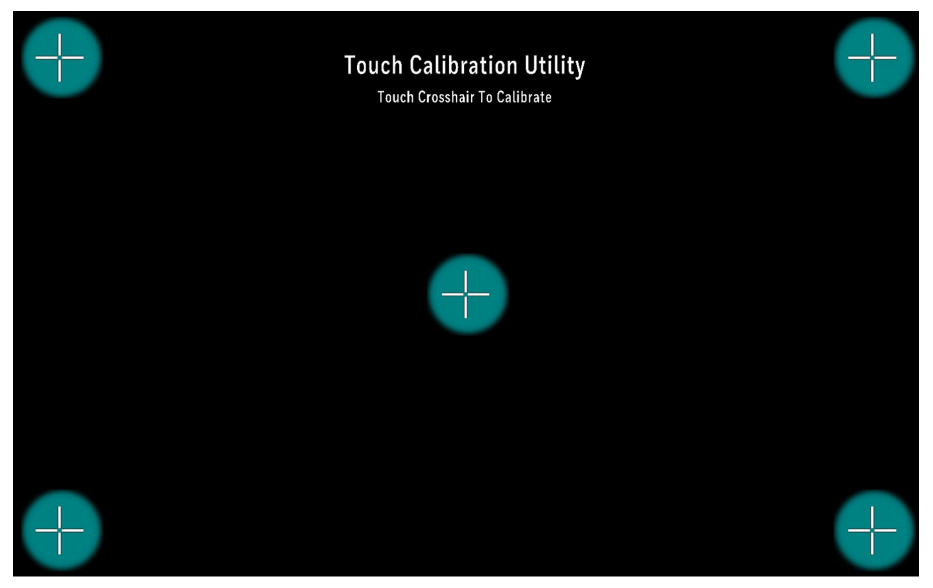

Figure 8-3 Example of Touch Calibration Utility Screen

## NOTE

- THE TOUCH CALIBRATION UTILITY SCREEN FIGURE SHOWS ALL THE TOUCH POINTS FOR REFERENCE PURPOSES. DURING CALIBRATION THE TOUCH POINTS ARE DISPLAYED IN SEQUENCE.
- (9) When the user's touch is detected, a bloom is displayed around the requested touch point.
- (10) The touch point plus sign is removed and the next touch point is displayed.
- (11) This cycle continues until all 5 points are presented 3 times.

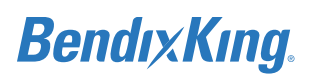

(12) When the touch point cycle is complete, the Touch Calibration Utility Test Screen, Figure 8-4, is displayed. This screen is used to verify the precision of the touch and accept the new calibration when the user is satisfied.

| Test<br>You have 10 seconds to test and<br>accept your new calibration settings.<br>To Reject Wait for Timeout           | Test |                                | Test Screen                                                   | othity                                 |      |
|----------------------------------------------------------------------------------------------------|------|--------------------------------|---------------------------------------------------------------|----------------------------------------|------|
| Test<br>You have 10 seconds to test and<br>accept your new calibration settings.<br>To Reject Wait for Timeout<br>Accept |      |                                |                                                               |                                        | Test |
| Accept                                                                                                    |      | You hav<br>accept you<br>To Re | e 10 seconds to t<br>ır new calibration<br>eject Wait for Tim | Test<br>est and<br>i settings.<br>eout |      |
|                                                                                                    |      |                                | Accept                                                        |                                        |      |

Figure 8-4 Example of the Touch Calibration Utility Test Screen

#### NOTE

THE TOUCH CALIBRATION UTILITY SCREEN FIGURE SHOWS ALL THE TEST POINTS AND ACCEPT BUTTON FOR REFERENCE PURPOSES. WITHIN THE UTILITY, THE TOUCH POINTS ARE DISPLAYED IN SEQUENCE.

- (13) The test screen displays the following message "You have XX seconds to test and accept your new calibration settings. To Reject Wait for Timeout." where the XX is a decrementing counter starting at 15, counting down to 0. The countdown is to indicate the number of seconds remaining.
- (14) The test screen displays 4 buttons at random locations, one after the other, on the screen where the user should touch, to test the precision of the Touch operation.
- (15) Following the test button operation, the Accept button is displayed at the bottom of the screen.
- (16) On detection of touch, the buttons (including the Accept) bloom to give a feedback to the user.
- (17) If the current touch calibration is acceptable, the user must press the Accept button before the time out.
- (18) If the Accept button is pressed, within the countdown time, the new calibration settings are saved and the PFD is restored to normal display with no menus open.
- (19) If the user does not press the Accept button prior to the countdown time reaching 0, the following screen (Figure 8-5) is displayed indicating that the calibration settings are reverted to the previous setting.

BendıxKıng.

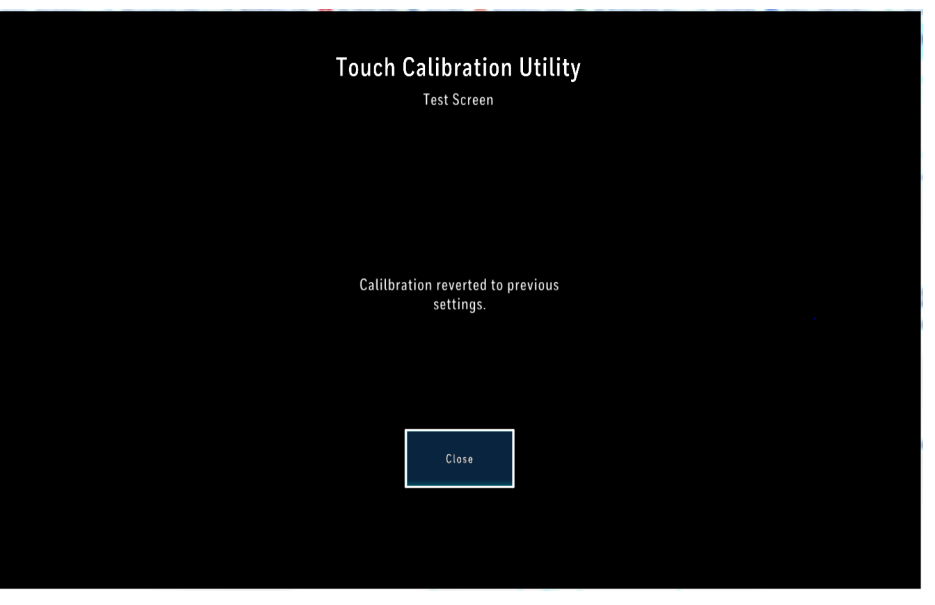

Figure 8-5 Reverting Touch Calibration Screen

(20) When the user presses the Close button, the PFD is restored to normal display with no menus open.

## 8.2.2 Default Touch Calibration

The user has the option to revert to the default calibration settings.

(1) Press the Restore Def Touch Cal. button from the Screen Maint Menu, Figure 8-1, to display the Restore Def Touch Cal. menu, Figure 8-6.

| ^ | Restore Def. Touch Cal.                                                |
|---|------------------------------------------------------------------------|
|   | Restore to Default Calibration<br>Settings.<br>Do you want to Proceed? |
|   | Yes                                                                    |

Figure 8-6 Restore Def. Touch Cal. Screen

#### NOTE

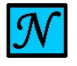

TO PROCEED WITHOUT REVERTING TO THE DEFAULT TOUCH CALIBRATION SETTINGS, CLOSE THE RESTORE DEF. TOUCH CAL. SCREEN BY PRESSING THE UP ARROW " $^{n}$ " BUTTON.

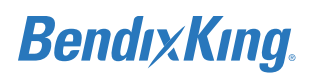

(2) When the user presses the Yes button from the Restore Def. Touch Cal. menu, the following screen, Figure 8-7, is displayed indicating the successful restoration of the default values.

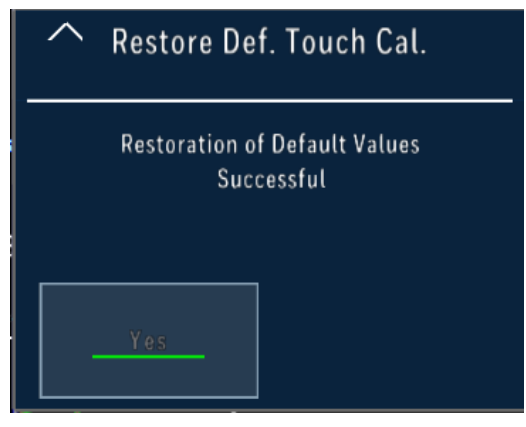

#### Figure 8-7 Restoration of Default Values Successful Screen

- (3) Press the Up Arrow "^" button to return to the Screen Maint menu.
- (4) Press the Up Arrow "^" button to return to the System Tools menu.
- (5) Close the Main Menu, by pressing the "X" button, to restore the PFD to normal display with no menus open.

# 8.3 KG 71EXP Troubleshooting

Table 8-4 KG 71EXP Installation Troubleshooting

| System Behavior                                                                                                    | Possible Root Cause                                                                                                    | Troubleshooting Action                                                                                                    |  |  |  |
|----------------------------------------------------------------------------------------------------|----------------------------------------------------------------------------------------------------|----------------------------------------------------------------------------------------------------|--|--|--|
| After power up, the KG 71EXP system<br>does not provide any valid data – all<br>attitude as well as air data remains<br>invalid at the PFD.<br>When CMT is connected and power is<br>applied, the connection between the<br>KG 71EXP and the CMT is not                       | <ul> <li>The KG 71EXP does not power up when electrical power is applied.</li> <li>Check the KG 71EXP circuit breaker.</li> <li>Check the KG 71EXP power wiring including the KG 71EXP connector.</li> <li>If power installation is correct, restart the KG 71EXP. If problem persists, replace the KG 71EXP unit.</li> </ul> |                                                                                                    |  |  |  |
| established.                                                                                                    | RAM Integrity Check fails                                                                                                    | • Restart the KG 71EXP. If problem persists, replace the KG 71EXP unit.                                                                                       |  |  |  |
|                                                                                                    | Application SW Integrity check fails                                                                                                    | • Restart the KG 71EXP. If problem persists, replace the KG 71EXP unit.                                                                                       |  |  |  |
| *Note that because the CMT Application SW cannot communicate with the KG 71EXP, there is no event logged.                                                                                                    |                                                                                                    |                                                                                                    |  |  |  |
| After power up, the KG 71EXP system<br>does not provide any valid data – all<br>attitude as well as air data remains<br>invalid at the PFD.<br>When CMT is connected and power is<br>applied, the connection between the<br>KG 71EXP and the CMT is correctly<br>established. | HW Watch Dog PBIT Check<br>(Part 1 or Part 2) fails.                                                                                                    | • Restart the KG 71EXP. If problem persists, replace the KG 71 unit.                                                                                          |  |  |  |
|                                                                                                    | Software Part Number Check<br>fails.                                                                                                    | <ul> <li>Replace the KG 71EXP unit.<br/>Note: If in-field SW updates<br/>will be allowed, then the KG<br/>71EXP SW should be re-<br/>loaded first.</li> </ul> |  |  |  |
|                                                                                                    | NVM Application Data<br>Integrity Check fails.                                                                                                    | • Connect CMT and re-config-<br>ure the KG 71EXP system. If<br>problem persists, replace<br>the KG 71EXP unit.                                                |  |  |  |
| After power up, the KG 71EXP provides<br>all attitude and heading data but no air<br>data except the Indicated Airspeed.                                                                                                    | Static IPT Sensor Check fails.<br>Event Log Code 5.                                                                                                    | • Restart the KG 71EXP. If problem persists, replace the KG 71EXP unit.                                                                                       |  |  |  |
| After power up, the KG 71EXP provides<br>Altitude only, no airspeed.                                                                                                    | Differential IPT sensor Check<br>fails. Event Log Code 5.                                                                                                    | • Restart the KG 71EXP. If problem persists, replace the KG 71EXP unit.                                                                                       |  |  |  |

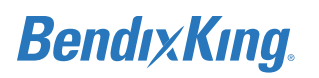

| System Behavior                                                                                            | Possible Root Cause                              | Troubleshooting Action                                                                                                    |
|----------------------------------------------------------------------------------------------------|--------------------------------------------------|----------------------------------------------------------------------------------------------------|
| After power up, the KG 71EXP provides<br>all air data, but no attitude data and no<br>heading information. | HG 1120 Status Check fails.<br>Event Log Code 7. | • Restart the KG 71EXP. If problem persists, replace the KG 71EXP unit.                                                                                                    |
| Loss of air temperature, TAS and                                                                           | Temperature Probe CBIT                           | • Inspect the temperature probe wiring (including the KG 71EXP connector). If there is no problem with wiring, replace temperature probe. If problem persists, replace the KG 71EXP unit.                            |
| Density Altitude is reported.                                                                              | Code 12.                                         | <ul> <li>Note: If temperature is out<br/>of the range from -70C to<br/>+70C, then air temperature<br/>(and related parameters)<br/>becomes invalid. Loss of<br/>this data is correct system<br/>behavior.</li> </ul> |
| Loss of magnetic heading                                                                                   | Magnetometer availability                        | • Check the KMG 7010/MD32<br>wiring and circuit breaker<br>(including KMG 7010/MD32<br>and KG 71EXP connectors).                                                                                                    |
|                                                                                                    | Log Code 14.                                     | • If there is no issue with wir-<br>ing, replace KMG 7010/<br>MD32. If problem persists,<br>replace the KG 71EXP.                                                                                                    |

#### Table 8-4 KG 71EXP Installation Troubleshooting
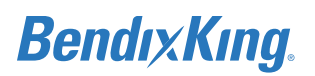

| System Behavior                                                                                                    | Possible Root Cause                                                       | Event<br>Log<br>Code | Troubleshooting Action                                                                                                    |
|----------------------------------------------------------------------------------------------------|---------------------------------------------------------------------------|----------------------|----------------------------------------------------------------------------------------------------|
| After power up, the KG<br>71EXP system does not                                                                                   | The KG 71EXP does not<br>power up when<br>electrical power is<br>applied. | NA                   | <ul> <li>Check the KG 71EXP circuit breaker.</li> <li>Check the KG 71EXP power wiring including the KG 71EXP connector.</li> <li>If power installation is correct, restart the KG 71EXP. If problem persists, replace the KG 71EXP unit.</li> </ul>                     |
| all attitude as well as air<br>data remains invalid at<br>the PFD.<br>When CMT is connected<br>and power is applied, the          | RAM Integrity Check<br>fails.                                             | NA                   | <ul> <li>Restart the KG 71EXP. If problem per-<br/>sists, replace the KG 71EXP unit. Note<br/>that because of this failure Applica-<br/>tion SW cannot start, thus no event is<br/>logged. Next, the communication with<br/>the CMT will not be established.</li> </ul> |
| connection between the<br>KG 71EXP and the CMT is<br>not established.                                                             | Application SW Integrity check fails                                      | NA                   | • Restart the KG 71EXP. If problem per-<br>sists, replace the KG 71EXP unit. Note<br>that because of this failure Applica-<br>tion SW cannot start, thus no event is<br>logged. Next, the communication with<br>the CMT will not be established.                        |
| After power up, the KG<br>71EXP system does not<br>provide any valid data –                                                       | HW Watch Dog PBIT<br>Check (Part 1 or Part 2)<br>fails.                   | 1 or 2               | • Restart the KG 71EXP. If problem per-<br>sists, replace the KG 71EXP unit.                                                                                                    |
| all attitude as well as air<br>data remains invalid at<br>the PFD.                                                                | Software Part Number<br>Check fails.                                      | 3                    | • Replace the KG 71EXP unit. Note:<br>When in-field SW updates will be<br>allowed, then the KG 71EXP SW<br>should be re-loaded first.                                                                                                    |
| and power is applied, the<br>connection between the<br>KG 71EXP and the CMT is<br>correctly established.                          | NVM Application Data<br>Integrity Check fails                             | 4                    | • Connect CMT and re-configure the KG<br>71EXP system. If problem persists,<br>replace the KG 71EXP unit.                                                                                                    |
| After power up, the KG<br>71EXP provides all<br>attitude and heading<br>data but no air data<br>except the Indicated<br>Airspeed. | Static IPT Sensor Check<br>fails.                                         | 5                    | <ul> <li>Restart the KG 71EXP. If problem per-<br/>sists, replace the KG 71EXP unit.</li> </ul>                                                                                                    |
| After power up, the KG<br>71EXP provides Altitude<br>only.                                                                        | Differential IPT sensor<br>Check fails.                                   | 6                    | • Restart the KG 71EXP. If problem per-<br>sists, replace the KG 71EXP unit.                                                                                                    |

#### Table 8-5 KG 71EXP Event Codes

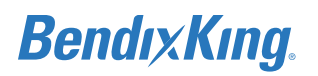

| System Behavior                                                                                                  | Possible Root Cause                                                                | Event<br>Log<br>Code | Troubleshooting Action                                                                                                    |
|----------------------------------------------------------------------------------------------------|------------------------------------------------------------------------------------|----------------------|----------------------------------------------------------------------------------------------------|
| After power up, the KG<br>71EXP provides all air<br>data, but no attitude<br>data and no heading<br>information. | HG 1120 Status Check<br>fails.                                                     | 7                    | <ul> <li>Restart the KG 71EXP. If problem per-<br/>sists, replace the KG 71EXP unit.</li> </ul>                                                                                                    |
| The KG 71EXP complete<br>data loss (attitude,<br>heading, air data) during<br>flight is reported.                | Electric power failure.                                                            | NA                   | <ul> <li>Check the KG 71EXP circuit breaker.</li> <li>Check the KG 71EXP power wiring including the KG 71EXP connector.</li> <li>If power installation is correct, restart the KG 71EXP. If problem persists, replace the KG 71EXP unit.</li> </ul> |
|                                                                                                    | Hardware watchdog resets processor.                                                | NA                   | • Restart the KG 71EXP. If problem per-<br>sists, replace the KG 71EXP unit.                                                                                                    |
| Loss of attitude data and<br>heading data during<br>flight is reported.                                          | HG 1120 CBIT detects a failure.                                                    | 7                    | • Restart the KG 71EXP. If problem per-<br>sists, replace the KG 71EXP unit.                                                                                                    |
|                                                                                                    | HG 1120 SPI<br>Communication CBIT<br>detects a failure.                            | 8                    | • Restart the KG 71EXP. If problem per-<br>sists, replace the KG 71EXP unit.                                                                                                    |
|                                                                                                    | Excessive rate (over 250<br>degrees/seconds)<br>detected.                          | 13                   | • This event may happen during high<br>rate aerobatic maneuvers. If the even<br>happen during regular flight and<br>occurs randomly under normal flight<br>conditions (not aerobatic), then<br>replace the KG 71EXP unit.                           |
| Loss of airspeed data during flight is reported.                                                                 | Differential Pressure SPI<br>Communication<br>Integrity CBIT detects a<br>failure. | 11                   | • Restart the KG 71EXP. If problem per-<br>sists, replace the KG 71EXP unit.                                                                                                    |
| Loss of altitude data during flight is reported.                                                                 | Static Pressure SPI<br>Communication<br>Integrity CBIT detects a<br>failure.       | 10                   | • Restart the KG 71EXP. If problem per-<br>sists, replace the KG 71EXP unit.                                                                                                    |

#### Table 8-5 KG 71EXP Event Codes

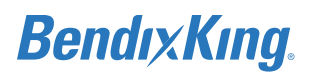

| System Behavior                                                                                                | Possible Root Cause                                                                   | Event<br>Log<br>Code | Troubleshooting Action                                                                                                    |
|----------------------------------------------------------------------------------------------------|---------------------------------------------------------------------------------------|----------------------|----------------------------------------------------------------------------------------------------|
| Loss of air temperature,<br>TAS and Density Altitude<br>is reported.                                           | Temperature Probe CBIT<br>detects a failure.                                          | 12                   | <ul> <li>Inspect the temperature probe wiring<br/>(including the KG 71EXP connector). If<br/>there is no problem with wiring,<br/>replace temperature probe. If prob-<br/>lem persists, replace the KG 71EXP<br/>unit.</li> <li>Note: If temperature is out of the<br/>range from -70C to +70C, then air<br/>temperature (and related parameters)<br/>becomes invalid – it is correct system<br/>behavior as the temperature is out of<br/>the system operation range.</li> </ul> |
|                                                                                                    | Horizontal magnetic<br>field strength was less<br>than 80 miligauss.                  | NA                   | <ul> <li>This is normal system behavior –<br/>when horizontal magnetic field<br/>strength is too low, magnetic heading<br/>output is not more reliable.</li> </ul>                                                                                                    |
| Loss of magnetic heading during flight is reported.                                                            | Magnetometer<br>availability CBIT detects<br>a failure.                               | 14                   | <ul> <li>Check the KMG 7010/MD32 wiring and circuit breaker (including KMG 7010/MD32 and KG 71EXP connectors).</li> <li>If there is no issue with wiring, replace KMG 7010/MD32. If problem persists, replace the KG 71EXP.</li> </ul>                                                                                                    |
| GPS Aiding only is<br>reported during the<br>flight.                                                           | The airspeed aiding<br>source was evaluated by<br>the KG 71EXP as not<br>reliable.    | 16                   | • If the problem is frequent and accom-<br>panied by significant deviations of IAS,<br>then the KG 71EXP need to be<br>replaced. If problem occurs rarely and<br>without IAS deviation, no action<br>needed.                                                                                                    |
| "Cross Check Attitude"<br>message is reported<br>during the flight, attitude<br>remains stable and<br>correct. | The GPS aiding data<br>accuracy was reduced,<br>system revered to<br>airspeed aiding. | 17                   | <ul> <li>No action needed. If problem persists,<br/>the GPS aiding source need to be<br/>inspected.</li> </ul>                                                                                                    |
| "Cross Check Attitude"<br>message is reported<br>during the flight, attitude<br>exhibits significant drifts.   | HG 1120 sensor performance degraded.                                                  | 17                   | • Replace the KG 71EXP unit.                                                                                                    |

#### Table 8-5 KG 71EXP Event Codes

### 8.4 KMG 7010/MD32 Troubleshooting

#### 8.4.1 Troubleshooting – Continuous Measurement Disturbances

If the magnetometer data readouts are continuously disturbed and the disturbance source cannot be identified, there are following probable sources of the problem:

- (1) There is some external source not obvious to the technician which continuously disturbs the magnetic field close to the place where compensation is performed. This problem will be resolved if a different location for the magnetometer compensation is selected.
- (2) The magnetometer is affected by internal sources of disturbance (for example the magnetometer is installed too close to alternator) – this type of problem must be resolved by separating the source of the disturbance from the KMG 7010/MD32, moving either the magnetometer or source of the disturbance to a different location.

#### 8.4.2 Troubleshooting – Significant Difference between Required and Sensed Heading

If the magnetometer data readouts are significantly off from the required heading values, there are the following probable sources:

- (1) Ferrous bolts/nuts were used to secure magnetometer or ferrous connector was used for connect magnetometer. Ferrous parts should be replaced by non-ferrous materials.
- (2) The magnetometer installation orientation was incorrectly set (or was not set) during configuration. The magnetometer orientation must be set properly, then compensation procedures need to be repeated. Note that this error will affect all compensation points by almost the same amount of error.
- (3) The magnetometer pitch/roll angles were incorrectly measured or incorrectly entered (or were not entered) during configuration. The magnetometer pitch/roll angles need to be correctly measured and the offset entered, then the magnetometer calibration procedure needs to be repeated. Note that errors caused by this problem may vary between compensation points.

### 8.5 Alerts

The xVue Touch is capable of displaying as well as provide an audio alert for a number of different failures.

These alerts are listed in the following chart:

| Symptom       | Causes                                                              | Corrective Action                 |
|---------------|---------------------------------------------------------------------|-----------------------------------|
| ATTITUDE FAIL | See "Attitude Fail" troubleshooting<br>System Troubleshooting Chart | procedure in Table 8-1 xVue Touch |

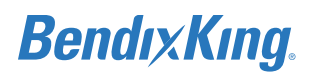

| Symptom                                                                                                    | Causes                                                                                                    | Corrective Action                                                                                                    |  |
|----------------------------------------------------------------------------------------------------|----------------------------------------------------------------------------------------------------|----------------------------------------------------------------------------------------------------|--|
| <ul> <li>HEADING FAIL</li> <li>Heading Fail with GPS Track<br/>Available</li> <li>Heading and GPS Track Fail</li> </ul> | <ul> <li>See "Heading Fail" troubleshooting procedure in Table 8-1 xVue Touch<br/>System Troubleshooting Chart<br/>If GPS track is available, track is displayed<br/>in place of heading.</li> <li>Course pointer and GPS Steering (GPSS) mode continue to function<br/>normally</li> <li>Heading bug continues to be displayed but represents desired track;<br/>can be adjusted using the keypad or KCP 100EXP</li> <li>Autopilot heading mode uses desired track in place of magnetic<br/>heading If GPS track is unavailable, use the magnetic compass</li> </ul> |                                                                                                    |  |
| AIRSPEED FAIL                                                                                                    | Computed airspeed failure                                                                                                    | Use the standby airspeed indicator                                                                                                    |  |
| ALTITUDE FAIL                                                                                                    | Barometric altitude failure                                                                                                    | Use the standby altitude indicator                                                                                                    |  |
| VERTICAL SPEED FAIL                                                                                                    | Altitude rate failure or rate is out of range ±5500.                                                                                                    | Use the standby vertical speed indicator                                                                                                    |  |
| GPS SOURCE ALERT                                                                                                    | Loss of communication with GPS                                                                                                    | Switch to secondary GPS (if<br>installed) or use alternate source<br>for navigation                                                                                                    |  |
|                                                                                                    | If Failure Occurred During Power<br>Up                                                                                                    | <ul> <li>Reset KG 71EXP</li> <li>If fault persists, replace KG<br/>71EXP</li> </ul>                                                                                                    |  |
| CROSS CHECK ATTITUDE                                                                                                    | Normal After Abrupt Maneuvers<br>on Ground or In Air                                                                                                    | <ul> <li>Reset KG 71EXP</li> <li>If fault persists, replace KG<br/>71EXP</li> </ul>                                                                                                    |  |
|                                                                                                    | KG 71EXP Defective                                                                                                    | <ul> <li>Check KG 71EXP current draw,<br/>reference Table 4-4</li> <li>Check wiring from KG 71EXP to<br/>KSD 100EXP</li> <li>Replace KG 71EXP</li> </ul>                                                                 |  |
| GPSS FAIL                                                                                                    | The GPS navigation source (GPS 1<br>or GPS 2) horizontal command<br>(roll steer) is invalid when GPSS is<br>enabled                                                                                                    | <ul> <li>Reselect GPSS if the alert is<br/>caused by momentary loss of<br/>the GPS position</li> <li>Fly without the GPSS mode<br/>enabled, utilizing other autopi-<br/>lot modes (for example NAV/<br/>APPR)</li> </ul> |  |

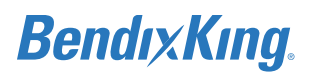

| Symptom      | Causes                                                                                                    | Corrective Action                                                                                                    |
|--------------|----------------------------------------------------------------------------------------------------|----------------------------------------------------------------------------------------------------|
| HDG ALIGNING | The heading source is aligning                                                                                                    | <ul> <li>Use the magnetic compass and<br/>the GPS track information for<br/>heading information until the<br/>condition is no longer displayed</li> <li>During alignment maintain<br/>wings level (limit airplane to ±5°<br/>in roll and ±5° in pitch) and<br/>maintain constant heading and<br/>airspeed for 3 minutes or until<br/>the alert clears</li> </ul> |
| A/P NAV INOP | Failure of one or more of the four<br>lateral or vertical deviation<br>outputs from the KSD 100EXP                                                                                                    | Do not use the autopilot NAV or<br>APPR mode                                                                                                    |
|              | <ul> <li>SVS POS Fault:</li> <li>If any of the following inputs become invalid:</li> <li>o Pitch/Roll Angle</li> <li>o Body Acceleration (Normal/Lateral/Longitudinal)</li> </ul>                                                    | See "Attitude Fail"<br>troubleshooting procedure in<br>Table 8-1 xVue Touch System<br>Troubleshooting Chart                                                                                                    |
|              | <ul> <li>SVS POS Fault:</li> <li>If any of the following inputs become invalid:</li> <li>o Pressure Altitude</li> <li>o True Airspeed</li> <li>o Calibrated Airspeed</li> </ul>                                                      | See "Altimeter, Airspeed Failures"<br>troubleshooting procedure in<br>Table 8-1 xVue Touch System<br>Troubleshooting Chart                                                                                                    |
| SVS FAIL     | <ul> <li>SVS POS Fault:</li> <li>If any of the following inputs become invalid:</li> <li>Magnetic Heading</li> </ul>                                                                                                    | See "Heading Fail"<br>troubleshooting procedure in<br>Table 8-1 xVue Touch System<br>Troubleshooting Chart                                                                                                    |
|              | <ul> <li>SVS POS Fault:</li> <li>If any of the following inputs become invalid: <ul> <li>Geometric Altitude</li> <li>Latitude/Longitude</li> <li>Ground Speed</li> <li>Magnetic Variation</li> <li>True Track</li> </ul> </li> </ul> | See "No Navigation Data or<br>Failure" troubleshooting<br>procedure in Table 8-1 xVue Touch<br>System Troubleshooting Chart                                                                                                    |
|              | <ul> <li>SVS TER Fault:</li> <li>Failure To Receive Terrain Data<br/>From the Terrain Server</li> <li>Internal Terrain Rendering Error</li> </ul>                                                                                    | Check that airplane maneuvers<br>are within boundaries of the high<br>resolution database                                                                                                    |

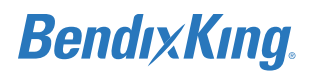

| Symptom                                    | Causes                                                                                                    | Corrective Action                                                                                                    |
|--------------------------------------------|----------------------------------------------------------------------------------------------------|----------------------------------------------------------------------------------------------------|
| KCP FAIL                                   | KCP 100EXP Failed to Respond                                                                                          | <ul> <li>Check KCP 100EXP Current<br/>Draw</li> <li>Check Wiring from KCP 100EXP<br/>to KSD 100EXP</li> <li>If fault persists, replace KCP<br/>100EXP</li> </ul>                      |
|                                            | Checksum Failed                                                                                                    | Replace KCP 100EXP                                                                                                    |
|                                            | Values Echoed Back Does Not<br>Match The Transmitted Values                                                           | Replace KCP 100EXP                                                                                                    |
| GPS 1 FAIL<br>GPS 2 FAIL                   | See "No Navigation Data or Failure" troubleshooting procedure in Table 8-1 xVue Touch System Troubleshooting Chart    |                                                                                                    |
| VLOC 1 FAIL<br>VLOC 2 FAIL<br>VLOC 3 FAIL  | See "No Navigation Data or Failure" troubleshooting procedure in<br>Table 8-1 xVue Touch System Troubleshooting Chart |                                                                                                    |
|                                            | Loss of Communication with UAT                                                                                        | Check Wiring from UAT to KSD<br>100EXP                                                                                                    |
| UAT FAIL                                   | Improper Configuration Setup                                                                                          | Check data port configuration setting of the UAT                                                                                                    |
|                                            | UAT Not Functioning Properly                                                                                          | <ul><li> Reset UAT</li><li> Check function of UAT</li></ul>                                                                                                    |
| AHRS AIDED SECONDARY<br>MODE               | ADAHRS is in airspeed aiding only mode                                                                                | If observed before takeoff, do not<br>take off in IMC/IFR until the<br>message clears<br>Note: This message is<br>accompanied by the Cross Check<br>Attitude caution alert in flight. |
| AHRS AIDED SECONDARY<br>MODE NOT AVAILABLE | Airspeed not available                                                                                                | <ul> <li>Reset KG 71EXP. Inspect pitot<br/>and static system blockage or<br/>leaks</li> <li>If fault persists, replace KG<br/>71EXP</li> </ul>                                        |

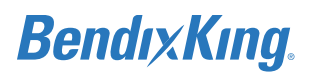

| Symptom                                                                                                    | Causes                                                             | Corrective Action                                                                                                    |
|----------------------------------------------------------------------------------------------------|--------------------------------------------------------------------|----------------------------------------------------------------------------------------------------|
| DATABASE LOAD FAIL<br>NAVIGATION<br>OBSTACLE<br>CARTOGRAPHIC<br>TERRAIN<br>CHARTS<br>IFR LOW ALTITUDE<br>IFR HIGH ALTITUDE<br>VFR SECTIONAL | Database CRC Failed During<br>Database Loading                     | <ul> <li>Reload failed database</li> <li>Re-download failed database<br/>source content to USB drive and<br/>reload failed database</li> <li>Reload failed database using a<br/>different USB drive</li> <li>If fault persists, replace KSD<br/>100EXP</li> </ul> |
|                                                                                                    | Database Has Failed to Load                                        | <ul> <li>Reload failed database</li> <li>Re-download failed database<br/>source content to USB drive and<br/>reload failed database</li> <li>Reload failed database using a<br/>different USB drive</li> <li>If fault persists, replace KSD<br/>100EXP</li> </ul> |
|                                                                                                    | Database Tiles Failed to Load<br>During Run Time                   | <ul> <li>Reload failed database</li> <li>Re-download failed database<br/>source content to USB drive and<br/>reload failed database</li> <li>If fault persists, replace KSD<br/>100EXP</li> </ul>                                                                 |
|                                                                                                    | Database Tiles Corrupted During<br>Run Time                        | <ul> <li>Reload failed database</li> <li>Re-download failed database<br/>source content to USB drive and<br/>reload failed database</li> <li>If fault persists, replace KSD<br/>100EXP</li> </ul>                                                                 |
| DATABASE EXPIRED                                                                                                    | Database(s) has expired                                            | Download the latest database(s)                                                                                                    |
| DATABASE FUTURE CYCLE                                                                                                    | Newer version of a database has loaded before the effectivity date | Verify database effectivity date                                                                                                    |
| UAT NO COMMUNICATION                                                                                                    | No Data Received on the Bus from the UAT Receiver                  | See "UAT FAIL" troubleshooting procedure in this table.                                                                                                    |
| UAT POSITION FAIL                                                                                                    | The UAT's GPS position is invalid                                  | If the UAT's GPS is used for ADS-B<br>Out, ADSB Out is no longer<br>provided                                                                                                    |
| SET BARO                                                                                                    | BARO is not set                                                    | Set BARO to current setting                                                                                                    |
| AHRS IN-MOTION ALIGMENT                                                                                                    | AHRS is in alignment during flight                                 | Fly straight and level If possible<br>until system is done with<br>alignment.                                                                                                    |

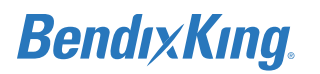

| Symptom                                | Causes                                                                               | Corrective Action                                                                                                    |
|----------------------------------------|--------------------------------------------------------------------------------------|----------------------------------------------------------------------------------------------------|
| LIGHT SENSOR FAULT MANUAL<br>DIM REQ   | Loss of Communication with<br>Ambient Light Sensor                                   | <ul> <li>Revert dimming control to<br/>manual operation</li> <li>Reset KSD 100EXP</li> <li>If fault persists, replace KSD<br/>100EXP</li> </ul>                                                |
| LATERAL DEVATION OUTPUT<br>FAIL        | Data Mismatch                                                                        | <ul> <li>Check Wiring from Autopilot to<br/>KSD 100EXP</li> <li>Reset KSD 100EXP</li> <li>If fault persists, replace KSD<br/>100EXP</li> </ul>                                                 |
| VERTICAL DEV OUTPUT FAIL               | Data Mismatch                                                                        | <ul> <li>Check Wiring from Autopilot to<br/>KSD 100EXP</li> <li>Reset KSD 100EXP</li> <li>If fault persists, replace KSD<br/>100EXP</li> </ul>                                                 |
| APM MODULE DETECTION<br>FAULT          | Loss of Communication with<br>Configuration Module<br>Configuration Module Defective | <ul> <li>Check that Configuration Module is installed and wired properly</li> <li>Replace Configuration Module</li> </ul>                                                                      |
| PILOT CONFIGURATION FAULT              | Pilot Stored Configuration Data<br>Has Been Lost                                     | Replace KSD 100EXP                                                                                                    |
| APM MODULE<br>CONFIGURATION DATA FAULT | Configuration Module Defective                                                       | <ul> <li>Check that Configuration Module is installed and wired properly</li> <li>Reset Configuration Data in Configuration Module. If fault persists, replace Configuration Module</li> </ul> |
| APM BACKUP FAULT                       | The Backup Configuration Data is unavailable                                         | <ul> <li>Reset KSD 100EXP</li> <li>If fault persists, replace the KSD 100EXP</li> </ul>                                                                                                    |
| FPGA SPI BUS FAULT                     | CBIT FPGA SPI Bus Fault                                                              | See "PBIT FPGA SPI Bus Fault"<br>under " 'Display Hardware Error'<br>on Screen" troubleshooting<br>procedure in Table 8-2 P-BIT<br>Failures Troubleshooting Chart                              |
| AHRS ALIGNING-DO NOT TAXI              | AHRS is in alignment mode                                                            | Do not taxi the airplane until alignment is finished                                                                                                    |
| AHRS ALIGNING KEEP WINGS<br>LEVEL      | AHRS is in alignment during flight                                                   | Fly straight and level If possible<br>until system is done with<br>alignment.                                                                                                    |

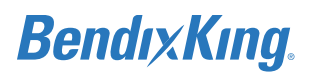

| Symptom                   | Causes                                     | Corrective Action                                                                                                    |
|---------------------------|--------------------------------------------|----------------------------------------------------------------------------------------------------|
| KSD OVERTEMP              | KSD 100EXP Unit Temperature Is<br>Too High | <ul> <li>Turn KSD 100EXP off to allow it<br/>to cool down</li> <li>Check for adequate ventilation</li> <li>Check airflow around the KSD<br/>100EXP for any blockages</li> </ul> |
| WARNING TERRAIN TERRAIN   | Warning during flight                      | Comply with Warning                                                                                                    |
| WARING OBSTACLE OBSTACLE  | Warning during flight                      | Comply with Warning                                                                                                    |
| CAUTION TERRAIN TERRAIN   | Caution during flight                      | Comply with Caution                                                                                                    |
| CAUTION OBSTACLE OBSTACLE | Caution during flight                      | Comply with Caution                                                                                                    |
| ATTITUDE ALIGNING         | Attitude is in alignment                   | <ul> <li>Let system align</li> <li>If system will not complete<br/>alignment use Table 8-4 for<br/>troubleshooting the KG 71EXP<br/>system.</li> </ul>                          |

### 8.6 Repair and Return

If repair is necessary, the units must be sent to a BendixKing repair facility. There are no field repairable items inside the xVue Touch LRUs.

### 9 INSTRUCTIONS FOR CONTINUED AIRWORTHINESS

### 9.1 Purpose

The purpose of this section is to provide information to supplement the airplane operators ICA.

### 9.2 ICA Content

#### 9.2.1 Description of System and Installation

The KSD 100EXP Primary Flight Display is installed in the instrument panel of the airplane and may be installed on the left (typical) or right side of the cockpit. The default configuration is the "Left Location". Install the KSD 100EXP in a location to make sure that the pilot can operate it without unreasonable efforts to reach or see the screen, and is protected from glare and or reflections that interfere with a pilot's vision. If the KSD 100EXP will be the primary attitude indicator it should be installed within the viewing envelope shown in Figure 3-3 KSD 100EXP Primary Field of View. The KCP 100EXP Control Panel is installed in instrument panel of the airplane as companion to the KSD 100EXP. The KCP 100EXP provides an alternative to the KSD 100EXP touch control capability for entering parameters such as altitude and barometric pressure, course and heading. The configuration module stores the configuration data for the xVue Touch System.

A KTP 73 Outside Air Temperature Probe, a KMG 7010/MD32 Magnetometer and a KG 71EXP ADAHRS complete the system. There are no antenna installations associated with this type design change.

#### 9.2.2 Airworthiness Limitations and Scheduled Maintenance

#### 9.2.2.1 Airworthiness Limitations

The xVue Touch System installation is for non-certified aircraft only.

#### 9.2.2.2 Scheduled Maintenance Checks

Each static pressure system, altimeter instrument, and automatic pressure altitude reporting system must be tested, inspected and in compliance with Appendices E and F of 14 CFR Part 43 within the preceding 24 calendar months.

#### 9.2.3 Control and Operating Information

The xVue Touch System power is controlled by three circuit breakers, PFD, ADAHRS and MAG, powered from the airplane's primary power bus, refer to Section 3.8.

If the xVue Touch System is inoperative, secure cables and wiring, and collar the applicable circuit breakers as inoperative.

#### 9.2.4 Unscheduled Maintenance

#### 9.2.4.1 Cleaning

#### CAUTION

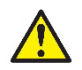

THE DISPLAY SCREEN GLASS HAS AN OPTICAL COATING THAT IS EASILY DAMAGED.

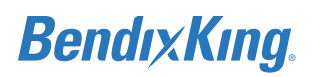

#### CAUTION

DO NOT USE PAPER PRODUCTS TO CLEAN DISPLAY SCREEN.

#### CAUTION

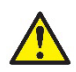

DO NOT USE ABRASIVE OR AGGRESSIVE SOLVENT ON THE SCREEN.

#### CAUTION

DO NOT APPLY CLEANER DIRECTLY TO THE SURFACE OF THE SCREEN.

#### CAUTION

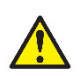

USE EXTREME CARE WHEN CLEANING THE DISPLAY TO AVOID DAMAGING THE IR BAR.

#### 9.2.4.2 Screen Cleaning

Do not press excessively hard on the glass. Use correct shop procedures to clean the glass. Remove oil, grease, dust, and dirt that collects on the surfaces. Usually, only minimal cleaning is needed. Do not use abrasive or aggressive solvent on the screen.

There are two acceptable cleaning procedures for the KSD 100EXP screen that follow:

Clean with a lint-free, anti-static sachet.

- (1) Carefully wipe the glass with a damp, lint-free, anti-static sachet until the glass is clean.
- (2) Wipe off moisture that remains with a dry, lint-free, anti-static sachet.

Clean with a mild water-based detergent solution (Dawn<sup>®</sup> dish-washing soap (or similar) and distilled water).

- (1) Apply the water-based detergent solution onto a clean, lint-free, cotton cloth or cotton swab to clean the glass face.
- (2) Carefully wipe glass with the moist, lint-free, cotton cloth until the glass is clean.
- (3) Wipe off any moisture that remains with a clean, lint-free, anti-static sachet.

#### 9.2.4.3 IR Bar Cleaning

The IR bar is located at the top edge of the screen. The IR bar is made of polycarbonate and can be easily damaged. To clean the IR bar, complete the following procedure.

#### NOTE

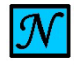

TO ENSURE PROPER IR BAR FUNCTION, ALL EXPOSED EDGES OF THE IR BAR, ESPECIALLY THE EDGE BETWEEN THE IR BAR AND THE SCREEN, NEED TO REMAIN FREE OF DEBRIS.

#### NOTE

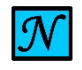

THE IR BAR SHOULD BE CLEANED EITHER AFTER CLEANING THE DISPLAY OR INDEPENDENTLY. DISPLAY CLEANING MAY INADVERTENTLY CAUSE DEBRIS TO COVER THE IR BAR.

Clean with a dry or moist cotton swab.

- (1) Carefully run a dry or moistened cotton swab along the upper edge of the display screen. Distilled water may be used to lightly moisten swab if needed. If water only is not adequate, a mild waterbased detergent solution (Dawn<sup>®</sup> dish-washing soap (or similar) and distilled water) may be used to lightly moisten cotton swab.
- (2) Wipe off moisture that remains with a dry cotton swab.

#### 9.2.4.4 Inspection

A general visual inspection of the KSD 100EXP PFD, KCP 100EXP Control Panel, KG 71EXP ADAHRS, KMG 7010/MD32 Magnetometer, and the KTP 73 Outside Air Temperature Probe and the associated wiring must be performed during each annual inspection. Visually check wiring for general condition, routing, chafing, bonding straps and/or wires and integrity of clamping and stand-offs. Visually check the mechanical installation for condition, including checking the unit and all mounting brackets for security.

Loose and chaffing brackets will increase the resistance between parts. Check for signs that the units have not been tampered with or removed. Inspect and verify the bonding straps or ground wires are in good condition, are not lose or chafing. Connection points to the units and to the airframe should be inspected for evidence of corrosion. If any of these indications are present, an electrical bonding test should be performed independent of the time interval. An electrical bonding test requires the use of a milliohm meter to confirm that there is a maximum resistance of 2.5 milliohms, or less, between the unit and airframe ground. If a resistance is found to be too high, disassembly of the brackets will be required. Check each metal mating surface to be sure it is clear of paint and primer. If necessary, lightly sand the mating areas to clean them. Always treat bare aluminum with Conversion coating before reassembly.

#### 9.2.4.5 Configuration Module Inspection

The configuration must be checked during each annual inspection.

- (1) Apply power to the airplane and the xVue Touch and check for any of the following messages:
  - (a) APM BACKUP FAULT
  - (b) APM MODULE DETECTION FAULT
  - (c) APM MODULE CONFIGURATION DATA FAULT

If any of the messages above are displayed, the configuration for xVue Touch System must be reconfigured, repaired or replaced, refer to Section 8 Troubleshooting. No action is required if no messages are displayed.

#### 9.2.4.6 xVue Touch System Bonding Inspection

The xVue Touch System electrical bonding must be checked every two years.

- (1) Verify there is a resistance of 2.5 milliohms, or less, from the KSD 100EXP PFD housing and to the airframe ground as well from the KCP 100 Control Panel housing to the airframe ground.
- (2) Verify there is a resistance of 2.5 milliohms, or less, from the KG 71EXP ADAHRS to the airplane local structure as well as from the KMG 7010/MD32 Magnetometer to the airplane local structure.
- (3) Verify there is a resistance of 2.5 milliohms, or less, from the KTP 73 Temperature Probe element to the airplane local structure.
- (4) The xVue Touch System mating connector metal back shells should be checked to verify a resistance of 2.5 milliohms, or less, to airframe ground.

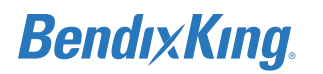

### 9.2.4.7 Inspection Criteria

| eral visual inspection of the KCP<br>KP Control Panel, installation and the<br>iated wiring must be performed<br>g each annual inspection. Visually<br>k wiring for general condition, routing,<br>ng, bonding straps and/or wires and<br>rity of clamping and stand-offs.<br>Ily check the mechanical installation<br>wedition including checking the unit                                                                                                    | 12 months                                                                                                    |                                                                                                    |
|----------------------------------------------------------------------------------------------------|----------------------------------------------------------------------------------------------------|----------------------------------------------------------------------------------------------------|
| Il mounting brackets for security.                                                                                                    |                                                                                                    |                                                                                                    |
| e and chafing brackets will increase the<br>ance between parts. Check for signs<br>he units have not been tampered with<br>moved. Inspect and verify the bonding<br>s or ground wires are in good<br>tion, and are not loose or chafing.<br>ection points to the units and to the<br>me must be inspected for evidence of<br>sion.                                                                                                    |                                                                                                    |                                                                                                    |
| reral visual inspection of the KTP 73<br>de Air Temperature Probe and the<br>iated wiring must be performed<br>g each annual inspection. Visually<br>a wiring for general condition, routing,<br>ng, bonding straps and/or wires and<br>rity of clamping and stand-offs.<br>Ily check the mechanical installation<br>ondition, including checking the unit<br>Il mounting brackets for security.<br>e and chafing brackets will increase the<br>ance between parts. Check for signs<br>he units have not been tampered with<br>moved. Inspect and verify the bonding<br>s or ground wires are in good<br>tion, and are not loose or chafing.<br>ection points to the units and to the<br>me must be inspected for evidence of<br>sion. | 12 months                                                                                                    |                                                                                                    |
|                                                                                                    | ndition, including checking the unit<br>Il mounting brackets for security.<br>and chafing brackets will increase the<br>ance between parts. Check for signs<br>he units have not been tampered with<br>hoved. Inspect and verify the bonding<br>or ground wires are in good<br>tion, and are not loose or chafing.<br>ection points to the units and to the<br>me must be inspected for evidence of<br>sion.<br>of these indications are present, an<br>ical bonding test must be performed.<br>eral visual inspection of the KTP 73<br>de Air Temperature Probe and the<br>ated wiring must be performed<br>g each annual inspection. Visually<br>wiring for general condition, routing,<br>ig, bonding straps and/or wires and<br>ity of clamping and stand-offs.<br>ly check the mechanical installation<br>indition, including checking the unit<br>il mounting brackets for security.<br>and chafing brackets will increase the<br>ance between parts. Check for signs<br>he units have not been tampered with<br>noved. Inspect and verify the bonding<br>or ground wires are in good<br>tion, and are not loose or chafing.<br>ection points to the units and to the<br>me must be inspected for evidence of<br>sion.<br>of these indications are present, an<br>ical bonding test must be performed. | ndition, including checking the unit<br>Il mounting brackets for security.<br>and chafing brackets will increase the<br>ance between parts. Check for signs<br>he units have not been tampered with<br>hoved. Inspect and verify the bonding<br>or ground wires are in good<br>tion, and are not loose or chafing.<br>ection points to the units and to the<br>me must be inspected for evidence of<br>sion.<br>of these indications are present, an<br>ical bonding test must be performed.<br>eral visual inspection of the KTP 73<br>the Air Temperature Probe and the<br>ated wiring must be performed<br>g each annual inspection. Visually<br>wiring for general condition, routing,<br>ig, bonding straps and/or wires and<br>ity of clamping and stand-offs.<br>ly check the mechanical installation<br>ndition, including checking the unit<br>Il mounting brackets will increase the<br>ance between parts. Check for signs<br>he units have not been tampered with<br>noved. Inspect and verify the bonding<br>or ground wires are in good<br>tion, and are not loose or chafing.<br>ection points to the units and to the<br>me must be inspected for evidence of<br>sion.<br>of these indications are present, an<br>ical bonding test must be performed. |

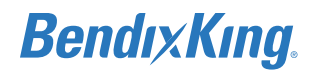

#### xVue Touch System **Recommended Minimum** Completed **Inspection Requirement Component Description** Inspection Interval KSD 100EXP PFD A general visual inspection of the KSD 12 months 100EXP PFD and the associated wiring must be performed during each annual inspection. Visually check wiring for general condition, routing, chafing, bonding straps and/or wires and integrity of clamping and stand-offs. Visually check the mechanical installation for condition, including checking the unit and all mounting brackets for security. Loose and chafing brackets will increase the resistance between parts. Check for signs that the units have not been tampered with or removed. Inspect and verify the bonding straps or ground wires are in good condition, and are not loose or chafing. Connection points to the units and to the airframe must be inspected for evidence of corrosion. If any of these indications are present, an electrical bonding test must be performed. KMG 7010/MD32 A general visual inspection of the KMG 12 months 7010/MD32 Magnetometer and the Magnetometer associated wiring must be performed during each annual inspection. Visually check wiring for general condition, routing, chafing, bonding straps and/or wires and integrity of clamping and stand-offs. Visually check the mechanical installation for condition, including checking the unit and all mounting brackets for security. Loose and chafing brackets will increase the resistance between parts. Check for signs that the units have not been tampered with or removed. Inspect and verify the bonding straps or ground wires are in good condition, and are not loose or chafing. Connection points to the units and to the airframe must be inspected for evidence of corrosion. If any of these indications are present, an electrical bonding test must be performed.

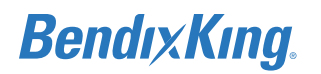

| xVue Touch System<br>Component Description | Inspection Requirement                       | Recommended Minimum<br>Inspection Interval | Completed |
|--------------------------------------------|----------------------------------------------|--------------------------------------------|-----------|
| KDC 100EXP Data                            | A general visual inspection of the KDC100    | 12 months                                  |           |
| Converter                                  | EXP Data Converter and the associated        |                                            |           |
|                                            | wiring must be performed during each         |                                            |           |
|                                            | annual inspection. Visually check wiring for |                                            |           |
|                                            | general condition, routing, chafing, bonding |                                            |           |
|                                            | straps and/or wires and integrity of         |                                            |           |
|                                            | clamping and stand-offs. Visually check the  |                                            |           |
|                                            | mechanical installation for condition,       |                                            |           |
|                                            | including checking the unit and all          |                                            |           |
|                                            | mounting brackets for security.              |                                            |           |
|                                            | Loose and chafing brackets will increase the |                                            |           |
|                                            | resistance between parts. Check for signs    |                                            |           |
|                                            | that the units have not been tampered with   |                                            |           |
|                                            | or removed. Inspect and verify the bonding   |                                            |           |
|                                            | straps or ground wires are in good           |                                            |           |
|                                            | condition, and are not loose or chafing.     |                                            |           |
|                                            | Connection points to the units and to the    |                                            |           |
|                                            | airframe must be inspected for evidence of   |                                            |           |
|                                            | corrosion.                                   |                                            |           |
|                                            | If any of these indications are present, an  |                                            |           |
|                                            | electrical bonding test must be performed.   |                                            |           |

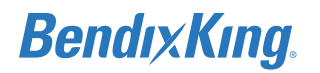

| xVue Touch System<br>Component Description | Inspection Requirement                                                                                                    | Recommended Minimum<br>Inspection Interval | Completed |
|--------------------------------------------|----------------------------------------------------------------------------------------------------|--------------------------------------------|-----------|
| KG 71EXP ADHARS                            | A general visual inspection of the KG 71EXP<br>ADHARS and the associated wiring and Pitot<br>and Static lines must be performed during<br>each annual inspection. Visually check<br>wiring for general condition, routing,<br>chafing, bonding straps and/or wires and<br>integrity of clamping and stand-offs.<br>Visually check the mechanical installation<br>for condition, including checking the unit<br>and all mounting brackets for security.                                                                                                    | 12 months                                  |           |
|                                            | Loose and chafing brackets will increase the<br>resistance between parts. Check for signs<br>that the units have not been tampered with<br>or removed. Inspect and verify the bonding<br>straps or ground wires are in good<br>condition, and are not loose or chafing.<br>Connection points to the units and to the<br>airframe must be inspected for evidence of<br>corrosion.<br>If any of these indications are present, an<br>electrical bonding test must be performed.<br>Within the preceding 24 calendar months,<br>each static pressure system, each altimeter<br>instrument, and each automatic pressure<br>altitude reporting system has been tested<br>and inspected and found to comply with<br>Appendices E and F of 14 CFR Part 43. | 24 months                                  |           |
| Connectors                                 | Check for general condition, and integrity of the attachment hardware.                                                                                                    | 12 months                                  |           |
| Circuit breakers                           | Check for general condition and operation.                                                                                                    | 12 months                                  |           |
| Switches                                   | Check for general condition and operation.                                                                                                    | 12 months                                  |           |
| Associated wiring                          | Check for general condition, routing,<br>chafing, and integrity of clamping and<br>stand-offs, and shields.                                                                                                    | 12 months                                  |           |

#### 9.2.4.8 Adjustments

There are no adjustments or alignments required for maintenance of the KSD 100EXP, KCP 100EXP, and the KTP 73.

Removing and replacing the KG 71EXP and or KMG 7010/MD32 requires compass calibration and airplane leveling. Refer to Section 6.3 KG 71EXP Configuration (ADAHRS) and Section 6.4 KMG 7010/MD32 Calibration (Magnetometer).

If a new configuration module is installed, it will not include the existing data. Utilize the Restore Data To APM feature within the Installer Menu to restore the settings within the new configuration module, follow the procedures in Section 6.2.

#### 9.2.4.9 Testing

No scheduled system maintenance testing is required.

#### 9.2.4.10 Lubrication

There are no requirements for periodic lubrication of the xVue Touch System components.

#### 9.2.5 Servicing Information

No scheduled servicing tasks are required on the xVue Touch System components.

#### 9.2.6 Troubleshooting

Refer to Section 8 of this document for troubleshooting steps.

The xVue Touch System components are not field-repairable. Repairs must be made by a properly certificated repair facility. Contact BendixKing Customer Service for details.

#### 9.2.7 Storage Limitation

There are no storage limitations on the xVue Touch System components.

#### 9.2.8 Removal and Reinstallation Information

#### 9.2.8.1 Removal

#### 9.2.8.1.1 KSD 100EXP Removal

#### NOTE

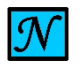

BE SURE TO HOLD THE KSD 100EXP SUCH THAT THE GLASS DOES NOT REST AGAINST THE AIRPLANE CONTROL COLUMN OR YOKE DURING REMOVAL AND INSTALLATION.

Execute the following steps for removal of the KSD 100EXP:

- (1) Ensure all power is removed from the airplane.
- (2) Remove the four socket head mounting screws from the front of the KSD 100EXP.
- (3) Remove the KSD 100EXP from the instrument panel.
- (4) Remove the ground stud nut and ground wire from the back of the KSD 100EXP, if installed.
- (5) Disconnect the two DB-78 connectors, J1 and J2, from the back of the KSD 100EXP.
- (6) Remove the eight #2-56 screws attaching the Santoprene<sup>™</sup> Grip to the LCD mount.
- (7) Unsnap the Santoprene<sup>™</sup> Grip from the front edge of the LCD Mount and slide the grip towards the back of the KSD 100EXP to remove.

#### 9.2.8.1.2 KCP 100EXP Removal

Execute the following steps for removal of the KCP 100EXP:

- (1) Ensure all power is removed from the airplane.
- (2) Remove the four socket head mounting screws from the front of the KCP 100EXP.
- (3) Remove the KCP 100EXP from the instrument panel.
- (4) Disconnect the DB-9 connector, J1, from the back of the KCP 100EXP.

#### 9.2.8.1.3 KTP 73 Removal

Execute the following steps for removal of the KTP 73:

- (1) Ensure all power is removed from airplane.
- (2) Remove the four #6-32 stainless steel mounting screws, located on the KTP 73 mounting block, attaching the KTP 73 to the airplane skin.
- (3) Remove the KTP 73 from the airplane; this requires removal of the sealant from the component as well as the airplane skin.
- (4) Locate the KTP 73 lead wire splice or connector.
  - (a) For a wire splice configuration, cut the wires and remove the KTP 73 from the airplane.
  - (b) For a connector configuration, disconnect the connector and remove the KTP 73 from the airplane.

#### 9.2.8.1.4 KG 71EXP Removal

Execute the following steps for removal of the KG 71EXP:

- (1) Ensure all power is removed from airplane.
- (2) Disconnect the KG 71EXP connector, J71.
- (3) Disconnect and cap the airplane the Pitot and Static lines.
- (4) Remove the four #10-32 washer head screws and washers from the four corners of the KG 71EXP.
- (5) Remove the KG 71EXP from the airplane.

#### 9.2.8.1.5 KMG 7010 Removal

Execute the following steps for removal of the KMG 7010:

- (1) Ensure all power is removed from airplane.
- (2) Disconnect J71 mating connector from the KMG 7010.
- (3) Remove the four #10-32 mounting screws, washers and lock nuts from the four corners of the KMG 7010.
- (4) Remove the KMG 7010 from the airplane

#### 9.2.8.1.6 MD32 Removal

Execute the following steps for removal of the MD32:

- (1) Ensure all power is removed from airplane.
- (2) Disconnect mating connector from the MD32.
- (3) Remove the four #4 or #6 machine screws from the baseplate.
- (4) Remove the MD32 from the airplane.

#### 9.2.8.1.7 KDC 100EXP Removal

Execute the following steps for removal of the KDC 100EXP:

- (1) Ensure all power is removed from airplane.
- (2) Disconnect J71 mating connector from the KDC 100EXP.
- (3) Remove the four #10-32 mounting screws, washers and lock nuts from the four corners of the KDC100 EXP.

(4) Remove the KDC 100EXP from the airplane.

#### 9.2.8.2 Reinstallation

Repaired LRUs must be re-installed on the airplane in accordance with the instructions provided in this manual. Refer to specific instructions for each LRU in Section 4 xVue Touch System Installation Procedures.

#### 9.2.8.2.1 KSD 100EXP Reinstallation

For reinstallation of the KSD 100EXP, execute the steps in the Section 4.3 KSD 100EXP Installation. If the unit being installed is a new unit, execute the steps found in Section 6 System Configuration, Section 6.2 KSD 100EXP Configuration (PFD) Setup, and Section 7 System Checkout.

#### 9.2.8.2.2 KCP 100EXP Reinstallation

For reinstallation of the KCP 100EXP, execute the steps in Section 4.4 KCP 100EXP Installation as well as the steps in Section 7.2.11 KCP 100EXP Checkout.

#### 9.2.8.2.3 KTP 73 Reinstallation

For reinstallation of the KTP 73, execute the steps in Section 4.9 KTP 73 Installation and verify the temperature data as described in Section 7.2.6 Outside Air Temperature Checkout.

#### 9.2.8.2.4 KG 71EXP Reinstallation

For reinstallation of the KG 71EXP, execute the steps in Section 4.5 KG 71EXP Installation as well as the steps in Section 6.3 KG 71EXP Configuration (ADAHRS), Section 7.2.10.1 Autopilot & KSD 100EXP Interface, Section 7.2.10.2 Autopilot & KSD 100EXP Interface Checkout Procedures and Section 7.2.1 Attitude Checkout, Section 7.2.3 Leak Test and Section .

#### 9.2.8.2.5 KMG 7010 Reinstallation

For reinstallation of the KMG 7010, execute the steps in Section 4.6 KMG 7010 Installation as well as the steps in Section 6.3 KG 71EXP Configuration (ADAHRS), Section 6.4 KMG 7010/MD32 Calibration (Magnetometer), and Section 3.6.8.3.2 Ground Checks - After Magnetometer Installation and Compass Swing. Then, perform autopilot heading course verification; refer to the autopilot installation and/or maintenance manual for the autopilot installed in the airplane and perform the "Set Installation Offsets" for Heading and Course Datum.

#### 9.2.8.2.6 MD32 Reinstallation

For reinstallation of the MD32, execute the steps in the Installation Manual and Operating Instructions – Model MD32 Series Remote Magnetometer (see Appendix D MD32 Installation Manual), Section 4.7 MD32 Installation, as well as the steps in Section 6.3 KG 71EXP Configuration (ADAHRS), Section 6.4 KMG 7010/MD32 Calibration (Magnetometer), and Section 3.6.8.3.2 Ground Checks - After Magnetometer Installation and Compass Swing. Then, perform autopilot heading course verification; refer to the autopilot installation and/or maintenance manual for the autopilot installed in the airplane and perform the "Set Installation Offsets" for Heading and Course Datum.

#### 9.2.8.2.7 KDC 100 EXP Reinstallation

For reinstallation of the KDC 100EXP, execute the steps in Section 4.8 KDC 100EXP Installation as well as the steps in Section 3.6.8.3.2 Ground Checks - After Magnetometer Installation and Compass Swing. Then, perform autopilot heading course verification; refer to the autopilot installation and/or maintenance manual for the autopilot installed in the airplane and perform the "Set Installation Offsets" for Heading and Course Datum.

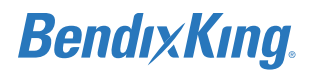

#### 9.2.8.3 Return to Service

Verify proper operation of the xVue Touch System by following the procedures in Section 7 System Checkout.

### APPENDIX A OUTLINE AND INSTALLATION DRAWINGS

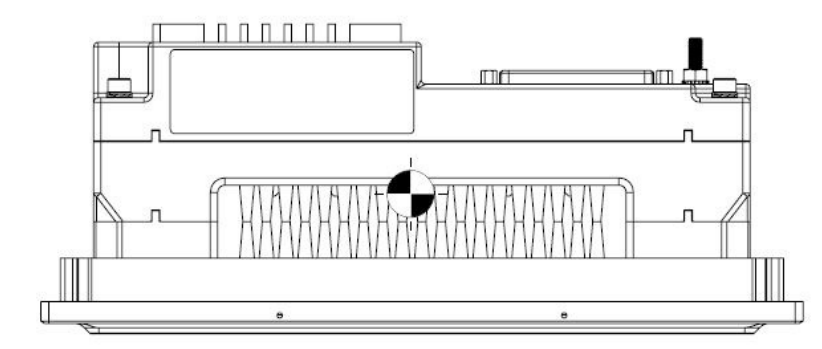

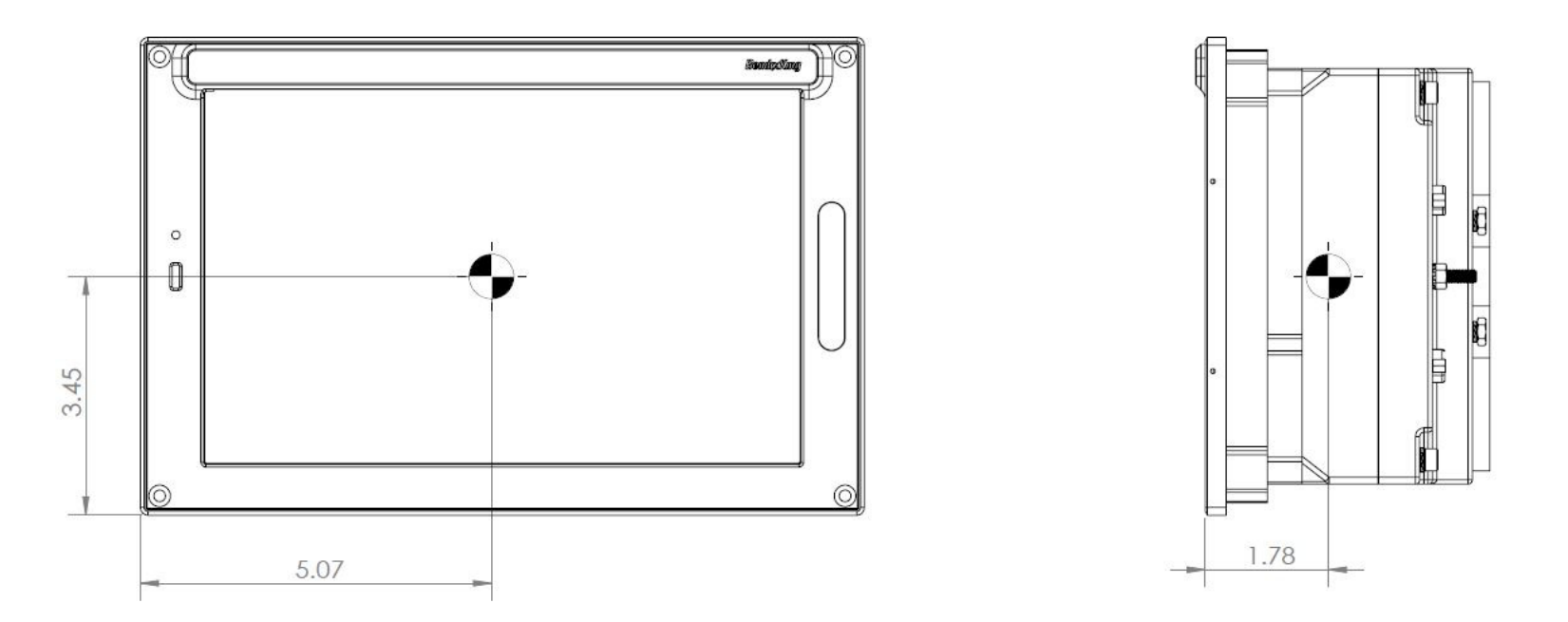

Figure A-1 KSD 100EXP Center of Gravity

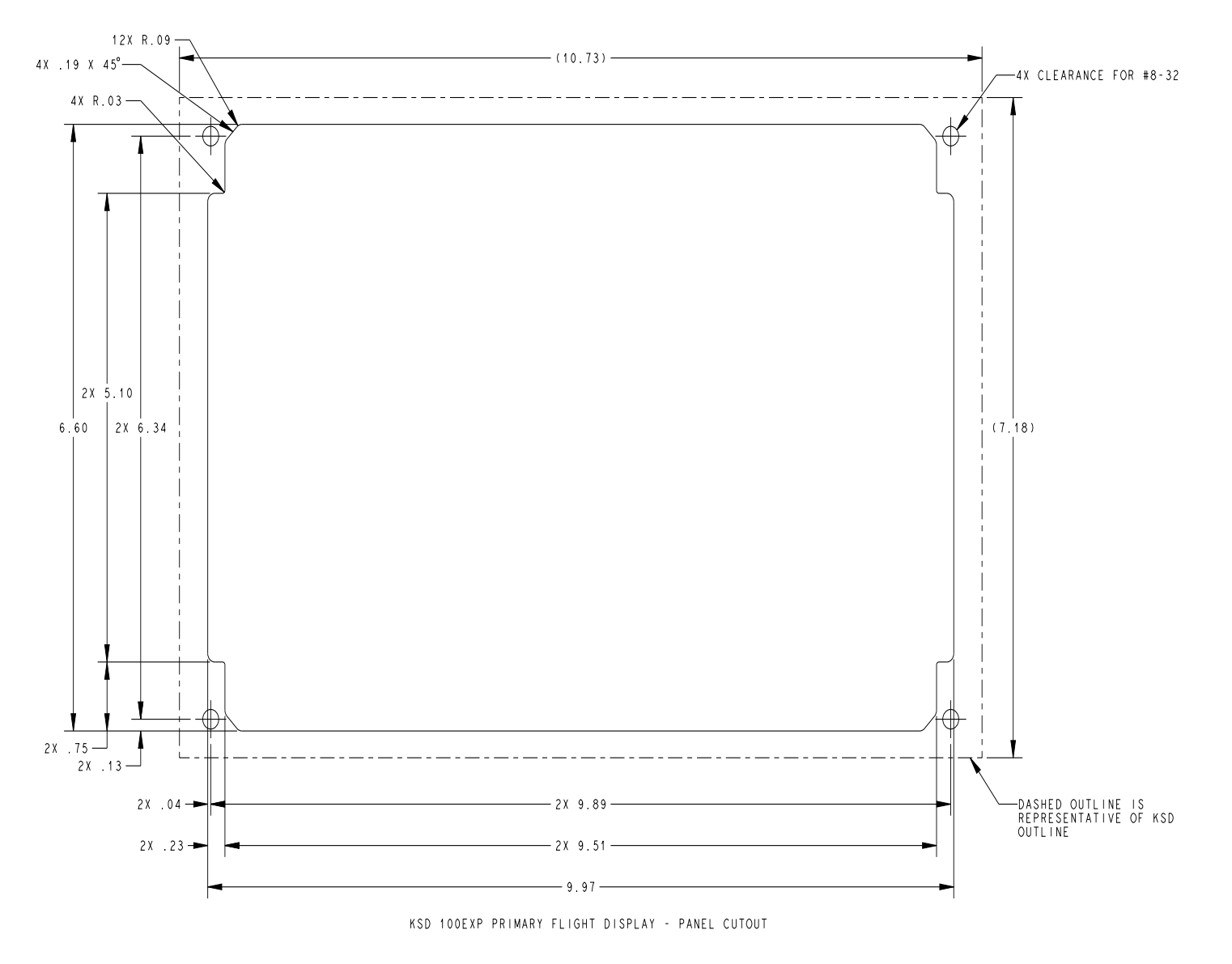

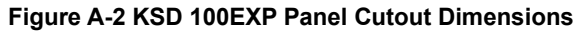

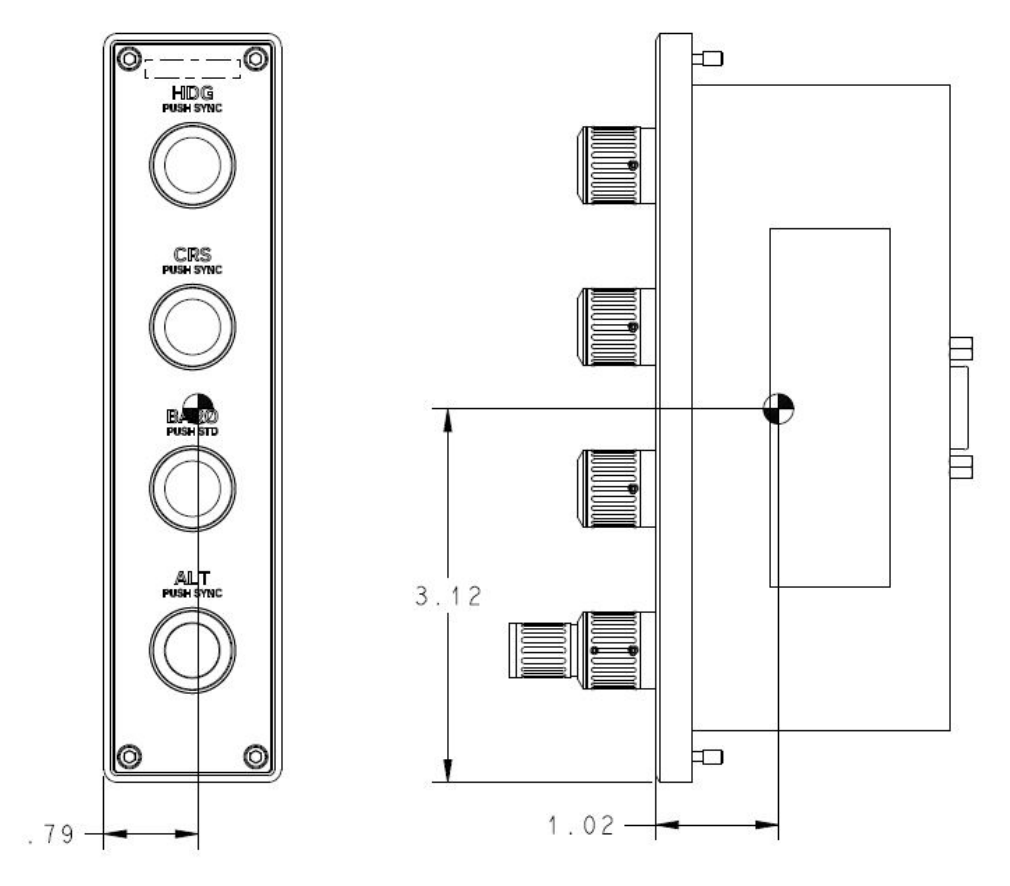

Figure A-3 KCP 100EXP Dimensions and Center of Gravity - Portrait Orientation

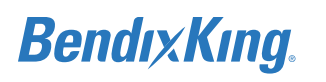

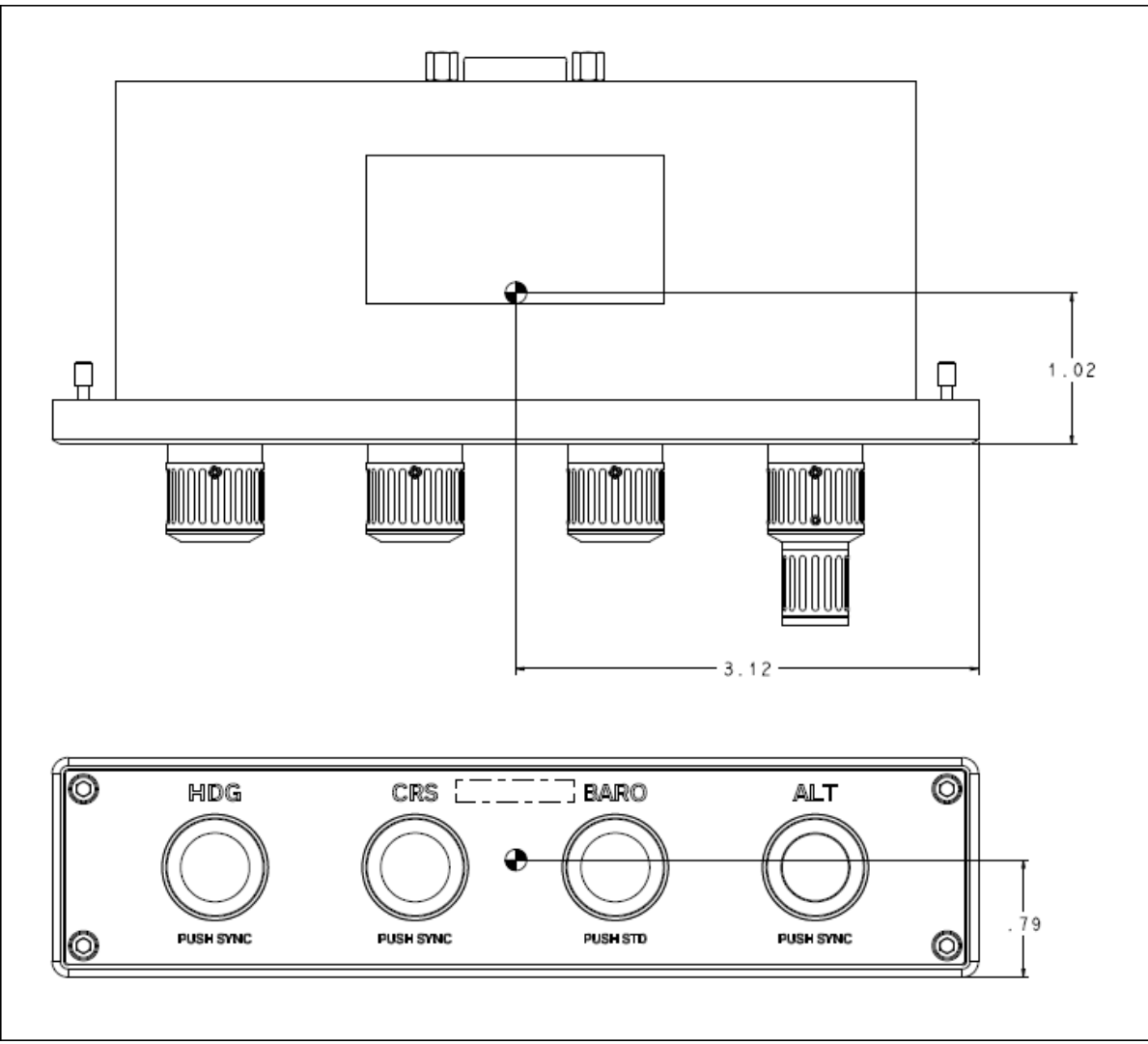

Figure A-4 KCP 100EXP Dimensions and Center of Gravity - Landscape Orientation

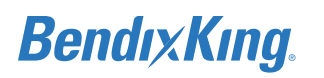

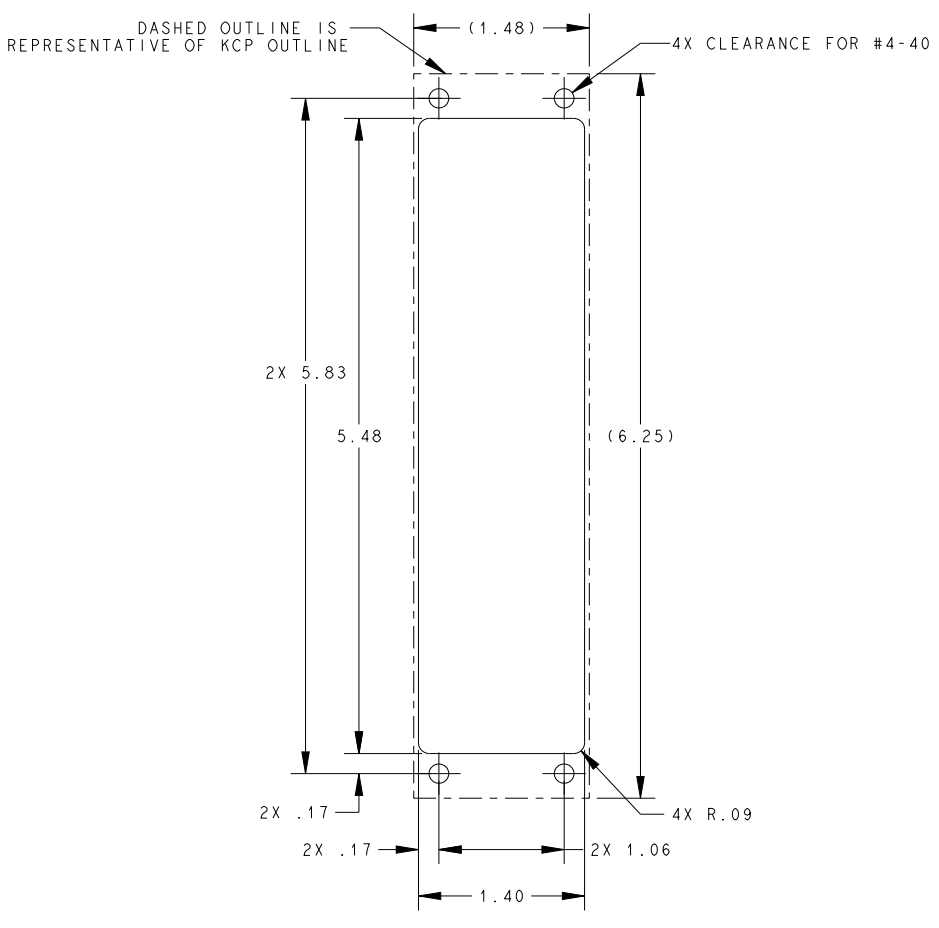

KCP 100EXP CONTROL PANEL (PORTRAIT) - PANEL CUTOUT

#### Figure A-5 KCP 100EXP Panel Cutout Dimensions

NOTE

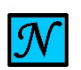

UTILIZE SAME KCP 100EXP PANEL CUTOUT DIMENSIONS FOR HORIZONTAL KCP 100EXP INSTALLATION BUT ROTATED 90 DEGREES.

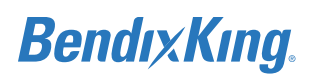

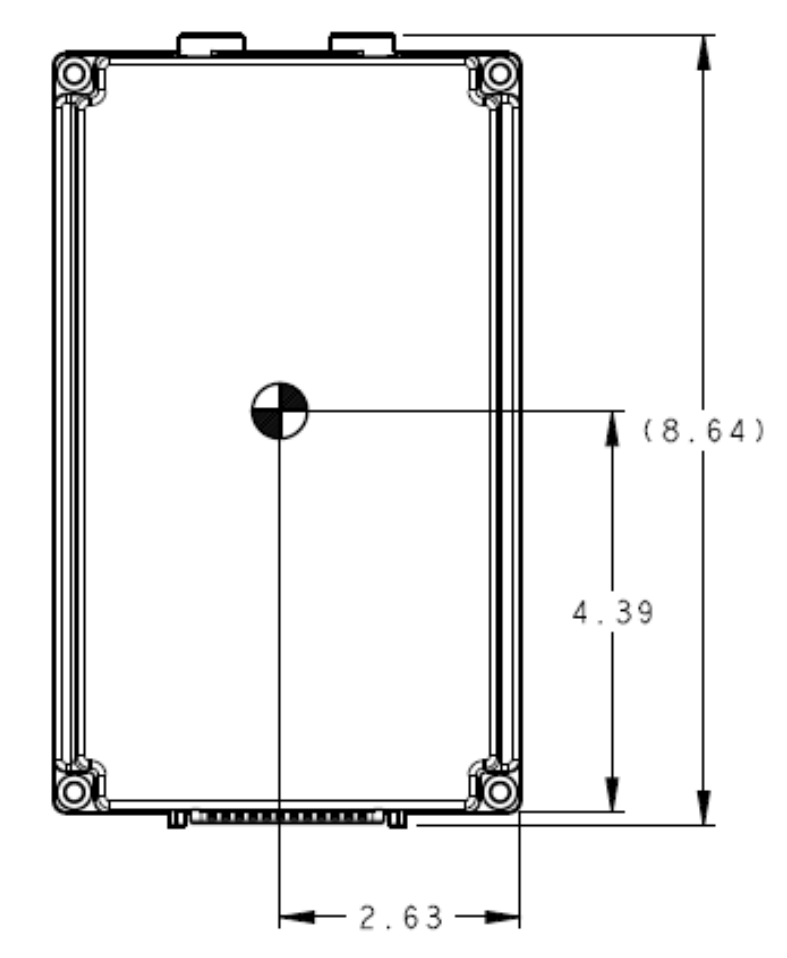

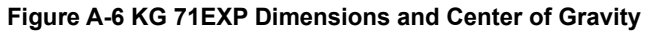

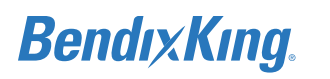

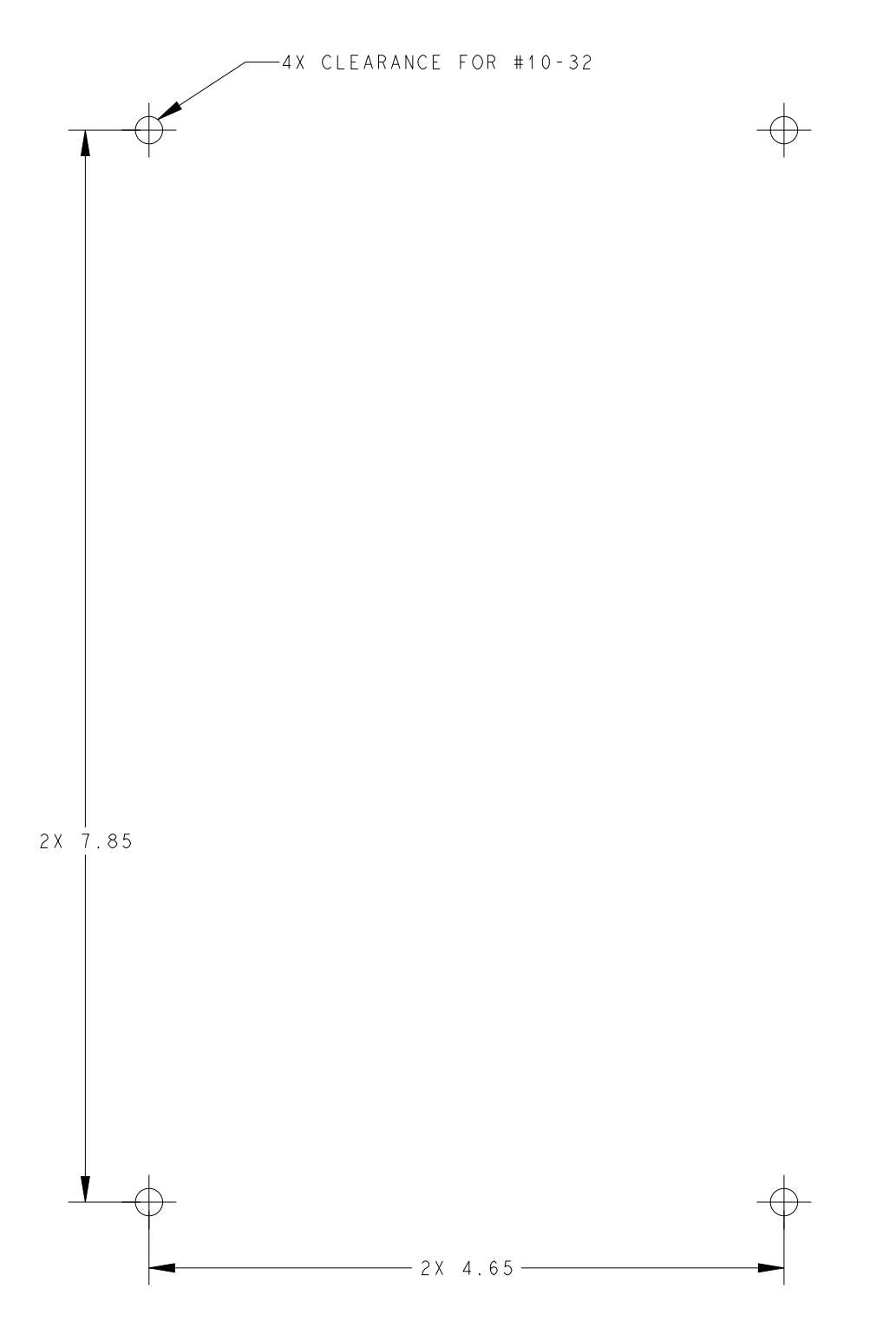

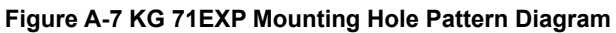

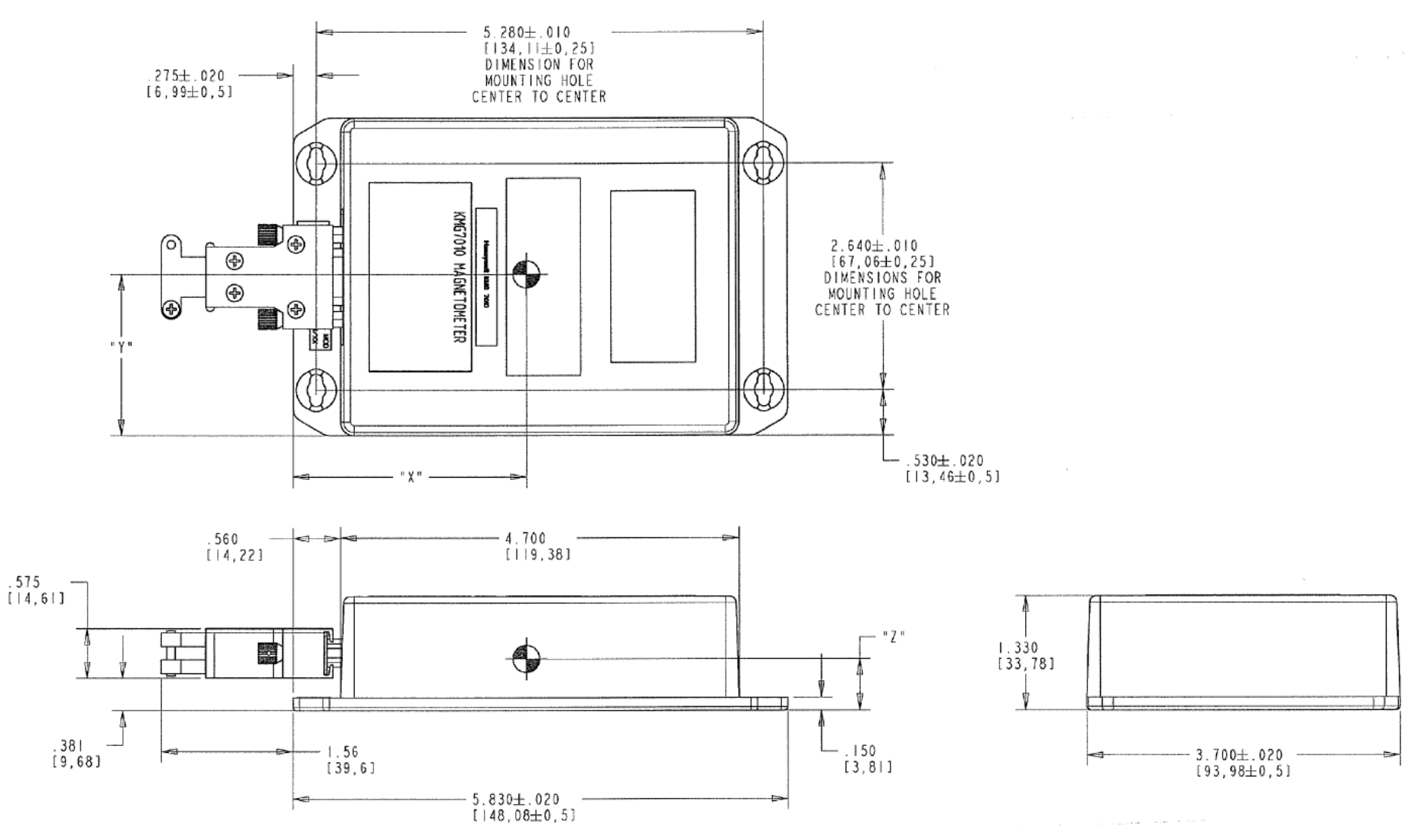

Figure A-8 KMG 7010 Outline and Mounting Drawing (Sheet 1 of 2)

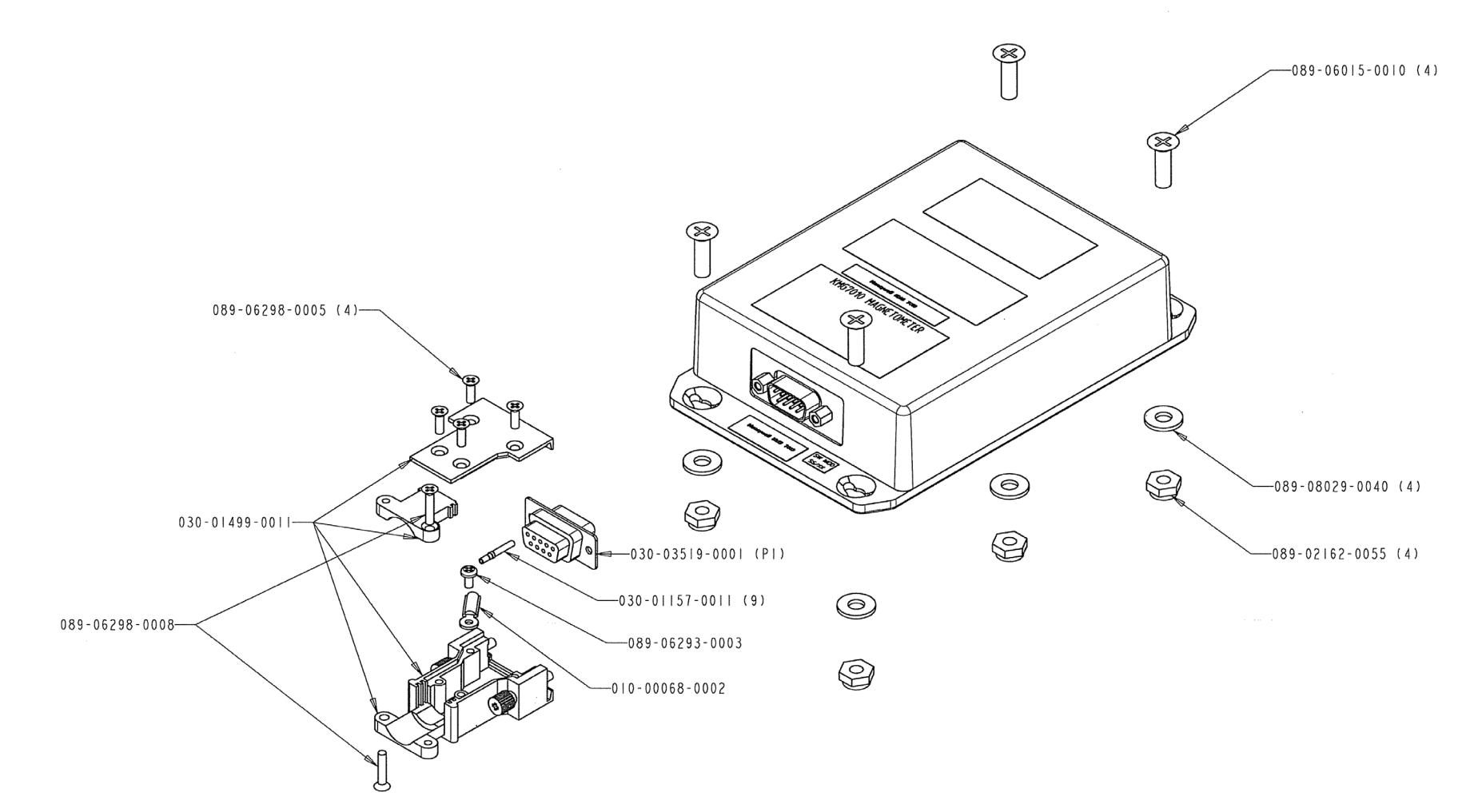

Figure A-9 KMG 7010 Outline and Mounting Drawing (Sheet 2 of 2

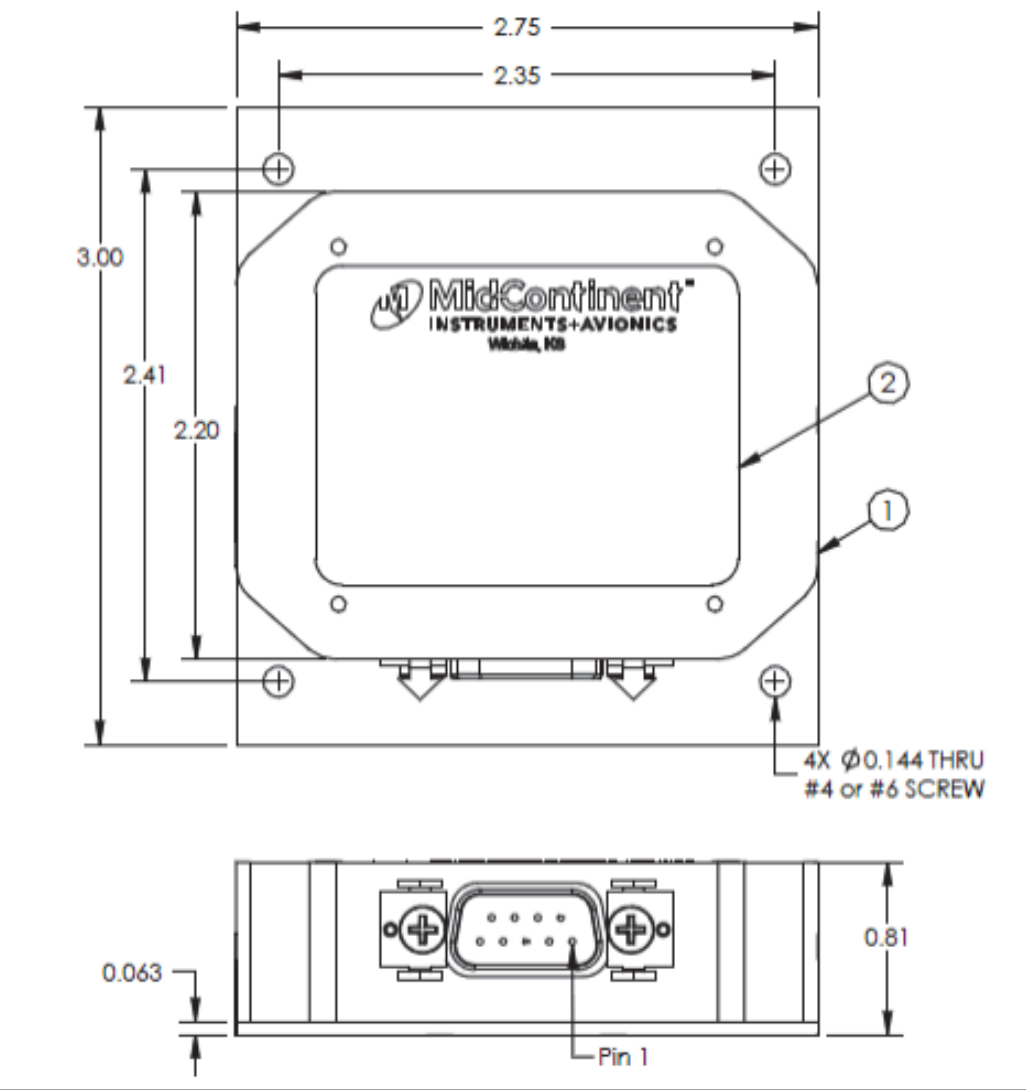

Figure A-10 MD32 Outline Drawing

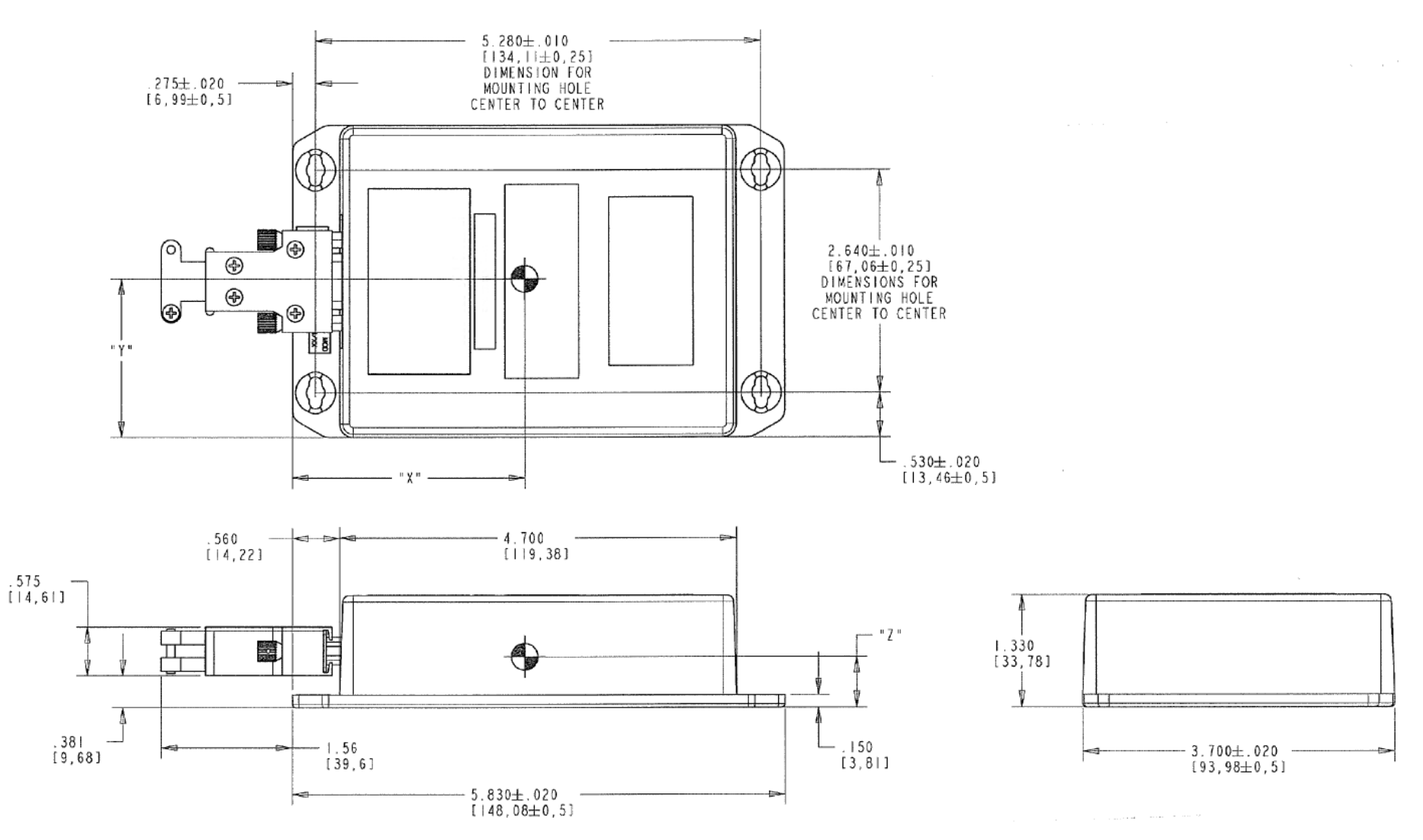

Figure A-11 KDC 100EXP Outline and Mounting Drawing (Sheet 1 of 2)

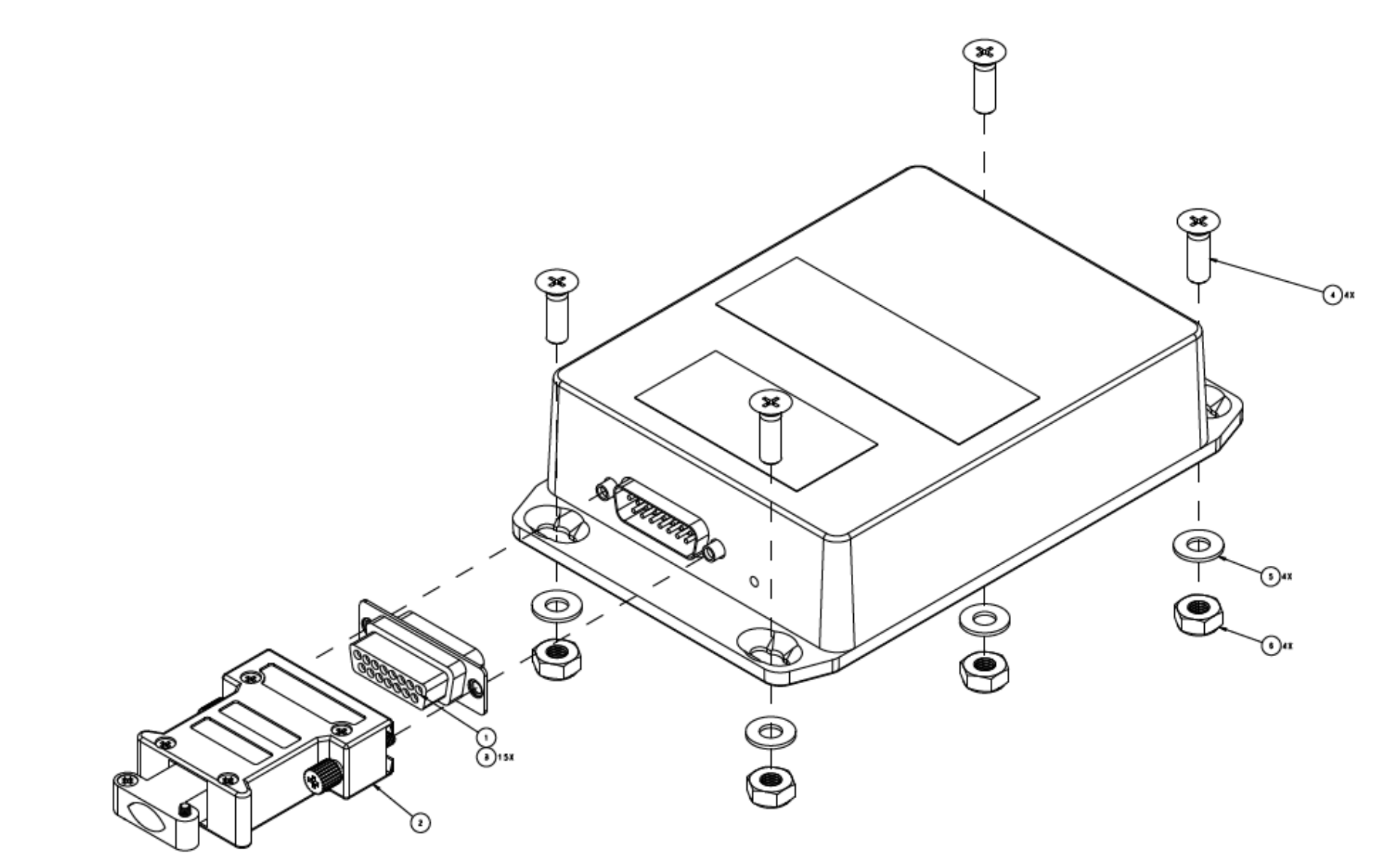

Figure A-12 KDC 100EXP Outline and Mounting Drawing (Sheet 2 of 2)

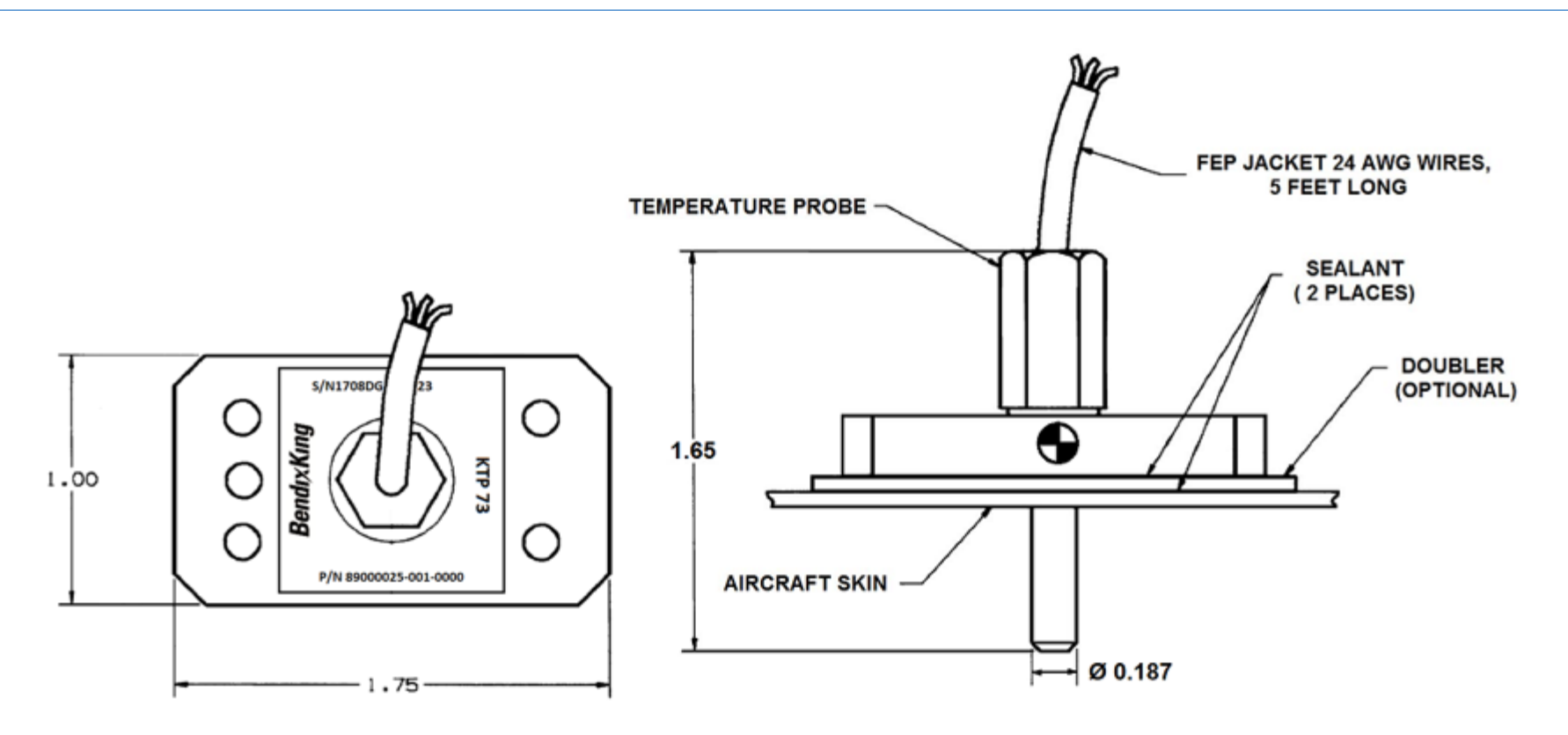

Figure A-13 KTP 73 Dimensions and Center of Gravity

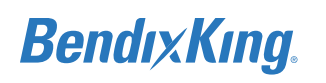

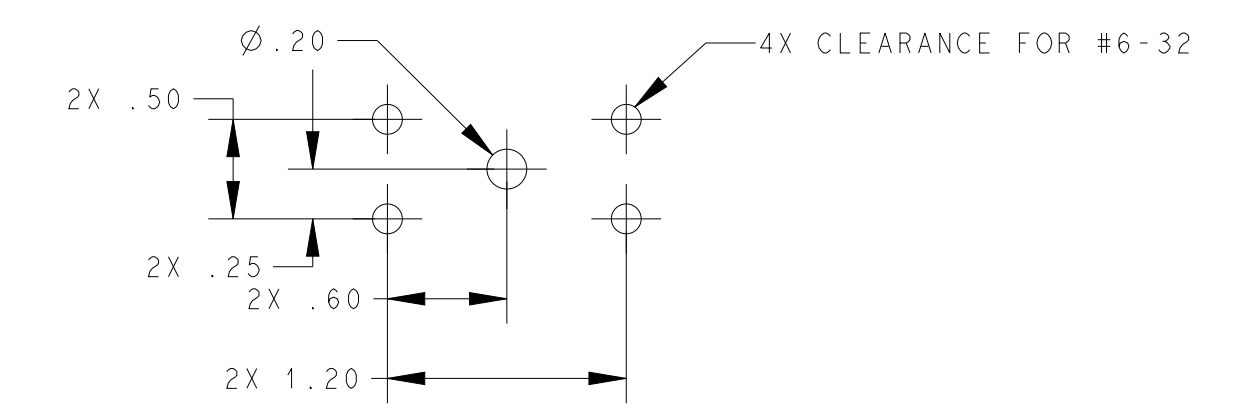

#### Figure A-14 KTP 73 Mounting Hole Pattern

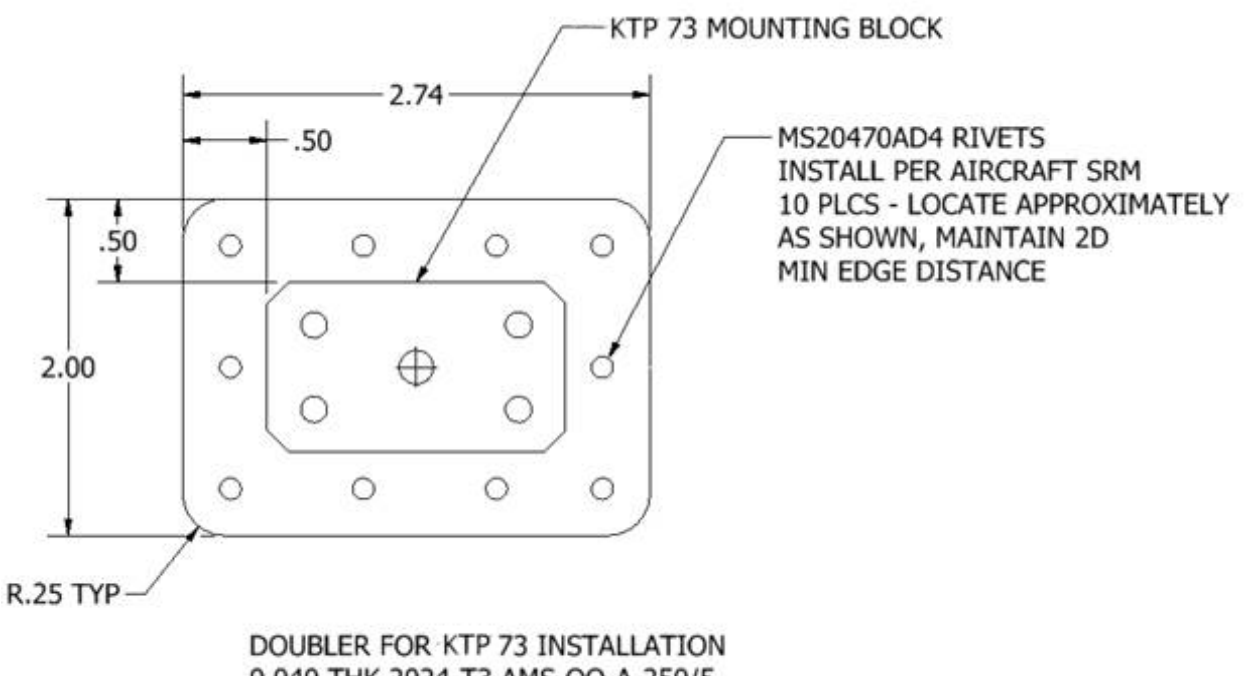

0.040 THK 2024-T3 AMS-QQ-A-250/5 CONVERSION COAT FAYING SURFACES PER KFD 900 INSTALLATION INSTRUCTIONS AND PRIME EXPOSED SURAFCES PER AIRCRAFT SRM

#### Figure A-15 KTP 73 Generic Doubler (for 0.016 - 0.032 Inch Skin Thickness)

MAG

### **BendixKing**.

### APPENDIX B INTERCONNECT DIAGRAMS

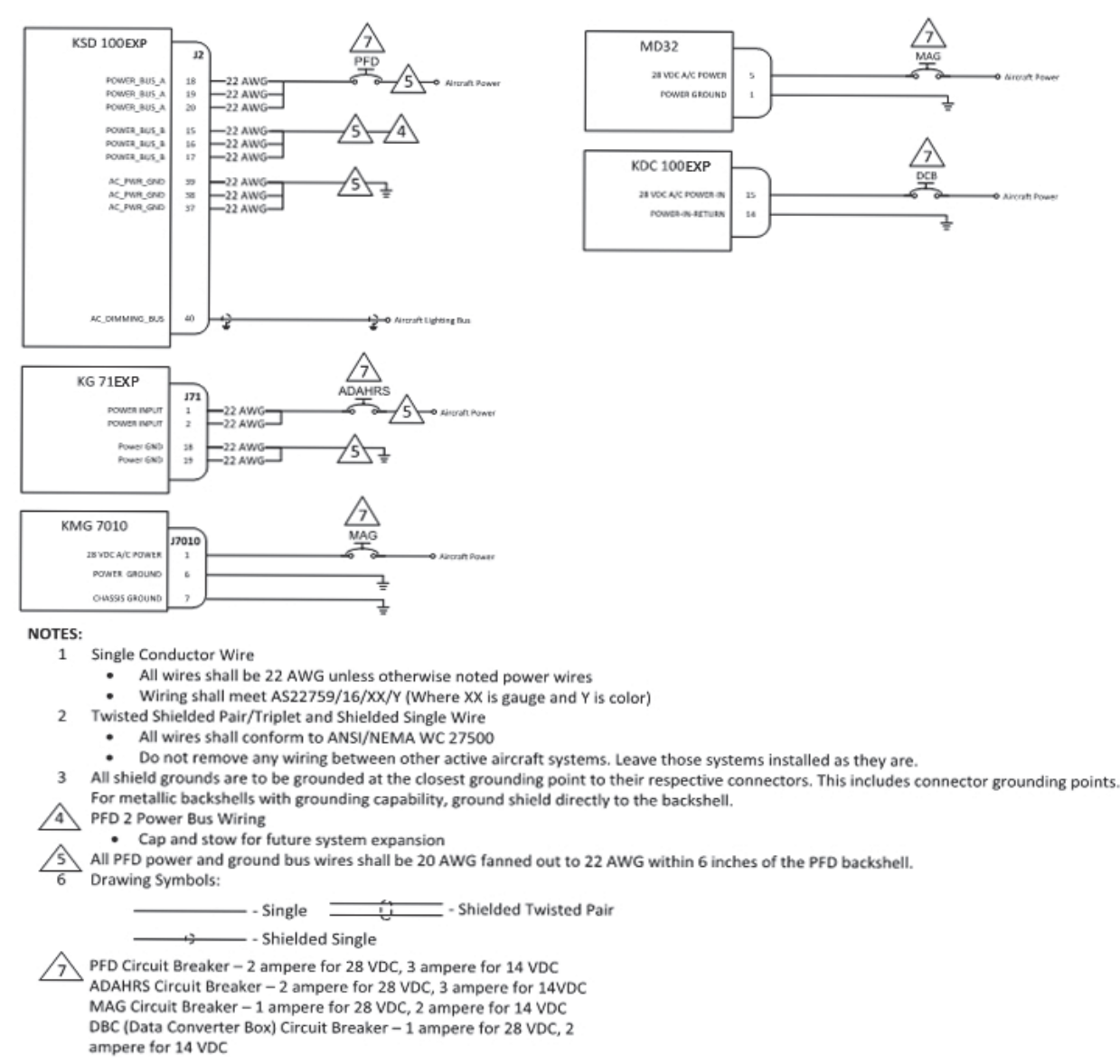

Figure B-1 xVue Touch Power Connection Diagrams
|                                                                                                    |                                                                                                    | KFC 150                 | KAP 140                   | KFC 225                    | KFC 200           |                                                                             |
|----------------------------------------------------------------------------------------------------|----------------------------------------------------------------------------------------------------|-------------------------|---------------------------|----------------------------|-------------------|-----------------------------------------------------------------------------|
| KSD 100EXP                                                                                                    | ſĹ                                                                                                    | P19x1 P19x2             | P1401 P1402               | P2251 P2252                | P2951 P2952       | AUTOPILOT<br>COMPUTER                                                       |
| AFCS_CMD_BAR_PITCH_IN_P<br>AFCS_CMD_BAR_ROLL_IN_P<br>AFCS_CMD_BAR_RTRCT_DI15VO<br>AFCS_CMD_BAR_RTRCT_DI15VO<br>AFCS_CMD_BAR_ROLL_IN_N<br>AFCS_CMD_BAR_ROLL_IN_N | 49<br>47<br>45<br>48<br>46                                                                                                    | ε<br>C<br>16<br>Z       |                           | 50<br>43<br>46<br>51       | 88<br>EE<br>P     | CMD BAR PITCH OUT +<br>CMD BAR ROLL OUT +<br>CMD BAR RETRACT<br>CMD BAR REF |
| AFCS_CRS_DATUM_OUT<br>AFCS_HDG_DATUM_OUT<br>AFCS_DATUM_OUT_REF<br>NAV_DEV_+_RT                                                                                  |                                                                                                    | W<br>X<br>15 Q 20<br>17 | 2<br>27<br>25<br>24       | 2<br>26<br>26              | W<br>H<br>M       | CRS DATUM<br>HDG DATUM<br>DATUM REF<br>NAV DEV + RT                         |
| GS_+_UP<br>GS_+_DN<br>NAV_FLAG_+<br>NAV_FLAG                                                                                                    | $\begin{array}{c} \mathbf{J}_{1} \\ \mathbf{J}_{2} \\ \mathbf{J}_{2} \\ \mathbf{J}_{\mathbf{J}_{2}} \\ \mathbf{J}_{\mathbf{J}_{2}} \\ \mathbf{J}_{\mathbf{J}_{2}} \\ \mathbf{J}_{\mathbf{J}_{2}} \\ \mathbf{J}_{\mathbf{J}_{2}} \\ \mathbf{J}_{\mathbf{J}_{2} \\ \mathbf{J}_{\mathbf{J}_{2}} \\ \mathbf{J}_{\mathbf{J}_{2}} \\ \mathbf{J}_{\mathbf{J}_{2}} \\ \mathbf{J}_{\mathbf{J}_{2}} \\ \mathbf{J}_{\mathbf{J}_{\mathbf{J}_{2}} \\ \mathbf{J}_{\mathbf{J}_{\mathbf{J}_$ | V<br>13                 | 24<br>3<br>10<br>22<br>23 | 23<br>12<br>52<br>23<br>24 | м                 | GS + UP<br>GS + DN<br>NAV FLAG +<br>NAV FLAG -                              |
| GS_FLAG_+<br>GS_FLAG<br>LOC_ENERGIZE<br>HEADING_VALID_DOGO<br>GPS_SEL_DOGO                                                                                      | 70<br>51<br>33<br>34<br>14                                                                                                    | B<br>I                  | 7<br>11<br>20             | 14<br>15<br>7<br>11<br>34  | C<br>D<br>AA<br>C | GS FLAG +<br>GS FLAG -<br>LOC ENERGIZE IN<br>COMPASS VALID IN<br>GPS SEL IN |

#### NOTES:

- 1 Single Conductor Wire
  - All wires shall be 22 AWG unless otherwise noted power wires
  - Wiring shall meet AS22759/16/XX/Y (Where XX is gauge and Y is color)
- 2 Twisted Shielded Pair/Triplet and Shielded Single Wire
  - All wires shall conform to ANSI/NEMA WC 27500
  - Do not remove any wiring between other active aircraft systems. Leave those systems installed as they are.
- 3 All shield grounds are to be grounded at the closest grounding point to their respective connectors. This includes connector grounding points. For metallic backshells with grounding capability, ground shield directly to the backshell.
- 4 Drawing Symbols:

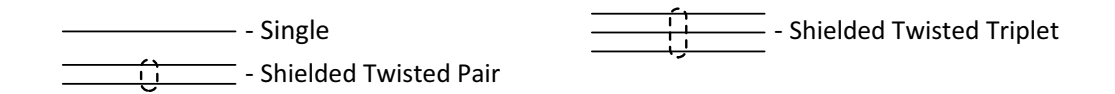

5 AFCS command bar pitch and roll wires J149, 47 and 45 should not be connected. These are future provisional signals.

#### Figure B-2 Autopilot Interconnect Diagram

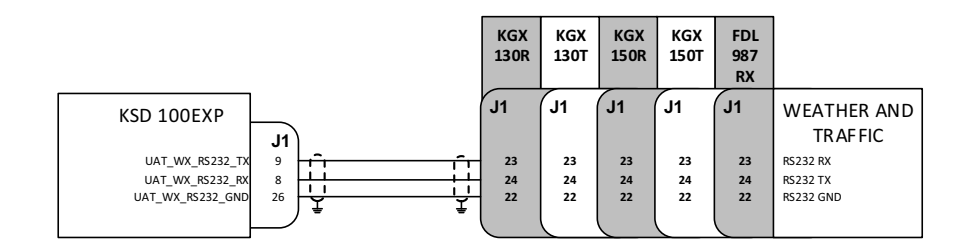

#### NOTES:

- 1 Single Conductor Wire
  - All wires shall be 22 AWG unless otherwise noted power wires
  - Wiring shall meet AS22759/16/XX/Y (Where XX is gauge and Y is color)
- 2 Twisted Shielded Pair/Triplet and Shielded Single Wire
  - All wires shall conform to ANSI/NEMA WC 27500
  - Do not remove any wiring between other active aircraft systems. Leave those systems installed as they are.
- 3 All shield grounds are to be grounded at the closest grounding point to their respective connectors. This includes connector grounding points. For metallic backshells with grounding capability, ground shield directly to the backshell.
- 4 Drawing Symbols:

- Shielded Twisted Pair

Figure B-3 Weather and Traffic Interconnect Diagram

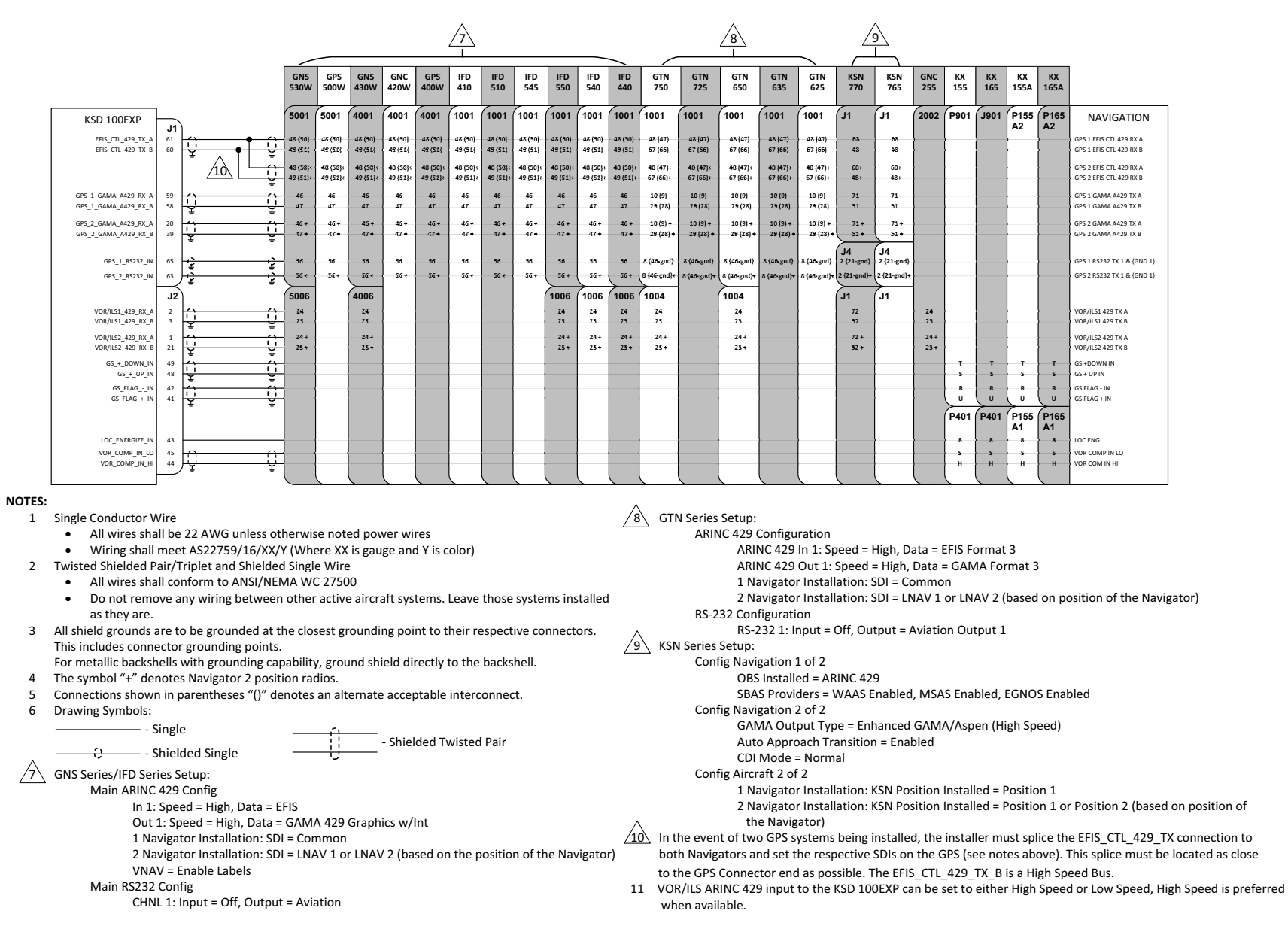

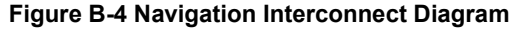

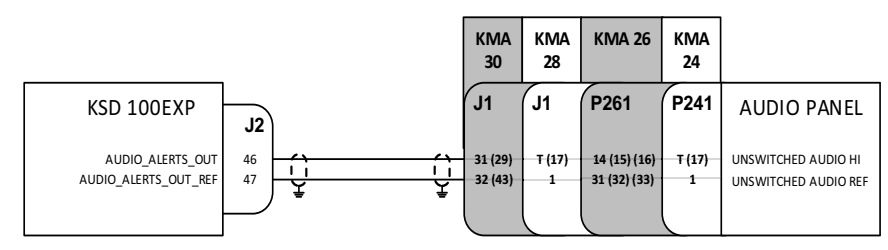

#### NOTES:

- 1 Twisted Shielded Pair/Triplet and Shielded Single Wire
  - All wires shall conform to ANSI/NEMA WC 27500
  - Do not remove any wiring between other active aircraft systems. Leave those systems installed as they are.
- 2 All shield grounds are to be grounded at the closest grounding point to their respective connectors. This includes connector grounding points. For metallic backshells with grounding capability, ground shield directly to the backshell.
- 3 Connections shown in parentheses "()" denotes an alternate acceptable interconnect.
- 4 Drawing Symbols:

- Shielded Twisted Pair

Figure B-5 Audio Panel Interconnect Diagram

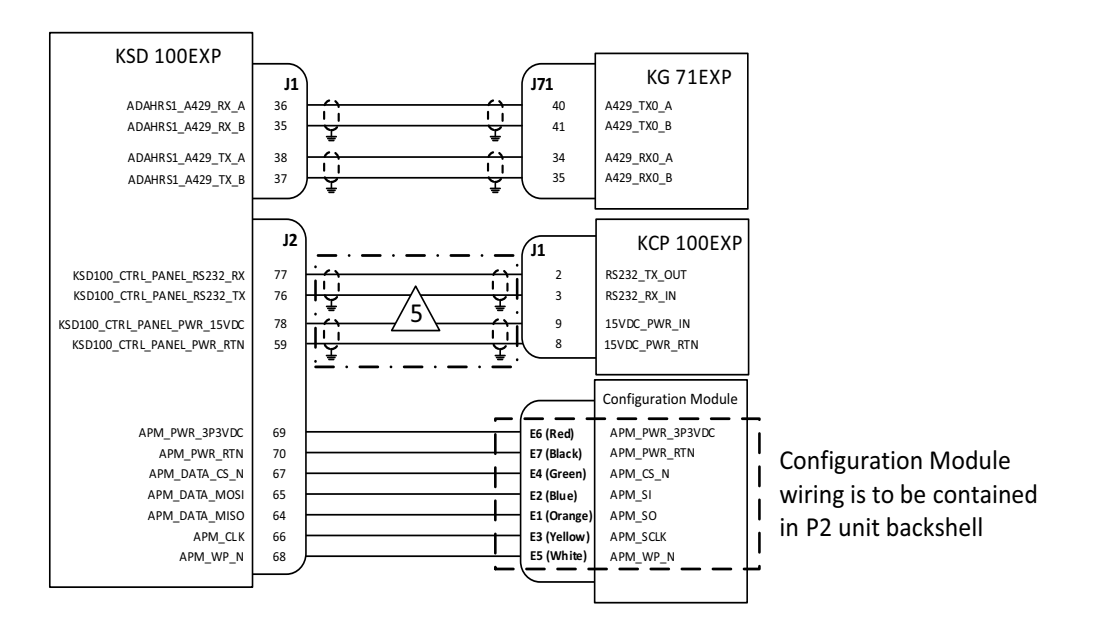

#### NOTES:

- 1 Single Conductor Wire
  - All wires shall be 22 AWG unless otherwise noted power wires
  - Wiring shall meet AS22759/16/XX/Y (Where XX is gauge and Y is color)
- 2 Twisted Shielded Pair/Triplet and Shielded Single Wire
  - All wires shall conform to ANSI/NEMA WC 27500
  - Do not remove any wiring between other active aircraft systems. Leave those systems installed as they are.
- 3 All shield grounds are to be grounded at the closest grounding point to their respective connectors. This includes connector grounding points. For metallic backshells with grounding capability, ground shield directly to the backshell.
- 4 Drawing Symbols: Single

- Shielded Twisted Pair

/5 Over Braid will be installed between all wires from J2 of the KSD 100EXP and P1 of the KCP 100EXP. Terminate Braid within connector backshells.

#### Figure B-6 KSD 100EXP LRU Interconnect Diagram

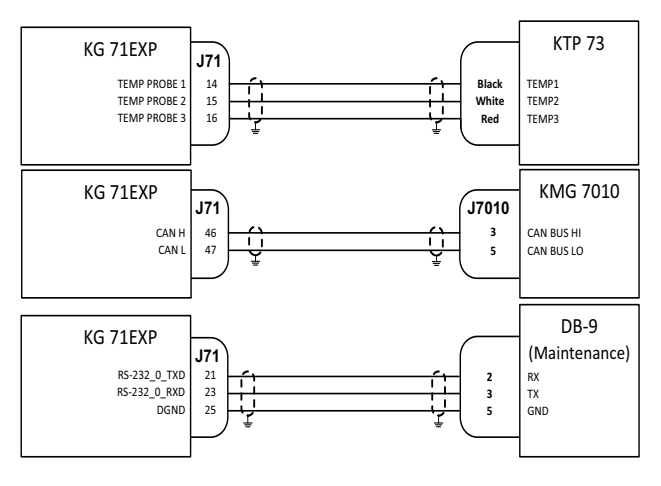

NOTES:

- 1 Single Conductor Wire
  - All wires shall be 22 AWG unless otherwise noted power wires
  - Wiring shall meet AS22759/16/XX/Y (Where XX is gauge and Y is color)
- 2 Twisted Shielded Pair/Triplet and Shielded Single Wire
  - All wires shall conform to ANSI/NEMA WC 27500
  - Do not remove any wiring between other active aircraft systems. Leave those systems installed as they are.
- 3 All shield grounds are to be grounded at the closest grounding point to their respective connectors. This includes connector grounding points. For metallic backshells with grounding capability, ground shield directly to the backshell.
- 4 Drawing Symbols:

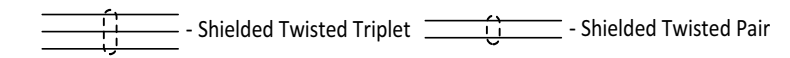

Figure B-7 KG 71 LRU Interconnect Diagram - 1

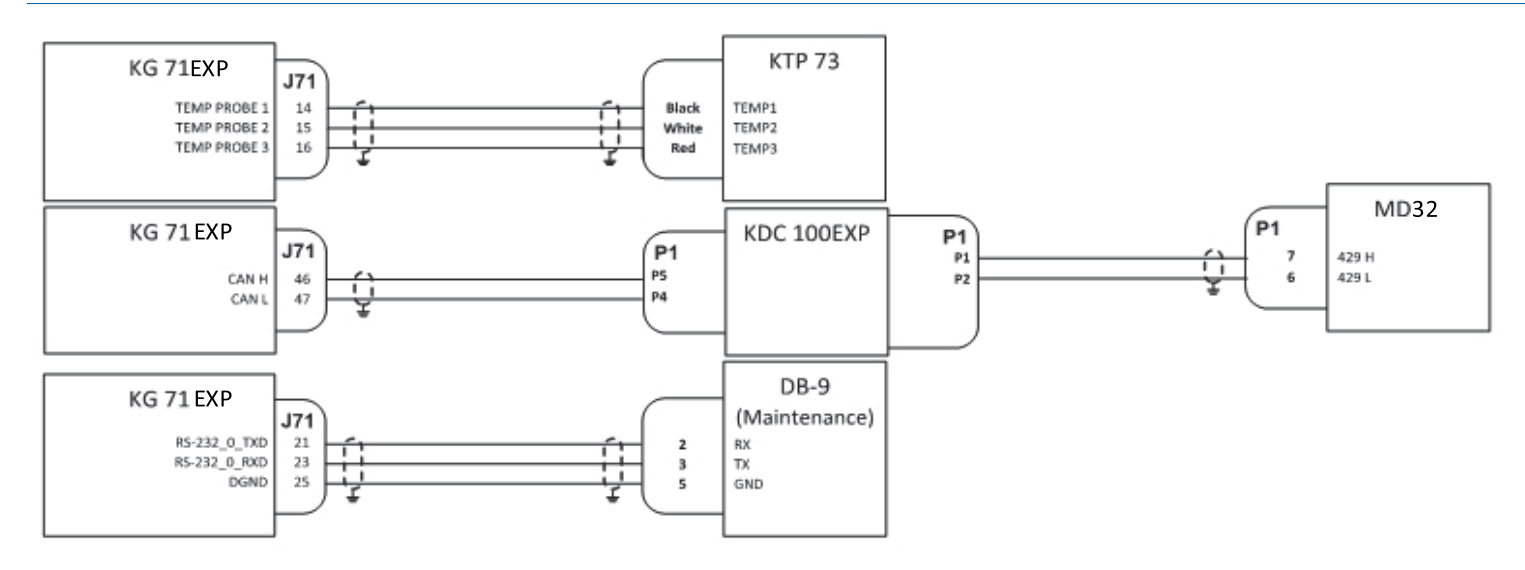

#### NOTES:

- 1 Single Conductor Wire
  - All wires shall be 22 AWG unless otherwise noted power wires
  - Wiring shall meet AS22759/16/XX/Y (Where XX is gauge and Y is color)
- 2 Twisted Shielded Pair/Triplet and Shielded Single Wire
  - All wires shall conform to ANSI/NEMA WC 27500
  - Do not remove any wiring between other active aircraft systems. Leave those systems installed as they are.
- 3 All shield grounds are to be grounded at the closest grounding point to their respective connectors. This includes connector grounding points. For metallic backshells with grounding capability, ground shield directly to the backshell.
- 4 Drawing Symbols:

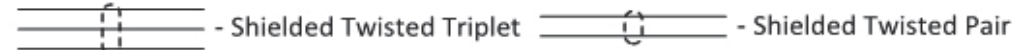

Figure B-8 KG 71 LRU Interconnect Diagram - 2

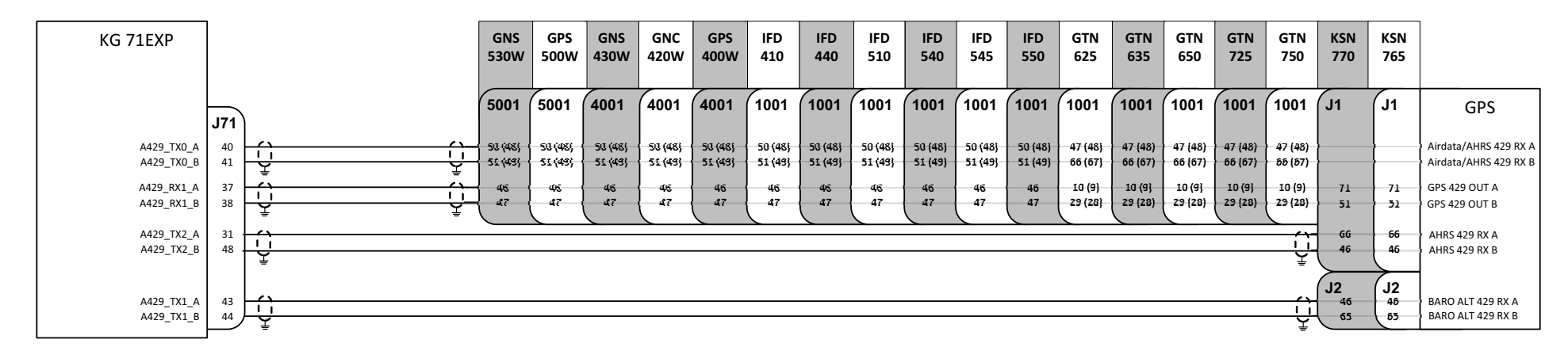

#### NOTES:

- 1 Single Conductor Wire
  - All wires shall be 22 AWG unless otherwise noted power wires
  - Wiring shall meet AS22759/16/XX/Y (Where XX is gauge and Y is color)
- 2 Twisted Shielded Pair/Triplet and Shielded Single Wire
  - All wires shall conform to ANSI/NEMA WC 27500
  - Do not remove any wiring between other active aircraft systems. Leave those systems installed as they are.
- 3 All shield grounds are to be grounded at the closest grounding point to their respective connectors. This includes connector grounding points. For metallic backshells with grounding capability, ground shield directly to the backshell.
- 4 Connections shown in parentheses "()" denotes an alternate acceptable interconnect.
- 5 Drawing Symbols:

- Shielded Twisted Pair

- 6 Connection to the KG 71 A429\_RX1 is required for GPS aiding.
  - In the event of two GPS systems being installed, the installer must select which GPS will be used for aiding of the KG 71 sensors
- 7 All other Connections, such as A429\_TX1, are optional but may limit capabilities on the GPS systems (e.g. wind calculations).
  - In the event of two GPS systems being installed, the installer may elect to splice the KG 71 A429\_TX signals to both GPS systems
  - If a splice is required, the splice must be located as close to the GPS Connector end as possible

#### Figure B-9 KG 71 LRU Interconnect Diagram - 3

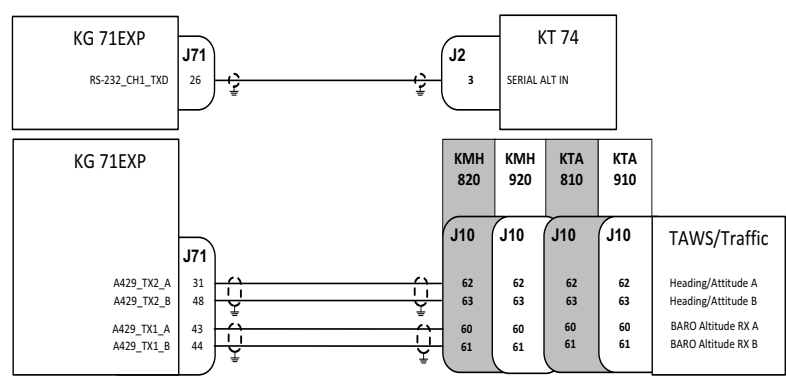

| KG 71EXP C  | $\wedge$  |          |
|-------------|-----------|----------|
| Transponder | Icarus 10 | <u> </u> |

| KG 71EXP CMT Settings |                      |                |     |                       |  |
|-----------------------|----------------------|----------------|-----|-----------------------|--|
| KG 71EXP ARINC TX Bus | Data Labels          | Data Rate      | SDI | Bus Speed             |  |
| TX0                   | Not modifiable - All | Not modifiable | 01  | Not modifiable - High |  |
| TX1                   | All Airdata labels   | 20 Hz          | 01  | Low                   |  |
| TX2                   | All AHRS labels      | 20 Hz          | 01  | High                  |  |

NOTES:

- 1 Single Conductor Wire
  - All wires shall be 22 AWG unless otherwise noted power wires
  - Wiring shall meet AS22759/16/XX/Y (Where XX is gauge and Y is color)
- 2 Twisted Shielded Pair/Triplet and Shielded Single Wire
  - All wires shall conform to ANSI/NEMA WC 27500
  - Do not remove any wiring between other active aircraft systems. Leave those systems installed as they are.
- 3 All shield grounds are to be grounded at the closest grounding point to their respective connectors. This includes connector grounding points. For metallic backshells with grounding capability, ground shield directly to the backshell.
- 4 Drawing Symbols:

- Shielded Twisted Pair

5 KG 71EXP to KT 74 interface is optional if an alternative source of pressure altitude is provided to KT 74

6 See Installation Manual of interfaced equipment to complete setup that is consistent with KG 71EXP settings

Figure B-10 KG 71 LRU Interconnect Diagram - 4

### **APPENDIX C XVUE TOUCH SYSTEM INSTALLATION WORKSHEET**

Complete the following items and include in the airplane log book.

| Airplane Make:          |  |
|-------------------------|--|
| Airplane Model:         |  |
| Airplane Serial Number: |  |

Complete Table C-1: Identify the location of the xVue Touch System components and any applicable airplane access panels. Include all information necessary to gain access to the xVue Touch System Components when access plates are not provided.

| Description                                                                       | PN                                                | Airplane Location | Access Panels |
|-----------------------------------------------------------------------------------|---------------------------------------------------|-------------------|---------------|
| KSD 100EXP PFD                                                                    | 89000120-001-[]                                   |                   |               |
| KCP 100EXP Control Panel<br>(Portrait)<br>KCP 100EXP Control Panel<br>(Landscape) | 89000126-001-[]<br>89000126-003-[] <sup>(1)</sup> |                   |               |
| KG 71EXP ADAHRS                                                                   | 89000123-001-[ ]                                  |                   |               |
| KMG 7010 Magnetometer<br>OR<br>MD32 Magnetometer                                  | 065-00189-0101 <sup>(2)</sup><br>6420032-[ ]      |                   |               |
| KDC 100EXP Data Converter                                                         | 89000138-001 -[ ] <sup>(3)</sup>                  |                   |               |
| KTP 73 OAT Probe                                                                  | 89000025-001-[]                                   |                   |               |
| Configuration Module                                                              | 89400020-064                                      |                   |               |

#### Table C-1 xVue Touch System Component Locations

The -[] included in the part numbers are placeholders for the major/minor dash number designation. Parts will be marked with a four digit extension (e.g. -0000).

Note <sup>(1)</sup> Alternate part number is used for the Landscape version of the Control Panel.

Note <sup>(2)</sup> Either a KMG 7010 or MD32 and KDC 100EXP can be configured to provide the magnetometer function for the xVue Touch System.

Note  $^{(3)}$  Included with the MD32 Magnetometer.

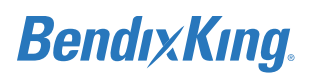

On Figure C-1, draw in the location of the xVue Touch System components and the wiring routing.

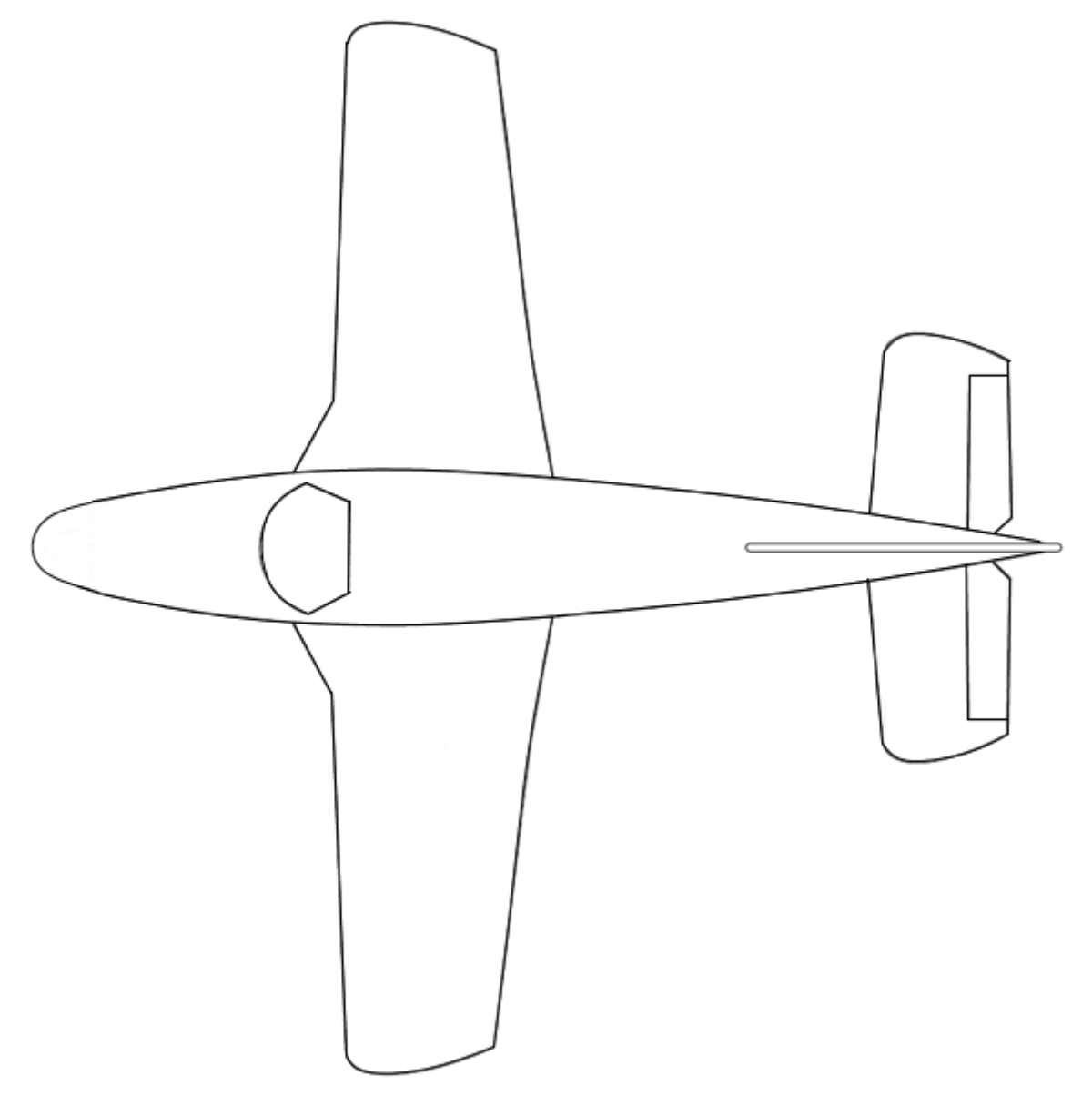

Figure C-1 xVue Touch System Components and Cable Routing (Top View)

On Figure C-2, draw in the location of the xVue Touch System components and the wiring routing.

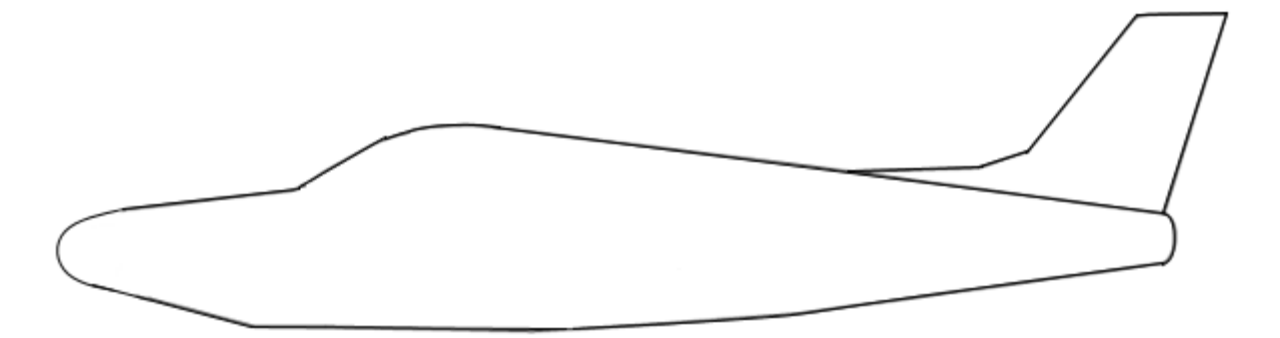

Figure C-2 xVue Touch System Components and Cable Routing (Side View)

On Figure C-3, draw in the xVue Touch Circuit Breaker and Switch locations on the cockpit depiction.

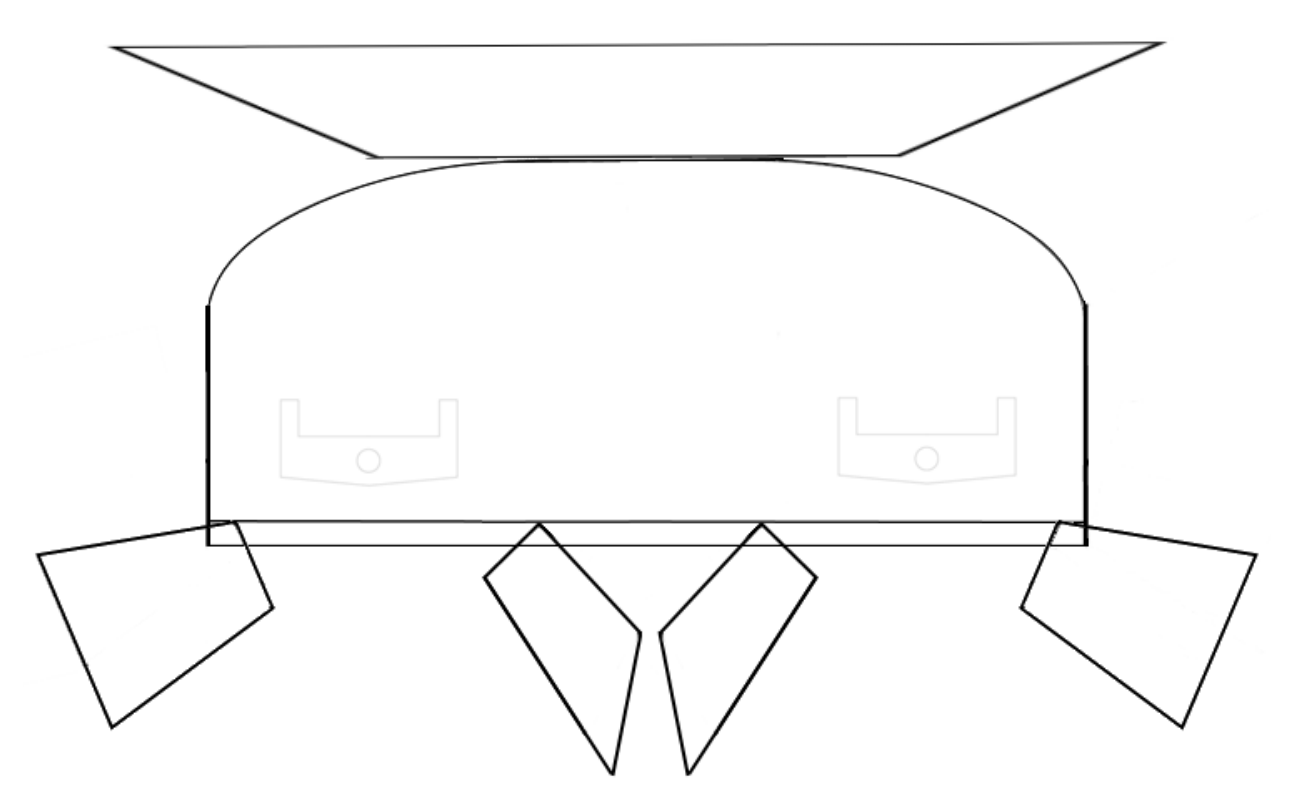

Figure C-3 xVue Touch System Circuit Breakers and Switch Locations

Complete Table C-2 per ASTM F2490-05: Standard Guide for Aircraft Electrical Load and Power Source Capacity Analysis and confirm the aircraft electrical system is capable of supporting the xVue Touch System. Refer to Section 4.12 for additional information.

| Circuit/System |                    |                    |                 |                                          |        |                 | Normal C | perations             |        |                 |
|----------------|--------------------|--------------------|-----------------|------------------------------------------|--------|-----------------|----------|-----------------------|--------|-----------------|
|                | Circuit<br>Breaker | Circuit<br>Breaker | t<br>Time (min) | n) Condition<br>of Aircraft<br>Operation | Taxing | Taxing - 10 min |          | Takeoff/Land - 10 min |        | Cruise - 60 min |
|                |                    | Breaker            | ,               |                                          | Ampere | Ampere<br>min   | Ampere   | Ampere<br>min         | Ampere | Ampere<br>min   |
|                |                    |                    |                 |                                          |        |                 |          |                       |        |                 |
|                |                    |                    |                 |                                          |        |                 |          |                       |        |                 |
|                |                    |                    |                 |                                          |        |                 |          |                       |        |                 |
|                |                    |                    |                 |                                          |        |                 |          |                       |        |                 |
|                |                    |                    |                 |                                          |        |                 |          |                       |        |                 |
|                |                    |                    |                 |                                          |        |                 |          |                       |        |                 |
|                |                    |                    |                 |                                          |        |                 |          |                       |        |                 |
|                |                    |                    |                 |                                          |        |                 |          |                       |        |                 |
|                |                    |                    |                 |                                          |        |                 |          |                       |        |                 |

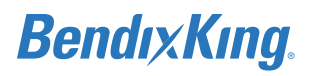

### **APPENDIX D MD32 INSTALLATION MANUAL**

For instructions on how to install the MD32 Magnetometer, see the Installation Manual and Operating Instructions – Model MD32 Series Remote Magnetometer.

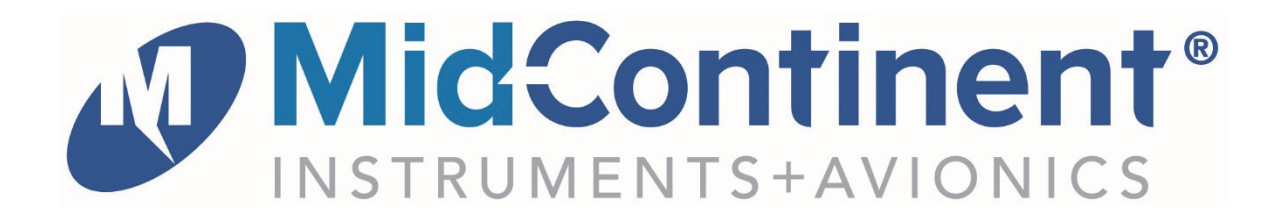

### Installation Manual and Operating Instructions

Model MD32 Series Remote Magnetometer

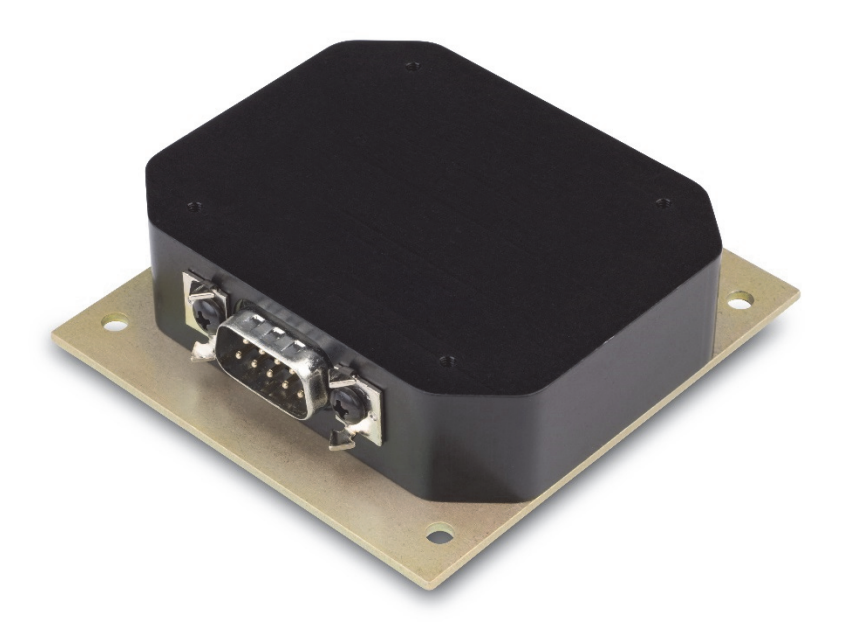

Mid-Continent Instrument Co., Inc. dba Mid-Continent Instruments and Avionics 9400 E. 34<sup>th</sup> Street N. Wichita, KS 67226 PH (800) 821-1212 FX (316) 630-0723

Manual Number 9019050 Rev C, March 30, 2018

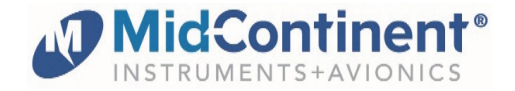

#### FOREWORD

This manual provides information intended for use by persons who, in accordance with current regulatory requirements, are qualified to install this equipment. If further information is required, please contact:

Mid-Continent Instruments and Avionics Attn: Customer Service Dept. 9400 E. 34th St. N. Wichita, KS 67226 USA Phone 316-630-0101 Fax 316-630-0723 ks.customerservice@mcico.com www.mcico.com

We welcome your comments concerning this manual. Although every effort has been made to keep it free of errors, some may occur. When reporting a specific problem, please describe it briefly and include the manual part number, the paragraph/figure/table reference and the page number. Send your comments to:

Mid-Continent Instruments and Avionics Attn: Customer Service Dept. 9400 E. 34th St. N. Wichita, KS 67226 USA Phone 316-630-0101 Fax 316-630-0723 ks.customerservice@mcico.com

All products produced by Mid-Continent Instrument, Co., Inc., are designed and manufactured in Wichita, KS, USA.

#### © Copyright 2018 Mid-Continent Instrument Co., Inc.

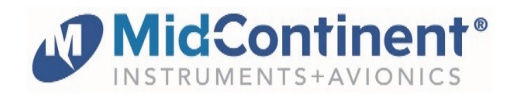

### **REVISION DETAIL**

| Revision | Date       | Approved | Detail                                                                                                    |
|----------|------------|----------|----------------------------------------------------------------------------------------------------|
| A        | 03/02/2018 | CAS      | Initial release                                                                                                    |
| В        | 03/21/2018 | CAS      | <ol> <li>Provided additional details in 2.4 regarding<br/>limitations and deviations</li> <li>Added description for wire shield terminations</li> <li>Updated Environmental Qualification Statement<br/>in 3.2</li> <li>Removed reference to EASA qualification</li> <li>Miscellaneous clerical corrections.</li> </ol> |
| С        | 03/30/2018 | BAW      | Removed reference to magnetic field strength deviation, Section 2.4, Limitations.                                                                                                    |

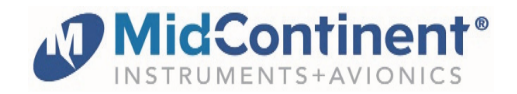

### TABLE OF CONTENTS

| SECTIO | )N 1 | GENERAL DESCRIPTION                    | 5 |
|--------|------|----------------------------------------|---|
| 1.1    | INT  | RODUCTION                              | 5 |
| 1.2    | TEC  | HNICAL SPECIFICATIONS                  | 3 |
| 1.2    | .1   | Electrical Attributes                  | 3 |
| 1.2    | .2   | Physical Attributes                    | 3 |
| 1.2    | .3   | Performance Limits                     | 3 |
| 1.2    | .4   | Qualifications                         | 3 |
| SECTIO | )N 2 | INSTALLATION                           | 7 |
| 2.1    | GEN  | IERAL INFORMATION                      | 7 |
| 2.2    | PAF  | TS LIST                                | 7 |
| 2.3    | EQL  | JIPMENT LOCATION                       | 7 |
| 2.4    | LIM  | TATIONS                                | 7 |
| 2.5    | MOI  | DIFICATIONS                            | 3 |
| 2.6    | CAE  | LE HARNESS                             | 9 |
| 2.6    | .1   | Wire Gauge Selection                   | 9 |
| 2.6    | .2   | Pin Assignment Information             | 9 |
| 2.7    | INS  | TALLATION COMPLETION                   | 9 |
| SECTIO | )N 3 | CONFORMANCE1                           | 1 |
| 3.1    | INS  | TRUCTIONS FOR CONTINUED AIRWORTHINESS1 | 1 |
| 3.2    | EN√  | IRONMENTAL QUALIFICATION STATEMENT12   | 2 |

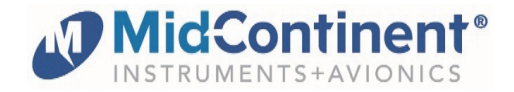

#### SECTION 1 GENERAL DESCRIPTION

#### 1.1 INTRODUCTION

The model MD32 Remote Magnetometer, part number series 6420032-(), extends the functionality of the MD302 Standby Attitude Module to a full air data, attitude and heading reference system (ADAHRS) solution. By providing magnetic heading data, the MD32 enables the MD302 to independently meet the gyro-stabilized heading indication requirements of TSO-C6e as part of the integrated cockpit display, or as a remote data source.

The MD32 provides ARINC 429 data by way of a simple 4-wire shielded cable connecting data and power to the MD302. As an added benefit, the backup battery integral to the MD302 is also capable of supporting the MD32 Remote Magnetometer in the case of aircraft power loss (MD302 Mod 2 versions or greater).

The MD32 option for the MD302 is suitable for certified aircraft in 14 CFR, Part 23, 25, 27, or 29. The MD32 series Remote Magnetometer is FAA certified to TSO-C6e, with embedded software designed to RTCA/DO-178C, Design Assurance Level A (DAL A), and tested to the rigorous environmental standards of RTCA/DO-160G.

Highlighted features include: all solid-state components, easy and flexible installation, on-aircraft calibration, and a small, light-weight housing appropriate for installations in a wing or tail location.

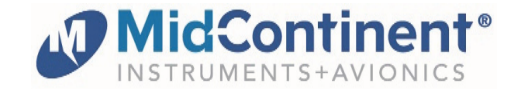

#### 1.2 TECHNICAL SPECIFICATIONS

#### **1.2.1 Electrical Attributes**

| Input Voltage: | 7 – 32 VDC                     |
|----------------|--------------------------------|
| Input Power:   | 0.56 watts                     |
| Output Data:   | ARINC 429 (proprietary format) |

Table 1.1

#### 1.2.2 Physical Attributes

| Weight:                                       | 3.0 ounces (.085 kg)                           |
|-----------------------------------------------|------------------------------------------------|
| Dimensions:<br>(not including connector mate) | 3.0 inches x 2.75 inches x 0.81 inches (LxWxH) |
| Mating Connector:                             | MCI P/N 8017287                                |
| Mounting:                                     | Base mount – any orientation                   |

Table 1.2

#### 1.2.3 Performance Limits

| Heading Accuracy vs. Latitude: | Within +/-2° up to 55°N or 45°S;                    |
|--------------------------------|-----------------------------------------------------|
|                                | increasing error towards the magnetic N and S poles |
| Altitude:                      | +55,000 feet                                        |
| Temperature:                   | -55°C to +70°C (-67°F to +158°F)                    |

#### Table 1.3

#### 1.2.4 Qualifications

| Certification:               | FAA TSO-C6e                                             |
|------------------------------|---------------------------------------------------------|
| Environmental Qualification: | RTCA/DO-160G Environmental Category;<br>See Section 3.2 |
| Software Qualification:      | RTCA/DO-178C, Design Assurance Level A                  |

Table 1.4

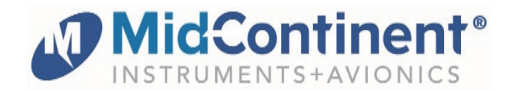

#### SECTION 2 INSTALLATION

#### 2.1 GENERAL INFORMATION

This section contains interconnect diagrams, mounting dimensions and other information pertaining to the installation of the MD32 Remote Magnetometer. After installation of cabling and before installation of the equipment, ensure that power is applied only to the appropriate pins.

#### 2.2 PARTS LIST

When unpacking this equipment, make a visual inspection for evidence of any damage that may have incurred during shipment. The following parts should be included:

Item Description

- a. MD32 Magnetometer
- b. Installation Manual
- c. Connector Kit

MCIA Part Number 6420032-() 9019050 9019092-1

#### 2.3 EQUIPMENT LOCATION

To support the ease of installation, the MD32 is designed to be capable of mounting in any orientation. Using four (4) #4 or #6 machine screws, secure the baseplate of the unit to a secure/stable portion of the airframe. The MD32 Remote Magnetometer is recommended to be installed in the wing or similar location away from large concentrations of ferrous materials or potential electromagnetic interference to produce the most accurate results.

#### 2.4 LIMITATIONS

The MD32 Remote Magnetometer is certified to TSO-C6e as part of a system (i.e. "incomplete system"). It must be installed in conjunction with an MD302 Standby Attitude Module, MCIA part number 6420302-(), to provide complete heading functionality. The MD302 must have software version 1.1.0 or higher installed to support the function of the MD32. Limitations associated with accuracy and performance of the heading indication are listed in Section 1.2.

The conditions and tests for TSO approval of this article are minimum performance standards. Those installing this article, either on or within a specific type or class of aircraft must determine that the aircraft installation conditions are within the TSO standards which include any accepted integrated non-TSO functions. TSO articles and any accepted integrated non-TSO function(s) must have separate approval for installation in an aircraft. The article may be installed only according to 14 CFR part 43 or the applicable airworthiness requirements. This is an incomplete system intended to provide the following functions: magnetic direction sensing data presented to an MD302 Standby Attitude Module.

The TSO requires that the article must meet the minimum performance specifications (MPS) within SAE/AS8013 Revision A. The MD32 complies with the requirements of Sections 4 and 5 of AS8013A. Performance requirements were evaluated using a system comprised of the MD32 and the MD302, demonstrating that the MD32 provided sufficiently accurate sensor data. The

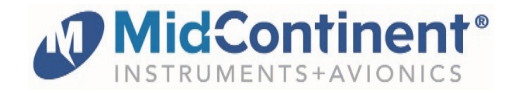

general requirements in Section 3 are not addressed by the MD32 since the MD302 provides the indication/display and user interface portion of the system.

The conditions for TSO approval include the following granted deviations:

- RTCA/DO-160G was used in lieu of RTCA/DO-160E for environmental qualification
- RTCA/DO-178C was used in lieu of RTCA/DO-178B for software qualification

#### 2.5 MODIFICATIONS

Each model MD32 (part number 6420032-()) has a nameplate that identifies the manufacturer, part number, description, certifications and technical specifications of the unit. It also includes the "MOD" or modification number representing notable changes in the hardware design of the unit. Software revisions are reflected in the software version displayed on the MD302 Review Configuration screen. The following are descriptions of the current modification releases of the MD32 Remote Magnetometer.

#### MOD 0

Modification (MOD) 0 is identified on the nameplate by the <u>lack</u> of marking on the MOD numbers shown as blocks 1 through 9 (i.e. 1-9 are visible).

Mod 0 is the initial release of the MD32 Remote Magnetometer.

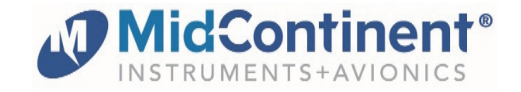

#### 2.6 CABLE HARNESS

#### 2.6.1 Wire Gauge Selection

M27500-22TG2T14 (or equivalent) shielded twisted pair for both power/ground and data lines. The ground wire should be attached to the airframe as close to the power source as practicable.

#### 2.6.2 Pin Assignment Information

The MD32 is intended to connect directly to the MD302, requiring a single-point modification to the installed cable harness. MD302 units updated with MOD 2 provide additional connection options to allow for backup power to the MD32 from the internal battery, and to accommodate a second ARINC 429 input so that the first input may remain connected to an existing EFIS or ARINC data source.

**Pin 1** – Ground. One option is to make a tee connection to Pin 6 of the MD302.

**Pin 5** – Power connects to aircraft power (7-32 VDC). One option is to make a tee connection to Pin 1 of the MD302. Another option is to connect to Pin 11 of a MOD 2 MD302 for backup power from the internal battery.

**Pin 6** – ARINC Out B connects to MD302 Pin 13. Optionally, it may connect to the second ARINC input Pin 4 of a MOD 2 MD302.

**Pin 7** – ARINC Out A connects to MD302 Pin 12. Optionally, it may connect to the second ARINC input Pin 9 of a MOD-2 MD302.

**Mating connector backshell** – ground shield(s) from the shielded twisted pair should be terminated to the mating connector backshell (case ground).

#### 2.7 INSTALLATION COMPLETION

The system must be calibrated after installation. Calibration is done through access to the MD302 Configuration Menu. MD302 software version 1.1.0 or greater <u>is</u> required. Note that MOD 2 is <u>not</u> required for the MD302, but it may make installation easier as noted above in 2.6.2. See MD302 installation manual for additional details.

| Pin # | Description |
|-------|-------------|
| 1     | Ground      |
| 2     | Not Used    |
| 3     | Reserved    |
| 4     | Reserved    |
| 5     | Power       |
| 6     | ARINC Out B |
| 7     | ARINC Out A |
| 8     | Not Used    |
| 9     | Not Used    |

Table 2.1 Connector Pinout

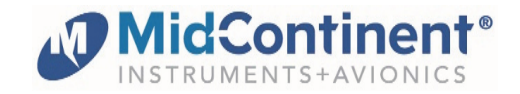

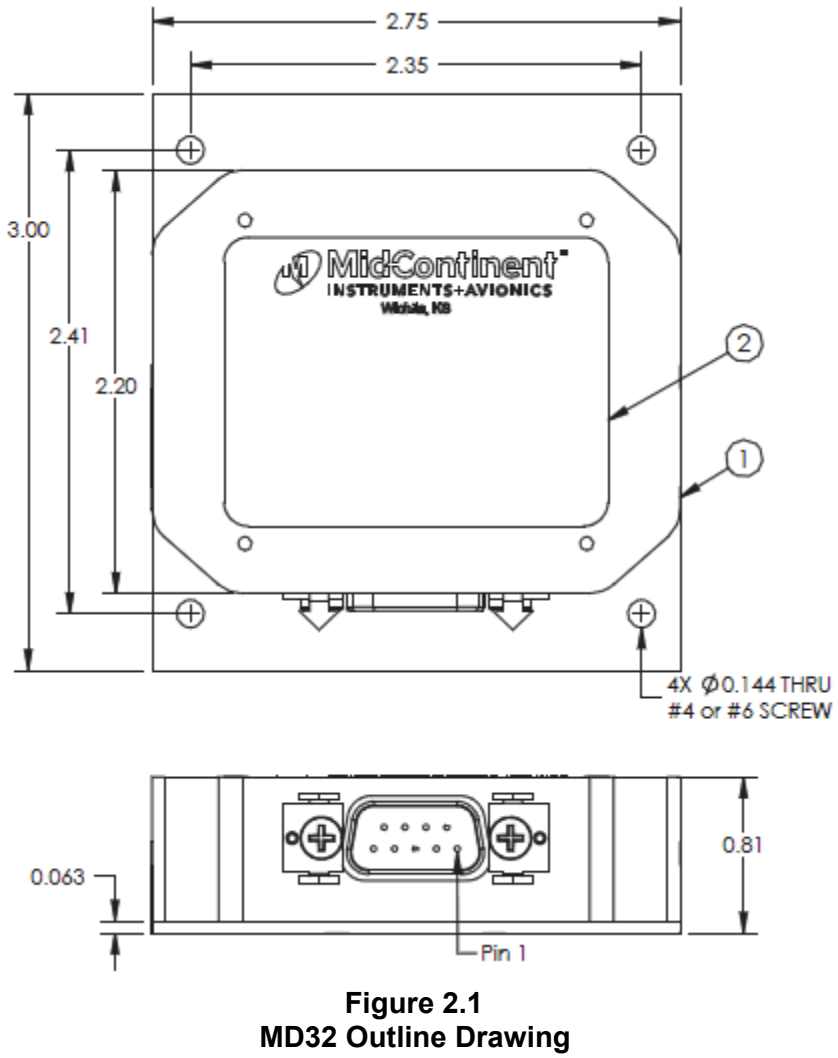

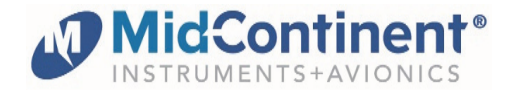

#### SECTION 3 CONFORMANCE

#### 3.1 INSTRUCTIONS FOR CONTINUED AIRWORTHINESS

No periodic scheduled maintenance or calibration is necessary for continued airworthiness of the MD32 Remote Magnetometer.

If the unit fails to perform to specifications, or if the magnetic environment of the aircraft installation changes over time, recalibration may be performed as noted in Section 2.7. If recalibration does not resolve the issue, the unit must be removed and serviced by Mid-Continent Instruments and Avionics or their authorized designee.

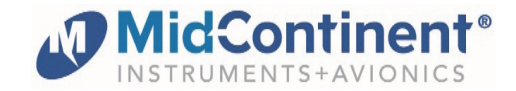

#### 3.2 ENVIRONMENTAL QUALIFICATION STATEMENT

| NOMENCLATURE: Remote Magnetomete      | TSO APPROVAL:               | C6e                         |
|---------------------------------------|-----------------------------|-----------------------------|
| MODEL NUMBER: MD32                    | PART NUMBER:                | 6420032-() series           |
| MANUFACTURER: Mid-Continent Instrum   | ent Co., Inc.               |                             |
| MANUFACTURERS SPECIFICATIONS:         | Test Specification (TS) 715 | , Test Data Sheet (TDS) 715 |
| QUALIFICATION STANDARD:               | RTCA/DO-160G, dated 12/0    | 08/10                       |
| · · · · · · · · · · · · · · · · · · · |                             |                             |

| CONDITIONS                                    | SECTION | DESCRIPTION OF TEST                                                     |  |  |
|-----------------------------------------------|---------|-------------------------------------------------------------------------|--|--|
| Temperature and Altitude                      | 4       | Category F2                                                             |  |  |
| Low Temperature                               | 4.5.2   | Operating Low Temp = -55C                                               |  |  |
| High Temperature                              | 4.5.4   | Operating High Temp = +70C                                              |  |  |
| Altitude                                      | 4.6.1   | Altitude = +55,000 ft.                                                  |  |  |
| Temperature Variation                         | 5       | Category S2                                                             |  |  |
| Humidity                                      | 6       | Category B                                                              |  |  |
| Operational Shock and<br>Crash Safety         | 7       | Category B                                                              |  |  |
| Vibration                                     | 8       | Category R; Curves E, E1<br>[REE1]                                      |  |  |
| Explosion                                     | 9       | Category X                                                              |  |  |
| Waterproofness                                | 10      | Category W                                                              |  |  |
| Fluids                                        | 11      | Category X                                                              |  |  |
| Sand and Dust                                 | 12      | Category X                                                              |  |  |
| Fungus                                        | 13      | Category X                                                              |  |  |
| Salt Fog                                      | 14      | Category S                                                              |  |  |
| Magnetic Effect                               | 15      | Category Z                                                              |  |  |
| Power Input                                   | 16      | Category Z                                                              |  |  |
| Voltage Spike                                 | 17      | Category A                                                              |  |  |
| Audio Frequency Conducted<br>Susceptibility   | 18      | Category Z                                                              |  |  |
| Induced Signal Susceptibility                 | 19      | Category ZC                                                             |  |  |
| Radio Frequency Susceptibility                | 20      | Category W (conducted)<br>Category F (radiated)*<br>[WF]                |  |  |
| Emission of Radio Freq Energy                 | 21      | Category M                                                              |  |  |
| Lightning Induced Transient<br>Susceptibility | 22      | Category B3 (pin injection)<br>Category K3L3 (cable bundle)<br>[B3K3L3] |  |  |
| Lightning Direct Effects                      | 23      | Category X                                                              |  |  |
| lcing                                         | 24      | Category X                                                              |  |  |
| ESD                                           | 25      | Category A                                                              |  |  |
| Flammability                                  | 26      | Category X                                                              |  |  |

REMARKS:

Sections 20: Radiated susceptibility complies with Category G from 100-400MHz and Category F from 400-18,000MHz.

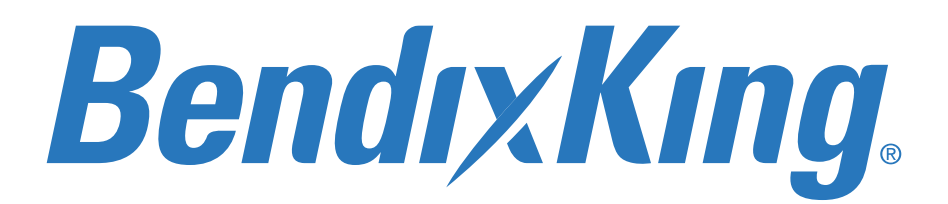

© Honeywell International Inc. Do not copy without express permission of Honeywell.

### Review Center Approver Signature Report Peer-Review: 89000109-002 xVue Touch Installation Manual v.7 Status: Completed Jama REV - 6201

| Start Date: October 31, 2019 5:42 PM | Number of Approvers: 6 | Number of Reviewers: 1 |  |
|--------------------------------------|------------------------|------------------------|--|
| End Date: November 2, 2019 12:00 AM  | Approved: 6            | Finished: 1            |  |
| Moderator(s): Lora Fox               | Needs Work: 0          | Not Finished: 0        |  |
| Elina Peurifoy                       | Not Finished: 0        |                        |  |
|                                      |                        |                        |  |

### **Approver Progress**

| Approver Name         | Title                      | Percent  | Approval Date    | Signature | Signature Comments |
|-----------------------|----------------------------|----------|------------------|-----------|--------------------|
|                       |                            | Complete |                  |           |                    |
| Dustin J. Sinko       | Engineer Pr Systems        | 100%     | November 1, 2019 | Yes       |                    |
|                       |                            |          | 10:43 PM         |           |                    |
| Bill Safieh           | Manager Sr FPA             | 100%     | November 1, 2019 | Yes       | Approved           |
|                       |                            |          | 11:11 PM         |           |                    |
| Omar Eltohamy         | Engineer I Systems         | 100%     | October 31, 2019 | Yes       |                    |
|                       |                            |          | 9:39 PM          |           |                    |
| Elina Peurifoy        | Technical Writer           | 100%     | November 1, 2019 | Yes       |                    |
|                       |                            |          | 4:53 AM          |           |                    |
| Jay Follett           | Staff Engineer             | 100%     | October 31, 2019 | Yes       |                    |
|                       |                            |          | 9:23 PM          |           |                    |
| Vincent Villavicencio | Software Quality Assurance | 100%     | October 31, 2019 | Yes       |                    |
|                       |                            |          | 9:39 PM          |           |                    |